MANUALE UTENTE

# MACRO AREA CONTABILITA' GENERALE CONTABILITA' GENERALE

IDENTIFICATIVO

SI-SB-MU-SBSBOP-ContabilitaGenerale-1.5.doc

VERSIONE

Ed. 1 Rev. 5/ 10-09-2015

Uso Esterno

Riservato a DGRUF, DGCASIS, MON

Definitivo

#### Indice dei contenuti

| 0 | Generalità                                                                 | .7   |
|---|----------------------------------------------------------------------------|------|
|   | 0.1 Scopo del documento                                                    | .7   |
|   | 0.2 Applicabilità                                                          | .7   |
|   | 0.3 Sicurezza                                                              | .7   |
|   | 0.4 Riferimenti.                                                           | .7   |
|   | 0.5 Definizioni e acronimi                                                 | . 8  |
|   | 0.6 Tabella delle Versioni                                                 | .9   |
| 1 | DESCRIZIONE DELLE FASI DEL PROCEDIMENTO AMMINISTRATIVO                     | . 10 |
|   | 1.1 Attività informatizzate sussidiarie al procedimento amministrativo     | . 10 |
|   | 1.1.1 Documenti trattati                                                   | . 10 |
| 2 | OPERAZIONI AMMINISTRATIVE                                                  | . 11 |
| 3 | NAVIGAZIONE                                                                | 12   |
| 5 | 3.1 Funzione Elementare: Scelta di una Responsabilità                      | 12   |
|   | 3.1.1 Modalità operative di acquisizione dati                              | 12   |
|   | 3.1.2 Cambio di responsabilità                                             | 13   |
|   | 3.2 Funzione Elementare: Selezione di una Eunzione                         | 13   |
|   | 3.3 Funzione Elementare: Elenco primi dieci                                | 15   |
|   | 3 3 1 Modalità operative di acquisizione dati                              | 15   |
|   | 3.4 Funzione Elementare: Menu                                              | 16   |
|   | 3.4.1 Modalità operative di acquisizione dati - Menu File                  | 16   |
|   | 3.4.2 Modalità operative di acquisizione dati - Menu Modifica              | 17   |
|   | 3.4.3 Modalità operative di acquisizione dati - Menu Visualizza            | . 19 |
|   | 3.4.4 Modalità operative di acquisizione dati - Menu Cartella              | .20  |
|   | 3.4.5 Modalità operative di acquisizione dati - Menu Strumenti             | . 22 |
|   | 3.4.6 Modalità operative di acquisizione dati - Menu Finestra              | . 23 |
|   | 3.4.7 Modalità operative di acquisizione dati - ?                          | . 24 |
|   | 3.5 Funzione elementare: Barra degli strumenti                             | . 25 |
|   | 3.6 Funzione elementare: Pulsanti delle maschere                           | . 26 |
|   | 3.7 Funzione elementare: Campi delle maschere                              | . 27 |
|   | 3.7.1 Modalità operative di acquisizione dati                              | . 28 |
|   | 3.8 Tasti di scelta rapida                                                 | . 29 |
|   | 3.9 Tasto Tabulatore                                                       | . 32 |
|   | 3.10 Flexfield                                                             | . 32 |
|   | 3.11 Chiusura di una maschera                                              | . 32 |
|   | 3.12 Funzione elementare: Creazione menu personale                         | . 33 |
| 4 | AREA CAPITOLO/ARTICOLO                                                     | .46  |
|   | 4.1 Funzione Elementare: Gestione – Anagrafica capitolo/articolo           | .46  |
|   | 4.2 Funzione Elementare: Scheda Capitolo/Articolo                          | . 49 |
|   | 4.2.1 Modalità operative di acquisizione dati – Ricerca Capitolo/Articolo  | . 50 |
|   | 4.2.2 Modalità operative di acquisizione dati – Scheda Capitolo/Articolo - |      |
|   | Capitolo 51                                                                |      |

4.2.3 Modalità operative di acquisizione dati – Scheda Capitolo/Articolo -Ritenute 52

|   | Ritenute 52                                                                      |          |
|---|----------------------------------------------------------------------------------|----------|
|   | 4.3 Funzione Elementare: Stampa Capitolo/Articoli                                | 58       |
| 5 | AREA IMPEGNI                                                                     | 59       |
|   | 5.1 Funzione Elementare: Area Impegni - Inserimento Nuovo Impegno                | 60       |
|   | 5.1.1 Modalità operative di acquisizione dati – Ricerca Capitolo/Articolo        | 61       |
|   | 5.1.2 Modalità operative di acquisizione dati – Impegno                          | 62       |
|   | 5.1.3 Modalità operative di acquisizione dati – Impegno Multiclausola            | 70       |
|   | 5.2 Funzione Elementare: Area Impegni - Inserimento Impegni 32 – 62 CG           | 72       |
|   | 5.3 Funzione Elementare: Area Impegni - Inserimento Impegni Pregressi            | 72       |
|   | 5.4 Funzione Elementare: Area Impegni - Inserimento Giustificativi di Ragioneria | 73       |
|   | 5.5 Funzione Elementare: Area Impegni - Inserimento Impegno di Lettera C su      |          |
|   | Residuo di Lettera F                                                             | 73       |
|   | 5.6 Funzione Elementare: Area Impegni – Gestione Impegni                         | 74       |
|   | 5.6.1 Modalità operative di acquisizione dati – Ricerca Impegni                  |          |
|   | Capitolo/Articolo                                                                | 75       |
|   | 5.6.2 Modalità operative di acquisizione dati – Ricerca Impegni                  |          |
|   | Capitolo/Articolo – Apri                                                         | 77       |
|   | 5.6.3 Funzione Elementare: Area Impegni – Gestione Impegni – Variazione          | 78       |
|   | 5.6.4 Funzione Elementare: Area Impegni – Gestione Impegni – Elenco              | -        |
|   | Variazione                                                                       | 79       |
|   | 5.6.5 Funzione Elementare: Area Impegni – Gestione Impegni –                     | 00       |
|   | Annullamento                                                                     | 80       |
|   | 5.6.6 Funzione Elementare: Area Impegni – Gestione Impegni – Retuitica           |          |
|   | 1111pegilo 64<br>5.7 Eurzione Elementare: Area Impegni Visualizza Impegni        | 86       |
|   | 5.7 1 Modalità operative di acquisizione dati – Ricarca Capitolo/Articolo        | 80<br>87 |
|   | 5.7.1 Modalità operative di acquisizione dati – Nicerca Capitolo/Articolo        |          |
|   | Capitolo/Articolo                                                                | 88       |
|   | 5.8 Funzione Elementare: Area Impegni – Elenco Impegni                           | 90       |
|   | 5.8.1 Modalità operative di acquisizione dati – Ricerca Capitolo/Articolo        |          |
|   | 5.8.2 Modalità operative di acquisizione dati – Elenco Impegni                   |          |
|   | Capitolo/Articolo                                                                |          |
|   | 5.9 Funzione Elementare: Area Impegni – Richiesta Invio Impegni Sicoge           |          |
|   | 5.9.1 Modalità operative di acquisizione dati – Ricerca Capitolo/Articolo        | 94       |
|   | 5.10 Funzione Elementare: Area Impegni – Firma Decreti Cartacea 2007             | 96       |
|   | 5.10.1 Modalità operative di acquisizione dati – Ricerca Capitolo/Articolo       | 97       |
|   | 5.10.2 Modalità operative di acquisizione dati – Elenco Firma Decreti            |          |
|   | Cartacea 98                                                                      |          |
|   | 5.11 Funzione Elementare: Area Impegni – Registrazione Decreti Cartacea 2007     | 99       |
|   | 5.11.1 Modalità operative di acquisizione dati – Ricerca Capitolo/Articolo       | 100      |
|   | 5.11.2 Modalità operative di acquisizione dati – Registrazione Decreti           |          |
|   | Impegni 101                                                                      |          |
| 6 | AREA ORDINI                                                                      | 102      |
|   | 6.1 Funzione Elementare: Area Ordini – Nuovo Ordine su impegno.                  | 103      |
|   |                                                                                  |          |

*RTI* : HP Enterprise Services Italia S.r.l. – Selex ES S.p.A. Uso esterno / Riservato a DGRUF, DGCASIS, MON

| 6.1.1 Modalità operative di acquisizione dati – Ricerca Impegni                        |
|----------------------------------------------------------------------------------------|
| Capitolo/Articolo                                                                      |
| (Deneficierie)                                                                         |
| (Beneficiario)                                                                         |
| 6.2 Funzione Elementare: Area Ordini - Ordini di pagare per ritenute su impegno        |
| 6.3 Funzione Elementare: Area Ordini - Ordini di Accreditamento su impegno / 62        |
|                                                                                        |
| 6.3.1 Modalita operative di acquisizione dati – Ordini di Accreditamento               |
| 62CG (Tipologia OA)                                                                    |
| 6.4 Funzione Elementare: Area Ordini - Ordini di Accreditamento 32 Bis CG su           |
| impegno                                                                                |
| 6.5 Funzione Elementare: Area Ordini - Ordini di Pagare ad Impegno Contemporaneo 114   |
| 6.5.1 Modalità operative di acquisizione dati – Ricerca Capitolo/Articolo 115          |
| 6.5.2 Modalità operative di acquisizione dati – Ordini di Pagare a Impegno             |
| Contemporaneo116                                                                       |
| 6.6 Funzione Elementare: Area Ordini - Ordini per ritenute a impegno contemporaneo 119 |
| 6.7 Funzione Elementare: Area Ordini - Ordini di Accreditamento a impegno              |
| contemporaneo120                                                                       |
| 6.8 Funzione Elementare: Area Ordini - Ordini di Accreditamento 32 Bis CG a            |
| impegno contemporaneo120                                                               |
| 6.9 Funzione Elementare: Area Ordini – Elenco Ordini                                   |
| 6.9.1 Modalità operative di acquisizione dati – Ricerca Capitolo/Articolo              |
| 6.9.2 Modalità operative di acquisizione dati – Elenco Ordini                          |
| Capitolo/Articolo                                                                      |
| 6.9.3 Modalità operative di acquisizione dati – Ordine                                 |
| 6.10 Funzione Elementare: Area Ordini - Gestione Ordini                                |
| 6.10.1 Modalità operative di acquisizione dati – Ricerca Ordini                        |
| Capitolo/Articolo                                                                      |
| 6.10.2 Modalità operative di acquisizione dati – Ricerca Ordini                        |
| Capitolo/Articolo                                                                      |
| 6.10.3 Modalità operative di acquisizione dati – Ordini su Impegno                     |
| 6.10.4 Funzione Elementare: Area Ordini - Gestione Impegni –                           |
| Annullamento                                                                           |
| 6.11 Funzione Elementare: Area Ordini – Richiesta invio OP su impegno Sicoge           |
| 6.11.1 Modalità operative di acquisizione dati – Ricerca Capitolo/Articolo             |
| 6.12 Funzione Elementare: Area Ordini – Richiesta invio Ordini Sicoge                  |
| 6.13 Funzione Elementare: Area Ordini - Ordini per Ritenute Accumulate 136             |
| 6.13.1 Modalità operative di acquisizione dati – Ricerca Ritenuta                      |
| Accumulata                                                                             |
| 6 13 2 Modalità operative di acquisizione dati – Ricerca Ritenuta                      |
| $\Delta_{\rm ccumulata} - Ordine$ 138                                                  |
|                                                                                        |
| AREA SEGNALAZIONI                                                                      |
| 7.1 Funzione Elementare: Area Segnalazione – Inviate senza Riscontro Impegni           |
| 7.1.1 Modalità operative di acquisizione dati – Segnalazioni Inviate senza             |
| riscontro impegni141                                                                   |

7

*RTI* : HP Enterprise Services Italia S.r.l. – Selex ES S.p.A. Uso esterno / Riservato a DGRUF, DGCASIS, MON

| 7.1.2 Modalità operative di acquisizione dati – Segnalazioni Inviate senza  |       |
|-----------------------------------------------------------------------------|-------|
| riscontro impegni                                                           | 142   |
| 7.2 Funzione Elementare: Area Segnalazione – Da esaminare Impegni           | 143   |
| 7.2.1 Modalità operative di acquisizione dati – Segnalazioni - Impegni - Da |       |
| esaminare                                                                   | 144   |
| 7.2.2 Modalità operative di acquisizione dati – Segnalazioni da esaminare   |       |
| Impegni 145                                                                 |       |
| 7.2.3 Modalità operative di acquisizione dati – Segnalazioni da esaminare   |       |
| Impegni – Risposta Osservazioni                                             | 146   |
| 7.3 Funzione Elementare: Area Segnalazione – Storico Impegni                | 147   |
| 7.3.1 Modalità operative di acquisizione dati – Storico Segnalazioni        |       |
| Impegni 148                                                                 |       |
| 7.3.2 Modalità operative di acquisizione dati – Storico Segnalazioni        |       |
| Impegni 149                                                                 |       |
| 7.4 Funzione Elementare: Area Segnalazione – Richiamo Impegni               |       |
| 7.4.1 Modalità operative di acquisizione dati – Ricerca Impegni             |       |
| Capitolo/Articolo                                                           | 151   |
| 742 Modalità operative di acquisizione dati – Richiamo Decreto di           |       |
| Impegno 152                                                                 |       |
| 75 Eurzione Elementare: Area Segnalazione – Presa In Carico Impegni         | 153   |
| 7.5.1 Modalità operative di acquisizione dati – Ricerca Impegni             |       |
| Capitolo/Articolo                                                           | 154   |
| 7.5.2 Modelità operative di acquisizione dati – Prese In Carico Impegni     | 134   |
| 7.5.2 Modalità operative di acquisizione dati – Fresa in Carico Impegni     | 155   |
| 7.6 Eurziona Elementara: Area Sagnalaziona – Piesa in Carico Impegni        | 130   |
| 7.0 Funzione Elementare: Area Segnalazione – Ristampa Camicia Impegin       | 137   |
| 7.7 Funzione Elementare. Area Segnalazione – inviate senza Riscontro Ordini | 138   |
| rissontro ordini                                                            | 150   |
| nscontro ordini                                                             | 139   |
| 7.7.2 Modalita operative di acquisizione dati – Segnalazioni inviate senza  | 1.00  |
| riscontro ordini                                                            |       |
| 7.8 Funzione Elementare: Area Segnalazione – Da esaminare Ordini            | 101   |
| 7.8.1 Modalita operative di acquisizione dati – Segnalazioni da esaminare   |       |
| Ordini 162                                                                  |       |
| 7.8.2 Modalità operative di acquisizione dati – Segnalazioni da esaminare   |       |
| Urdini 163                                                                  | 1.5.4 |
| 7.9 Funzione Elementare: Area Segnalazione – Storico Ordini                 |       |
| 7.9.1 Modalità operative di acquisizione dati – Storico Segnalazioni Ordini |       |
| 7.9.2 Modalità operative di acquisizione dati – Storico Segnalazioni Ordini |       |
| 7.10 Funzione Elementare: Area Segnalazione – Richiamo Ordini               | 167   |
| 7.10.1 Modalità operative di acquisizione dati – Ricerca Ordini             |       |
| Capitolo/Articolo                                                           | 168   |
| 7.10.2 Modalità operative di acquisizione dati – Richiamo Ordine            | 169   |
| 7.11 Funzione Elementare: Area Segnalazione – Presa In Carico Ordine        | 170   |
| 7.11.1 Modalità operative di acquisizione dati – Ricerca Ordini             |       |
| Capitolo/Articolo                                                           | 171   |
| 7.11.2 Modalità operative di acquisizione dati – Presa In Carico Ordine     | 172   |

|    | 7.11.3           | Modalità operative di acquisizione dati – Presa In Carico Ordine                                                     | 173 |
|----|------------------|----------------------------------------------------------------------------------------------------|-----|
|    | 7.12             | Funzione Elementare: Area Segnalazione – Ristampa Camicia Ordini                                                     | 174 |
| 8  | AREA             | TABELLE                                                                                                    | 175 |
|    | 8.1 Fun          | zione Elementare: Area Tabelle – Beneficiari                                                                         | 175 |
|    | 8.1.1            | Modalità operative di acquisizione dati – Beneficiario                                                               | 176 |
|    | 8.1.2            | Modalità operative di acquisizione dati – Beneficiario - Ricerca                                                     | 177 |
| 9  | AREA             | STAMPE                                                                                                    | 184 |
| -  | 9.1 Fun          | zione Elementare: Stampe                                                                                             | 184 |
|    | 9.2 BIC          | G Contabilità Generale $\rightarrow$ Stampe $\rightarrow$ Stampe contabili $\rightarrow$ Situazione $\rightarrow$    | -   |
|    | Partitario       | capitolo                                                                                                    | 188 |
|    | 9.3 BIC          | G Contabilità Generale $\rightarrow$ Stampe $\rightarrow$ Stampe contabili $\rightarrow$ Situazione $\rightarrow$    |     |
|    | Situazion        | e capitoli                                                                                                    | 188 |
|    | 9.4 BIC          | G Contabilità Generale $\rightarrow$ Stampe $\rightarrow$ Stampe contabili $\rightarrow$ Ordini $\rightarrow$ Elenco |     |
|    | Ordini           |                                                                                                    | 188 |
|    | 9.5 BIC          | G Contabilità Generale $\rightarrow$ Stampe $\rightarrow$ Elenco ritenute di ordini emessi                           | 188 |
|    | 9.6 BIC          | G Contabilità Generale $\rightarrow$ Stampe $\rightarrow$ Elenco impegni non esauriti                                | 188 |
|    | 9.7 BIC          | G Contabilità Generale $\rightarrow$ Stampe $\rightarrow$ Riepilogo spesa per Piano dei Conti                        | 188 |
|    | 9.8 BIC          | G Contabilità Generale $\rightarrow$ Stampe $\rightarrow$ Riepilogo per Materia/Tabella                              | 189 |
|    | 9.9 BIC          | G Contabilità Generale $\rightarrow$ Stampe $\rightarrow$ Ordini per Beneficiario                                    | 189 |
|    | 9.10             | BIG Contabilità Generale $\rightarrow$ Stampe $\rightarrow$ Riepilogo spesa per Codice                               |     |
|    | Gestional        |                                                                                                    | 189 |
|    | 9.11             | BIG Contabilità Generale $\rightarrow$ Stampe $\rightarrow$ Elenco Atti Amministrativi di                            | 100 |
|    | variazion        | e                                                                                                    | 189 |
| 10 | ) AREA           | RISTAMPE                                                                                                    | 190 |
|    | 10.1             | Funzione Elementare: Ristampe                                                                                        | 190 |
|    | 10.2             | BIG Contabilità Generale $\rightarrow$ Ristampe $\rightarrow$ Impegni $\rightarrow$ Bozza Ristampa                   |     |
|    | Decreto d        | li Impegno                                                                                                    | 194 |
|    | 10.3             | BIG Contabilità Generale $\rightarrow$ Ristampe $\rightarrow$ Impegni $\rightarrow$ Elenco Trasmissione              | 196 |
|    | 10.4             | BIG Contabilità Generale $\rightarrow$ Ristampe $\rightarrow$ Ordini $\rightarrow$ OA 32 BIS C.G Imp.                | 100 |
|    | /Imp. Cor        |                                                                                                    | 196 |
|    | 10.5             | BIG Contabilità Generale $\rightarrow$ Ristampe $\rightarrow$ Ordini $\rightarrow$ OP su Impegno                     | 196 |
|    | 10.6             | BIG Contabilità Generale $\rightarrow$ Ristampe $\rightarrow$ Ordini $\rightarrow$ Ordine di accreditamento          | 199 |
|    | 10.7             | BIG Contabilità Generale $\rightarrow$ Ristampe $\rightarrow$ Ordini $\rightarrow$ OP per ritenute ad IC             | 199 |
|    | 10.8             | BIG Contabilita Generale $\rightarrow$ Kistampe $\rightarrow$ Ordini $\rightarrow$ OP ad IC                          | 199 |
|    | 10.9             | BIG Contabilita Generale $\rightarrow$ Kistampe $\rightarrow$ Ordini $\rightarrow$ OP per ritenute                   | 100 |
|    | accumula         | IIC Contabilità Concerla N Distempo N Ordini N Discon Travisiona                                                     | 199 |
|    | 10.10<br>Oraliai | BIG Contabilità Generale $\rightarrow$ Kistampe $\rightarrow$ Ordini $\rightarrow$ Elenco Trasmissione               |     |
|    | Ordini           | 199                                                                                                    |     |
| 11 | CAME             | BIO ANNO FINANZIARIO                                                                                                 | 200 |
|    | 11.1             | Funzione Elementare: Cambio Anno finanziario                                                                         | 200 |

*RTI* : HP Enterprise Services Italia S.r.l. – Selex ES S.p.A. Uso esterno / Riservato a DGRUF, DGCASIS, MON

# 0 Generalità

#### 0.1 Scopo del documento

Il sistema di Contabilità Generale del nuovo SIDI consente ai vari utenti abilitati di effettuare le operazioni contabili relative alla gestione del bilancio.

Tale nuovo sistema, oltre a fornire le stesse funzionalità del vecchio applicativo utilizzato attualmente dal MIUR, recepisce tutti i miglioramenti e le evoluzioni emersi nell'utilizzo del vecchio sistema.

Il manuale si propone di illustrare le funzionalità e le modalità di utilizzo dell'applicazione denominata BIG (Bilancio Generale).

# 0.2 Applicabilità

Il presente documento di Manuale Utente si inserisce nell'ambito della revisione delle procedure dell'area Economica Finanziaria Contabile – Contabilità Generale del Bilancio Generale. Tale manuale è destinato principalmente agli Utenti degli Uffici di Ragioneria dei diversi CDR e al Responsabile DGPFB per quanto riguarda l'area di gestione degli impegni. Mentre, relativamente all'area Tabelle l'unico gestore delle stesse risulta essere il Responsabile DGPFB in qualità di Supervisore.

#### 0.3 Sicurezza

Attraverso l'applicazione "Sicurezza Applicativa", il sistema limita gli accessi agli utenti non abilitati per specifiche funzioni o su capitoli su cui non hanno diritto ad operare.

La sicurezza quindi si occupa dell'abilitazione delle varie funzioni applicative in base al profilo utente connesso ed al capitolo su cui si opera; la sicurezza quindi limita l'accesso disabilitando le funzioni non consentendo l'accesso ai capitoli su cui l'utente non ha nessun diritto di operatività. I pulsanti delle toolbar (e i relativi menu) risultano quindi disabilitati (colore grigio), in corrispondenza delle funzioni disabilitate dal profilo della sicurezza, e la ricerca dei capitoli è filtrata sui soli capitoli su cui l'utente connesso ha visibilità.

| Codice                            | Titolo                                                      |
|-----------------------------------|-------------------------------------------------------------|
| 566-T24-MUGCGOP-02B               | CONTABILITA' GENERALE: Gestione Bilancio Ver. 5.4           |
| SI-PD-DV-Macro Area Contabilità e | Reingegnerizzazione SIDI – Progettazione di dettaglio;      |
| Bilancio-1.0                      | Documentazione verticale; Macro Area Contabilità e Bilancio |
| SI-CO-SR-SBSBOP-ContGen-1.3.doc   | Specifica Requisiti; Macro Area Contabilità e Bilancio;     |
|                                   | Contabilità Generale                                        |

#### 0.4 Riferimenti

*RTI* : HP Enterprise Services Italia S.r.l. – Selex ES S.p.A. Uso esterno / Riservato a DGRUF, DGCASIS, MON

Pagina 7 di 200 Definitivo

| SI-CO-MRU-SBSBOP-ContGen-1.0.doc                     | Matrice Requisiti – Use Case; Macro Area Contabilità e<br>Bilancio -Contabilità Generale    |  |  |
|------------------------------------------------------|---------------------------------------------------------------------------------------------|--|--|
| SI-SB-VER-CLI-MaschereICollaudo-BAp-<br>20060208.doc | Verbale di riunione - Revisione delle maschere della<br>Contabilità Generale – Area Impegni |  |  |
| SDE-APS-MOD-ManualeUtente-1.0                        | TEMPLATE – Manuale Utente                                                                   |  |  |
| SI-SB-SR-ContabilitàGenerale-                        | Specifica Requisiti Macro Area Contabilità e Bilancio                                       |  |  |
| EvolutiveSettembre2010-1.0.doc                       | Evolutive Settembre 2010                                                                    |  |  |
| SI-SB-SR-SBOP-Capitolone                             | Specifica dei requisiti Capitolone Tesoreria Unica Lotto II                                 |  |  |
| TesoreriaUnicaLottoII-1.0.doc                        |                                                                                             |  |  |
| SI-SB-SR-SBOP-Capitolone Imputazione                 | Specifica dei requisiti Capitolone Imputazione per                                          |  |  |
| Autorizzazione-1.0.doc                               | Autorizzazione                                                                              |  |  |
|                                                      |                                                                                             |  |  |

#### 0.5 Definizioni e acronimi

| Definizione/Acronimo | Descrizione                                                            |
|----------------------|------------------------------------------------------------------------|
| MIUR                 | Ministero dell'Istruzione dell'Università e della Ricerca              |
| MPI                  | Ministero della Pubblica Istruzione                                    |
| AMM                  | Amministrazione MIUR                                                   |
| CSA                  | Centri Servizi Amministrativi                                          |
| USR                  | Ufficio Scolastico Regionale                                           |
| MON                  | Monitore                                                               |
| PA                   | Pubblica Amministrazione                                               |
| PPA                  | Piano dei Processi Amministrativi                                      |
| RTI                  | Raggruppamento temporaneo di imprese tra: EDS Electronic Data Systems- |
| RTI-EDS              | Auselda AED Group – Accenture – Enel APE                               |
| SIMPI                | Sistema Informativo Ministero Pubblica Istruzione                      |
| SIDI                 | Sistema Informativo dell'Istruzione                                    |
| SGC                  | Sistema di Gestione e Controllo                                        |
| MEF                  | Ministero dell'Economia e delle Finanze                                |
| DGSP                 | Direzione Generale dei Servizi Periferici del Tesoro                   |
| DPT                  | Direzione Provinciale del Tesoro                                       |
| D.L.G.S.             | Decreto legislativo                                                    |
| DPR                  | Decreto Presidente della Repubblica                                    |
| D.M.                 | Decreto Ministeriale                                                   |
| C.G.                 | Contabilità Generale                                                   |
| UPB                  | Unità Previsionale di Base                                             |
| CDR                  | Centro di Responsabilità                                               |
| D.G.                 | Direzione Generale                                                     |
| DPEF                 | Decreto Programmazione Economica Finanziaria                           |
| IGOP                 | Ispettorato Generale degli Ordinamenti del Personale                   |
| RGS                  | Ragioneria Generale dello Stato                                        |
| DGPFB                | Direzione Generale per la politica finanziaria e bilancio              |
| DGSI                 | Direzione Generale per i sistemi informativi                           |

| Ver. | Elabora          | Verifica       | Approva    | Data       | Descrizione delle modifiche      |
|------|------------------|----------------|------------|------------|----------------------------------|
|      | (UO)             | (UO)           | (UO)       | emissione  |                                  |
| 1.0  | Daniele Barletta | Beatrice Apera | A. Giorgi  | 13-06-2006 | Nascita del documento            |
|      | (RTI EDS)        | (RTI EDS)      | (RTI EDS)  |            |                                  |
| 1.1  | Amelia Mattioli  | Monica Menici  | A. Giorgi  | 11-07-2007 | Revisione del documento,         |
|      | (RTI EDS)        | (RTI EDS)      | (RTI EDS)  |            | paragrafi numero:                |
|      |                  |                |            |            | 4, 4.1, 4.2, 4.3, 5.6.6, 5.7,    |
|      |                  |                |            |            | 5.11, 8.6, 8.12, 9.1, 10, 11, 12 |
|      |                  |                |            |            | e 13.                            |
| 1.2  | Gaetano          | Amelia         | Saverio    | 05-10-2010 | Revisione del documento:         |
|      | Piacenza         | Mattioli       | Passaro    |            | cap. 5.5                         |
|      | (RTI-HPES)       | (RTI-HPES)     | (RTI-HPES) |            |                                  |
| 1.3  | Simone           | Amelia         | Saverio    | 14-11-2012 | Revisione del documento:         |
|      | Chieruzzi        | Mattioli       | Passaro    |            | cap. 11.2 e 11.5.                |
|      | (RTI-HPES)       | (RTI-HPES)     | (RTI-HPES) |            |                                  |
| 1.4  | Simone           | Amelia         | Saverio    | 10-12-2012 | Revisione del documento :        |
|      | Chieruzzi        | Mattioli       | Passaro    |            | cap 5.12,5.6, 5.6.6,5.7,11.2,    |
|      | (RTI-HPES)       | (RTI-HPES)     | (RTI-HPES) |            | 7.1,7.1.2,7.9.3,7.10.3,11.5      |

# 0.6 Tabella delle Versioni

# 1 DESCRIZIONE DELLE FASI DEL PROCEDIMENTO AMMINISTRATIVO

La gestione finanziaria degli Uffici Centrali del Ministero si svolge in base alla ripartizione tra gli stanziamenti approvati nella legge di bilancio dello Stato, come previsto dalla Legge 5 agosto 1978, n. 468, e successive modificazioni.

Il Centro di Responsabilità (CDR) emette Ordini di Accreditamento e Ordini di Pagare (mandati informatici) a favore dei Funzionari Delegati, e li trasmette in forma cartacea all'Ufficio Centrale di Bilancio (UCB) per il visto di legalità. Il D.L.G.S. 7 agosto 1997 n. 279 dispone che il bilancio sia formulato per centri di responsabilità, unità previsionali di base (UPB) e per tipo di spesa, la cui unità elementare è il capitolo.

Le fasi operative prendono avvio dall'approvazione della Legge Finanziaria dello Stato, cui segue il caricamento degli stanziamenti approvati per il Ministero dell'Istruzione, dell'Università e della Ricerca (MIUR).

A questo punto l'UCB aggiorna il Sistema Informativo della RGS con i dati relativi agli ordini di pagare e gli Ordini di Accreditamento, successivamente valida gli ordini di pagare trasmessi dal MIUR, infine il sistema informativo della RGS trasmette i titoli di pagamento al sistema informativo della Banca d'Italia.

Il C.d.R. invia anche in forma cartacea gli avvisi di pagamento ai funzionari delegati, questi ultimi predispongono i rendiconti periodici che trasmettono alla competente Ragioneria Provinciale.

# 1.1 Attività informatizzate sussidiarie al procedimento amministrativo

In particolare, le attività informatizzate e di cui sono illustrate le funzionalità nel presente documento sono:

- L'attività di navigazione attraverso le varie funzioni operative
- Il controllo di abilitazione all'accesso delle diverse funzioni rilasciate
- La visualizzazione della scheda capitolo/articolo
- Le funzioni di gestione degli ordini
- Le funzioni di richiesta invio impegni ed ordini al Sistema Sicoge.
- La comunicazione bi-direzionale attraverso flussi telematici con RGS
- La possibilità di effettuare alcune stampe inerenti le attività informatizzate

# 1.1.1 Documenti trattati

La procedura in oggetto fornisce agli utenti le seguenti stampe:

- Ordine di Accreditamento su Impegno
- Ordine di Pagare per ritenute erariali, previdenziali, e assistenziali ad impegno contemporaneo
- Ordini di Accreditamento di 32 Bis C.G. su Impegno
- Ordini di Accreditamento di 32 Bis C.G. ad Impegno Contemporaneo
- Ordine di Accreditamento ad Impegno Contemporaneo
- Ordine di Pagare su Impegno
- Ordine di Pagare ad Impegno Contemporaneo
- Stampa Elenco Trasmissioni
- Stampa Camicia

Tali stampe possono essere utilizzate nell'area di gestione degli ordini.

# 2 OPERAZIONI AMMINISTRATIVE

N.A.

#### 3 NAVIGAZIONE

#### 3.1 Funzione Elementare: Scelta di una Responsabilità

Una responsabilità è un livello di autorità in Oracle Applications (ogni responsabilità ha un diverso insieme di forms, menu e dati). Ad ogni utente è assegnata una o più responsabilità (l'Amministratore di Sistema gestisce le responsabilità.).

La parte sinistra è dedicata alla navigazione sul sistema; qui vengono visualizzate le responsabilità in carico ad un utente mentre, la parte destra, denominata "Menu personale", è riservata alle notifiche di sistema (notifiche di approvazione, ordini di acquisto, notifiche di mobilità dei dipendenti, alert disciplina, ecc.).

Per entrare nelle Oracle Applications bisogna selezionare una responsabilità dalla lista che appare sullo schermo a sinistra.

# File Modifica Visualizza Preferiti Strumenti ? 🌀 Indietro 🔹 💿 🕤 📓 🏠 🔎 Cerca 👷 Preferiti 🤣 🍃 🥘 👿 👻 📙 🏭 🦓 Indirizzo 🕘 http://ebs.sidi.mpi.it/pls/PROD/OracleMyPage.home 🗸 🄁 Vai ORACLE Benvenuto/a Amelia Mattioli 🥐 😪 🚽 🕽 Menu principale Amministratore di sistema BIG RESPONSABILE DIPART PROGRAM MINISTERIALE, BILANCIO, RISORSE UMANE E INFORMAZ. I BIG UTENTE DIPART PROGRAM MINISTERIALE, BILANCIO, RISORSE UMANE E INFORMAZ 🕘 BIG RESPONSABILE DIPART PROGRAM MINISTERIALE, BILANCIO, RISORSE UMANE E INFORMAZ. 🧐 Intranet locale

# 3.1.1 Modalità operative di acquisizione dati

Figura 1

# 3.1.2 Cambio di responsabilità

Gli utenti che hanno più di una responsabilità possono passare da una ad un'altra senza uscire da Oracle Applications.

Prerequisiti: Avere più di una responsabilità definita.

#### Procedura:

- 1. Attivare la finestra "Navigazione";
- Selezionare dal menu "File" l'opzione "Attiva responsabilità" oppure usare il tasto "Responsabilità" della barra dei pulsanti (il pulsante ha l'icona del "cappello");
- 3. Selezionare la nuova responsabilità (la finestra "**Navigazione**" verrà aggiornata in base alle opzioni della nuova responsabilità).

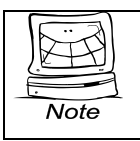

Quando viene aperta una finestra nella corrente responsabilità, il sistema propone di salvare i cambiamenti fatti prima di chiudere la finestra.

# **3.2** Funzione Elementare: Selezione di una Funzione

La finestra di '**Navigazione**' mostra il menu relativo alla responsabilità selezionata (ogni responsabilità avrà un differente insieme di opzioni di menu nella propria finestra di navigazione). Questa finestra è usata per navigare attraverso le "voci" che permettono di aprire le maschere corrispondenti di Oracle Applications e poter così eseguire specifiche funzioni.

La finestra di "**Navigazione**" rimane sempre visualizzata durante la sessione di Oracle Applications e nel titolo viene indicato il nome della responsabilità assegnata all'utente:

Ci sono molte strade per selezionare una responsabilità:

• Selezionandola attraverso il puntatore del mouse;

- Utilizzando il tasto freccia presente sulla tastiera;
- Digitando sulla tastiera l'iniziale della lettera del nome della responsabilità desiderata.

Si fa notare che la descrizione della responsabilità scelta appare nell'area sopra il menu di navigazione e cambia con la scelta di una diversa responsabilità.

Dopo aver selezionato la responsabilità desiderata, cliccare sul pulsante "**Apri**" o fare doppio click sulla voce desiderata, oppure premere "**Invio**" sulla tastiera.

Su questa maschera è visibile una lista di funzioni. Se le funzioni sono precedute dal simbolo

"+" sono ulteriormente espandibili in sottofunzioni. Per espandere una funzione è sufficiente fare doppio clic sulla stessa:

|      | Con questo tasto, si espande la funzione selezionata.               |
|------|---------------------------------------------------------------------|
| Note | Con questo tasto viene compressa la funzione precedentemente        |
|      | espansa.                                                            |
|      | Con questo tasto viene espansa fino all'ultimo livello una funzione |
|      | con sottofunzioni.                                                  |
|      | Con questo tasto si espandono tutte le funzioni con sottofunzioni   |
|      | fino all'ultimo livello.                                            |
|      | Con questo tasto tutte le funzioni espanse vengono compresse.       |

#### **3.3** Funzione Elementare: Elenco primi dieci

La lista "**Primi dieci**" permette di creare un elenco personalizzato delle funzioni usate più di frequente.

Una volta inserita nella lista, la funzione può essere selezionata ed aperta senza bisogno di percorrere manualmente l'intero cammino di navigazione.

Ogni utente ha a disposizione una sola lista "Primi dieci" per ciascuna responsabilità assegnatagli.

E' possibile inserire un massimo di dieci funzioni nella lista.

#### 3.3.1 Modalità operative di acquisizione dati

| Elle Modifica Visualizza Cartella Strumenti Window ?                                                                                                    | ) ② 중 [ <b>?</b><br>Cio, Risorse umane e informaz. D000000000000000000000000000000000000         |
|----------------------------------------------------------------------------------------------------|--------------------------------------------------------------------------------------------------|
| <ul> <li>Gestione</li> <li>Capitolo/Articolo</li> <li>Impegni</li> <li>Residui Lettera F</li> <li>Ordini</li> <li>Nuovo Ordine su Impegno</li> <li>Nuovo Ordine a Imp. Contemporaneo</li> <li>Elenco Ordini</li> <li>Gestione Ordini</li> <li>Firma Ordini Cartacea</li> <li>Stampa Ordini</li> <li>Elenco Trasmissione ordini</li> <li>Pagamento Ordini</li> <li>Ritenute accumulate</li> <li>Segnalazioni</li> <li>Tabelle</li> <li>Stampe</li> <li>Ristampe Impegni/Ordini</li> <li>Cambio Anno Finanziario</li> <li>Visualizza Messaggi</li> </ul> | Elenco primi dieci      Nuovo Impegno     Gestione Impegni     Nuovo Ordine a Imp. Contemporaneo |
|                                                                                                    | Apri                                                                                             |

#### Figura 2

Per creare il proprio elenco procedere nel seguente modo:

- 1. Selezionare una "voce" dal menu di navigazione (N.B. è possibile selezionare una voce con un singolo click del mouse o usando il tasto freccia per spostarsi);
- 2. Facendo clic sul pulsante isi otterrà, sulla destra del menu, sotto la voce "*Elenco primi dieci*", il percorso già disponibile per i successivi accessi alla stessa maschera.

Per cancellare un percorso fare clic sul pulsante 🗲 dopo averlo selezionato.

A questo punto sarà possibile accedere alla responsabilità desiderata anche semplicemente digitando il numero corrispondente alla stessa nell'elenco "*Primi dieci*".

# 3.4 Funzione Elementare: Menu

In alto nella finestra sono presenti alcune voci di menu. In base al contesto e alla finestra in cui ci si trova ciascuna voce di menu si può trovare attiva o meno. Diamo di seguito un cenno sulle principali funzionalità delle voci e sottovoci di menu.

# 3.4.1 Modalità operative di acquisizione dati - Menu File

| <u>File</u> Modifica Visualizza C                           | artella <u>S</u> trumenti Fi <u>n</u> estra <u>?</u>                                                 |
|-------------------------------------------------------------|----------------------------------------------------------------------------------------------------|
| Nuovo                                                       | 🕨 🍐 🕸 i 🗶 🏟 i 🖉 😹 🕼 🌒 🖉 🌾 i 🤉                                                                        |
| Apri                                                        | imes is a subsequence of the transmission of the transmission of the transmission $	imes$ is $	imes$ |
| Salva                                                       |                                                                                                    |
| Salya e continua                                            |                                                                                                    |
| Passo successivo                                            |                                                                                                    |
| ⊑sporta<br>Inserisci in Navigator                           | Attivo 🔽                                                                                             |
| Collega come altro utente<br>Attiva responsa <u>b</u> ilità | del                                                                                                  |
| Stampa                                                      | Amministrazione                                                                                      |
| Chiudi maschera<br>Esci da Oracle Applications              |                                                                                                    |
| Descrizione                                                 |                                                                                                    |
|                                                             |                                                                                                    |
|                                                             |                                                                                                    |

Figura 3

*RTI* : HP Enterprise Services Italia S.r.l. – Selex ES S.p.A. Uso esterno / Riservato a DGRUF, DGCASIS, MON

Nel menu **<u>F</u>ile** sono presenti voci che consentono di operare sulle maschere:

- <u>N</u>uovo: consente di creare un nuovo record.
- **Salva**: salva le modifiche effettuate nella maschera corrente.
- S<u>a</u>lva e continua: salva le modifiche effettuate e ripristina la maschera in modo che sia possibile iniziare una nuova transazione.
- **Esporta**: esporta le informazioni contenute nella maschera di tipo cartella in un file che potrà essere trattato con uno strumento di Office.
- Collega come altro utente: consente di accedere al sistema come nuovo utente.
- Attiva responsa<u>b</u>ilità: apre il menu di Navigazione dal quale è possibile scegliere un'altra responsabilità.
- Stampa: stampa la finestra corrente.
- Chiudi maschera: chiude tutte le finestre della maschera corrente.
- Esci da Oracle Applications: chiude Oracle Applications (il sistema chiede conferma).

# 3.4.2 Modalità operative di acquisizione dati - Menu Modifica

| Eile | Modifica Visualizza (       | Çartella <u>S</u> trumenti Finestra <u>?</u> |
|------|-----------------------------|----------------------------------------------|
|      | Annulla <u>d</u> igitazione | ) 🍓 🖗 i 🗶 🗊 р 📁 🥰 i 🎜 🗐 🥥 🖉 🎼 ?              |
| OA   | Taglia                      | 00000000000000000000000000000000000000       |
|      | Copia                       |                                              |
|      | Incolla                     |                                              |
|      | Dyplica 🕨 🕨                 |                                              |
|      | Cancella 🕨 🕨                | Attivo 🖌                                     |
|      | Elimina                     |                                              |
| L N  |                             | del                                          |
| I .  | Seleziona tutto             |                                              |
|      | Annulia selezione           |                                              |
| Ti   | Modifica campo              | Amministrazione                              |
|      | Preferenze 🕨 🕨              |                                              |
| Fo   | rma di aggiudicazione       |                                              |
|      |                             |                                              |
|      | Descrizione                 |                                              |
|      | Descrizione                 |                                              |
|      |                             |                                              |
|      |                             |                                              |
| IP   |                             |                                              |

Figura 4

Nel menu **Modifica** sono presenti voci che consentono di modificare i dati.

- Annulla digitazione: consente di annullare il testo digitato.
- **Taglia**: taglia la selezione corrente e la inserisce negli Appunti.
- Copia: copia la selezione corrente e la inserisce negli Appunti.
- Incolla: incolla il contenuto degli Appunti nel campo corrente.
- D<u>u</u>plica:
  - record precedente: copia tutti i valori del record precedente nel record corrente.campo precedente: copia il valore dalla riga precedente.
- Ca<u>n</u>cella

<u>record</u>: cancella i dati contenuti nel record corrente.
<u>campo</u>: cancella i dati contenuti nel campo corrente.
<u>blocco</u>: cancella i dati contenuti nel blocco corrente.
<u>maschera</u>: cancella i dati contenuti nella maschera corrente.

- Elimina: elimina il record corrente dal database.
- <u>Seleziona tutto</u>: seleziona tutti i record dove esistono blocchi con selezioni multiple.
- Annulla selezione: annulla la selezione a tutti i record selezionati ad eccezione del record corrente (per blocchi con selezioni multiple).
- Modifica campo: apre la finestra Editor per il campo corrente.
- Pr<u>e</u>ferenze
- Cam<u>b</u>ia password: consente di modificare la password.
- **Profili**: consente di impostare un profilo.

| <u>Eile M</u> odifica | <mark>⊻isualizza</mark> Cartella <u>S</u> trument | ii Finestra <u>?</u>                    |
|-----------------------|---------------------------------------------------|-----------------------------------------|
| 🛤 🏷 🚳                 | Mostra Navigator                                  | 1 1 1 1 1 1 1 1 1 1 1 1 1 1 1 1 1 1 1 1 |
| 🔁 Atti Autorizza      | Zoom                                              | >>>>>>>>>>>>>>>>>>>>>>>>>>>>>>>>>>>     |
|                       | Trova<br>Trova tutto<br>Query basata su esempio → |                                         |
|                       | Recor <u>d</u>                                    | Attivo 🗹                                |
| Numero Co             | ⊆onversioni<br>Aļlegati                           | del                                     |
| Tinalania Or          | Sintetico/Dettaglio                               |                                         |
| Tipologia Co          | <u>R</u> ichieste                                 |                                         |
| Forma di ag           | giudicazione                                      |                                         |
|                       | Descrizione                                       |                                         |
|                       |                                                   |                                         |

# 3.4.3 Modalità operative di acquisizione dati - Menu Visualizza

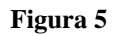

Nel menu Visualizza sono presenti voci che consentono di trovare dati.

- Mostra Navigator: visualizza il percorso effettuato nel menu.
- **Zoom**: richiama uno zoom personalizzato.
- <u>Trova....</u>: apre la finestra Trova, che consente di recuperare i record.
- Trova tutto: recupera tutti i record.

#### • Query basata su esempio:

**Inserisci**: consente di inserire i criteri di ricerca per una interrogazione di tipo queryby-example.

**<u>E</u>segui**: esegue la query-by-example.

<u>A</u>nnulla: annulla la query-by-example disattivando la modalità "Inserisci query".

Mos<u>t</u>ra ultimi criteri: recupera i criteri di ricerca utilizzati nella precedente query-byexample. **Numero record corrispondenti**: conteggia il numero di record che verrebbero recuperati se venisse eseguita la query-by-example corrente.

• Recor<u>d</u>

**Prima**: sposta il cursore nel primo record.

<u>Ultimo</u>: sposta il cursore nell'ultimo record.

- Sintetico/Dettaglio: passa dalla visualizzazione sintetica a quella dettagliata e viceversa di un blocco.
- Richieste: visualizza lo stato delle richieste concorrenti.

I menu "*Cartella*", "*Strumenti*" e "*Finestra*" variano al variare del tipo di maschera (data entry, report ecc.) ed al variare del tipo di applicazione (Contabilità Finanziaria, Risorse Umane, Acquisti, Contabilità ecc.).

Di seguito saranno descritti nelle loro funzioni di base.

3.4.4 Modalità operative di acquisizione dati - Menu Cartella

| Eile               | Modifica                                                                                                    | ⊻isualiz   | ra <mark>Cartella</mark> <u>S</u> trumenti                                        | Finestra 2 |           |               |                        |          |                |               |
|--------------------|----------------------------------------------------------------------------------------------------|------------|-----------------------------------------------------------------------------------|------------|-----------|---------------|------------------------|----------|----------------|---------------|
| 1                  | 800                                                                                                    | i 冷 🌾      | Nuoya                                                                             | 00:        | ء ا 🙀 🖄   | 🖌 🗊 🌒 🧷 💱 I   | ?                      |          |                |               |
| <mark>o</mark> In: | serisci scr<br>]                                                                                                | itture (S( | B. Apri<br>Salva<br>Salva con nome                                                |            | ********* | ************* |                        | ******** |                | 00000000000   |
|                    | Stato bat                                                                                                    | ch         | Ori Elimina                                                                       | oria       | Periodo   | Nome batch    | Nome scrittura contabi | Divisa   | Dare scrittura | Avere scrittu |
|                    |                                                                                                    |            | Mostra campo<br>Nascondi campo                                                    |            |           |               |                        |          |                |               |
|                    |                                                                                                    |            | Sposta a destra<br>Sposta a sinistra<br>Sposta in alto<br>Sposta in <u>b</u> asso |            |           |               |                        |          |                |               |
|                    |                                                                                                    |            | Allarga campo<br>Restringi campo<br>Cambia prompt<br>Dimensiona t <u>u</u> tto    |            |           |               |                        |          |                |               |
|                    |                                                                                                    |            | Ordina dati<br>Visuali <u>z</u> za query<br>Ripristina guery                      |            |           |               |                        |          |                |               |
|                    |                                                                                                    |            | Strumenti cartella                                                                |            |           |               | ] []<br>] []<br>] []   |          |                |               |
| E                  | Esamina scrittyra contabile         Esamina batch         Contabilizza         Storna batch         Nuova query |            |                                                                                   |            |           |               |                        |          |                |               |

Figura 6

*RTI* : HP Enterprise Services Italia S.r.l. – Selex ES S.p.A. Uso esterno / Riservato a DGRUF, DGCASIS, MON

Nel menu **Ca<u>r</u>tella** sono presenti voci che consentono di personalizzare la presentazione dei dati in una cartella.

**Nuova...**: Crea una nuova definizione della cartella.

Apri...: Apre una definizione della cartella esistente.

Salva: Salva le modifiche apportate alla definizione della cartella corrente.

Salva con nome...: Salva la definizione della cartella corrente con un nuovo nome.

Elimina...: Elimina una definizione della cartella esistente.

Mostra campo...: Visualizza un campo nascosto.

Nascondi campo: Nasconde il campo corrente.

Sposta a destra: Sposta il campo corrente a destra.

**Sposta a sinistra**: Sposta il campo corrente a sinistra.

**Sposta in alto**: Sposta il campo corrente verso l'alto.

Sposta in <u>basso</u>: Sposta il campo corrente verso il basso.

Allarga campo: Aumenta la larghezza del campo corrente.

**Restringi** <u>c</u>ampo: Riduce la larghezza del campo corrente.

Cambia prompt...: Cambia il prompt del campo corrente.

**Dimensiona** tutto...: Modifica la larghezza di tutti i campi in modo da visualizzare completamente i relativi dati.

**Ordina dati**: Attiva e disattiva la visualizzazione dei pulsanti con il simbolo di seguito riportato in modo da consentire di specificare il tipo di ordinamento desiderato.

**Visualizza query...**: Visualizza i criteri della query relativa alla definizione della cartella corrente.

Ripristina query: Cancella i criteri della query corrente.

# Strumenti cartella: Visualizza la barra degli strumenti per le cartelle:

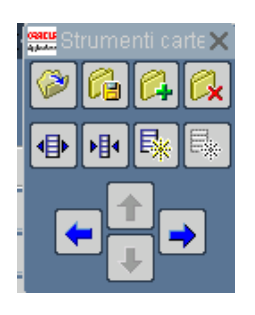

Figura 7

#### Eile Modifica Visualizza Cartella Strumenti Finestra ? Ma<u>s</u>trini... 🗳 🙀 i 🦽 🎯 🎯 🏷 👀 i 冷 🐎 🚳 🍐 St. [ ? $\langle \rangle$ Espansione linea. erisci scritture (SOB\_SPE8 In Modifica divisa.. đ Modifica periodo Stato batch Origine Categoria Periodo Nome batch Nome scrittura contabi Divisa Dare scrittura Avere scritt H (₹ Esamina scrittyra contabile Cont<u>a</u>bilizza Esamina bat<u>c</u>h Storna batch Nuova que<u>r</u> Esamina scritt<u>u</u>ra contabile Esamina bat<u>c</u>h Cont<u>a</u>bilizza Storna batch Nuova quer Figura 8

# 3.4.5 Modalità operative di acquisizione dati - Menu Strumenti

Nel menu Strumenti sono presenti i seguenti comandi:

Modifica data effettiva...: Consente di modificare la data effettiva. Quando si accede a Oracle HRMS la data effettiva corrisponde alla data odierna.

Storico DateTrack...: Consente di visualizzare lo storico DateTrack.

*RTI* : HP Enterprise Services Italia S.r.l. – Selex ES S.p.A. Uso esterno / Riservato a DGRUF, DGCASIS, MON

Pagina 22 di 200 *Definitivo*  Dati di export: Consente di migrare i dati verso un altro sistema.

| Eile Modifica Visualizza Cartella Strumenti<br>F 🏹 🏷 🛇 f 🧳 🎘 💐 🗳 🌾 f 🔀<br>O Atti Autorizzativi Scococococococococococococococococococo | Finestra ?<br>Sovrapponi<br>Affianca orizzontalmente<br>Affianca verticalmente<br>1 Navigazione - Manager Finanziaria | ◎ [ <b>?</b><br>000000000000000000000000000000000000 |
|----------------------------------------------------------------------------------------------------|----------------------------------------------------------------------------------------------------|------------------------------------------------------|
| Natura Atto                                                                                                    |                                                                                                    | Attivo 🔽                                             |
| Numero Contratto/Atto                                                                                                    | ]                                                                                                    | del                                                  |
| Tipologia Contratto/Atto                                                                                                    | Ammir                                                                                                    | istrazione                                           |
| Forma di aggiudicazione                                                                                                    |                                                                                                    | [ ]]                                                 |
| Descrizione                                                                                                    |                                                                                                    |                                                      |
|                                                                                                    |                                                                                                    |                                                      |

#### 3.4.6 Modalità operative di acquisizione dati - Menu Finestra

Figura 9

Nel menu **Window** sono presenti i seguenti comandi che gestiscono la disposizione delle maschere:

#### Cascade: Dispone le maschere in ordine sovrapposto.

**Tile Horizontally**: Dispone le maschere orizzontalmente.

Tile Vertically: Dispone le maschere verticalmente.

Questo menu, inoltre, elenca le maschere aperte. Il pulsante di opzione evidenziato indica la finestra attiva.

# 3.4.7 Modalità operative di acquisizione dati - ?

# Il menu "?" (Aiuto) contiene i seguenti comandi:

| Eile | Modifica Visuali<br>Vo O ( 🆓<br>serisci scritture (S | zza Cartella Stri<br>🔅 🖲 🍰 🎲<br>60B_SPESA_DEL | umenti Fi <u>n</u> estra | 2<br>Guida finest<br>Libreria Ora<br>Tastiera | ra<br>cle Applications                     |          |                      |                    |                |                    |
|------|------------------------------------------------------|-----------------------------------------------|--------------------------|-----------------------------------------------|--------------------------------------------|----------|----------------------|--------------------|----------------|--------------------|
|      | Stato batch                                          | Origine                                       | Categoria                | Diagnostici                                   |                                            | •        | ne scrittura contabi | Divisa             | Dare scrittura | Avere scritt       |
|      |                                                      |                                               |                          | Cronologia<br>Informazion                     | record<br>i su <u>O</u> racle Applications | _        |                      |                    |                |                    |
|      |                                                      |                                               |                          |                                               |                                            |          |                      |                    |                |                    |
|      |                                                      |                                               |                          |                                               |                                            |          |                      |                    |                |                    |
|      |                                                      |                                               |                          |                                               |                                            | L        |                      |                    |                |                    |
| H    |                                                      |                                               |                          |                                               |                                            | $\vdash$ |                      |                    |                |                    |
| H    |                                                      |                                               |                          |                                               |                                            | F        |                      |                    |                |                    |
| Ĭ    |                                                      |                                               |                          |                                               |                                            |          |                      |                    |                |                    |
|      |                                                      |                                               |                          |                                               |                                            |          |                      |                    |                |                    |
|      |                                                      |                                               |                          |                                               |                                            | L        |                      |                    |                |                    |
| H    |                                                      |                                               |                          |                                               |                                            | $\vdash$ |                      |                    |                |                    |
| Π    |                                                      |                                               |                          |                                               |                                            |          |                      |                    |                |                    |
| Ō    |                                                      |                                               |                          |                                               |                                            |          |                      |                    |                |                    |
|      |                                                      |                                               |                          |                                               |                                            |          |                      |                    |                |                    |
|      |                                                      |                                               |                          |                                               |                                            |          |                      |                    |                |                    |
| E    | Esamina scrittyra                                    | i contabile                                   | Esamina bat              | :ch )                                         | Cont <u>a</u> b                            | ilizz    | a                    | <u>S</u> torna bat | ch ) (         | Nuova que <u>r</u> |

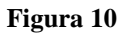

- <u>G</u>uida finestra: visualizza le informazioni della guida relative alla finestra corrente.
- <u>Libreria Oracle Applications</u>: visualizza una finestra contenente l'elenco di tutti gli argomenti della guida relativi alle Oracle Applications.
- <u>Tastiera</u>...: visualizza le scelte rapide da tastiera per funzioni e opzioni di menu specifiche.
- **Diagnostici**: la cui funzione più importante è

Visualizza errore database: visualizza l'ultimo errore del database.

- <u>Cronologia record</u>
- **Informazioni su Oracle Applications**: visualizza le informazioni relative alla creazione e all'aggiornamento dei record correnti, comprese le informazioni relative alla versione.

#### 3.5 Funzione elementare: Barra degli strumenti

La barra degli strumenti è costituita da un insieme di pulsanti a forma di icona che permettono di eseguire rapidamente azioni specifiche corrispondenti alle voci di menu.

In base al contesto e alla finestra in cui ci si trova ciascun pulsante può essere abilitato o disabilitato.

Di seguito viene esposta una descrizione delle funzionalità dei pulsanti di maggior uso secondo la sequenza della figura seguente:

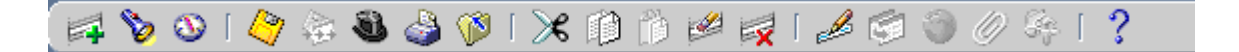

#### Figura 11

- 1. Nuovo: crea un nuovo record.
- 2. **Variation** Trova: apre la finestra **Trova persona** per la selezione dei record.
- **3. Wostra Navigator**: visualizza il menu di Navigazione.
- **4.** Salva: salva le modifiche apportate all'interno della maschera corrente.
- 5. Cambia Responsabilità: cambia la responsabilità.
- 6. Stampa: stampa i dati visualizzati nello schermo corrente.
- 7. Chiudi maschera: chiude tutte le finestre della maschera corrente.
- 8. **Taglia**: elimina il testo selezionato dalla maschera corrente e lo inserisce in Appunti.
- 9. Copia: copia il testo selezionato dalla maschera corrente e lo inserisce in Appunti.
- **10. Incolla**: inserisce il testo tagliato o copiato in Appunti nella nuova posizione.

*RTI* : HP Enterprise Services Italia S.r.l. – Selex ES S.p.A. Uso esterno / Riservato a DGRUF, DGCASIS, MON

- 11. Cancella record: cancella i dati relativi al record corrente dalla maschera.
- **12.** Elimina: elimina il record corrente dal database.
- **13.** Modifica campo: apre la maschera Editor che consente di modificare il contenuto del campo selezionato.
- 14. Zoom: richiama uno zoom personalizzato.
- **15. Conversioni**: apre la maschera Conversioni.
- **16.** Allegati: apre la maschera Allegati. In caso di presenza di uno o più allegati, appare un'icona diversa che rappresenta un fermaglio applicato ad un foglio.
- 17. Strumenti cartella: apre la barra strumenti Cartella. Tali strumenti includono i pulsanti che riproducono le azioni di alcune voci del menu Cartella più comunemente utilizzate.
- 18. Guida finestra: visualizza la Guida in linea relativa alla maschera corrente.

#### 3.6 Funzione elementare: Pulsanti delle maschere

Il pulsante "Apri" permette l'accesso alla maschera della funzione selezionata.

Il pulsante "OK" conferma i dati selezionati.

Il pulsante "Annulla" elimina l'ultima operazione effettuata.

Il pulsante "Cancella" elimina i dati immessi nella maschera.

Il pulsante "**Trova**" viene utilizzato per la ricerca di una o più elementi particolari, in alternativa all' icona "*Trova*" situata sulla barra degli strumenti. Utilizzando il simbolo "%" (percentuale; è il carattere jolly per effettuare la ricerca), si possono trovare particolari elementi. Si possono, infatti, effettuare 4 tipologie di ricerca:

*RTI* : HP Enterprise Services Italia S.r.l. – Selex ES S.p.A. Uso esterno / Riservato a DGRUF, DGCASIS, MON

- inserire il simbolo "%" seguito da una combinazione di lettere per trovare tutte le stringhe la cui denominazione finisce con la sequenza di lettere inserita dopo il simbolo "%";
- inserire una combinazione di lettere seguita dal simbolo "%" per trovare tutte le stringhe la cui dizione inizia con la sequenza di lettere inserite prima del simbolo "%";
- inserire una combinazione di lettere tra due simboli "%" per trovare tutte le stringhe che nella loro dizione contengono la sequenza di lettere inserita tra i due simboli "%";
- inserire soltanto una sequenza di lettere per trovare la stringa la cui dizione è identica alla sequenza di lettere inserita.

# 3.7 Funzione elementare: Campi delle maschere

I campi obbligatori si presentano con uno sfondo GIALLO, i campi editabili <u>ma non</u> <u>obbligatori</u> hanno lo sfondo BIANCO ed i campi non editabili, riempiti in automatico dal sistema, sono in GRIGIO:

| -Imputazione                                 | - Rif. Interno                             |
|----------------------------------------------|--------------------------------------------|
| Tipo Documento 🗾 🚥                           | Data 11-NOV-2005                           |
| EGE 2005 EPR                                 | Numero                                     |
| Chiave Contabile                             | -Rif. Approvazione                         |
| Descr.                                       | Data                                       |
| Doc. Prec.                                   | Numero                                     |
| Imp. Lordo Imp. Netto                        | Rif. Esterno                               |
| Descrizione                                  | Data                                       |
| -Disponibilità Doc. Precedente               | Numero                                     |
| Finanziaria                                  | Stato Da sottoporre ad approva Tras. GL [] |
| -Disponibilità                               | N. Mandato Data Esigihilità                |
| Cassa                                        | Estinto                                    |
| Torza Parte Ditoruto Finceli Divice Altre In |                                            |
|                                              | onnazioni                                  |
| Estremi Creditore                            | Estremi Quietanzante                       |
| Denominazione/Ragione Sociale                | Denominazione/Ragione Sociale              |
| Codice Fiscale Partita IV A                  | Autorizzato a quietanzare in qualità di    |
|                                              |                                            |
|                                              |                                            |
| Modalità di Pagamento                        | ABI Istituto                               |
| Modalità Estinzione                          | CAB Numero Conto                           |
|                                              | [ ]                                        |
|                                              | (Sottometti )                              |

# 3.7.1 Modalità operative di acquisizione dati

Figura 12

I campi associati ad un elenco valore si presentano nel seguente formato:

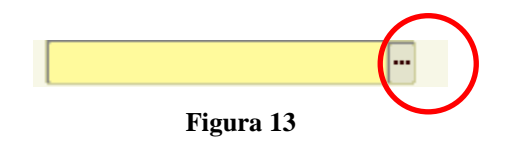

Cliccando su " " verrà aperta la corrispondente lista valori, come nell'esempio di seguito riportato:

| <u>F</u> ile <u>M</u> odifica ⊻isuali | zza Cartella | Strumenti Finestra | ?               |                     |      |
|---------------------------------------|--------------|--------------------|-----------------|---------------------|------|
| 🎏 🖉 🖉 🞼                               | الي 🕘 🕸      | a 🖞 🕅 🗶 I 🌒        | # 🛒 i 🎿 🗐 🍯     | ) 🖉 🎭 [ ?           |      |
| Atti Autorizzativi                    |              |                    |                 |                     | ⊻л×  |
|                                       |              |                    |                 |                     |      |
|                                       |              |                    |                 |                     |      |
|                                       |              |                    |                 |                     |      |
| Natura                                | Atto         | NATURA ATTO        |                 |                     |      |
|                                       |              |                    |                 |                     |      |
| Numero Contratto                      | /Atto        | Trova %            |                 |                     |      |
|                                       |              | Cod. Natura atto   | Natura atto     | ]                   |      |
| Tinologia Controtta                   | /Atta        | 99                 | ATTO PER I      | RILASCIO FDI        |      |
| ripologia Contratto                   |              | 20                 | ATTO PER :      | S.I.                |      |
|                                       |              | 06                 | CONCESSI        | IONI                |      |
| Forma di aggiudica:                   | zione        | 07                 | CONTRATT        | 1                   | ]    |
|                                       |              | 05                 | CONTRIBU        |                     | Í    |
| Deseri                                | -:           | 10                 | DECRETIA        |                     |      |
| Descri                                |              | 10                 | DECRETIA        |                     |      |
|                                       |              | 01                 | DEUBERE         | CIPE                |      |
|                                       |              | 02                 | DELIBERE        | DI ALTRI ORGANI C   |      |
| ·                                     |              | 03                 | PROWEDI         | MENTI ABLATORI      |      |
|                                       |              | 04                 | PROWEDI         | MENTI RELATIVI AL 1 |      |
|                                       |              |                    |                 |                     |      |
|                                       |              | GL                 |                 | D                   |      |
|                                       | <u> </u>     |                    |                 |                     |      |
|                                       |              |                    | iva) <u>O</u> K | Annulla             | Apri |

Figura 14

#### 3.8 Tasti di scelta rapida

Esiste la possibilità di attivare le precedenti funzioni dalla tastiera con una combinazione di tasti e mouse. Quando una voce di menu contiene una lettera sottolineata, per attivare la voce stessa è necessario premere il tasto "Alt" + la lettera della voce di menu sottolineata. Per esempio nel caso della voce di menu "*File*" si devono premere contemporaneamente i tasti "*Alt*" ed "*F*".

Si riporta ora un elenco delle azioni possibili dalla tastiera:

| Funzionalità    | Combinazione di tasti |
|-----------------|-----------------------|
| А саро          | Invio                 |
| Aggiorna record | Ctrl +U               |

*RTI* : HP Enterprise Services Italia S.r.l. – Selex ES S.p.A. Uso esterno / Riservato a DGRUF, DGCASIS, MON

Pagina 29 di 200 Definitivo

| Blocco precedente          | Shift + Pag↑ |
|----------------------------|--------------|
| Blocco successivo          | Shift + Pag↓ |
| Campo precedente           | Shift + Tab  |
| Campo successivo           | Tab          |
| Cancella blocco            | F7           |
| Cancella campo             | F5           |
| Cancella record            | F6           |
| Cancella struttura         | F8           |
| Chiave primaria successiva | Shift + F7   |
| Duplica campo              | Shift + F5   |
| Duplica record             | Shift + F6   |
| Elenca schede              | F2           |
| Elimina record             | Ctrl + ↑     |
| Esci                       | F4           |
| Esegui query               | Ctrl + F11   |

| Funzionalità           | Combinazione di tasti |
|------------------------|-----------------------|
| Funzione 0             | Shift + Ctrl + F10    |
| Funzione 1             | Shift + Ctrl + F1     |
| Funzione 2             | Shift + Ctrl + F2     |
| Funzione 3             | Shift + Ctrl + F3     |
| Funzione 4             | Shift + Ctrl + F4     |
| Funzione 5             | Shift + Ctrl + F5     |
| Funzione 6             | Shift + Ctrl + F6     |
| Funzione 7             | Shift + Ctrl + F7     |
| Funzione 8             | Shift + Ctrl + F8     |
| Funzione 9             | Shift + Ctrl + F9     |
| Giù                    | $\downarrow$          |
| Gruppo di record succ. | Shift + F8            |
| Guida                  | Ctrl + H              |
| Inserisci query        | F11                   |
| Inserisci record       | Ctrl + ↓              |
| Liste di valori        | Ctrl + L              |
| Menu Blocco            | Ctrl + B              |
| Modifica               | Ctrl + E              |
| Mostra tasti           | Ctrl + K              |
| Query conteggio        | F12                   |
| Record precedente      | $\uparrow$            |
| Record successivo      | $\downarrow$          |
| Salva                  | Ctrl + S              |
| Scorri verso il basso  | Pag↓                  |
| Scorri verso l'alto    | Pag↑                  |
| Stampa                 | Ctrl + P              |
| Su                     | $\uparrow$            |
| Visualizza errore      | Shift + Ctrl + E      |

Tabella 1

#### **3.9** Tasto Tabulatore

Il tasto Tabulatore presente sulla tastiera – come riportato nella figura seguente – viene utilizzato per spostarsi tra i campi della maschera. Il suo utilizzo permette al sistema di effettuare controlli automatici:

| + | ₩ |   |
|---|---|---|
|   |   | _ |

Figura 15

#### 3.10 Flexfield

Un Flexfield (campo flessibile) è un campo costituito da più *segmenti* in cui ciascun segmento ha un valore ed un significato. È possibile paragonare un Flexfield ad un campo *intelligente* che viene utilizzato dall'azienda per memorizzare informazioni sotto forma di codici.

Per aprire un Flexfield è necessario posizionarsi all'interno del campo e fare clic con il mouse.

# 3.11 Chiusura di una maschera

Dopo aver finito di usare una maschera di Oracle Applications è bene chiuderla. In questo modo è più facile navigare e si riduce il dispendio di energie da parte del sistema.

- Selezionare la maschera che si vuole chiudere (se non è già attiva), cliccandoci sopra o tramite la barra delle applicazioni di Windows;
- 2. Selezionare la voce "Chiudi maschera" dal menu "Azioni" o cliccare sulla "X" posta nell'angolo in alto a destra della maschera.

# **3.12** Funzione elementare: Creazione menu personale

Dopo l'inserimento da parte dell'amministratore di sistema di "Preferenze", cliccare su

"Crea e modifica pagine":

| Benvenuto/a AMATTIOLI 🛛 ? 🕱 🌗 Ministero dell'Istruzione, dell'Università e della Ricerca |                 |
|------------------------------------------------------------------------------------------|-----------------|
|                                                                                          | Menu principale |
| Navigatione                                                                              |                 |
| Amministratore di sistema     BIP CDR LAZIO                                              |                 |
| Preferenze SSWA     Stiumpatore and cazione                                              |                 |
| XXSB_Bilancio di Previsione     XXSB_Contabilità Generale                                |                 |
|                                                                                          |                 |
|                                                                                          |                 |
|                                                                                          |                 |
|                                                                                          |                 |
|                                                                                          |                 |
|                                                                                          |                 |
|                                                                                          |                 |
|                                                                                          |                 |
| © 2005 Ministero dell'Istruzione, dell'Università e della Ricerca                        |                 |

Figura 16

Si accede in tal modo alla seguente pagina:

| Mantieni pagine 🛛 ? 🎧 📄                                                |                                   |
|------------------------------------------------------------------------|-----------------------------------|
|                                                                        |                                   |
| Mantieni pagine                                                        |                                   |
| Modificare l'ordine delle pagine selezionando un nome di pagina e face | endo clic sui controlli Su o Giù. |
|                                                                        |                                   |
|                                                                        |                                   |
|                                                                        | Nome                              |
|                                                                        | pagina                            |
|                                                                        |                                   |
|                                                                        |                                   |
|                                                                        |                                   |
|                                                                        |                                   |
| 📘 Chiudi 🗼 Salva ordine 👔 Nuovo 👔 Copia modello 👔 Modifica -           | Rinomina I Elimina                |

Figura 17

Cliccare su "**Nuovo**" ed inserire il nome della nuova pagina:

| 🐴 http://oserpdo.finanze.it:8002/pls/TRBASE59/icx_define_pages.DispPageDi 🔳 🗖 🔀 |                 |  |  |  |  |  |  |  |
|---------------------------------------------------------------------------------|-----------------|--|--|--|--|--|--|--|
| Aggiungi nuovo documen                                                          | nto             |  |  |  |  |  |  |  |
|                                                                                 | Applica Annulla |  |  |  |  |  |  |  |
|                                                                                 |                 |  |  |  |  |  |  |  |
| Nuovo nome pagina                                                               | menu personale  |  |  |  |  |  |  |  |
|                                                                                 |                 |  |  |  |  |  |  |  |
|                                                                                 |                 |  |  |  |  |  |  |  |
|                                                                                 |                 |  |  |  |  |  |  |  |
|                                                                                 |                 |  |  |  |  |  |  |  |
|                                                                                 |                 |  |  |  |  |  |  |  |

Figura 18

Cliccare su "Applica" per confermare l'inserimento:

| Modificare l'ordine delle pagine selezionando un nome di pagina e facendo clic sui controlli Su o Giù.<br>Nome pagina<br>Menu personale<br>S<br>S |
|----------------------------------------------------------------------------------------------------|
| Nome pagina                                                                                                    |
| menu personale                                                                                                    |
|                                                                                                    |
|                                                                                                    |
|                                                                                                    |
|                                                                                                    |
| Chiudi (Salva ordine Nuovo Copia modello Modifica (Rinomina Elimina)                                                                              |

Figura 19

*RTI* : HP Enterprise Services Italia S.r.l. – Selex ES S.p.A. Uso esterno / Riservato a DGRUF, DGCASIS, MON

Dopo aver selezionato la nuova riga, cliccare su "**Modifica**". Si accede alla seguente pagina per la modifica del contenuto e dell'aspetto che si vogliono dare alla nuova pagina personalizzata:

| Personaliz       | za pagina        | ? 🍞 |      |  |
|------------------|------------------|-----|------|--|
| menu personal    | e                |     | <br> |  |
| Modifica contenu | to e aspetto pag | ina |      |  |
|                  |                  |     |      |  |
|                  | <b>₽</b> 8 + →   |     |      |  |
|                  |                  |     |      |  |
|                  |                  |     |      |  |
|                  |                  |     |      |  |
|                  |                  |     |      |  |
|                  |                  |     |      |  |
|                  |                  |     |      |  |
|                  |                  |     |      |  |
| Chiudi           |                  |     |      |  |

Figura 20
Cliccare sulla freccia a destra per aggiungere una nuova colonna:

| Personalizza pagina 🧳 🎲             |           |
|-------------------------------------|-----------|
| menu personale                      |           |
| Modifica contenuto e aspetto pagina |           |
|                                     |           |
|                                     | ₽ 2 + → × |

Figura 21

Per la modifica del contenuto, quindi, cliccare sulla prima icona a sinistra. Apparirà la seguente maschera:

| Aggiungi contenuto                                                                                                    | Chiudi Ann              | ılla        |
|----------------------------------------------------------------------------------------------------|-------------------------|-------------|
| Plug disponibili<br>Chiedi a Oracle<br>Elenco lavori<br>Gestione prestazioni<br>Grafico indicatore BSC<br>Misurazioni prestazioni<br>Navigazione<br>Preferiti<br>Ricerca cataloghi viste funzionali | Plug nell'area corrente | ▲<br>▲<br>▼ |

Figura 22

*RTI* : HP Enterprise Services Italia S.r.l. – Selex ES S.p.A. Uso esterno / Riservato a DGRUF, DGCASIS, MON

Pagina 37 di 200 Definitivo Selezionare "Navigazione" e cliccare sulla freccia a destra per aggiungerlo nell'area corrente:

| Plug disponibili Plug nell'area corrente Chiedi a Oracle Elenco lavori Gestione prestazioni Grafico indicatore BSC Misurazioni prestazioni Navigazione Preferiti Bicerra, cataloghi viste funzionali | Aggiungi contenuto                                                                                                    | Chiudi Annulla                       |
|----------------------------------------------------------------------------------------------------|----------------------------------------------------------------------------------------------------|--------------------------------------|
| Preferiti<br>Bicerca cataloghi vista funzionali                                                                                                    | Plug disponibili<br>Chiedi a Oracle<br>Elenco lavori<br>Gestione prestazioni<br>Grafico indicatore BSC<br>Misurazioni prestazioni<br>Navigazione | Plug nell'area corrente  Navigazione |
|                                                                                                    | Preteriti<br>Ricerca cataloghi viste funzionali                                                                                                  | ≪                                    |

Figura 23

Cliccare, infine, su "Chiudi":

| menu personale                      |     |
|-------------------------------------|-----|
| Modifica contenuto e aspetto pagina |     |
|                                     |     |
|                                     |     |
|                                     | ★ × |
| Navigazione                         |     |
|                                     |     |
|                                     |     |
|                                     |     |
|                                     |     |
|                                     |     |
|                                     |     |
|                                     |     |
|                                     |     |
|                                     |     |

Figura 24

A questo punto, spostarsi sulla seconda colonna e procedere anche qui alla modifica del contenuto:

| Personalizza pagina ? 🞲<br>menu personale<br>Modifica contenuto e aspetto pagina<br>Tem 2 ++ ×<br>Tem 2 ++ × |                   |                     |            |                    |  |
|----------------------------------------------------------------------------------------------------|-------------------|---------------------|------------|--------------------|--|
| menu personale<br>Modifica contenuto e aspetto pagina                                                        | Personalizz       | za pagina 🛛 🎖       | <b>* 😥</b> |                    |  |
| Modifica contenuto e aspetto pagina                                                                          | menu personale    | e                   |            |                    |  |
|                                                                                                    | Modifica contenut | to e aspetto pagina |            |                    |  |
| Navigazione                                                                                                  |                   | E ≥ + → ×           |            | Modifica contenuto |  |

Figura 25

Selezionare "Elenco lavori" e cliccare sulla freccia a destra per aggiungere e poi sul pulsante "Chiudi":

|                                       | Chiudi Annulla          |
|---------------------------------------|-------------------------|
| Plug disponibili                      | Plug nell'area corrente |
| Chiedi a Oracle                       | »                       |
| Elenco lavori<br>Gestione prestazioni |                         |
| Grafico indicatore BSC                |                         |
| Misurazioni prestazioni               | Add 🗸                   |
| Preferiti                             |                         |
| Ricerca cataloghi viste funzionali    | ≪                       |

Figura 26

Pagina 39 di 200 *Definitivo*  Cliccare su "Chiudi" anche nella pagina successiva:

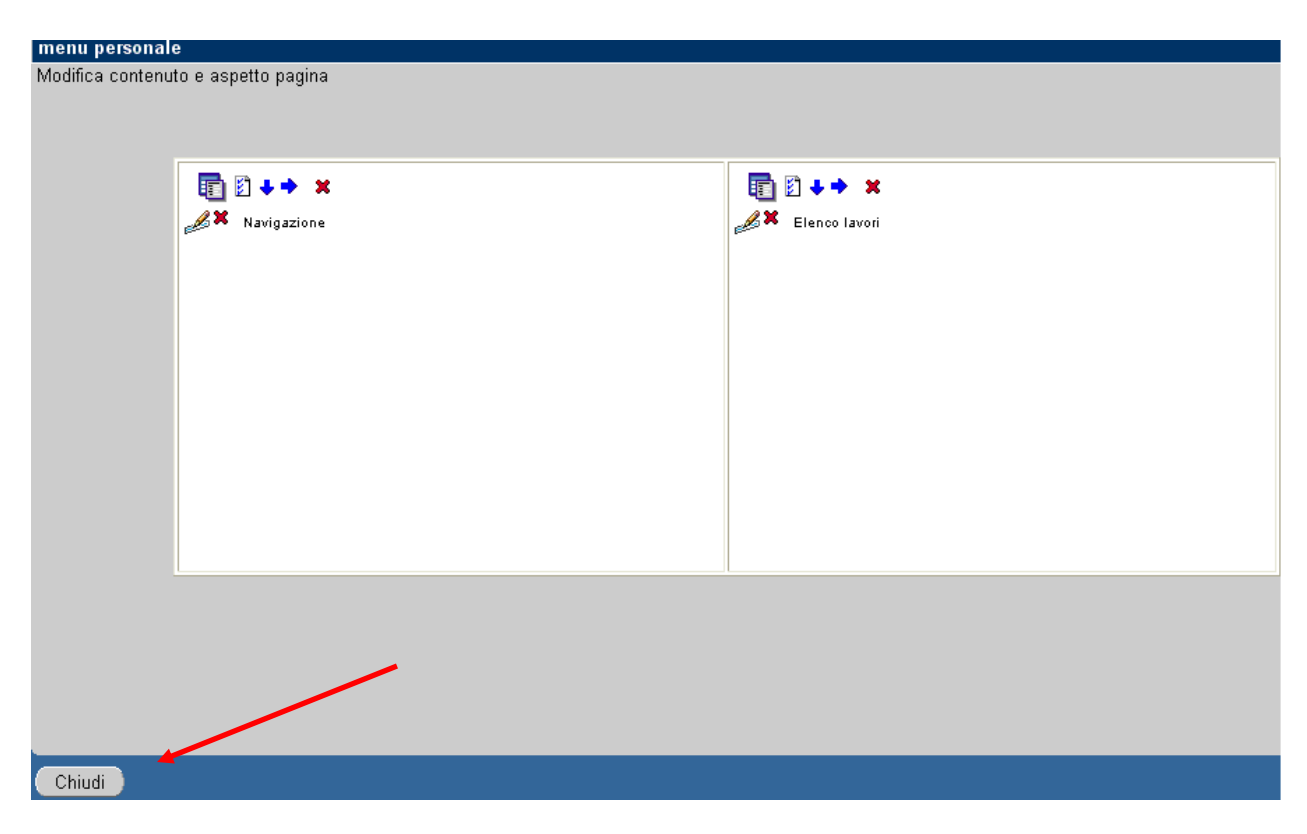

Figura 27

A questo punto, l'utente avrà nella sua home page un menu personalizzato con la visualizzazione contemporanea del menu di navigazione e delle notifiche, come nell'esempio riportato nella figura seguente:

|                                                                                                    | 🖉 menu personale 🦉                                                                                                    | Menu princip       |
|----------------------------------------------------------------------------------------------------|----------------------------------------------------------------------------------------------------|--------------------|
|                                                                                                    |                                                                                                    |                    |
| Navigazione                                                                                          | Elenco lavori                                                                                                    | <u>Personalizz</u> |
| Sassa Decentrata DC OSI<br>Sestione Ordini d'acquisto DC OSI<br>Note Spese DC OSI<br>Preferenze SSWA | Impossibile impegnare i fondi per Ordine di acquisto standard 188<br>Impossibile impegnare Ordine di acquisto standard 188<br>Ordine di acquisto standard 170 approvato<br>Ordine di acquisto standard 175 approvato<br>Ordine di acquisto standard 176 approvato<br>Impossibile impegnare i fondi per Ordine di acquisto standard 89<br>Impossibile impegnare Ordine di acquisto standard 89<br>Ordine di acquisto standard 63 approvato<br>Ordine di acquisto standard 19 approvato<br>Ordine di acquisto standard 20 approvato<br>Ordine di acquisto standard 21 approvato<br>Ordine di acquisto standard 149 approvato<br>Ordine di acquisto standard 150 approvato<br>Ordine di acquisto standard 152 approvato<br>Ordine di acquisto standard 195 approvato<br>Ordine di acquisto standard 155 approvato<br>Ordine di acquisto standard 154 approvato |                    |

#### Figura 28

Cliccando ancora su "**Personalizza**", l'utente potrà ulteriormente personalizzare il contenuto del suo menu personale:

|                                                                                                    | men                                                                                                    | J personale 🌽 📒 Menu princ |
|----------------------------------------------------------------------------------------------------|----------------------------------------------------------------------------------------------------|----------------------------|
| Navigazione                                                                                          | Elenco lavori                                                                                                    | <u>Personaliz</u>          |
| Cassa Decentrata DC OSI<br>Gestione Ordini d'acquisto DC OSI<br>Note Spese DC OSI<br>Preferenze SSWA | Impossibile impegnare i fondi per Ordine di acquisto standard 188<br>Impossibile impegnare Ordine di acquisto standard 188<br>Ordine di acquisto standard 170 approvato<br>Ordine di acquisto standard 175 approvato<br>Ordine di acquisto standard 176 approvato<br>Impossibile impegnare i fondi per Ordine di acquisto standard 89<br>Impossibile impegnare Ordine di acquisto standard 89<br>Ordine di acquisto standard 63 approvato<br>Ordine di acquisto standard 19 approvato<br>Ordine di acquisto standard 20 approvato<br>Ordine di acquisto standard 21 approvato<br>Ordine di acquisto standard 149 approvato<br>Ordine di acquisto standard 149 approvato |                            |

Figura 29

*RTI* : HP Enterprise Services Italia S.r.l. – Selex ES S.p.A. Uso esterno / Riservato a DGRUF, DGCASIS, MON

Pagina 41 di 200 Definitivo Si accede, quindi, alla seguente pagina:

| Elenco lavori                                                                                                    |                                                         |                                                                          |                                            |                                               | ORA                                                                |
|----------------------------------------------------------------------------------------------------|---------------------------------------------------------|--------------------------------------------------------------------------|--------------------------------------------|-----------------------------------------------|--------------------------------------------------------------------|
| Scegliere un massimo di 4 colonne di inform<br>a quelli che si desidera visualizzare. È inoltre<br>nella home page utilizzando le altre opzioni. | nazioni da visualizzare p<br>e possibile scegliere l'or | er le notifiche nell<br>dine delle notifich                              | a home page. Sele<br>e e il limite in base | zionare l'opzione \"\<br>al quale viene asseg | 7uoto\" per tutti gli elenchi c<br>nata la priorità alle notifiche |
| Colonne vis                                                                                                    | ualizzazione elenco la                                  | ivori                                                                    |                                            |                                               |                                                                    |
| Colonna                                                                                                    | 1 Colonna 2                                             | Colonna 3                                                                | Colonna 4                                  | Ordina per                                    |                                                                    |
| Oggetto                                                                                                    | Vuoto 💌                                                 | Vuoto 💌                                                                  | Vuoto 😽                                    | Priorità 🏼 😽                                  |                                                                    |
| Visualizza s                                                                                                    | olo                                                     |                                                                          |                                            |                                               |                                                                    |
| И                                                                                                    | otifiche - Da                                           |                                                                          |                                            |                                               |                                                                    |
| Ti                                                                                                    | po di notifica Tutto                                    | ×                                                                        |                                            |                                               |                                                                    |
| Inviate negli                                                                                                    | ultimi (giorni)                                         |                                                                          |                                            |                                               |                                                                    |
|                                                                                                    | ☑ Notif<br>☑ Notif<br>☑ Notif                           | iche con priorità a<br>iche con priorità n<br>iche con priorità b<br>VOK | lta<br>nedia<br>assa<br>nnulla             |                                               |                                                                    |

Figura 30

L'utente può così aggiungere una o più colonne nell'ambito della gestione notifiche. Ad esempio, potrà inserire la colonna relativa alla data d'invio della notifica, selezionando l'opzione e cliccando sul pulsante "**Ok**":

| Scegliere un massimo di 4 colonne di informazion<br>a quelli che si desidera visualizzare. È inoltre pos<br>nella home page utilizzando le altre opzioni. | ai da visualizzare p<br>sibile scegliere l'or                  | er le notifiche nell:<br>dine delle notifiche                                     | a home page. Sele:<br>e e il limite in base | zionare l'opzione \"\<br>al quale viene asseg | Juoto\" per tutti gli elenchi o<br>mata la priorità alle notifiche |
|----------------------------------------------------------------------------------------------------|----------------------------------------------------------------|-----------------------------------------------------------------------------------|---------------------------------------------|-----------------------------------------------|--------------------------------------------------------------------|
| Colonne visualiz                                                                                                    | zazione elenco la                                              | ivori                                                                             |                                             |                                               |                                                                    |
| Colonna 1                                                                                                    | Colonna 2                                                      | Colonna 3                                                                         | Colonna 4                                   | Ordina per                                    |                                                                    |
| Oggetto 💌                                                                                                    | Vuoto 💌                                                        | Vuoto 💌                                                                           | Vuoto 💌                                     | Priorità 🖌                                    |                                                                    |
| Visualizza solo<br>Notific<br>Tino di                                                                                                    | In scadenza<br>Inviata<br>Oggetto<br>Tipo<br>Vuoto<br>the - Da |                                                                                   |                                             |                                               |                                                                    |
| Inviate negli ultimi                                                                                                    | i (giorni)                                                     |                                                                                   |                                             |                                               |                                                                    |
| _                                                                                                    | ✓ Notifi<br>✓ Notifi<br>✓ Notifi                               | iche con priorità al<br>iche con priorità m<br>iche con priorità b<br>V OK ] 🔀 Al | lta<br>nedia<br>assa<br>nnulla              |                                               |                                                                    |

Figura 31

|                                                                             |                                                                                                    | 📔 menu personale 🏈 👖 Menu principa                                                                                                    |
|-----------------------------------------------------------------------------|----------------------------------------------------------------------------------------------------|----------------------------------------------------------------------------------------------------|
|                                                                             |                                                                                                    |                                                                                                    |
| tione                                                                       | 🔀 Elenco lavori                                                                                                    | <u>Personalizza</u>                                                                                                    |
| Decentrata DC OSI<br>ne Ordini d'acquisto DC OSI<br>pese DC OSI<br>nze SSWA | Oggetto<br>Impossibile impegnare i fondi per Ordine di acquisto standard 188<br>Impossibile impegnare Ordine di acquisto standard 188<br>Ordine di acquisto standard 170 approvato<br>Ordine di acquisto standard 175 approvato<br>Ordine di acquisto standard 176 approvato<br>Impossibile impegnare i fondi per Ordine di acquisto standard 89<br>Impossibile impegnare Ordine di acquisto standard 89<br>Ordine di acquisto standard 63 approvato<br>Ordine di acquisto standard 19 approvato<br>Ordine di acquisto standard 20 approvato<br>Ordine di acquisto standard 21 approvato<br>Ordine di acquisto standard 149 approvato<br>Ordine di acquisto standard 150 approvato<br>Ordine di acquisto standard 152 approvato<br>Ordine di acquisto standard 195 approvato | Inviata<br>01-FEB-2005<br>01-FEB-2005<br>27-GEN-2005<br>27-GEN-2005<br>27-GEN-2005<br>17-GEN-2005<br>23-DIC-2004<br>13-DIC-2004<br>13-DIC-2004<br>13-DIC-2004<br>24-GEN-2005<br>24-GEN-2005<br>24-GEN-2005<br>02-FEB-2005<br>25-GEN-2005 |

### Nella sua home page così avrà un' ulteriore colonna con le relative date di invio:

Figura 32

oppure potrà visualizzare le notifiche in base alla priorità delle stesse:

| [Elenco lavori]                                                                                                 |                                                                                               |                                                                             |                                              |                                                 | ORA                                                             |
|----------------------------------------------------------------------------------------------------|-----------------------------------------------------------------------------------------------|-----------------------------------------------------------------------------|----------------------------------------------|-------------------------------------------------|-----------------------------------------------------------------|
| Scegliere un massimo di 4 colonn<br>a quelli che si desidera visualizzar<br>nella home page utilizzando le altr | ie di informazioni da visualizzare p<br>re. È inoltre possibile scegliere l'or<br>re opzioni. | er le notifiche nella<br>dine delle notifiche                               | i home page. Selezi<br>e il limite in base a | ionare l'opzione \"Vuo<br>l quale viene assegna | oto\" per tutti gli elenchi ol<br>ta la priorità alle notifiche |
| Co                                                                                                    | olonne visualizzazione elenco la                                                              | wori                                                                        |                                              |                                                 |                                                                 |
|                                                                                                    | Colonna 1 Colonna 2                                                                           | Colonna 3                                                                   | Colonna 4                                    | Ordina per                                      |                                                                 |
|                                                                                                    | Oggetto 😽 Vuoto 💌                                                                             | Vuoto 😽                                                                     | Vuoto 💌                                      | Priorità 😽                                      |                                                                 |
| Vis                                                                                                    | sualizza solo                                                                                 |                                                                             |                                              |                                                 |                                                                 |
|                                                                                                    | Notifiche - Da                                                                                |                                                                             |                                              |                                                 |                                                                 |
|                                                                                                    | Tipo di notifica Tutto                                                                        | *                                                                           |                                              |                                                 |                                                                 |
|                                                                                                    | 🐋 te negli ultimi (giorni) 📃 👘                                                                |                                                                             |                                              |                                                 |                                                                 |
|                                                                                                    | Notifi<br>Notifi<br>Notifi                                                                    | che con priorità al<br>che con priorità m<br>che con priorità ba<br>VOK XAN | ta<br>edia<br>assa<br>inulla                 | )                                               |                                                                 |

Figura 33

Pagina 44 di 200 *Definitivo*  od ancora quelle inviate solo negli ultimi 10 gg. e la tipologia di notifica (se tutte oppure ad esempio solo le approvazioni degli ordini di acquisto, come nell'esempio successivo):

| [Elenco lavori]                                                                                                    | · 4 · 4·                                               | 1                                       | 1 01                                        | · 11 · \117                                    | ORA                                                             |  |  |  |  |  |
|----------------------------------------------------------------------------------------------------|--------------------------------------------------------|-----------------------------------------|---------------------------------------------|------------------------------------------------|-----------------------------------------------------------------|--|--|--|--|--|
| Sceguere un massimo di 4 colonne di informazion<br>a quelli che si desidera visualizzare. È inoltre pos<br>nella home page utilizzando le altre opzioni. | n da visualizzare p<br>sibile scegliere l'or           | er le notifiche<br>dine delle notifiche | a nome page. Sele.<br>e e il limite in base | zionare l'opzione ("v<br>al quale viene assegi | uotov per tutti gi elenchi o<br>nata la priorità alle notifiche |  |  |  |  |  |
| Colonne visualiz                                                                                                    | zazione elenco la                                      | wori                                    |                                             |                                                |                                                                 |  |  |  |  |  |
| Colonna 1                                                                                                    | Colonna 2                                              | Colonna 3                               | Colonna 4                                   | Ordina per                                     |                                                                 |  |  |  |  |  |
| Oggetto 😪                                                                                                    | Vuoto 🍟                                                | Vuoto 🍟                                 | Vuoto 🍟                                     | Priorità 🏼 🍟                                   |                                                                 |  |  |  |  |  |
| Visualizza solo                                                                                                    |                                                        |                                         |                                             |                                                |                                                                 |  |  |  |  |  |
| Notific                                                                                                    | he - Da                                                |                                         |                                             |                                                |                                                                 |  |  |  |  |  |
| Tipo di                                                                                                    | notifica Tutto                                         |                                         |                                             |                                                |                                                                 |  |  |  |  |  |
| Inviate negli ultimi                                                                                                    | Inviate negli ultimi (giorni) Approvazione UA<br>Tutto |                                         |                                             |                                                |                                                                 |  |  |  |  |  |
|                                                                                                    | 🗹 Notif                                                | iche con priorità al                    | lta                                         |                                                |                                                                 |  |  |  |  |  |
|                                                                                                    | ✓ Notifi                                               | iche con priorità m                     | iedia                                       |                                                |                                                                 |  |  |  |  |  |
|                                                                                                    | ⊻ Not±                                                 | iche con priorità b                     | assa                                        |                                                |                                                                 |  |  |  |  |  |

Figura 34

# 4 AREA CAPITOLO/ARTICOLO

All'interno della macro - classe di funzione **Gestione** ritroviamo la classe di funzione *Capitolo/Articolo* che si compone delle seguenti funzioni elementari:

- Anagrafica Capitolo/Articolo
- Scheda Capitolo/Articolo
- Stampa Capitolo/Articolo

### 4.1 Funzione Elementare: Gestione – Anagrafica capitolo/articolo

Questa funzione consente di visualizzare i dati contabili degli articoli relativi ai capitoli prescelti. E' necessario accedere al seguente menù di navigazione:

BIG Contabilità Generale → Gestione → Capitolo/Articolo → Anagrafica Capitolo/Articolo

| Navigazione - Bio RESPONSABILE DIPART PROGRAM MINISTERIALE, BILANCIO, RISORSE UMANE E INFORMAZ. Funzioni Documenti  Gestione: Capitolo/Articolo Scheda Capitolo/Articolo Scheda Capitolo/Articolo Impegni Huovo Impegni Registrazione Decreti Cartacea Elenco Impegni di conservazione fondi Elenco Impegni di conservazione fondi Elenco Ordini Gestione Vidini Nuovo Ordine a Imp. Contemporaneo Elenco Ordini Gestione Ordini Gestione Ordini Setoro Ordini Gestione Ordini Setoro Ordini Setoro Ordini Setoro Ordini Setoro Ordini Setoro Ordini Setoro Ordini Setoro Ordini Setoro Ordini Setoro Ordini Setoro Ordini <th><u>F</u>ile <u>M</u>odif</th> <th>ica ⊻isualizza Cartella <u>S</u>trumenti Wi<u>n</u>dow <u>?</u></th> <th></th> <th></th>                                                                                                    | <u>F</u> ile <u>M</u> odif  | ica ⊻isualizza Cartella <u>S</u> trumenti Wi <u>n</u> dow <u>?</u>                                                                                                    |                                                              |    |
|----------------------------------------------------------------------------------------------------|-----------------------------|----------------------------------------------------------------------------------------------------|--------------------------------------------------------------|----|
| <ul> <li>Navigazione - Bio RESPONSABILE DIPART PROGRAM MINISTERIALE, BILANCIO, RISORSE UMANE E INFORMAZ.</li> <li>Funzioni Documenti</li> <li>Gestione: Capitolo/Articolo:Anagrafica Capitolo/Articolo</li> <li>Gestione: Capitolo/Articolo</li> <li>Scheda Capitolo/Articolo</li> <li>Scheda Capitolo/Articolo</li> <li>Scheda Capitolo/Articolo</li> <li>Stampa Capitolo/Articolo</li> <li>Impegni</li> <li>Visualizza Impegni</li> <li>Elenco Impegni</li> <li>Stampa Decreti</li> <li>Firma Decreti Cartacea</li> <li>Elenco Inpegni</li> <li>Registrazione Decreti fondi</li> <li>Elenco Inpegni</li> <li>Conservazione fondi</li> <li>Ordini</li> <li>Nuovo Ordine su Impegno</li> <li>Nuovo Ordine su Impegno</li> <li>Nu</li></ul> | 40                          | ७ । 🖓 😓 🕹 🚯 🖉 🗶 🛍 👘 🖉 😸 🕼                                                                                                    | 3 ③ Ø ♀ 1 ?                                                  |    |
| Funzioni       Documenti         Gestione:Capitolo/Articolo:Anagrafica Capitolo/Articolo          • Gestione       • Capitolo/Articolo         • Capitolo/Articolo       Scheda Capitolo/Articolo         Stampa Capitolo/Articolo       Stampa Capitolo/Articolo         Stampa Capitolo/Articolo       • Impegni         • Impegni       • Wuovo Impegno         • Gestione Impegni       • • • • • • • • • • • • • • • • • • •                                                                                                    | 🕸 Navigaz                   | tione - BIG RESPONSABILE DIPART PROGRAM MINISTERIALE, BI                                                                                                    | BILANCIO, RISORSE UMANE E INFORMAZ. DODDDDDDDDDDDDDDDDDDDDDD | ≤× |
|                                                                                                    | Navigar<br>Funzic<br>Gestic | tone - BIG RESPONSABILE DIPART PROGRAM MINISTERIALE, BI<br>Doni Documenti<br>Documenti<br>Decessione<br>- Capitolo/Articolo:Anagrafica Capitolo/Articolo<br>Anagrafica Capitolo/Articolo<br>Scheda Capitolo/Articolo<br>Stampa Capitolo/Articolo<br>Stampa Capitolo/Articoli<br>- Impegni<br>Nuovo Impegno<br>Gestione Impegni<br>Visualizza Impegni<br>Elenco Impegni<br>Stampa Decreti<br>Firma Decreti Cartacea<br>Elenco Trasmissione Impegni<br>Registrazione Decreti cartacea<br>- Residui Lettera F<br>Impegno di conservazione fondi<br>Elenco Impegni di conservazione fondi<br>Elenco Impegni di conservazione fondi<br>Elenco Ordini<br>Nuovo Ordine su Impegno<br>Nuovo Ordine a Imp. Contemporaneo<br>Elenco Ordini | BILANCIO, RISORSE UMANE E INFORMAZ.                          |    |
|                                                                                                    |                             |                                                                                                    | Apri                                                         | J  |

### Figura 35

Una volta selezionata la funzione è necessario scegliere: CDR, UPB, Capitolo e Articolo.

*RTI* : HP Enterprise Services Italia S.r.l. – Selex ES S.p.A. Uso esterno / Riservato a DGRUF, DGCASIS, MON

Selezionati i dati prescelti, appare la seguente maschera:

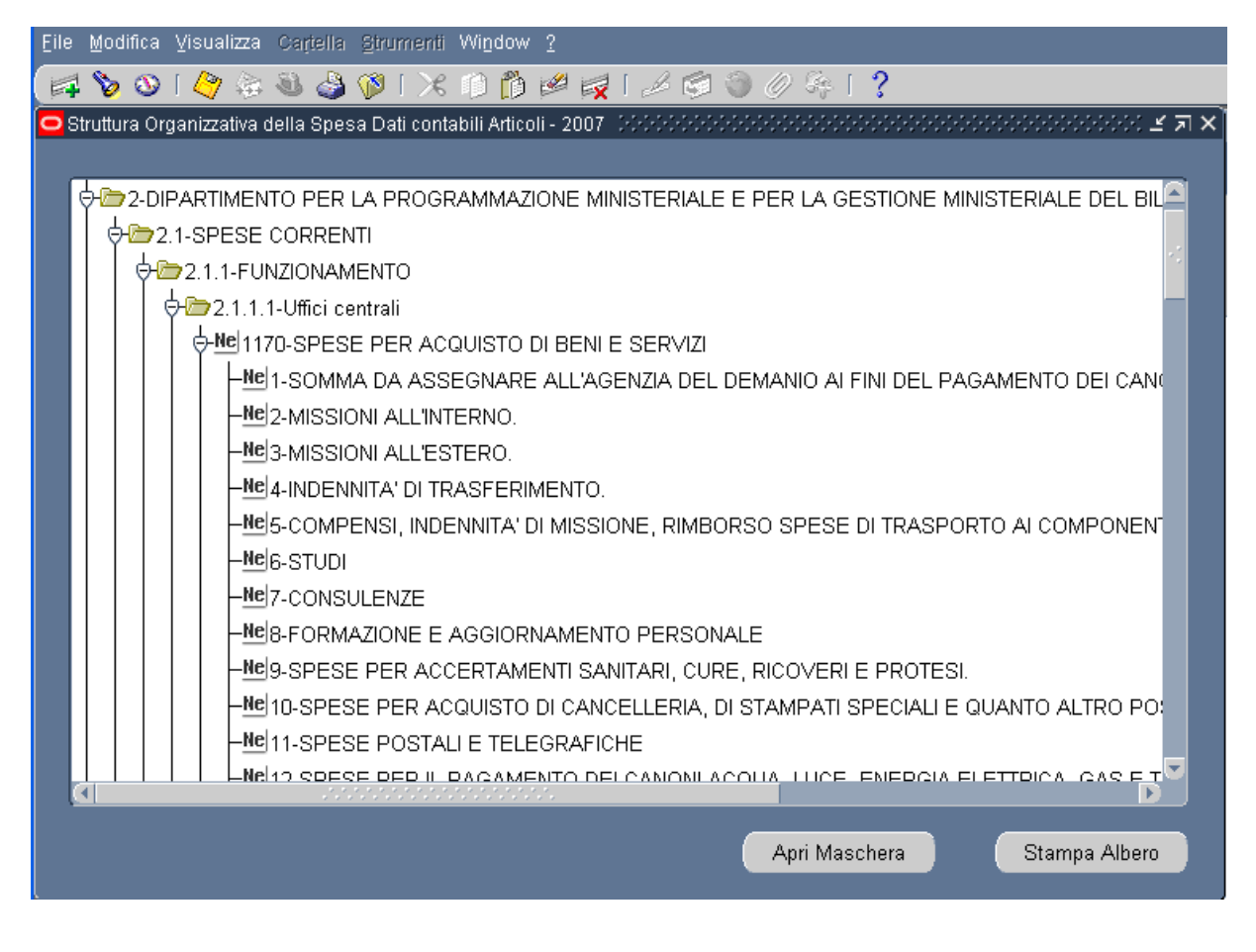

Figura 36

Cliccando sul tasto "Apri Maschera" verrà visualizzato quanto segue:

| ile <u>M</u> o                                    | odifica <u>V</u> isualizza Caj                                         | rtella Strumenti Wi <u>n</u> c              | low <u>?</u>                                       |                                                          |                                            |                                           |                           |  |  |  |  |
|---------------------------------------------------|------------------------------------------------------------------------|---------------------------------------------|----------------------------------------------------|----------------------------------------------------------|--------------------------------------------|-------------------------------------------|---------------------------|--|--|--|--|
|                                                   | 🦻 🛞 I 🏈 🔅 🚳                                                            | 崎 🕅 I 🔏 🔞                                   | 🎁 💋 🥪 I 🎜 🕅                                        | 🖻 🌒 🖉 🎼 📍                                                |                                            |                                           |                           |  |  |  |  |
| Dati                                              | Contabili Articolo (2003                                               |                                             | 00000000000000000000000                            |                                                          | 000000000000000000000000000000000000000    |                                           | -00000000000 ≝ <b>⊼</b> × |  |  |  |  |
| <b>−Artin</b><br>N                                | <b>colo</b><br>Ium Capitolo <b>1170</b><br>Num Articolo <b>1 - SON</b> | Upb 2.1.1                                   | .1 Uffici centrali<br>E ALL'AGENZIA DEI            | Anno L                                                   | Finanziario <b>2007</b><br>EL PAGAMENTO DE |                                           |                           |  |  |  |  |
| Scheda Articolo Riepilogo Schedone/Autorizzazione |                                                                        |                                             |                                                    |                                                          |                                            |                                           |                           |  |  |  |  |
| Prev                                              | visione<br>Previsione secondo<br>Legge di Bilancio<br>A.F. n<br>(1)    | Variazioni<br>Atti<br>Amministrativi<br>(2) | Variazioni<br>Assestamento<br>(3)                  | Bilancio<br>Assestato<br>Proposto<br>A.F. n<br>(4=1+2+3) | Variazioni<br>(5=6-4)                      | Previsione<br>Proposte<br>A.F. n+1<br>(6) |                           |  |  |  |  |
| СР                                                | 3.505.745,00                                                           | ,00                                         | ,00,                                               | 3.505.745,00                                             | -3.505.745,00                              | ,00                                       |                           |  |  |  |  |
| RS                                                | ,00                                                                    | ,00                                         | ,00                                                | ,00                                                      | ,00                                        | ,00                                       |                           |  |  |  |  |
| MS                                                | 3.505.745,00                                                           | ,00                                         | ,00                                                | 3.505.745,00                                             | -3.505.745,00                              | ,00                                       |                           |  |  |  |  |
| cs                                                | 3.505.745,00                                                           | ,00,                                        | ,00,                                               | 3.505.745,00                                             | -3.505.745,00                              | ,00                                       |                           |  |  |  |  |
|                                                   |                                                                        | CP: Competenza RS:<br>Star                  | Residui <b>MS</b> : Massa s<br>npa Scheda Articolo | Spendibile (CP+RS) <b>CS</b> :<br>Stampa Riepilo         | Cassa<br>go                                |                                           |                           |  |  |  |  |

Figura 37

### 4.2 Funzione Elementare: Scheda Capitolo/Articolo

Questa funzione consente la visualizzazione dei dati di dettaglio del capitolo/articolo selezionato dall'operatore.

La ricerca può avvenire sia per codifica (Capitolo/Articolo) che per CDR, UPB ed inoltre può essere limitata ai soli capitoli in contabilità speciale sbarrando la relativa casella.

Il risultato della ricerca visualizza le colonne relative a Codice e Denominazione capitolo/articolo, codice upb, codice cdr, codice sec95 e indicazione di CS.

La funzione è resa disponibile solo agli utenti autorizzati.

Inoltre ogni utente può gestire ed avere visibilità dei capitoli assegnati al suo Ufficio.

Per selezionare un capitolo/articolo è necessario accedere al seguente menù di navigazione: BIG Contabilità Generale  $\rightarrow$  Gestione  $\rightarrow$  Capitolo/Articolo  $\rightarrow$  Scheda Capitolo/Articolo

| Eile Modifica Visualizza Cartella Strumenti Window ?                                                                                                    |  |  |  |  |  |  |  |  |  |
|----------------------------------------------------------------------------------------------------|--|--|--|--|--|--|--|--|--|
| (ほどの)今後 🕲 👙 10 1 米 🗊 🎁 12 長 12 🗐 🌒 12 祭 1 ?                                                                                                    |  |  |  |  |  |  |  |  |  |
| 🕲 Navigazione - BIG RESPONSABILE DIPART PROGRAM MINISTERIALE, BILANCIO, RISORSE UMANE E INFORMAZ. 🔅 🔆 🖉                                                                                                    |  |  |  |  |  |  |  |  |  |
| Funzioni Documenti Gestione:Capitolo/Articolo:Scheda Capitolo/Articolo                                                                                                    |  |  |  |  |  |  |  |  |  |
| <ul> <li>Gestione</li> <li>Capitolo/Articolo</li> <li>Anagrafica Capitolo/Articolo</li> <li>Scheda Capitolo/Articolo</li> <li>Stampa Capitolo/Articoli</li> <li>Impegni</li> <li>Nuovo Impegno</li> <li>Gestione Impegni</li> <li>Visualizza Impegni</li> <li>Elenco Impegni</li> <li>Stampa Decreti</li> <li>Firma Decreti Cartacea</li> <li>Elenco Trasmissione Impegni</li> <li>Registrazione Decreti cartacea</li> <li>Residui Lettera F</li> <li>Impegno di conservazione fondi</li> <li>Elenco Impegni di conservazione fondi</li> <li>Ordini</li> <li>Nuovo Ordine su Impegno</li> <li>Nuovo Ordine a Imp. Contemporaneo</li> <li>Elenco Ordini</li> <li>Gestione Ordini</li> </ul> |  |  |  |  |  |  |  |  |  |
| Apri                                                                                                    |  |  |  |  |  |  |  |  |  |

Figura 38

Dopo l'attivazione della funzione prescelta si presenterà la maschera che segue:

| le <u>M</u> oc | difica ⊻isualizza Cartel   | la <u>S</u> trumenti Wi <u>n</u> dow <u>?</u>                               |         |      |       |
|----------------|----------------------------|-----------------------------------------------------------------------------|---------|------|-------|
| 4 🏷            | 🛛 🕐 🔅 🚳 🤞                  | ) 🖗   X 🛱 🖞 🖉 🥪 I 🖉 🗐 🖉 🐥 I ?                                               |         |      |       |
| Ricerc         | ca e visualizza capitolo - | anno finanziario : 2007   00000000000000000000000000000000                  |         |      | ≚ স × |
| – Sele         | ezione                     |                                                                             |         |      |       |
| Anno           | Fin <b>2007</b>            | Anno Prov 2007 CDR                                                          |         |      |       |
| Сарі           | itolo <b>1003 1</b>        | COMPETENZE FISSE ED ACCESSORIE AGLI AD UPB                                  |         |      |       |
|                | .95                        | Contabilità Speciale 📃                                                      |         |      |       |
|                |                            | _                                                                           | Т       | rova |       |
|                |                            |                                                                             |         |      |       |
| ſ              | Risultato                  |                                                                             |         |      |       |
|                | Capitolo / Articolo        | Descrizione Capitolo/Articolo                                               | UPB     | CDR  |       |
|                | <mark>1003 / 1</mark>      | COMPETENZE FISSE ED ACCESSORIE AGLI ADDETTI AL GABINETTO ED ALLE SEGRETERIE | 1.1.1.0 | 1    |       |
|                |                            |                                                                             |         |      |       |
|                |                            |                                                                             |         |      |       |
|                |                            |                                                                             |         |      |       |
|                |                            |                                                                             |         |      |       |
|                |                            |                                                                             |         | _    |       |
|                |                            |                                                                             |         |      |       |
|                |                            |                                                                             |         |      |       |
|                | •                          |                                                                             |         | Þ    |       |
|                |                            |                                                                             | -       | Apri |       |

# 4.2.1 Modalità operative di acquisizione dati – Ricerca Capitolo/Articolo

### Figura 39

La lista di valori Capitolo/Articolo è la medesima presente sulla responsabilità BIP, in quanto viene aggiornata costantemente sulla base delle modifiche apportate su detta responsabilità. Tale maschera è visualizzata con il campo *Anno Finanziario* e (Anno Provenienza) preimpostato a esercizio corrente e non modificabile (per visualizzare i dati di dettaglio del capitolo relativamente ad un altro anno finanziario è necessario prima di entrare su tale maschera effettuare il cambio dell'anno finanziario dall'apposita funzione). Cliccando sul tasto **Trova** dopo aver selezionato il capitolo e l'articolo, sarà visualizzata la relativa riga. Quindi, premendo il tasto **Apri** apparirà la maschera in figura:

4.2.2 Modalità operative di acquisizione dati – Scheda Capitolo/Articolo - Capitolo

| ile Modifica Yisualizza | Cartella Struma | enti Window <u>?</u><br>🔀 Ď 🎁 絕 🨽 | {  <i>L</i> 🖨 🌒 Ø &   <b>?</b>             |                            |                                        |
|-------------------------|-----------------|-----------------------------------|--------------------------------------------|----------------------------|----------------------------------------|
| Scheda Capitolo (2000)  |                 | ************************          |                                            | *************************  | 00000000000000000000000000000000000000 |
| Dati Selezione          |                 |                                   |                                            |                            |                                        |
| Anno Fin                | 2007            |                                   | Combinazione <mark>U/U_1UU3_1_CP_1.</mark> | 1.1.0_1.1.1_1.1_1_2007     |                                        |
| Capitolo/Articolo       | 1003/1          | COMPETENZE FI                     | SSE ED ACCESSORIE AGLI ADDI                | TTI AL GABIN               | Sec_95                                 |
| UPB                     | 0               | DA DEFINIRE                       |                                            | Cor                        | ntabilità Speciale 🔲                   |
| CDR                     | 1               | GABINETTO ED L                    | JFFICI DI DIRETTA COLLABORAZ               | IONE ALL'OPERA DEL MINISTR | 0                                      |
|                         |                 |                                   |                                            |                            |                                        |
| Capitolo                | Ritenute Acc    | umulate                           |                                            |                            |                                        |
|                         | Cor             | npetenza                          | Residui                                    | Di cui Res. di Lettera F   | Cassa                                  |
| Legge di Bilancio       |                 | 839.425,00                        | 0,00                                       |                            | 839.425,00                             |
| Atti Amministrativi +   |                 | 0,00                              | 0,00                                       | 0,00                       | 0,00                                   |
| Atti Amministrativi -   |                 | -247.955,00                       | 0,00                                       | 0,00                       | -247.955,00                            |
| Assestamento            |                 | 0,00                              | 0,00                                       |                            | 0,00                                   |
| Bilancio Assestato      |                 | 591.470,00                        | 0,00                                       | 0,00                       | 591.470,00                             |
| Accantonamento          |                 | 0,00                              | 0,00                                       |                            | 0,00                                   |
| Impegnato               |                 | 219.981,93                        | 526.375,93                                 | 0,00                       |                                        |
| Di cui Ordinato         |                 | 112.380,27                        | 71.214,96                                  | 0,00                       | 183.595,23                             |
|                         | Cor             | npetenza                          | Residui da Ordinare                        | Lettera F da Impegnare     | Cassa                                  |
| Disponibile             |                 | 371.488,07                        | 455.160,97                                 | 0,00                       | 407.874,77                             |
|                         |                 |                                   |                                            |                            |                                        |
| Atti Amministrati       | vi (            | Competenza                        | Cassa                                      | Residuo                    | Stampa                                 |
|                         |                 |                                   |                                            |                            |                                        |

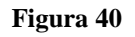

La testata della maschera contiene tutte le informazioni anagrafiche riguardanti il capitolo/articolo ( descrizione, numero di capitolo/articolo, C.d.R., unità previsionale di base, CS, tipologia di gestione).

La finestra è suddivisa in due cartelle.

La prima *Capitolo* in cui sono riportate le informazioni relative a:

- Disponibilità competenza (e relativa composizione)
- Disponibilità Residui da ordinare (e relativa composizione)
- Disponibilità lettera f da impegnare (e relativa composizione)
- Disponibilità cassa (e relativa composizione)

# 4.2.3 Modalità operative di acquisizione dati – Scheda Capitolo/Articolo - Ritenute

| iti Selezione    |            |                          |                                                       |              |         |  |  |  |  |  |
|------------------|------------|--------------------------|-------------------------------------------------------|--------------|---------|--|--|--|--|--|
| Anno Fin         | 2007       | Combinazio               | one <mark>070_1003_1_CP_1.1.1.0_1.1.1_1.1_1_</mark> 2 | 007          |         |  |  |  |  |  |
| apitolo/Articolo | 1003/1     | COMPETENZE FISSE ED AC   | CESSORIE AGLI ADDETTI AL GABIN                        | Sec_95       | -       |  |  |  |  |  |
| VPB              | 0          | DA DEFINIRE              | A DEFINIRE Contabilità Speciale 🔳                     |              |         |  |  |  |  |  |
| CDR              | 1          | GABINETTO ED UFFICI DI D | IRETTA COLLABORAZIONE ALL'OPERA I                     | DEL MINISTRO |         |  |  |  |  |  |
| Capitolo         | Ritenute A | ccumulate                |                                                       |              |         |  |  |  |  |  |
| N Ordine         |            | Riteruta                 | Beneficiario                                          | Importo      | Versato |  |  |  |  |  |
|                  |            | HIGHAN                   | Denoiotano                                            |              |         |  |  |  |  |  |
|                  | _          |                          |                                                       |              |         |  |  |  |  |  |
|                  | _          |                          |                                                       |              |         |  |  |  |  |  |
|                  |            |                          |                                                       |              |         |  |  |  |  |  |
|                  | _          |                          |                                                       |              |         |  |  |  |  |  |
| 1                |            |                          |                                                       |              |         |  |  |  |  |  |
|                  |            |                          | Totali Ritenute accumulate/                           | versate      |         |  |  |  |  |  |
|                  |            |                          |                                                       |              |         |  |  |  |  |  |
|                  |            |                          |                                                       |              |         |  |  |  |  |  |
| Atti Amministrat | ivi        | Competenza               | Cassa                                                 | Residuo      | Stampa  |  |  |  |  |  |
|                  |            |                          |                                                       |              |         |  |  |  |  |  |

Figura 41

La seconda cartella *Ritenute accumulate* contiene il Numero Ordine che ha generato la ritenuta, il beneficiario, l'importo ed il capitolo/articolo delle ritenute di versamento accumulate a vario titolo nel capitolo, cioè le ritenute che risultano già dovute ma non ancora liquidate e quelle già versate, il totale ritenute accumulate/versate.

Tale maschera tramite i bottoni posti in basso permette di scendere al massimo livello di dettaglio sui movimenti contabili già effettuati sul capitolo/articolo selezionato.

In particolare, si può accedere a:

- Elenco Atti amministrativi, tramite il bottone Atti Amministrativi
- Elenco impegni emessi, tramite il bottone Competenza
- Elenco ordini emessi sul capitolo, tramite il bottone Cassa

### • Scheda sintetica Residui, tramite il bottone **Residuo**

#### 4.2.3.1 Modalità operative di acquisizione dati – Scheda Capitolo/Articolo – Elenco Atti Amministrativi

| Eile N     | odifica Yisualizza Cațtella Strumenti Window ?                      |         |              |                                          |                |                          |
|------------|---------------------------------------------------------------------|---------|--------------|------------------------------------------|----------------|--------------------------|
| <u>ايم</u> | b 👀 i 🖉 🗟 🕹 🏈 i 🗡 👘 📈 🤘 i                                           | 1 🗇 🕤   | ) Ø 🗞 [ ?    |                                          |                |                          |
| Elei       | nco Atti per Capitolo/Articolo (00000000000000000000000000000000000 |         | ************ | -0-0-0-0-0-0-0-0-0-0-0-0-0-0-0-0-0-0-0-0 |                | 99999999999 ≚ <b>⊼</b> × |
|            | Tipo Doc.                                                           | N. Atto | Data Atto    | Stato                                    | N. Decreto RGS | Re                       |
|            | DDG Decreto Direttore Generale                                      | 1021    | 21/05/2007   | Registrato                               | 13             | 6                        |
|            | DDG Decreto Direttore Generale                                      | 1021    | 21/05/2007   | Registrato                               | 13             |                          |
|            |                                                                     |         |              |                                          |                |                          |
|            |                                                                     |         |              |                                          |                |                          |
|            |                                                                     |         |              |                                          |                |                          |
|            |                                                                     |         |              |                                          |                |                          |
|            |                                                                     |         |              |                                          |                |                          |
|            | •                                                                   |         |              |                                          |                |                          |
|            | •                                                                   |         |              |                                          |                |                          |
|            | •                                                                   |         |              |                                          |                |                          |
|            |                                                                     |         |              |                                          |                |                          |
|            | ()                                                                  |         |              |                                          |                | D                        |
|            |                                                                     |         |              |                                          |                |                          |
|            |                                                                     |         |              |                                          |                |                          |

#### Figura 42

La testata della maschera contiene le informazioni relative all'anno finanziario e al capitolo/ articolo, mentre gli altri campi sono riferiti ai dati relativi agli atti amministrativi; in particolare:

Tipo atto, Numero, Data atto, Stato, Causale, Competenza, Cassa e Residuo.

Infine nella parte bassa della maschera sono presenti il *Totale competenza*, *Totale cassa* e *Totale residuo*.

| 💱 🕹 🖉 🔅 🖉 🕐 🕲 🎸                 | 1×00                 | ا 💪 ا 🔜 ا              | <b>\$</b> 1 ( | ) <i>()</i> 4 | ?       | * * * * * * * * * * * * * * |                 |
|---------------------------------|----------------------|------------------------|---------------|---------------|---------|-----------------------------|-----------------|
| eda Capitolo - Competenza Urren |                      | N.D. DOO               |               |               |         |                             |                 |
| Giustificativo di Ragioneria    | N. Imp Progr<br>4373 | N. Dec. RGS<br>0000002 | Cont<br>N     | 001           | A. Prov | Data Emissione              |                 |
| Decreto di impegno              | 1754                 | 0000045                | s             | 001           | 2007    | 02-FEB-2007                 | SNAPRECOM       |
| Decreto di impegno              | 1972                 | 0000268                | s             | 001           | 2007    | 14-FEB-2007                 | GARRI GUGLIELMO |
| Decreto di impegno              | 1973                 | 0000269                | s             | 001           | 2007    | 14-FEB-2007                 | ALBERTI LUCIO   |
| Decreto di impegno              | 2234                 | 0000540                | S             | 001           | 2007    | 05-MAR-2007                 | SNAPRECOM       |
| Giustificativo di Ragioneria    | 4925                 | 0000554                | N             | 001           | 2007    | 13-FEB-2007                 | CREDITORI VARI  |
| Giustificativo di Ragioneria    | 4946                 | 0000575                | N             | 001           | 2007    | 13-MAR-2007                 | CREDITORI VARI  |
| Decreto di impegno              | 2275                 | 0000581                | S             | 001           | 2007    | 06-MAR-2007                 | GARRI GUGLIELMO |
| Decreto di impegno              | 2277                 | 0000583                | S             | 001           | 2007    | 06-MAR-2007                 | ALBERTI LUCIO   |
| Giustificativo di Ragioneria    | 5499                 | 0001128                | N             | 001           | 2007    | 13-MAR-2007                 | CREDITORI VARI  |
|                                 |                      |                        |               |               |         |                             |                 |
|                                 |                      |                        |               |               |         |                             |                 |
|                                 |                      |                        |               |               |         |                             | Anri            |

#### 4.2.3.2 Modalità operative di acquisizione dati – Scheda Capitolo/Articolo – Elenco Impegni Capitolo/Articolo - Competenza

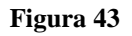

La testata della maschera contiene le informazioni relative all'Anno finanziario e al Capitolo/ Articolo, mentre gli altri campi sono riferiti ai dati relativi alla competenza; in particolare:

Tipo impegno, Numero impegno progressivo, Anno provenienza, Data emissione, Beneficiario, Ed altri, Importo impegno.

#### 4.2.3.3 Modalità operative di acquisizione dati – Scheda Capitolo/Articolo -Elenco Impegni Capitolo/Articolo - Competenza

| <u>E</u> ile <u>I</u> | Eile Modifica Visualizza Gariella girumenti Window 2         |              |             |      |            |         |                |                 |   |  |  |
|-----------------------|--------------------------------------------------------------|--------------|-------------|------|------------|---------|----------------|-----------------|---|--|--|
| (                     |                                                              |              |             |      |            |         |                |                 |   |  |  |
| O Scł                 | 🗢 Scheda Capitolo - Competenza 👾 🕬 🕹 🕹 🕹 🕹 🕹 🕹 🕹 🕹 🕹 🕹 🕹 🕹 🕹 |              |             |      |            |         |                |                 |   |  |  |
|                       | Tipo Impegno                                                 | N. Imp Progr | N. Dec. RGS | Cont | : Clausola | A. Prov | Data Emissione | Beneficiario    |   |  |  |
|                       | Giustificativo di Ragioneria                                 | 4373         | 0000002     | N    | 001        | 2007    | 13-FEB-2007    | CREDITORI VARI  |   |  |  |
|                       | Decreto di impegno                                           | 1754         | 0000045     | S    | 001        | 2007    | 02-FEB-2007    | SNAPRECOM       |   |  |  |
|                       | Decreto di impegno                                           | 1972         | 0000268     | S    | 001        | 2007    | 14-FEB-2007    | GARRI GUGLIELMO |   |  |  |
|                       | Decreto di impegno                                           | 1973         | 0000269     | S    | 001        | 2007    | 14-FEB-2007    | ALBERTI LUCIO   |   |  |  |
|                       | Decreto di impegno                                           | 2234         | 0000540     | S    | 001        | 2007    | 05-MAR-2007    | SNAPRECOM       |   |  |  |
|                       | Giustificativo di Ragioneria                                 | 4925         | 0000554     | N    | 001        | 2007    | 13-FEB-2007    | CREDITORI VARI  |   |  |  |
|                       | Giustificativo di Ragioneria                                 | 4946         | 0000575     | N    | 001        | 2007    | 13-MAR-2007    | CREDITORI VARI  |   |  |  |
|                       | Decreto di impegno                                           | 2275         | 0000581     | S    | 001        | 2007    | 06-MAR-2007    | GARRI GUGLIELMO |   |  |  |
|                       | Decreto di impegno                                           | 2277         | 0000583     | S    | 001        | 2007    | 06-MAR-2007    | ALBERTI LUCIO   |   |  |  |
|                       | Giustificativo di Ragioneria                                 | 5499         | 0001128     | Ν    | 001        | 2007    | 13-MAR-2007    | CREDITORI VARI  |   |  |  |
|                       |                                                              |              |             |      |            |         |                |                 | 2 |  |  |
|                       | (•                                                           |              |             |      |            |         |                |                 |   |  |  |
|                       |                                                              |              |             |      |            |         |                | Apri            |   |  |  |

#### Figura 44

Gli altri campi relativi a tale maschera sono: Ordini di pagamento, Oggetto, Stato, Contemporaneo, Data emissione, Elenco, Data firma, Firmatario.

#### 4.2.3.4 Modalità operative di acquisizione dati – Scheda Capitolo/Articolo -Elenco Impegni Capitolo/Articolo - Cassa

| o Ordini per Capitolo/Articolo - State State State<br> | 0-0-0-0-0-0-0-0-0-0-0-0-0-0-0- |           | *************** |         |          |             | ****************************** |
|--------------------------------------------------------|--------------------------------|-----------|-----------------|---------|----------|-------------|--------------------------------|
| Tipo Ordine                                            | Tipo Oa                        | Anno Prov | N. Ordine       | Decreto | Clausola | Nr. Impegno | Beneficiario                   |
| Ordine di pagare ad IC                                 |                                | 2007      | 1               | 0000045 | 001      | 1754        | SNAPRECOM                      |
| Ordine di Pagare su Impegno                            |                                | 2006      | 3               | 0000556 | 001      | 26382       | DE NOTTI GIULIA                |
| Ordine di Pagare su Impegno                            |                                | 2006      | 4               | 0000556 | 001      | 26382       | DAL PASSO FABF                 |
| Ordine di pagare ad IC                                 |                                | 2007      | 6               | 0000268 | 001      | 1972        | GARRI GUGLIELM                 |
| Ordine di pagare ad IC                                 |                                | 2007      | 7               | 0000269 | 001      | 1973        | ALBERTI LUCIO                  |
| Ordine di Pagare su Impegno                            |                                | 2006      | 12              | 0000556 | 001      | 26382       | MINISTERO AFFAI                |
| Ordine di pagare ad IC                                 |                                | 2007      | 13              | 0000540 | 001      | 2234        | SNAPRECOM                      |
| Ordine di Pagare su Impegno                            |                                | 2006      | 14              | 0000556 | 001      | 26382       | MINISTERO AFFAI                |
| Ordine di pagare ad IC                                 |                                | 2007      | 15              | 0000581 | 001      | 2275        | GARRI GUGLIELM                 |
| Ordine di pagare ad IC                                 |                                | 2007      | 16              | 0000583 | 001      | 2277        | ALBERTI LUCIO                  |
|                                                        | - 1                            |           |                 |         |          |             |                                |

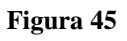

*RTI* : HP Enterprise Services Italia S.r.l. – Selex ES S.p.A. Uso esterno / Riservato a DGRUF, DGCASIS, MON

Pagina 55 di 200 Definitivo La testata della maschera contiene le informazioni relative all'*anno finanziario* e al *capitolo/ articolo*, mentre gli altri campi sono riferiti ai dati relativi alla cassa; in particolare: *Tipo ordine, Tipo ordine di accreditamento, Anno provenienza, Numero ordine, Beneficiario, Importo netto.* 

4.2.3.5 Modalità operative di acquisizione dati – Scheda Capitolo/Articolo -Elenco Impegni Capitolo/Articolo - Cassa

| Eile | Mo   | difica ⊻isualizza Car∕  | iella  | <u>S</u> trumenti Wi <u>n</u> dow <u>?</u>                   |                   |      |        |             |         |
|------|------|-------------------------|--------|--------------------------------------------------------------|-------------------|------|--------|-------------|---------|
|      | 1 🏷  | o 🕲 l 🖉 🎄 🚳             | ٩      | 🖗 i 🗶 🗊 🍺 🌌 🥪 i 🌽 🗐 🏐 🖉 🏹 📍                                  |                   |      |        |             |         |
| 0    | lenc | o Ordini per Capitolo/A | rticol | • *************************************                      |                   |      |        |             | : ≚ স × |
|      |      | oorto Netto             | Sp     | Oggetto                                                      | Stato             | Cont | Elenco | Data Firm 🔔 |         |
|      |      | 24,63                   | N      | rata mese dic.2006 e gennaio 2007                            | Firmato/Trasmesso | S    | 21     | 02/02/200 🚔 |         |
|      |      | 4.107,16                | N      | RETRIBUZIONI ADDETTI AL GABINETTO                            | Firmato/Trasmesso | N    | 24     | 05/02/200   |         |
|      |      | 4.107,17                | N      | RETRIBUZIONI ADDETTI AL GABINETTO                            | Firmato/Trasmesso | N    | 24     | 05/02/200   |         |
|      |      | 3.497,88                | N      | COMPENSO ACCESSORIO GENNAIO 2007                             | Firmato/Trasmesso | S    | 132    | 14/02/200   |         |
|      |      | 5.522,03                | N      | COMPENSO ACCESSORIO GENNAIO 2007                             | Firmato/Trasmesso | S    | 132    | 14/02/200   |         |
|      |      | 20.965,06               | N      | rimborso retr. posiz. min. plen. Domenico Giorgi dal 1/1/200 | Firmato/Trasmesso | N    | 329    | 05/03/200   |         |
|      |      | 12,31                   | N      | quota sindacato febbraio 2007                                | Firmato/Trasmesso | S    | 327    | 05/03/200   |         |
|      |      | 42.035,57               | N      | rimborso retr. di posiz. min. plen. Jedrkiewicz Stefano dal  | Firmato/Trasmesso | N    | 329    | 05/03/200   |         |
|      |      | 3.497,88                | N      | compenso accessorio febbraio 2007                            | Firmato/Trasmesso | S    | 356    | 06/03/200   |         |
|      |      | 5.522,03                | N      | compenso accessorio febbraio 2007                            | Firmato/Trasmesso | S    | 356    | 06/03/200   |         |
|      |      | ٩                       |        |                                                              |                   |      |        | D           |         |
|      |      |                         |        |                                                              |                   |      | Apri   |             |         |

#### Figura 46

Gli altri campi relativi a tale maschera sono: *Speciale, Oggetto, Stato, Contemporaneo, Elenco, Data firma, Firmatario.* 

#### 4.2.3.6 Modalità operative di acquisizione dati – Scheda Capitolo/Articolo – Sintetico Residui

| Eile             | Mo  | idifica Visualizza Cartella Strur | menti Wi <u>n</u> dow | 2           |     |            |         |                |                   |          |
|------------------|-----|-----------------------------------|-----------------------|-------------|-----|------------|---------|----------------|-------------------|----------|
| 1                | 8   | ן 🚯 [ 🖉 😓 🚳 🏷 ] 🚱 🔊               | × 10 10               | 1 🍰   📈     | 9   | ېک 🖉 🕤     | 1 ?     |                |                   |          |
| <mark>o</mark> s | che | da Capitolo - Residuo (1999-999   |                       |             |     |            |         |                |                   | ःः ≝ ज × |
|                  |     | Tipo Impegno                      | N. Imp Progr          | N. Dec. RGS | Con | t Clausola | A. Prov | Data Emissione | Beneficiario      |          |
|                  |     | Impegno Pregresso                 | 26382                 | 0000556     | N   | 001        | 2006    | 28-DIC-2006    | NUNZIATA VINCENZO |          |
|                  |     | Impegno Pregresso                 | 25510                 | 0000772     | N   | 001        | 2005    | 30-DIC-2005    | NUNZIATA VINCENZO |          |
|                  |     |                                   |                       |             |     |            |         |                |                   |          |
|                  |     |                                   |                       |             |     |            |         |                |                   |          |
|                  |     |                                   |                       | ]           |     |            |         |                |                   |          |
|                  |     |                                   |                       |             |     |            |         |                |                   |          |
|                  |     |                                   |                       |             |     |            |         | 1              |                   |          |
|                  |     |                                   |                       |             |     |            |         | 1              |                   |          |
|                  |     |                                   |                       |             |     | ĺ          |         |                |                   |          |
|                  |     |                                   |                       |             |     | ĺ          |         |                |                   |          |
|                  |     |                                   |                       |             |     |            |         |                |                   |          |
|                  | (   |                                   | 1.1.1.1.1             |             |     |            |         |                |                   |          |
|                  |     |                                   |                       |             |     |            |         |                | Apri              |          |

Figura 47

La testata della maschera contiene le informazioni relative all'anno finanziario e al capitolo/ articolo, mentre gli altri campi sono riferiti ai dati relativi ai residui; in particolare: *Tipo provenienza, Residui, Da ordinare, Di cui lettera F, Da impegnare.* 

### 4.3 Funzione Elementare: Stampa Capitolo/Articoli

Questa funzione consente la stampa dei dati di dettaglio del capitolo/articolo selezionato dall'operatore.

I parametri di ricerca della stampa sono Anno finanziario, Capitolo e Dettaglio Articolo.

Ogni utente può stampare ed avere visibilità dei capitoli assegnati al suo Ufficio.

### Per selezionare un capitolo è necessario accedere al seguente menù di navigazione: BIG Contabilità Generale → Gestione → Capitolo/Articolo → Stampa/Capitolo/Articoli

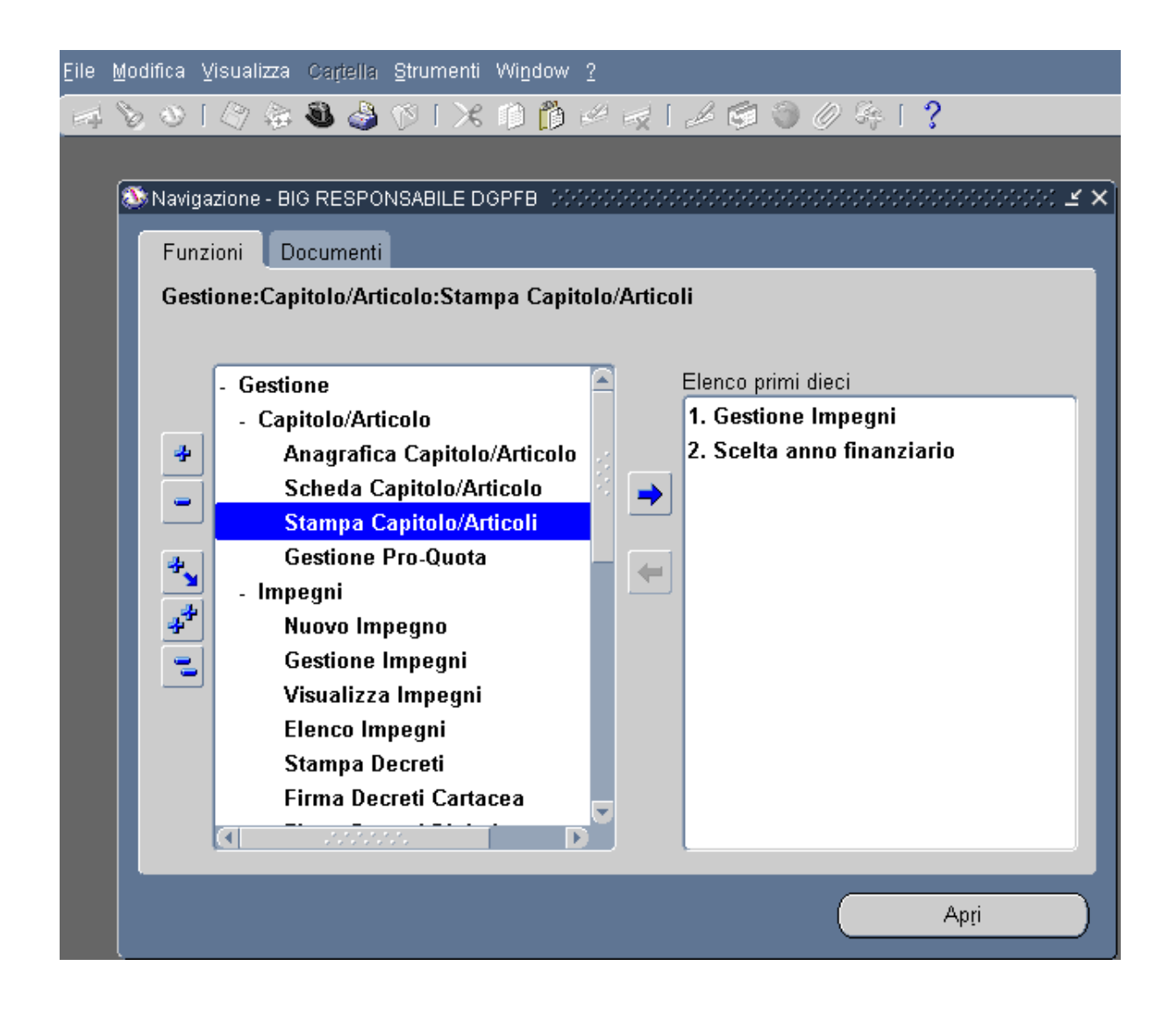

Figura 48

# 5 AREA IMPEGNI

La prima fase della spesa consiste nel registrare gli impegni di spesa che sono assunti dal Centro di Responsabilità nei confronti dei beneficiari.

Gli stati amministrativi dell'impegno possono essere: emesso, firmato, stampato, registrato, richiesto annullamento, stampato annullamento, firmato annullamento, annullato (restituito).

Le somme impegnate diminuiscono la disponibilità di competenza, mentre gli annullamenti la aumentano. Un nuovo impegno si può generare solo in conto competenza e se esiste uno stanziamento sul capitolo/articolo.

E' possibile assumere un impegno nei confronti di più beneficiari per lo stesso capitolo valorizzando l'apposito indicatore "ed altri". Altresì è possibile emettere un impegno con unica clausola o multi-clausola. Inoltre, se l'impegno assunto è di tipo pluriennale allora si potranno anche indicare gli importi futuri da impegnare con il relativo esercizio di gestione.

I Giustificativi di Ragioneria e gli Impegni Pregressi devono poter essere emessi solo nell'anno in corso e nascono già come registrati, quindi nel momento in cui vengono salvati l'applicazione deve riportarli nello stato di "registrato".

Gli Impegni 32 e 62 CG, seguono lo stesso iter di emissione dei decreti di impegno solo che devono poter essere emessi nell'anno in corso e in conto residui.

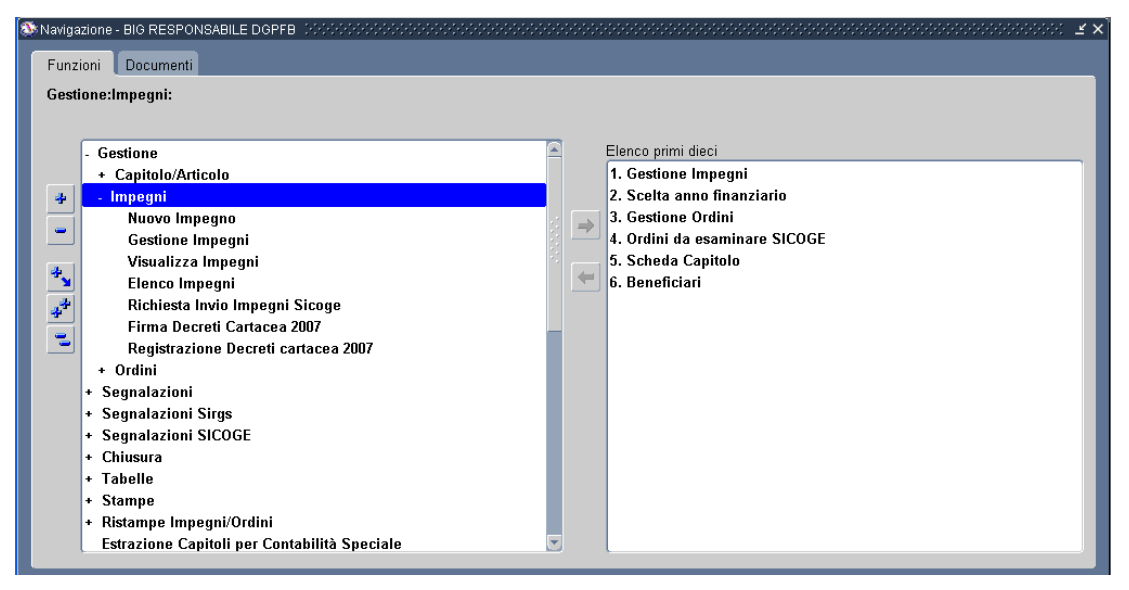

Figura 49

All'interno della macro - classe di funzione **Gestione** ritroviamo la classe di funzione *Impegni* che si compone delle seguenti funzioni elementari:

- Nuovo Impegno
- Gestione Impegni
- Visualizza Impegni
- Elenco Impegni
- Stampa Decreti
- Firma Decreti Cartacea

Pagina 59 di 200 Definitivo

*RTI* : HP Enterprise Services Italia S.r.l. – Selex ES S.p.A. Uso esterno / Riservato a DGRUF, DGCASIS, MON

- Elenco Trasmissione Impegni
- Registrazione Decreti Cartacea

Attraverso tali funzioni elementari si può effettuare la gestione della fase della spesa impegno durante l'esercizio finanziario.

### 5.1 Funzione Elementare: Area Impegni - Inserimento Nuovo Impegno

Per procedere all'inserimento di un Nuovo Impegno è necessario accedere al seguente menù di navigazione:

BIG Contabilità Generale → Gestione → Impegni → Nuovo Impegno

| 🥸 Naviga       | zione - BIG RESPONSABILE DGPFB DDDDDDDDDDDDDDDDDDDDDDDDDDDDDDDDDDDD |   | ***************************************           | ≚×   |
|----------------|---------------------------------------------------------------------|---|---------------------------------------------------|------|
| Funz           | ioni Documenti                                                      |   |                                                   |      |
| Gesti          | one:Impegni:Nuovo Impegno                                           |   |                                                   |      |
|                | - Gestione                                                          |   | Elenco primi dieci                                |      |
|                | + Capitolo/Articolo                                                 |   | 1. Gestione Impegni<br>2. Spelte anne finanziacia | - 18 |
| *              | - Impegni                                                           |   | 2. Scena anno manziano<br>3. Gestione Ardini      | - 18 |
| -              | Gestione Impegni                                                    | - | 4. Ordini da esaminare SICOGE                     | - 11 |
|                | Visualizza Impegni                                                  | 8 | 5. Scheda Capitolo                                | - 18 |
| <b>*</b>       | Elenco Impegni                                                      | - | 6. Beneficiari                                    | - 11 |
| 4 <sup>4</sup> | Richiesta Invio Impegni Sicoge                                      |   |                                                   | - 11 |
|                | Firma Decreti Cartacea 2007 🛛 🔤                                     |   |                                                   | - 11 |
|                | Registrazione Decreti cartacea 2007                                 |   |                                                   | - 11 |
|                | + Ordini                                                            |   |                                                   | - 11 |
|                | + Segnalazioni<br>+ Segnalazioni Sirge                              |   |                                                   | - 11 |
|                | + Segnalazioni SICOGE                                               |   |                                                   | - 11 |
|                | + Chiusura                                                          |   |                                                   | - 11 |
|                | + Tabelle                                                           |   |                                                   | - 11 |
|                | + Stampe                                                            |   |                                                   | - 11 |
|                | + Ristampe Impegni/Ordini                                           |   |                                                   | - 11 |
|                | Estrazione Capitoli per Contabilità Speciale                        |   | l                                                 | _1   |

Figura 50

Dopo l'attivazione della funzione prescelta si presenterà la maschera che segue

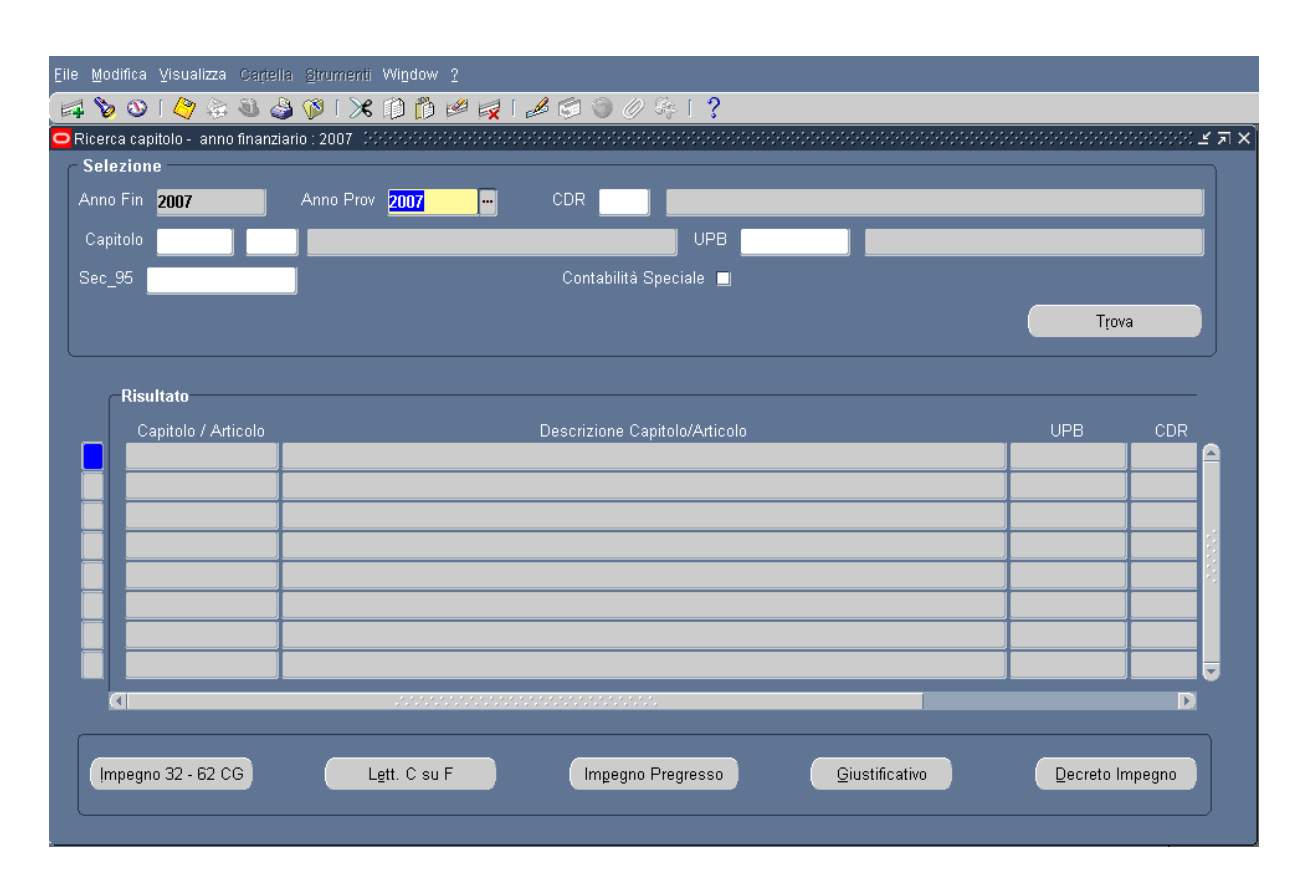

# 5.1.1 Modalità operative di acquisizione dati – Ricerca Capitolo/Articolo

#### Figura 51

La finestra per la "Ricerca del Capitolo\Articolo" è finalizzata per l'appunto alla ricerca del Capitolo/Articolo su cui emettere successivamente l'impegno. La lista di valori Capitolo/Articolo è la medesima presente sulla responsabilità BIP, in quanto viene aggiornata costantemente sulla base delle modifiche apportate su detta responsabilità. Tale maschera è visualizzata con i campi Anno Finanziario e Anno Provenienza pre-impostati a esercizio corrente, di cui il primo non modificabile. L'utente può inserire e ricercare puntualmente il Capitolo\Articolo dall'apposita lista valori oppure utilizzare gli ulteriori campi di ricerca evidenziati in figura, quali: CDR, UPB, Sec95. Cliccando sul tasto **Trova** la maschera mostrerà sulle righe i diversi Capitolo/Articolo che fanno riferimento ai criteri di ricerca selezionati.

| Cracle Applications - eBS 111 - MIUR- Collaudo                                                                                                    |                                                                      |
|----------------------------------------------------------------------------------------------------|----------------------------------------------------------------------|
| Eile Modifica Visualizza Cartella Strumenti Azioni Finestra ?                                                                                                    |                                                                      |
| <u>00 0</u> 0000000000000000000000000000                                                                                                    |                                                                      |
| Impegni Schröckschröckschrö | (2000)200000000000000000000000000000000                              |
| Imputazione                                                                                                    | Rif. Interno                                                         |
| Tipo Impegno Decreto di Impegno                                                                                                    | Data 11-DIC-2012 🛛 Ordini di pagare                                  |
| Anno Fin 2012 Anno Prov 2012                                                                                                    | N. Impegno                                                           |
| Cap/Articolo 1204 - 1 FONDO PER IL FUNZIONA                                                                                                    | N. Prot                                                              |
| Combinazione 070_1204_1_CP_4.1.1.0_4.1.1_4.1_4_2012                                                                                                    | Stato SICOGE Non Inviato Stampato Stato <mark>Emesso/Stampato</mark> |
| Importo                                                                                                    | Trasmissione Rif. Residui                                            |
|                                                                                                    | Data Contempor Prescritto                                            |
|                                                                                                    | Numero Residuo Proprio                                               |
| Disponibilità<br>Competenzo 7 317 840 20                                                                                                    | Legge, Art, Com, Punto, SubArt, SubCom, SubPunto                     |
|                                                                                                    |                                                                      |
| Decreto Impegno Beneficiario Modalità estinzione Atto                                                                                                    | Aut./Rif. Normativo Pluriennali Osservazioni RGS Dati contabili      |
| Decreto                                                                                                    |                                                                      |
| 🔽 _ Clausola Unica                                                                                                    | Anno Decr.                                                           |
| Numero Decreto                                                                                                    | Ufficio Iº Liv                                                       |
| Numero Clausola                                                                                                    | Ufficio II° Liv                                                      |
|                                                                                                    | Data registrazione                                                   |
| Data Decreto 11-DIC-2012                                                                                                    | Nama Firmataria LICB                                                 |
| Controllo Preventivo                                                                                                    |                                                                      |
|                                                                                                    |                                                                      |
|                                                                                                    |                                                                      |
|                                                                                                    |                                                                      |
|                                                                                                    |                                                                      |

# 5.1.2 Modalità operative di acquisizione dati – Impegno

#### Figura 52

Dopo aver individuato il Capitolo\Articolo su cui emettere il Nuovo Impegno, per procedere ad effettuare tale operazione è necessario cliccare sul tasto **Decreto Impegno,** quindi sarà possibile inserire i dati di dettaglio del nuovo impegno come evidenziato in figura.

Nella sezione "Decreto Impegno" abbiamo in sola visualizzazione i campi Nome e Cognome del firmatario UCB.

Sulla base della precedente ricerca selezionata alcuni campi saranno pre-impostati:

- Tipo Impegno
- Anno Finanziario
- Anno Provenienza
- Capitolo\Articolo
- *Rif. Data (data corrente)*

*RTI* : HP Enterprise Services Italia S.r.l. – Selex ES S.p.A. Uso esterno / Riservato a DGRUF, DGCASIS, MON

- *Legge* (La tabella leggi consente di specificare, per ogni capitolo/Articolo, le leggi associate visualizzandone il tipo, il numero, l'anno, l'articolo, il comma, il punto, il sub articolo, sub comma e il sub punto. Nel campo *Tipo* viene pre-impostata la legge più recente associata al Capitolo/Articolo, che l'utente può confermare o modificare selezionandola dalla lista valori).
- Clausola Unica

I campi relativi a *Importo, Oggetto, Tipologia Ordinazione, Beneficiario, Modalità Estinzione, Atto Autorizzativo*, invece dovranno essere inseriti al fine di emettere il nuovo impegno. La maschera "Impegno" si compone dell'intestazione e delle varie sotto – tendine, a cui accedere per specificare gli ulteriori dettagli dell'impegno.

| Eile | ile Modifica Visualizza Cartella Birumenti Azioni Window ?                                                                                                    |                                              |                        |                                                   |                                               |                                |                                       |            |  |  |
|------|----------------------------------------------------------------------------------------------------|----------------------------------------------|------------------------|---------------------------------------------------|-----------------------------------------------|--------------------------------|---------------------------------------|------------|--|--|
|      | i 🏷 🐼 i 🄇                                                                                                    | ) 😓 🕹 🍦 🤇                                    | 🎽 i 🔀 🗊 🎁 💋            | 🙀   e                                             | 🖊 😭 🏐 🧷 🚑 📘 🛛                                 | ?                              |                                       |            |  |  |
| 0    | mpegni (2000)                                                                                                    |                                              |                        |                                                   | ************************                      |                                |                                       | ≚ ज ×      |  |  |
| (    | Imputazione                                                                                                    |                                              |                        |                                                   | Rif. Interno                                  |                                |                                       |            |  |  |
|      | Tipo Impegno Decreto di impegno<br>Anno Fin 2007 Anno Prov 2007                                                                                                    |                                              |                        | Data 05-LUG-2007                                  | ☑ Ordini di pagare ☑ Ordini di accreditamento |                                |                                       |            |  |  |
|      |                                                                                                    |                                              |                        | N. Impegno                                        |                                               |                                |                                       |            |  |  |
|      | Cap/Articolo                                                                                                    | Cap/Articolo 1001 - 1 STIPENDI ED ALTRI ASSE |                        | N. Prot <mark>0</mark>                            | UP per ritenute                               |                                |                                       |            |  |  |
|      | Combinazione                                                                                                    | 070_1001_1_CP                                | _1.1.1.0_1.1.1_1.1_1_2 | 007                                               |                                               | Stampato Stato Emesso/Stampato |                                       |            |  |  |
|      | Oggetto                                                                                                    | MIGLIORAMEN                                  | Importo                | 100,00<br>FIVA -                                  | Trasmissione<br>Data                          | Contempor. 🗆<br>Pluriennale 💷  | Rif. Residui<br>Perente<br>Prescritto |            |  |  |
|      | Disponibilità                                                                                                    |                                              |                        |                                                   |                                               | ۸                              |                                       |            |  |  |
|      | Competenza                                                                                                    | 224.249,0                                    | 7 Cassa                | 380.                                              | 966,00 Tipo DLG                               | N° 29 1993                     | r                                     | <b>_</b> 1 |  |  |
|      | Decreto Imp                                                                                                    | egno Ben                                     | eficiario Modalità     | estinzio                                          | ne Atto Aut./Rif. Normativo                   | Pluriennali                    | Dati contabili                        |            |  |  |
|      | Estremi Creditore         Codice       Ragione Sociale/Cognome Nome         13297       SIEMENS INFORMATICA S.P.A.         Codice Fiscale       Partita IVA         00795910157       00795910157                                                                   |                                              |                        | Estremi Quietanzante<br>Cognome Nome<br>Qualifica |                                               |                                |                                       |            |  |  |
|      | Mod.di pagamento       Frazionato       Ed Altri       ABI       03069       Banca/U.Postale       BANCA INTESA S.P.A.       CIN         Mod. di estinzione       CC Bancario       CAB       09473       Numero Conto       2188821203       BIC       BCITITMM311 |                                              |                        |                                                   |                                               |                                |                                       |            |  |  |
|      |                                                                                                    |                                              |                        |                                                   |                                               |                                |                                       |            |  |  |

### 5.1.2.1 Modalità operative di acquisizione dati – Impegno – Beneficiario

Figura 53

Nella sotto – tendina '*Beneficiario*' dovranno essere specificati obbligatoriamente i dati inerenti gli Estremi del Creditore. Il beneficiario potrà essere selezionato tramite la relativa lista valore, che fa accedere ad una maschera di "Ricerca Beneficiario". I dati presenti in questa sotto – tendina vengono popolati in automatico dopo che è stato selezionato il beneficiario relativo, in quanto queste informazioni vengono richiamate dalla anagrafica beneficiari. Quindi, tali informazioni non sono modificabili, tranne *la Modalità di Pagamento* e la check box *Ed Altri*.

### 5.1.2.2 Modalità operative di acquisizione dati – Impegno – Beneficiario – Ricerca Beneficiario

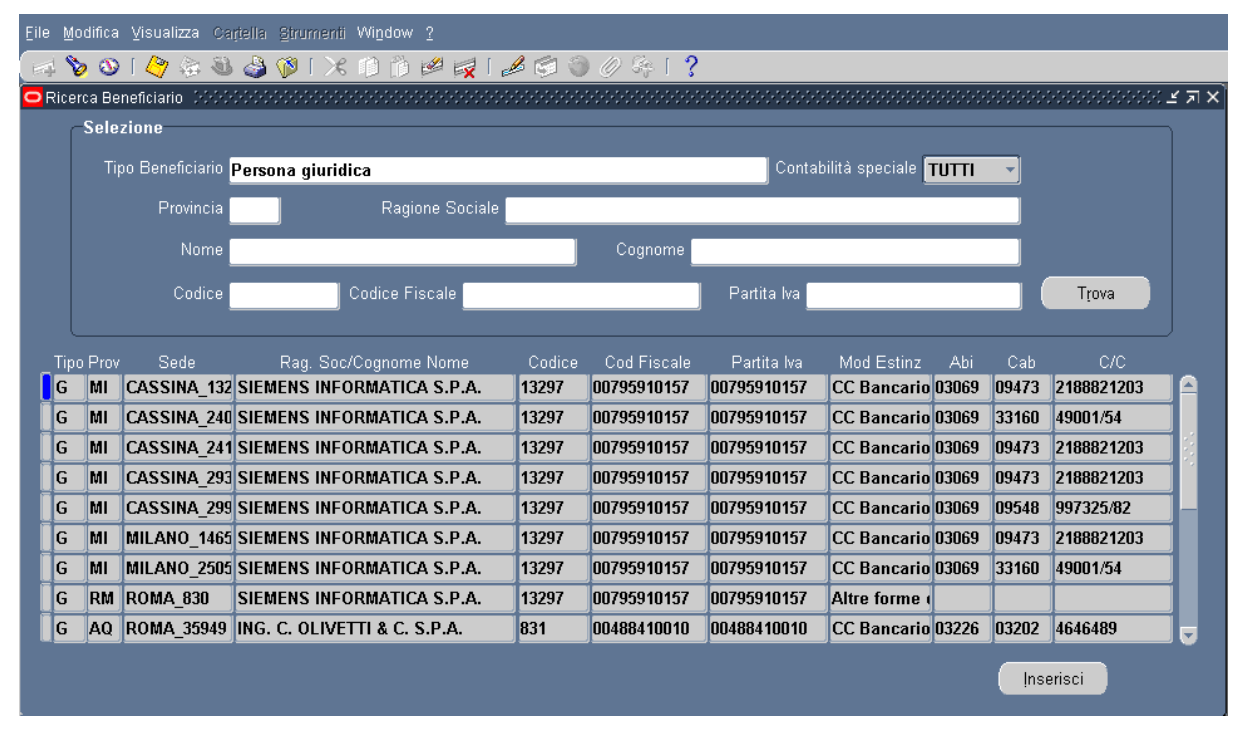

Figura 54

Tale maschera facilita la selezione del beneficiario, tramite l'utilizzo di alcuni campi di ricerca quali: *Tipo Beneficiario, Provincia, Ragione Sociale/Nome Cognome, Codice, Codice Fiscale, Partita Iva.* Dopo aver inserito i possibili criteri di ricerca cliccando il tasto **Trova** verranno visualizzati i beneficiari oggetto della ricerca. Una volta che ci si è posizionati sul beneficiario interessato cliccando il tasto **Inserisci**, tale beneficiario verrà riportato sull'impegno che si sta emettendo.

### 5.1.2.3 Modalità operative di acquisizione dati – Impegno – Modalità estinzione

| ंड प्र ×े |  |  |  |  |  |  |  |
|-----------|--|--|--|--|--|--|--|
|           |  |  |  |  |  |  |  |
|           |  |  |  |  |  |  |  |
| iento     |  |  |  |  |  |  |  |
|           |  |  |  |  |  |  |  |
| oato      |  |  |  |  |  |  |  |
|           |  |  |  |  |  |  |  |
|           |  |  |  |  |  |  |  |
| prio      |  |  |  |  |  |  |  |
| _         |  |  |  |  |  |  |  |
| [ ]       |  |  |  |  |  |  |  |
|           |  |  |  |  |  |  |  |
|           |  |  |  |  |  |  |  |
|           |  |  |  |  |  |  |  |
|           |  |  |  |  |  |  |  |
|           |  |  |  |  |  |  |  |
|           |  |  |  |  |  |  |  |
|           |  |  |  |  |  |  |  |
|           |  |  |  |  |  |  |  |
|           |  |  |  |  |  |  |  |
|           |  |  |  |  |  |  |  |
|           |  |  |  |  |  |  |  |
|           |  |  |  |  |  |  |  |

Figura 55

Tale sotto – tendina viene popolata in automatico sulla base del beneficiario selezionato. In quanto, tali informazioni come quelle precedenti sono presenti in anagrafica beneficiari. Per tale ragione, i dati proposti saranno visualizzati se presenti in anagrafica beneficiari, ma non modificabili.

# 5.1.2.4 Modalità operative di acquisizione dati – Impegno – Atto Aut./Rif. Normativo

| Eile Modifica Visualizza Cartella Strumenti Azioni Window 2          |                                       |                                             |  |  |  |  |  |
|----------------------------------------------------------------------|---------------------------------------|---------------------------------------------|--|--|--|--|--|
| ( 🖂 🗞 🕲 🤌 🍇 🍓 🕼 I 🗶 🗊 🖄 🛤 🛃 I J                                      | 🖉 🕲 🖉 🖗 🦂 📔 📔                         | ?                                           |  |  |  |  |  |
| OImpegni 2000000000000000000000000000000000000                       |                                       | >>>>>>>>>>>>>>>>>>>>>>>>>>>>>>>>>>>>>       |  |  |  |  |  |
| Imputazione                                                          | Rif. Interno                          | Tipo Ord. Spesa                             |  |  |  |  |  |
| Tipo Impegno <mark>Decreto di impegno</mark>                         | Data <mark>05-LUG-2007</mark>         | 🗾 Ordini di pagare                          |  |  |  |  |  |
| Anno Fin 2007 Anno Prov 2007                                         | N. Impegno                            | Ordini di accreditamento                    |  |  |  |  |  |
| Cap/Articolo 1001 - 1 STIPENDI ED ALTRI ASSE                         | N. Prot <mark>o</mark>                |                                             |  |  |  |  |  |
| Combinazione 070_1001_1_CP_1.1.1.0_1.1.1_1.1_1_2007                  |                                       | Stampato Stato <mark>Emesso/Stampato</mark> |  |  |  |  |  |
| Importo 100.00                                                       | Trasmissione                          | Rif. Residui                                |  |  |  |  |  |
|                                                                      | Data                                  | Contempor. – – Perente<br>– Prescritto      |  |  |  |  |  |
| Oggetto MIGETORAMENTO OFFERTA FORMATIVA -                            | Numero                                | Pluriennale 🖳 🔲 Residuo Proprio             |  |  |  |  |  |
| Disponibilità<br>Competenza <b>224.249,07</b><br>Cassa <b>380.</b> 9 | 966,00 Legge<br>Tipo <mark>DLG</mark> | N° 29 1993                                  |  |  |  |  |  |
| Decreto Impegno Beneficiario Modalità estinzior                      | Atto Aut./Rif. Normativo              | Pluriennali Dati contabili                  |  |  |  |  |  |
| Numero<br>Atto/Contratto<br>Tipo<br>Atto/Contratto                   | Natura Atto                           |                                             |  |  |  |  |  |
| Amministrazione Fo                                                   | rma Aggiudicazione                    | Nyovo                                       |  |  |  |  |  |
|                                                                      |                                       |                                             |  |  |  |  |  |

### Figura 56

Nella sotto – tendina '*Atto Aut./Rif. Normativo*' è possibile inserire i campi riferiti all'Atto autorizzativo dell'impegno selezionandoli dalla relativa lista valori. In alternativa, con il tasto **Nuovo** si può inserire un nuovo Atto Autorizzativo, che successivamente potrà essere richiamato dalla lista valori.

# 5.1.2.5 Modalità operative di acquisizione dati – Impegno – Atto Aut./Rif. Normativo – Atti Autorizzativi

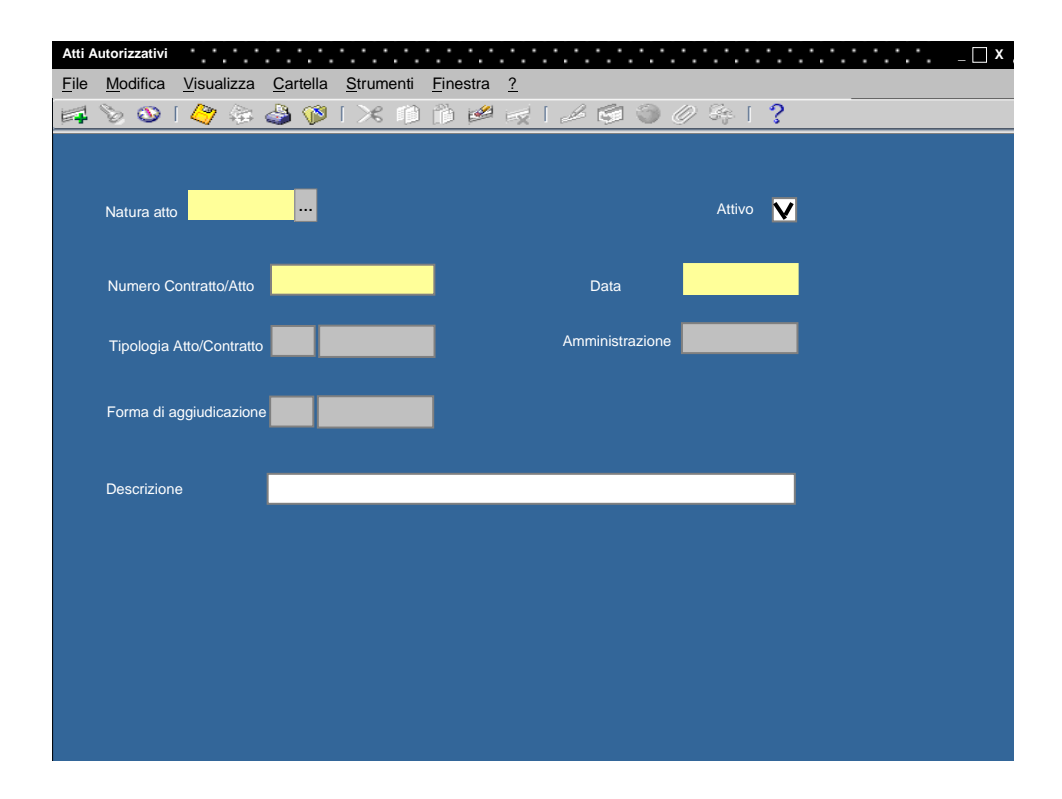

### Figura 57

Attraverso questa maschera posso inserire un nuovo Atto Autorizzativo selezionando dalla lista valori la Natura Atto e l'Amministrazione ed inserendo il Numero Contratto/Atto, la Data e la Descrizione. Selezionando alcune tipologie particolari di Natura atto, ad esempio *Contratti*, dovrò inserire necessariamente la Tipologia Atto/Contratto e la Forma di Aggiudicazione.

# 5.1.2.6 Modalità operative di acquisizione dati – Impegno – Pluriennali

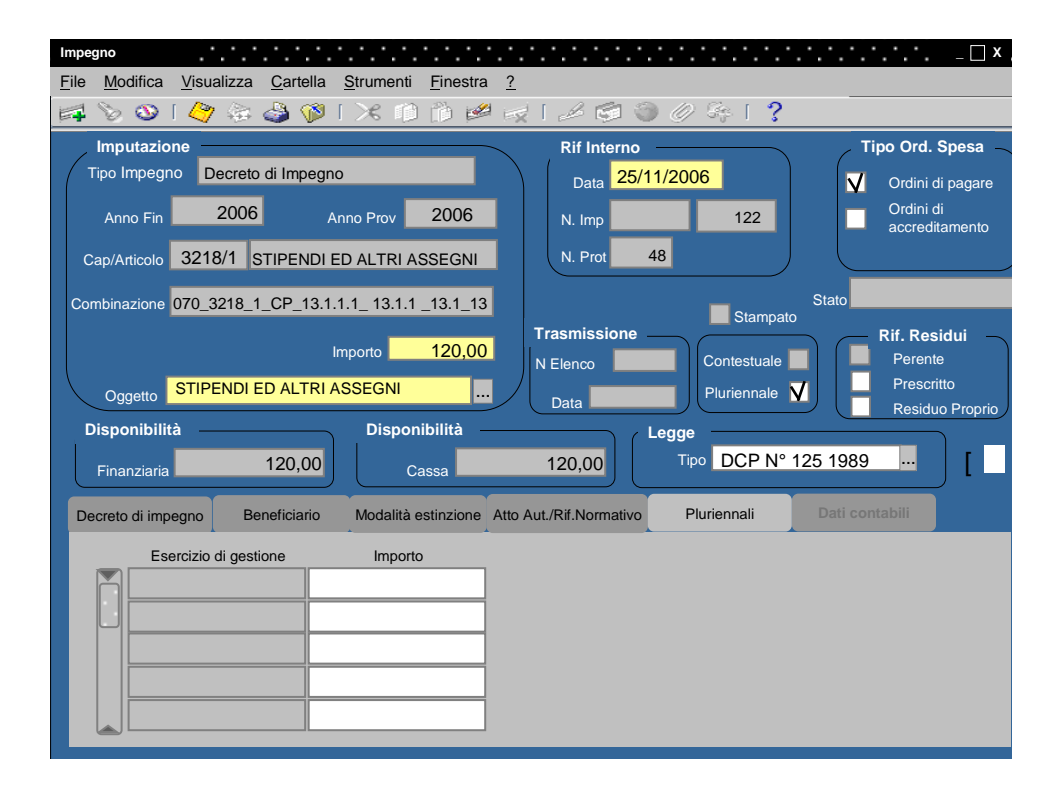

### Figura 58

Nella sotto – tendina '*Pluriennali*' è possibile inserire gli importi dell'impegno assunto che prevedo di generare gli anni successivi.

| 5.1.2.7 | Modalità operative di acquisizione dati – Impegno – Dati |
|---------|----------------------------------------------------------|
| (       | contabili                                                |

| Eile Modifica Visualizza Cartella Strumenti Azioni Window ? |                                                              |                                 |                   |                                       |  |  |  |
|-------------------------------------------------------------|--------------------------------------------------------------|---------------------------------|-------------------|---------------------------------------|--|--|--|
| 🖂 🕼 🤣 🖉 🛛 🖉                                                 | 🖗 l 🔀 🗊 👸 💋 🙀                                                | 🦽 🗐 🏐 🖉 🎼                       | 13                |                                       |  |  |  |
| 😑 Impegni - Scheiderscheidersche                            |                                                              |                                 |                   | >>>>>>>>>>>>>>>>>>>>>>>>>>>>>>>>>>>>> |  |  |  |
| Imputazione                                                 |                                                              | Rif. Interno                    |                   | Ord. Spesa                            |  |  |  |
| Tipo Impegno <mark>Decreto di im</mark>                     | Tipo Impegno Decreto di impegno Anno Fin 2007 Anno Prov 2007 |                                 | 07 🛛 🗸            | Ordini di pagare                      |  |  |  |
| Anno Fin <mark>2007</mark>                                  |                                                              |                                 |                   | Ordini di accreditamento              |  |  |  |
| 4004 4                                                      |                                                              |                                 |                   |                                       |  |  |  |
| Cap/Articolo 1001 - 1                                       | STIPENDIED ALTRIA                                            | 55t                             |                   |                                       |  |  |  |
| Combinazione <mark>070_1001_1_C</mark>                      | P_1.1.1.0_1.1.1_1.1_1_200                                    | 7                               | Stampato□         | Stato Emesso/Stampato                 |  |  |  |
|                                                             | lucu aut a 100                                               | Trasmissione                    |                   | Rif. Residui                          |  |  |  |
|                                                             |                                                              | Data                            | Contempor. 🖵      | Perente                               |  |  |  |
| Oggetto MIGLIORAME                                          | NTO OFFERTA FORMATIV                                         | A - Numero                      | Pluriennale 🗕     | Residuo Proprio                       |  |  |  |
| Disponibilità                                               | Disponibilità                                                | Legge                           |                   |                                       |  |  |  |
| Competenza 224.249                                          | ,07 Cassa                                                    | 380.966,00 Tipo I               | DLG N° 29 1993    | [ 🛄 ]                                 |  |  |  |
| Decreto Impegno Be                                          | meficiario Modalità est                                      | inzione Atto Aut /Rif. Normatis | Pluriennali       | Dati contabili                        |  |  |  |
|                                                             |                                                              |                                 |                   |                                       |  |  |  |
|                                                             |                                                              |                                 |                   |                                       |  |  |  |
| Decreto impegno                                             |                                                              |                                 |                   |                                       |  |  |  |
|                                                             |                                                              |                                 |                   |                                       |  |  |  |
| Importo originario                                          | Importo variazioni                                           | Importo totale Ordinativi       | emessi su impegno | Resta da ordinare                     |  |  |  |
| 100,00                                                      | 0,00                                                         | 100,00                          | 0,00              | 100,00                                |  |  |  |
|                                                             |                                                              |                                 |                   |                                       |  |  |  |
|                                                             |                                                              |                                 |                   |                                       |  |  |  |
|                                                             |                                                              |                                 |                   |                                       |  |  |  |
|                                                             |                                                              |                                 |                   |                                       |  |  |  |
|                                                             |                                                              |                                 |                   |                                       |  |  |  |
|                                                             |                                                              |                                 |                   |                                       |  |  |  |

Figura 59

Dopo il salvataggio dell'impegno assunto lo stato passerà ad *Emesso*, la *Disponibilità Finanziaria*\*Competenza* sul capitolo verrà decurtata dell'importo pari all'impegno emesso, i campi *Numero Impegno* e *Numero Protocollo* saranno valorizzati col relativo progressivo numerico. La prima sequenza si riferisce esclusivamente al numero di impegno inserito fino a quel momento a sistema, mentre la seconda sequenza si riferisce al numero di transazione inserita fino a quell'istante a sistema.

|                                                         |                                |                                              |                                           | Rif. Interno                                                    |                         | Tipo Ord. Spesa      |
|---------------------------------------------------------|--------------------------------|----------------------------------------------|-------------------------------------------|-----------------------------------------------------------------|-------------------------|----------------------|
| ïpo Impegno                                             | Decreto di Imp                 | egno                                         |                                           | Data 30/08/2006                                                 |                         | 🗹 🗹 Ordini di pagare |
| Anno Fin                                                | 2006                           | Anno Prov                                    | 2006                                      | N. Impegno                                                      |                         | Ordini di            |
| Cap/Articolo                                            | 1005 - 1                       | SPESE PE                                     | R MISSIONI AL                             | N. Prot <mark>0</mark>                                          |                         |                      |
| ombinazione                                             | 070_1005_1_CP                  | _1.1.1.0_1.1.                                | 1_1.1_1_2006                              |                                                                 | Stampato□               |                      |
|                                                         |                                | Importo                                      | 1.200,00                                  | CTrasmissione                                                   | Contempor. 🗆            | Rif. Residui         |
| Oggetto                                                 | MIGLIORAMEN                    | TO OFFERT                                    | A FORMATIVA -                             | Numero                                                          | Pluriennale 旦           | Residuo Proprio      |
|                                                         | 10,000,005                     | 70                                           | 400.000                                   |                                                                 |                         |                      |
| Competenza<br>Decreto Imp                               | <b>49.999.635,</b><br>egno Ben | 73<br>eficiario                              | Cassa <b>100.000</b><br>Modalità estinzio | D.000,00 Tipo L N°                                              | 836 1973<br>Pluriennali | Dati contabili       |
| Competenza<br>Decreto Imp<br><b>Decreto</b>             | <b>49.999.635,</b><br>egno Ben | 73<br>eficiario<br>ausola Unica              | Cassa <b>100.000</b><br>Modalità estinzio | ne Atto Aut./Rif. Normativo                                     | 836 1973<br>Pluriennali | Dati contabili       |
| Competenza<br>Decreto Imp<br><b>Decreto</b><br>Ni       | 49.999.635,<br>egno Ben        | 73<br>eficiario<br>ausola Unica              | Cassa 100.000<br>Modalità estinzio        | D.000,00 Tipo L N°<br>ne Atto Aut./Rif. Normativo<br>Anno Decr. | 836 1973<br>Pluriennali | Dati contabili       |
| Competenza<br>Decreto Imp<br>Decreto<br>Ni<br>Nu        | 49.999.635,<br>egno Ben        | 73<br>eficiario<br>ausola Unica              | Cassa 100.000                             | Anno Decr.                                                      | 836 1973<br>Pluriennali | Dati contabili       |
| Competenza<br>Decreto Imp<br><b>Decreto</b><br>Ni<br>Nu | 49.999.635,<br>egno Ben<br>    | 73<br>eficiario<br>ausola Unica<br>J/08/2006 | Cassa 100.000<br>Modalità estinzio        | Anno Decr.<br>Ufficio I° Liv                                    | 836 1973 Pluriennali    | Dati contabili       |

# 5.1.3 Modalità operative di acquisizione dati – Impegno Multiclausola

#### Figura 60

Il nuovo applicativo, oltre all'inserimento dei decreti di impegno con clausola unica, permette anche la creazione di quelli multiclausola. Per procedere all'inserimento dei decreti di impegno multiclausola basta seguire la stessa procedura vista nel caso della clausola unica, con l'accorgimento di togliere il flag posto sulla dicitura "Clausola Unica". Dopo il salvataggio il sistema staccherà il numero di decreto, di impegno, di protocollo e della clausola.

# 5.1.3.1 Modalità operative di acquisizione dati – Impegno – Nuova Clausola

| Eile     | e <u>M</u> odifica      | ⊻isua             | alizza Cartella          | Strumenti            | <mark>Azioni</mark> Fi <u>n</u> estra <u>?</u>                   |                             |                                           |                                |                                         |
|----------|-------------------------|-------------------|--------------------------|----------------------|------------------------------------------------------------------|-----------------------------|-------------------------------------------|--------------------------------|-----------------------------------------|
| (   <br> | 🤹 陵 🚳<br>Impegni 🖂      | [ 🖉               | ) 🔅 🕹 🌛                  | 🔀 1 🔇                | Annulla Impegno<br>Elenco Variazioni Imp<br>Nuova Variazione Imp | egno                        | 2 %    <br>                               | <mark>?</mark><br>************ | >>>>>>>>>>>>>>>>>>>>>>>>>>>>>>>>>>>>    |
|          | -Imputazio<br>Tipo Impe | <b>ne</b><br>egno | Decreto di Im            | pegno                | Nuova Clausola                                                   | Interno<br>Data             | 30/08/2006                                | ]                              | Tipo Ord. Spesa                         |
|          | Anno                    | Fin               | 2006                     | Anno P               | rov 2006                                                         | N. Impegno<br>N. Pro        | o <mark>622</mark><br>ot <mark>679</mark> |                                | Ordini di accreditamento                |
|          | Cap/Arti<br>Combinaz    | colo  <br>ione    | 1005 - 1<br>070_1005_1_0 | SPESE<br>(P_1.1.1.0_ | 1.1.1_1.1_1_2006                                                 |                             |                                           | Stampato□                      | )<br>Stato <mark>Emesso/Stampato</mark> |
|          | Oac                     | ietto (           | MIGLIORAME               | Importo              | 1.200,00<br>RTA FORMATIVA -                                      | ← <b>Trasmissio</b><br>Data | 1e                                        | Contempor. 🗆                   | Rif. Residui<br>Perente<br>Prescritto   |
|          | Dianonihi               | jono j            |                          |                      | Diononihilità                                                    | Numero                      | 1                                         | _ Pluriennale ⊒_               | Residuo Proprio                         |
|          | Compete                 | enza (            | 49.998.43                | 5,73                 | Cassa 100.000                                                    | 0.000,00                    | Tipo L N°                                 | 836 1973                       |                                         |
|          | Decreto                 | ) Impe            | egno Be                  | eneficiario          | Modalità estinzio                                                | ne Atto Aut.                | /Rif. Normativo                           | Pluriennali                    | Dati contabili                          |
|          | Decre                   | eto               |                          | Clausola Un          | ica                                                              |                             |                                           |                                |                                         |
|          |                         | Nu                | mero Decreto             | 0000868              |                                                                  |                             | Anno Decr. 2                              | 006                            |                                         |
|          |                         | Nur               | mero Clausola            | 001                  |                                                                  | Uffi                        | cio I° Liv <mark>0820</mark>              |                                |                                         |
|          |                         |                   | Data Decreto             | 30/08/2006           |                                                                  | Uffic                       | io II° Liv                                |                                |                                         |
|          | Contr                   | ollo P            | reventivo 🗖 .            |                      |                                                                  | Data regis                  | trazione                                  |                                |                                         |

Figura 61

A questo punto si può procedere ad inserire le successive clausole attraverso la toolbar *Azioni* – *Nuova Clausola*. Attraverso la maschera che segue si può decidere se selezionare un capitolo e/o un beneficiario differente per la nuova clausola. Nel momento in cui l'utente procederà a firmare, stampare o registrare una delle clausole presenti sul decreto selezionato, il sistema in automatico imposterà gli stessi valori per le clausole restanti.

| File Medifice Vieualitze Codelle Struccodi Ati | ioni Einoctro 9                                                            |                      |
|------------------------------------------------|----------------------------------------------------------------------------|----------------------|
|                                                |                                                                            |                      |
|                                                |                                                                            |                      |
|                                                | Dif Interne                                                                | - 70                 |
| Tino Impegno Decreto di Impegno                | D. 10 20.09 2000                                                           | Tipo Ord. Spesa      |
|                                                |                                                                            | ✓ Ordini di pagare   |
| Anno Fin 2006 Anno Prov                        | 2006 <u>N. Impegno</u> 622                                                 |                      |
| Cap/Articolo 1005 - 1                          |                                                                            |                      |
| Combinazione <mark>070_100</mark>              | Numero Decreto 0000868                                                     | tato Emesso/Stampato |
|                                                | Capitolo/Articolo 1032 / 1                                                 | Rif. Residui         |
| Oggetto MIGLIO                                 | Ultima Clausola Inserita <mark>001                                 </mark> | Prescritto           |
| Disponibilità<br>Competenza 49.4 Beneficiari   | RESPONSABILE CSA ROMA                                                      | ( <b>1</b> )         |
| Decreto Impegno                                | ulla Nyova                                                                 | Dati contabili       |
| Clausola Unica                                 |                                                                            |                      |
| Numero Decreto 0000868                         | Anno Decr. 2006                                                            |                      |
| Numero Clausola 001                            | Ufficio I° Liv 0820                                                        |                      |
| Data Decreto 30/08/2006                        | Ufficio IIº Liv                                                            |                      |
| Controllo Broupstius                           | Data registrazione                                                         |                      |

# 5.1.3.2 Modalità operative di acquisizione dati – Impegno – Multiclausola

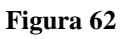

### 5.2 Funzione Elementare: Area Impegni - Inserimento Impegni 32 – 62 CG

Per procedere all'inserimento di un Impegno 32 - 62 CG, si devono eseguire gli stessi step specificati in precedenza per l'emissione di un nuovo impegno. Questo tipo di impegno si può emettere solo nell'anno finanziario in corso e in conto residui.

A differenza del caso esposto nel par. 2.1, nella maschera di "Ricerca Capitolo\Articolo", per gli Impegni 32 - 62 CG sarà necessario specificare l'*Anno di Provenienza (precedente a quello di esercizio)*, quindi cliccare sul tasto **Impegno 32 - 62 CG**. Dopo il salvataggio lo stato dell'impegno 32 - 62 CG inserito sarà quello di *Emesso*.

### 5.3 Funzione Elementare: Area Impegni - Inserimento Impegni Pregressi

Per procedere all'inserimento di un Impegno Pregresso, si devono eseguire gli stessi step specificati in precedenza per l'emissione di un nuovo impegno. Questo tipo di impegno si può emettere solo nell'anno finanziario in corso, sia in conto residui, che in conto competenza.

A differenza del caso esposto nel par. 2.1, nella maschera di "Ricerca Capitolo\Articolo", per gli Impegni Pregressi sarà necessario specificare l'*Anno di Provenienza*, quindi cliccare sul tasto **Impegno Pregresso** e immettere anche le informazioni relative a: *Protocollo*, *N. del Decreto e Clausola*.
Gli impegni Pregressi nascono direttamente nello stato di *Registrato*, vale a dire che dopo il salvataggio il sistema imposta direttamente lo stato Registrato sull'impegno pregresso inserito.

## 5.4 Funzione Elementare: Area Impegni - Inserimento Giustificativi di Ragioneria

Per procedere all'inserimento di un Giustificativo di Ragioneria, si devono eseguire gli stessi step specificati in precedenza per l'emissione di un nuovo impegno. Questo tipo di impegno si può emettere solo nell'anno finanziario in corso, sia in conto residui, che in conto competenza. A differenza del caso esposto nel par. 2.1, nella maschera di "Ricerca Capitolo\Articolo", per i Giustificativi di Ragioneria sarà necessario specificare l'Anno di Provenienza, quindi cliccare sul tasto **Giustificativo** e immettere anche le informazioni relative a: Protocollo, N. del Decreto e Clausola. Essendo un impegno che ci comunica la Ragioneria Generale dello Stato, il Giustificativo nasce direttamente nello stato di Registrato, vale a dire che dopo il salvataggio il sistema imposta direttamente lo stato Registrato sul Giustificativo Inserito.

## 5.5 Funzione Elementare: Area Impegni - Inserimento Impegno di Lettera C su Residuo di Lettera F

Per procedere all'inserimento di un impegno di lettera C su Residuo di lettera F, si devono eseguire gli stessi step specificati in precedenza per l'emissione di un nuovo impegno. Questo tipo di impegno si può emettere solo nell'anno finanziario in corso e in conto residui. A differenza del caso esposto nel par. 2.1, nella maschera di "Ricerca Capitolo\Articolo", sarà necessario specificare l'*Anno di Provenienza*, quindi cliccare sul tasto **Lett. C su F**. Il sistema verifica che siano presenti Residui di stanziamento sull'anno di provenienza e capitolo selezionato, prima di far procedere all'inserimento dell'impegno.

La maschera riporta automaticamente le informazioni relative all'*anno del decreto* e all'*ufficio di primo e secondo livello*:

- Il campo "Anno decreto" viene valorizzato con l'anno dell'esercizio finanziario corrente;
- il campo "*Codice Ufficio I livello*" viene valorizzato con 0010;
- il campo "*Codice Ufficio II livello*" viene valorizzato con 0001.

### 5.6 Funzione Elementare: Area Impegni – Gestione Impegni

Questa funzione consente di selezionare un impegno e, dopo averne visualizzato i dati, consente all'utente di potere operare sull'impegno selezionandolo dal menu Azione o cliccando sulle icone della toolbar. A seconda dello stato dell'impegno selezionato possono essere invocate diverse funzioni\azioni. Le possibili funzioni attivabili dal menù **Azione** sono: *Correzione, Rimozione, Stampa, Variazione, Elenco Variazione, Annullamento*. Da questa funzione è anche possibile accedere agli impegni emessi in anni finanziari precedenti a quello di competenza. Nel caso in cui si seleziona un impegno emesso negli anni finanziari precedenti sono disabilitate tutte le funzioni operative su di esso: è possibile solo visualizzarne i dati.

Il menù di navigazione per accedere alla Gestione degli Impegni è il seguente:

## BIG Contabilità Generale → Gestione → Impegni → Gestione Impegni

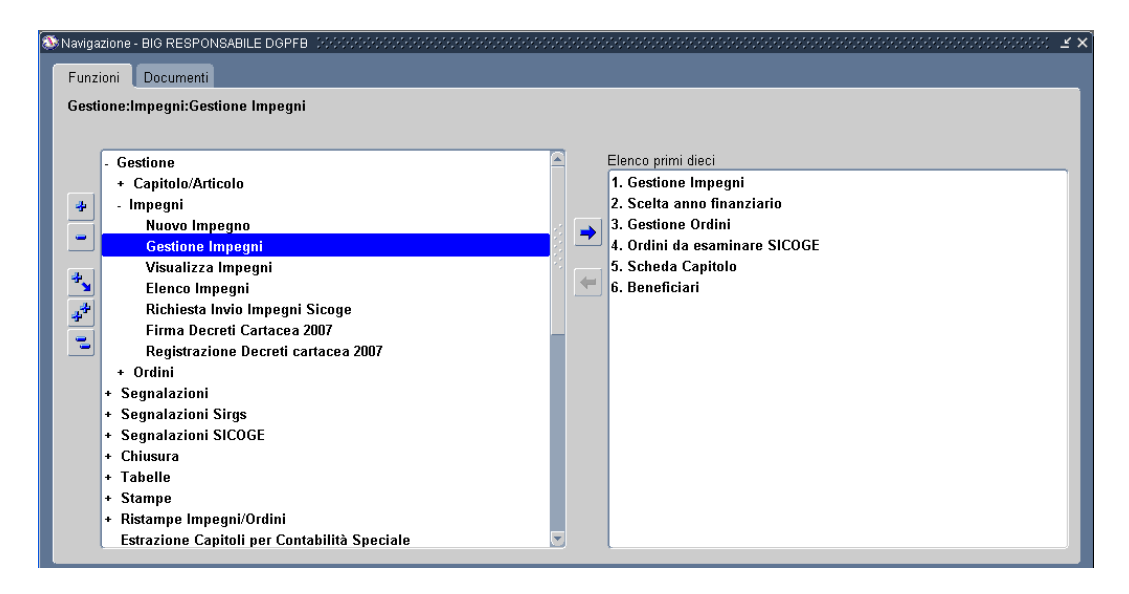

Figura 63

Dopo l'attivazione della funzione prescelta si presenterà la maschera che segue

## 5.6.1 Modalità operative di acquisizione dati – Ricerca Impegni Capitolo/Articolo

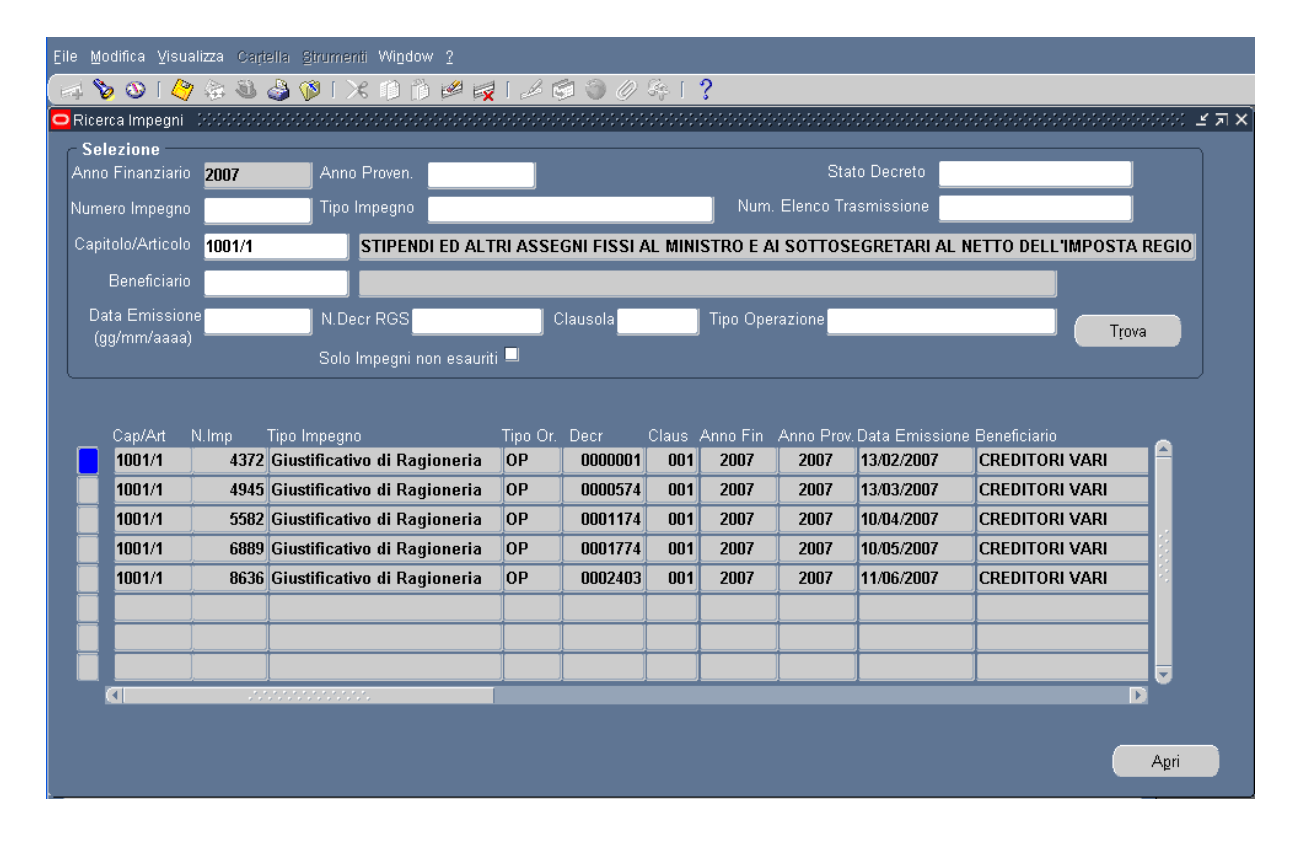

#### Figura 64

Attraverso la maschera in figura è possibile ricercare gli impegni tramite i diversi criteri di selezione (Ad esempio: Anno Provenienza, Numero Impegno, Capitolo/Articolo, etc.). In particolare se si pone un flag nella check box *Solo Impegni non esauriti*, il sistema propone solo gli impegni che ancora hanno disponibilità per emettere ordini. Dopo aver impostato i parametri di ricerca e aver cliccato sul tasto **Trova**, la maschera propone la lista degli impegni ordinati per data emissione.

| Elle Modifica Visualizza Cariella Strumenti Window ?   |                                              |                     |                     |                                           |  |  |  |
|--------------------------------------------------------|----------------------------------------------|---------------------|---------------------|-------------------------------------------|--|--|--|
| 🖂 🗞 🕲 🖉 🖗 🚳 🍪 🌾 🕅 🖄 🚧 🙀                                | 1 🗟 🕥 🖉 🗞 [                                  | ?                   |                     |                                           |  |  |  |
| Ricerca Impegni - 300000000000000000000000000000000000 |                                              | ******************* |                     | ×⊼⊻ 2000000000000000000000000000000000000 |  |  |  |
| Selezione                                              | _                                            | 04-                 |                     |                                           |  |  |  |
| Anno Finanziario 2007 Anno Proven.                     |                                              | 51a                 |                     |                                           |  |  |  |
| Numero Impegno                                         | ipegno Tipo Impegno Num. Elenco Trasmissione |                     |                     |                                           |  |  |  |
| Capitolo/Articolo 1001/1 STIPENDI ED ALTRI A           | ASSEGNI FISSI AL MIN                         | IISTRO E AI SOTTOS  | EGRETARI AL NE      | ETTO DELL'IMPOSTA REGIO                   |  |  |  |
| Beneficiario                                           |                                              |                     |                     |                                           |  |  |  |
| Data Emissione N.Decr RGS                              | Clausola                                     | Tipo Operazione     |                     | Trava                                     |  |  |  |
| (gg/mm/aaaa) Solo Impegni non esauriti 🗏               |                                              |                     |                     |                                           |  |  |  |
|                                                        |                                              |                     |                     | )                                         |  |  |  |
|                                                        |                                              |                     |                     |                                           |  |  |  |
|                                                        | Importo Impegno<br>25 139 87                 | Importo Ordini      | Stato<br>Registrato | Stato Annullamer                          |  |  |  |
| RUOLI DI SPESA FISSA INFORMATICI                       | 42.031.94                                    | 0,00                | Registrato          |                                           |  |  |  |
| RUOLI DI SPESA FISSA INFORMATICI                       | 35.027,60                                    | 0,00                | Registrato          |                                           |  |  |  |
| RUOLI DI SPESA FISSA INFORMATICI                       | 27.257,87                                    | 0,00                | Registrato          |                                           |  |  |  |
| RUOLI DI SPESA FISSA INFORMATICI                       | 27.259,65                                    | 0,00                | Registrato          |                                           |  |  |  |
|                                                        |                                              |                     |                     |                                           |  |  |  |
|                                                        |                                              |                     |                     |                                           |  |  |  |
|                                                        |                                              |                     |                     |                                           |  |  |  |
|                                                        |                                              |                     |                     |                                           |  |  |  |
|                                                        |                                              |                     |                     |                                           |  |  |  |
|                                                        |                                              |                     |                     |                                           |  |  |  |

Figura 65

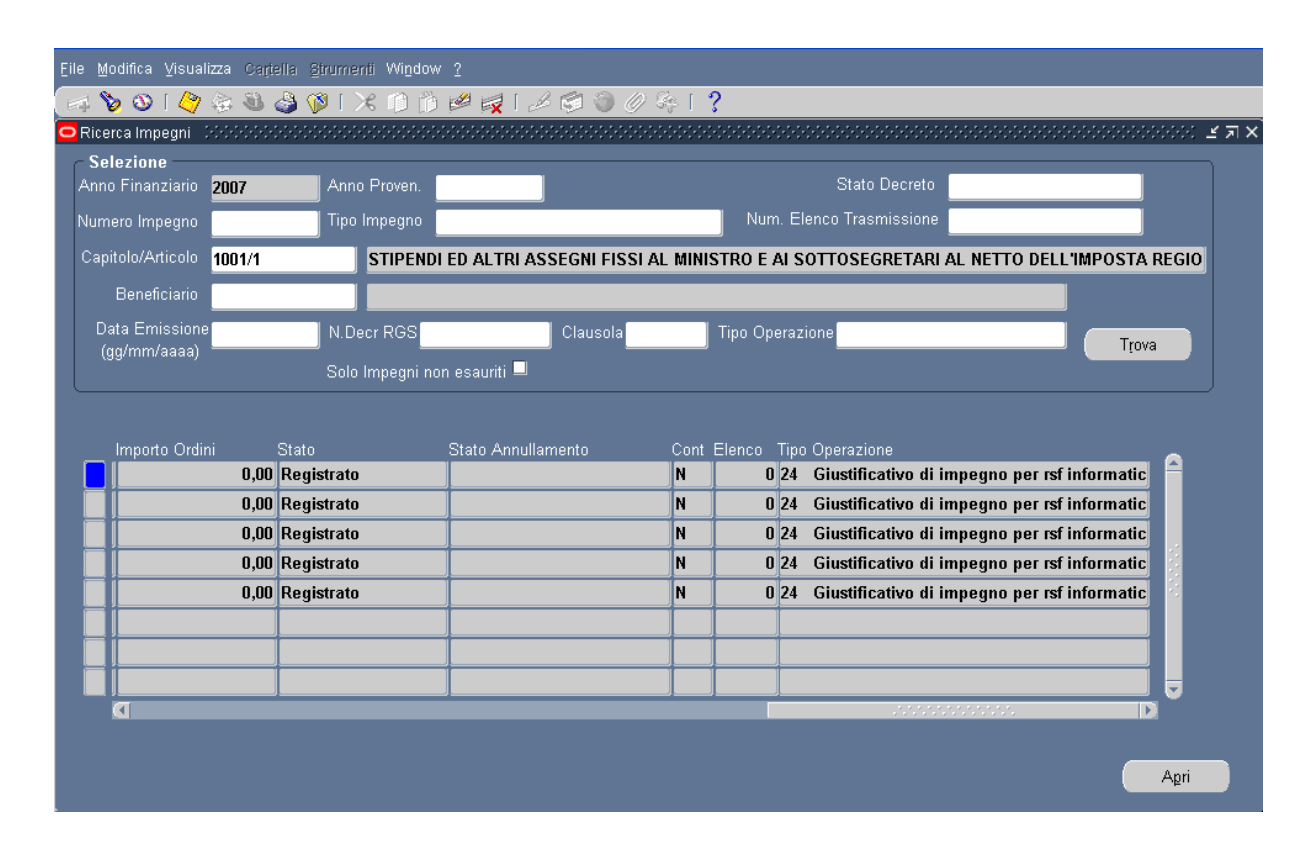

Figura 66

*RTI* : HP Enterprise Services Italia S.r.l. – Selex ES S.p.A. Uso esterno / Riservato a DGRUF, DGCASIS, MON

Pagina 76 di 200 Definitivo Su ogni riga viene riportato un impegno con le seguenti informazioni:

- Capitolo/Articolo
- Numero Impegno
- Tipologia Ordinazione
- Numero Decreto
- Numero Clausola
- Anno Finanziario
- Anno Provenienza
- Data Emissione
- Beneficiario
- Oggetto
- Importo Impegno
- Importo Ordini
- Stato
- Contemporaneo
- Numero Elenco Trasmissione

L'utente può selezionare l'impegno di suo interesse e procedere a Visualizzare tutte le informazioni in esse contenute premendo il tasto **Apri**.

## 5.6.2 Modalità operative di acquisizione dati – Ricerca Impegni Capitolo/Articolo – Apri

| ١đ    | 🏷 I 📀 🎸                                                                           | ) 👶 🖉 🍕 📢              | )   X 🛈 🖞 🖉 🤘 I 🖉          | 🖌 🗐 🕘 🖉 🦂 I                 | Γ?                                                                    |  |  |  |  |
|-------|-----------------------------------------------------------------------------------|------------------------|----------------------------|-----------------------------|-----------------------------------------------------------------------|--|--|--|--|
| 🗢 Imj | oegni (RCR)                                                                       |                        | ********************       | ********************        | 00000000000000000000000000000000000000                                |  |  |  |  |
| lı    | nputazione                                                                        |                        |                            | Rif. Interno                | Tipo Ord. Spesa                                                       |  |  |  |  |
| T     | īpo Impegno                                                                       | Decreto di impe        | egno                       | Data 26-0TT-2012            | 🖌 Ordini di pagare                                                    |  |  |  |  |
|       | Anno Fin                                                                          | 2012                   | Anno Prov 2012             | N. Impegno 3                | <ul> <li>Ordini di accreditamento</li> <li>OP per ritenute</li> </ul> |  |  |  |  |
|       | Cap/Articolo                                                                      | 1204 - 1               | FONDO PER IL FUNZIONA      |                             |                                                                       |  |  |  |  |
| С     |                                                                                   | 070_1204_1_CP          | 4.1.1.0_4.1.1_4.1_4_2012_2 | Stato SICOGE Non Inviato    | Stampato Stato <mark>Emesso/Stampato</mark>                           |  |  |  |  |
|       |                                                                                   |                        | Importo 100,00             | Trasmissione                |                                                                       |  |  |  |  |
|       |                                                                                   |                        |                            | Data                        | Contempor. – Perente                                                  |  |  |  |  |
|       | Oggetto                                                                           | PROVA                  |                            | Numero                      | Pluriennale 🔲 🔲 Residuo Proprio                                       |  |  |  |  |
| ſ     | Disponibilità Legge, Art, Com, Punto, SubArt, SubCom, SubPunto                    |                        |                            |                             |                                                                       |  |  |  |  |
|       | Competenza 7.317.840,20 Cassa 46.067.830,10 Tipo LF N° 296 2006,1,601,B,0,0,0 [ ] |                        |                            |                             |                                                                       |  |  |  |  |
| Ĩ     | Decreto Impe                                                                      | ano Beneficiari        | o Modalità estinzione Atto | Aut./Rif. Normativo Plurien | nnali Osservazioni RGS Dati contabili                                 |  |  |  |  |
|       | Decreto                                                                           |                        |                            |                             |                                                                       |  |  |  |  |
|       | Decreto                                                                           | 🔽 . Cla                | usola Unica                | Anno Decr. 2                | 2012                                                                  |  |  |  |  |
|       | N                                                                                 | umero Decreto 00       | 00006                      | Ufficio I° Liv 0820         |                                                                       |  |  |  |  |
|       | Nu                                                                                | mero Clausola 0        | 11                         | Ufficio II° Liv 0001        |                                                                       |  |  |  |  |
|       |                                                                                   | Data Decreto <b>26</b> | -OTT-2012                  | Data registrazione          |                                                                       |  |  |  |  |
|       | Controllo F                                                                       | ⊃reventivo □.          | Cognome Firmatario UCB     | Nome                        | e Firmatario UCB                                                      |  |  |  |  |
|       |                                                                                   |                        |                            |                             |                                                                       |  |  |  |  |
|       |                                                                                   |                        |                            |                             |                                                                       |  |  |  |  |
|       |                                                                                   |                        |                            |                             |                                                                       |  |  |  |  |
|       | Controllo                                                                         |                        |                            |                             |                                                                       |  |  |  |  |

Figura 67

*RTI* : HP Enterprise Services Italia S.r.l. – Selex ES S.p.A. Uso esterno / Riservato a DGRUF, DGCASIS, MON

Pagina 77 di 200 Definitivo Si presenta la maschera dell'inserimento Impegno, ma in sola modalità *Visualizzazione*. Attraverso questa videata posso visualizzare tutti i dati dell'impegno, compresa la sotto – tendina *Dati Contabili*, ma non posso apportare nessuna modifica.

Da questa maschera attraverso la toolbar dal menù **Azioni** posso accedere ad ulteriori funzioni a seconda dello stato dell'impegno selezionato.

## 5.6.3 Funzione Elementare: Area Impegni – Gestione Impegni – Variazione

Invocando questa funzione su un impegno nello stato 'Registrato', è possibile imputare un decreto di variazione all'impegno. Questo tipo di operazione segue il seguente iter: funzione di emissione richiesta di variazione di un impegno, stampa della variazione del decreto di impegno, firma della variazione del decreto di impegno, registrazione della variazione di impegno.

Il programma controlla che l'importo della variazione sia congruente con la situazione contabile dell'impegno. Dal menù **Azione – Variazione** posto sulla toolbar dell'impegno selezionato si accede alla maschera che permette di eseguire la richiesta di variazione di un impegno.

| Dati documento originario                         | Dati documento variazione/annullamento |
|---------------------------------------------------|----------------------------------------|
| Prenotazione/Impegno                              | Nr. Prot                               |
| Tipo Impegno Decreto d i Impegno                  | Variaz/Annullam <mark>V_IMP</mark>     |
| Anno 2006 Anno Prov 2006                          | Data <mark>27-MAR-2006</mark>          |
|                                                   | Importo in aumento10,00                |
| Combinazione 070_1002_1_CP_13.1.1.1_13.1.1_13     | Importo in diminuzione                 |
| Descr. 070.Spese Per i Viaggi del M.Competenza.Ge | Nota Variazione impegno 23             |
| Cap/Articolo 1002/1 Importo 100,00                | Decreto                                |
| Numero Impegno 23                                 | Tipo                                   |
| Oggetto test                                      | Anno Decr.                             |
|                                                   | Ufficio Iº Liv 0820                    |
| Disponibilità                                     | Nr. Decreto                            |
| Finanziaria <b>110,00</b>                         | Data Decreto 01-MAR-2006               |
|                                                   | Nr. Clausola                           |
|                                                   |                                        |

5.6.3.1 Modalità operative di acquisizione dati – Variazione

#### Figura 68

*RTI* : HP Enterprise Services Italia S.r.l. – Selex ES S.p.A. Uso esterno / Riservato a DGRUF, DGCASIS, MON

Si compila il campo *importo* e *nota*, si verifica se la *data* pre-impostata è corretta, quindi si può procedere a cliccare il tasto **Salva**.

| Dati documento originario                          | Dati documento variazione/annullamento                    |
|----------------------------------------------------|-----------------------------------------------------------|
| Prenotazione/Impegno                               | Nr. Prot 55                                               |
| Tipo Impegno Decreto d i Impegno                   | Variaz/Annullam <mark>V_IMP</mark>                        |
| Anno 2006 Anno Prov 2006                           | Data 27-MAR-2006                                          |
| Combinazione 070_1002_1_CP_13.1.1.1_13.1.1_13      | Importo in aumento <b>10,00</b><br>Importo in diminuzione |
| Descr. 070.Spese Per i Viaggi 🔽 Nota Scienciscicio | 🔀 🗙 Ita 🛛 Variazione impegno 23                           |
| Cap/Articolo 1002/1 Impo 🚺 Numero Intern           | o: 1 reto                                                 |
| Numero Impegno 23                                  | Tipo Variazione                                           |
| Organita test                                      | Anno Decr. 2006                                           |
|                                                    | Ufficio Iº Liv 0820                                       |
| Disponibilità                                      | Nr. Decreto 0000038                                       |
| Finanziaria                                        | Data Decreto <b>25/11/2006</b>                            |
|                                                    | Nr. Clausola 001                                          |
| Dettaglio                                          | Salva                                                     |

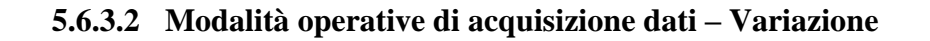

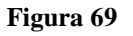

Al momento del salvataggio il sistema arricchisce la numerazione interna assegnata dall'amministrazione al singolo impegno con un progressivo numerico crescente ogni volta che viene formulata una richiesta di variazione.

# 5.6.4 Funzione Elementare: Area Impegni – Gestione Impegni – Elenco Variazione

Invocando questa funzione si ottiene l'elenco dettagliato dei decreti di variazione emessi su un impegno. Per ogni decreto di variazione sono riportati: il progressivo, il numero di protocollo, la data, l'importo, lo stato, il numero di elenco trasmissione, il numero decreto RGS, il numero clausola e l'oggetto.

Su ogni decreto in elenco è attiva la funzione di Cancellazione. La *Rimozione della Variazione* è ammessa solo per decreti di variazioni non ancora firmati.

| Elenco V      | ariazioni In                            | npegno                                                    | alla St  | rumenti Azioni Fine | stra ?    | •••••••••••• | • • • • • • • • • • • • | 🗆 X       |
|---------------|-----------------------------------------|-----------------------------------------------------------|----------|---------------------|-----------|--------------|-------------------------|-----------|
|               |                                         |                                                           |          |                     |           |              |                         |           |
| Ar<br>C<br>Nt | nno Finanz<br>apitolo/Arti<br>umero Imp | iario <mark>2006</mark><br>icolo 1002/1<br>egno <u>23</u> | STIPE    | NDI ED ALTRI ASSE   | GNI FISSI | - COMPONENTE | NETTA                   |           |
| Progr         | N. prot                                 | N. Decreto RGS                                            | Claus    | Data variazione     | Elenco    | Oggetto      | Stato                   | Importo 🕞 |
| 1             | 55                                      | 0000038                                                   | 001      | 25/11/2006          | 25        |              | Registrato              | 120,00    |
| 2             | 56                                      | 0000038                                                   | 002      | 27/11/2006          | 26        |              | Firmato/Trasmesso       | 20,00     |
| 3             | 57                                      | 0000038                                                   | 003      | 27/11/2006          | 27        |              | Emesso/stampato         | 20,00     |
|               |                                         |                                                           |          |                     |           |              |                         |           |
| -             |                                         |                                                           |          |                     | <u> </u>  |              |                         |           |
|               |                                         |                                                           |          |                     | <u> </u>  |              |                         |           |
|               |                                         |                                                           | <u> </u> |                     |           |              |                         |           |
|               |                                         |                                                           |          |                     |           |              |                         |           |
|               |                                         |                                                           |          |                     |           |              |                         |           |
|               |                                         |                                                           |          |                     |           |              |                         | •         |
|               | Rin                                     | nuovi variazione                                          |          |                     |           |              | Totale                  | 160,00    |

## 5.6.4.1 Modalità operative di acquisizione dati – Elenco Variazione

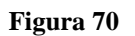

Dal menù **Azione – Elenco Variazione** posto sulla toolbar dell'impegno selezionato si accede alla maschera che permette di visualizzare e *Rimuovere* i decreti di variazione (selezionando la variazione che ci interessa e cliccando il tasto **Rimuovi Variazione**).

## 5.6.5 Funzione Elementare: Area Impegni – Gestione Impegni – Annullamento

L'iter di annullamento di un decreto di impegno è diverso a seconda se il decreto sia stato inoltrato in forma telematica o in forma manuale. Possono essere emessi solo decreti di annullamento su impegni di competenza. Per annullare un decreto di impegno occorre che questo non contenga ordini; se ci sono devono essere annullati o rimossi. L'impegno annullato non contribuisce al totale impegnato.

Nel primo caso, quando lo stato dell'impegno è *Registrato* si emette la richiesta di richiamo dell'impegno con un iter, che prevede anche la stampa dell'annullamento del decreto di impegno, la firma dell'annullamento del decreto di impegno, la registrazione decreto di annullamento.

*RTI* : HP Enterprise Services Italia S.r.l. – Selex ES S.p.A. Uso esterno / Riservato a DGRUF, DGCASIS, MON

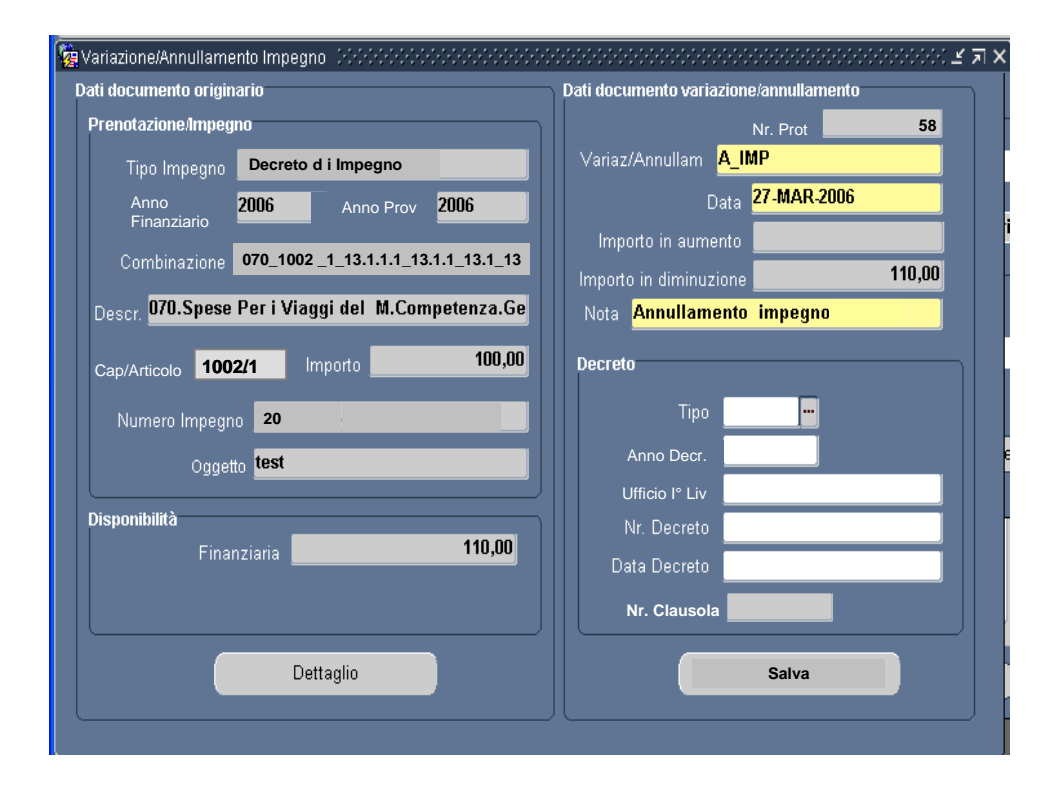

## 5.6.5.1 Modalità operative di acquisizione dati – Richiesta Annullamento Impegni

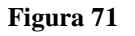

Dal menù **Azione – Annullamento** posto sulla toolbar dell'impegno selezionato si accede alla maschera che permette di richiedere l'annullamento dell'impegno. Si compila il campo *nota*, si verifica se la *data* pre-impostata è corretta, quindi si può procedere a cliccare il tasto **Salva**. Dopo tale operazione, lo stato dell'impegno selezionato diventerà *Annullamento Richiesto*. La richiesta di annullamento, non ancora firmata, può essere rimossa dal menù **Azione – Rimuovi Annullamento** posto sulla toolbar dell'impegno selezionato. Dopo tale operazione lo stato dell'impegno selezionato.

| 🙀 Variazione/Annullamento Impegno - Seleccesco e Seleccesco e Selecce | >>>>>>>>>>>>>>>>>>>>>>>>>>>>>>>>>>>>>  |
|----------------------------------------------------------------------------------------------------|----------------------------------------|
| Dati documento originario                                                                                                    | Dati documento variazione/annullamento |
| Prenotazione/Impegno                                                                                                    | Nr. Prot                               |
| Tipo Impegno Decreto d i Impegno                                                                                                    | Variaz/Annullam <mark>A_IMP</mark>     |
| Anno 2006 Anno Prov 2006                                                                                                    | Data 27-MAR-2006                       |
| Combinazione 070_1002 _1_13.1.1.1_13.1.1_13.1_13                                                                                                    | Importo in aumento                     |
| Descr. 070.Spese Per i Viaggi del M.Competenza.Ge                                                                                                    | Nota Annullamento impegno              |
| Cap/Articolo 1002/1 Importo 100,00                                                                                                    | Decreto                                |
| Numero Impegno 20                                                                                                    | Tipo 📃                                 |
| <sub>Oggetto</sub> test                                                                                                    | Anno Decr.                             |
|                                                                                                    | Ufficio I° Liv                         |
| Disponibilità                                                                                                    | Nr. Decreto                            |
| Finanziaria                                                                                                    | Data Decreto                           |
|                                                                                                    | Nr. Clausola                           |
| Dettaglio                                                                                                    | Salva e Conferma                       |
|                                                                                                    |                                        |

## 5.6.5.2 Modalità operative di acquisizione dati – Annullamento Impegni Firmati

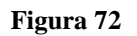

Nel caso di decreto emesso in forma cartacea la funzione di annullamento, se lo stato dell'impegno è *Firmato/Trasmesso*, pone lo stesso definitivamente nello stato di *Annullamento Registrato*.

Si compila il campo *nota*, si verifica se la *data* pre-impostata è corretta, quindi si può procedere a cliccare il tasto **Salva e Conferma.** 

| 🙀 Variazione/Annullamento Impegno 💠 🖓 🖓                                   |                                                                                                    |  |  |  |
|---------------------------------------------------------------------------|----------------------------------------------------------------------------------------------------|--|--|--|
| Dati documento originario                                                 | Dati documento variazione/annullamento                                                                                                    |  |  |  |
| Prenotazione/Impegno                                                      | Nr. Prot                                                                                                    |  |  |  |
| Tipo Impegno Decreto d i Impegno                                          | Variaz/Annullam <mark>A_IMP</mark>                                                                                                    |  |  |  |
| Anno 2006 Anno Prov 2006                                                  | Data 27-MAR-2006                                                                                                    |  |  |  |
| Combinazione 070_1002 _1_13.1.1.1_13.1.1_13.1_13                          | Importo in aumento Importo in diminuzione Importo in diminuzione Importo Importo in diminuzione Importo Importo Impo |  |  |  |
| Descr. 070.Spe / Attenzione!                                              | X gno                                                                                                    |  |  |  |
| Cap/Articolo 11 Attenzione!! Il decreto verrà annul<br>Numero Impe<br>Ogg | Ilato in forma definitiva.<br>gno? amento                                                                                                    |  |  |  |
| Disponibilità                                                             | Nr. Decreto 0000039                                                                                                    |  |  |  |
| Finanziaria 110,00                                                        | Data Decreto 25/11/2006                                                                                                    |  |  |  |
|                                                                           | Nr. Clausola 001                                                                                                    |  |  |  |
| Dettaglio                                                                 | Salva e Conferma                                                                                                    |  |  |  |
|                                                                           |                                                                                                    |  |  |  |

## 5.6.5.3 Modalità operative di acquisizione dati – Annullamento Impegni Firmati

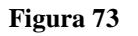

In questo caso l'operazione è definitiva in quanto non è possibile riattivare il decreto, la funzione di annullamento richiede la conferma dell'operazione. Premendo "SI" si avrà l'annullamento definitivo dell'impegno, senza la possibilità di riportare l'impegno nello stato precedente.

Se, invece, il decreto è stato emesso in forma cartacea e lo stato è *Registrato* si procede ad emettere un decreto di annullamento con l'iter già esposto per il caso telematico.

## 5.6.6 Funzione Elementare: Area Impegni – Gestione Impegni – Rettifica Impegno

Richiamando questa funzione su un impegno nello stato 'Registrato', è possibile effettuare una rettifica all'impegno. Dal menù **Azione – Rettifica Impegno** posto sulla toolbar dell'impegno selezionato si accede alla maschera che permette di eseguire la richiesta di rettifica di un impegno. Si precisa che questa funzione è legata solo ed esclusivamente al profilo di Responsabile DGPFB.

| Solutions - eBS 11i - MIUR- C               | ollaudo                      |                                 |                                                                                                    |
|---------------------------------------------|------------------------------|---------------------------------|----------------------------------------------------------------------------------------------------|
| Eile Modifica Visualizza Cartella Strumenti | Azioni Finestra ?            |                                 |                                                                                                    |
| 🖂 🗞 🕲 🖉 😓 🖉 🔊                               | Rettifica Impegno            | 1 🏐 🧷 🦂 📋 I                     | [ ?                                                                                                    |
| Impegni Schöckschöckschöckschöckschöck      | Elenco Ordini su Impegno     |                                 | ಂದರ್ಶನವರ್ಷದ ಸ್ವಾಸ್ತ್ರ ಸ್ವಾಸ್ಥಿ ನಿರ್ದಾಸವರ್ಷದ ನಿರ್ದಾಸವರ್ಷದ ನಿರ್ದಾಸವರ್ಷದ ನಿರ್ದಾಸವರ್ಷದ ನಿರ್ದಾಸವರ್ಷದ ನಿರ್ದಾಸವರ್ಷದ ನಿ |
| Imputazione                                 | Elenco Variazioni Impegno    | Interno                         | Tipo Ord. Spesa                                                                                                 |
| Tipo Impegno Decreto di impegno             | Nuova Variazione Impegno     | Data <mark>06-LUG-2010</mark>   | 🖌 Ordini di pagare                                                                                              |
| Anno Fin <mark>2012</mark> Anno F           | Nuova Clausola               | Impegno <b>11236</b>            | Ordini di accreditamento                                                                                        |
| Cap/Articolo 1204 - 1 FOND                  | D PER IL FUNZIONA            | N. Prot <mark>901</mark>        |                                                                                                    |
| Combinazione 070_1204_1_RS_4.1.1.0_         | 4.1.1_4.1_4_2012_2           |                                 | Stampato□ Stato <mark>Registrato</mark>                                                                         |
| Importo                                     | 12.642,00                    | smissione                       | Rif. Residui                                                                                                    |
|                                             |                              | Data                            | Prescritto                                                                                                    |
| Oggetto spese di pulizia dir 92 2           | Nur                          | mero                            | Pluriennale 🖳 🛛 🗹 Residuo Proprio                                                                               |
| Disponibilita                               | Disponibilita                | Legge, Art, Con                 | m, Punto, SubArt, SubCom, SubPunto                                                                              |
|                                             | Cassa 0,00                   |                                 |                                                                                                    |
| Decreto Impegno Beneficiario Mod            | lalità estinzione Atto Aut./ | Rif. Normativo 🚺 Plurienr       | nali Osservazioni RGS Dati contabili                                                                            |
| Decreto                                     |                              |                                 |                                                                                                    |
| 🛃 Clausola Ur                               | nica                         | Anno Decr. <b>20</b>            | )10                                                                                                    |
| Numero Decreto 0003362                      |                              | Ufficio I° Liv <b>0010</b>      |                                                                                                    |
| Numero Clausola 001                         |                              | Ufficio II° Liv 0001            |                                                                                                    |
| Data Deserta 06 LUG 20                      | <b>10</b> D:                 | ata registrazione <b>09 LUG</b> | 2010                                                                                                    |
| Data Decreto do-Edo-20                      | nome Firmatario UCB          | Nome                            | Firmatario UCB                                                                                                  |
| Controllo Preventivo                        | ,                            |                                 |                                                                                                    |
|                                             |                              |                                 |                                                                                                    |
|                                             |                              |                                 |                                                                                                    |
|                                             |                              |                                 |                                                                                                    |
|                                             |                              |                                 |                                                                                                    |

Figura 74

| Soracle Applications - eBS 11i - MIUE    | R- Collaudo                           |                                        |
|------------------------------------------|---------------------------------------|----------------------------------------|
| Eile Modifice Visualizza Cartella Strucc | enii Einestra 2                       |                                        |
|                                          |                                       | a r <b>9</b>                           |
|                                          |                                       | ਨਾ।<br>ਵਿਸ਼ਤੀ ਵਿਸ਼ਤੀ                   |
|                                          |                                       | Tino Ord Spass                         |
| Capitolo <b>1204</b>                     | Impegno N. 11236                      | Ordini di nagara                       |
|                                          |                                       | Ordini di pagare                       |
| Oggetto <mark>spese di pulizia</mark>    | dir 92 2005                           | OP per ritenute                        |
|                                          |                                       |                                        |
|                                          |                                       | Stampote State Registrate              |
| Ufficio lº Livello 0010                  | Data Registrazione 09-LUG-2010        | Dif Decidui                            |
|                                          | · · · · · · · · · · · · · · · · · · · | Contempor.                             |
| N. Decreto 0003362                       | Clausola <mark>001</mark>             | Pluriennale Prescritto                 |
|                                          |                                       | Com, Punto, SubArt, SubCom, SubPunto   |
| Estremi Legge LF N° 296 2006,1           | 1,601,B,0,0,0                         | F N° 296 2006,1,601,B,0,0,0 [ ] ;      |
|                                          |                                       |                                        |
|                                          | Ed Altri 🗹                            | ennali Osservazioni RGS Dati contabili |
| Anno Decreto 2010                        | Tipo Ord. Spesa                       | 2040                                   |
|                                          | 🖉 Ordini di pagare                    | 2010                                   |
|                                          | Ordini di accreditamento              |                                        |
|                                          |                                       |                                        |
|                                          |                                       | JG-2010                                |
|                                          |                                       | me Firmatario UCB                      |
|                                          | Ok                                    |                                        |
|                                          |                                       |                                        |
| ·                                        |                                       |                                        |
|                                          |                                       |                                        |
|                                          |                                       |                                        |

## 5.6.6.1 Modalità operative di acquisizione dati – Rettifica Impegno

Figura 75

Una volta inseriti i dati da modificare: Ufficio I liv., Data Registrazione, N. Decreto e/o Clausola, Estremi Legge, Ufficio II liv, Anno Decreto si può procedere a cliccare il tasto "OK". Il sistema aggiornerà in automatico i dati dell'impegno rettificato.

### 5.7 Funzione Elementare: Area Impegni – Visualizza Impegni

La funzione *Visualizza Impegni* visualizza gli impegni relativi ad un capitolo/articolo. La funzione richiede all'utente di specificare il *Capitolo/Articolo* oppure il CDR di cui intende visualizzare gli impegni emessi. L'utilizzo e le funzionalità di tale procedura sono uguali a quelle descritte per la *Gestione Impegni* (par. 2.5), a cui si rimanda.

Il menù di navigazione per accedere al Visualizza Impegni è il seguente:

## BIG Contabilità Generale → Gestione → Impegni → Visualizza Impegni

| 🐼 Navigazione - BIG RESPONSABILE DGPFB - 00000000000000000000000000000000000 |                                                  |
|------------------------------------------------------------------------------|--------------------------------------------------|
| Funzioni Documenti                                                           |                                                  |
| Gestione:Impegni:Visualizza Impegni                                          |                                                  |
|                                                                              |                                                  |
| - Gestione<br>+ Capitolo/Articolo                                            | Elenco primi dieci                               |
| - Impegni<br>Nuovo Impegno                                                   | 2. Scelta anno finanziario<br>3. Gestione Ordini |
| Gestione Impegni                                                             | 4. Ordini da esaminare SICOGE                    |
| Visualizza Impegni                                                           | 5. Scheda Capitolo                               |
| Elenco Impegni                                                               | 6. Beneficiari                                   |
| Richiesta Invio Impegni Sicoge                                               |                                                  |
| Firma Decreti Cartacea 2007                                                  |                                                  |
| Registrazione Decreti cartacea 2007                                          |                                                  |
| + Segnalazioni                                                               |                                                  |
| + Segnalazioni Sirgs                                                         |                                                  |
| + Segnalazioni SICOGE                                                        |                                                  |
| + Chiusura                                                                   |                                                  |
| + Tabelle                                                                    |                                                  |
| + Stampe                                                                     |                                                  |
| + Ristampe Impegni/Ordini                                                    |                                                  |
| Estrazione Capitoli per Contabilità Speciale                                 |                                                  |
| + Atti Amministrativi                                                        |                                                  |
| Messaggi di avviso                                                           |                                                  |
| Visualizza Messaggi                                                          |                                                  |
| + Gestione Capitoli Unificati<br>Cambio Anno Einanziario                     |                                                  |
|                                                                              |                                                  |
|                                                                              |                                                  |
|                                                                              |                                                  |
|                                                                              |                                                  |
|                                                                              |                                                  |
|                                                                              |                                                  |
|                                                                              |                                                  |
|                                                                              |                                                  |

Figura 76

Dopo l'attivazione della funzione prescelta si presenterà la maschera che segue

*RTI* : HP Enterprise Services Italia S.r.l. – Selex ES S.p.A. Uso esterno / Riservato a DGRUF, DGCASIS, MON

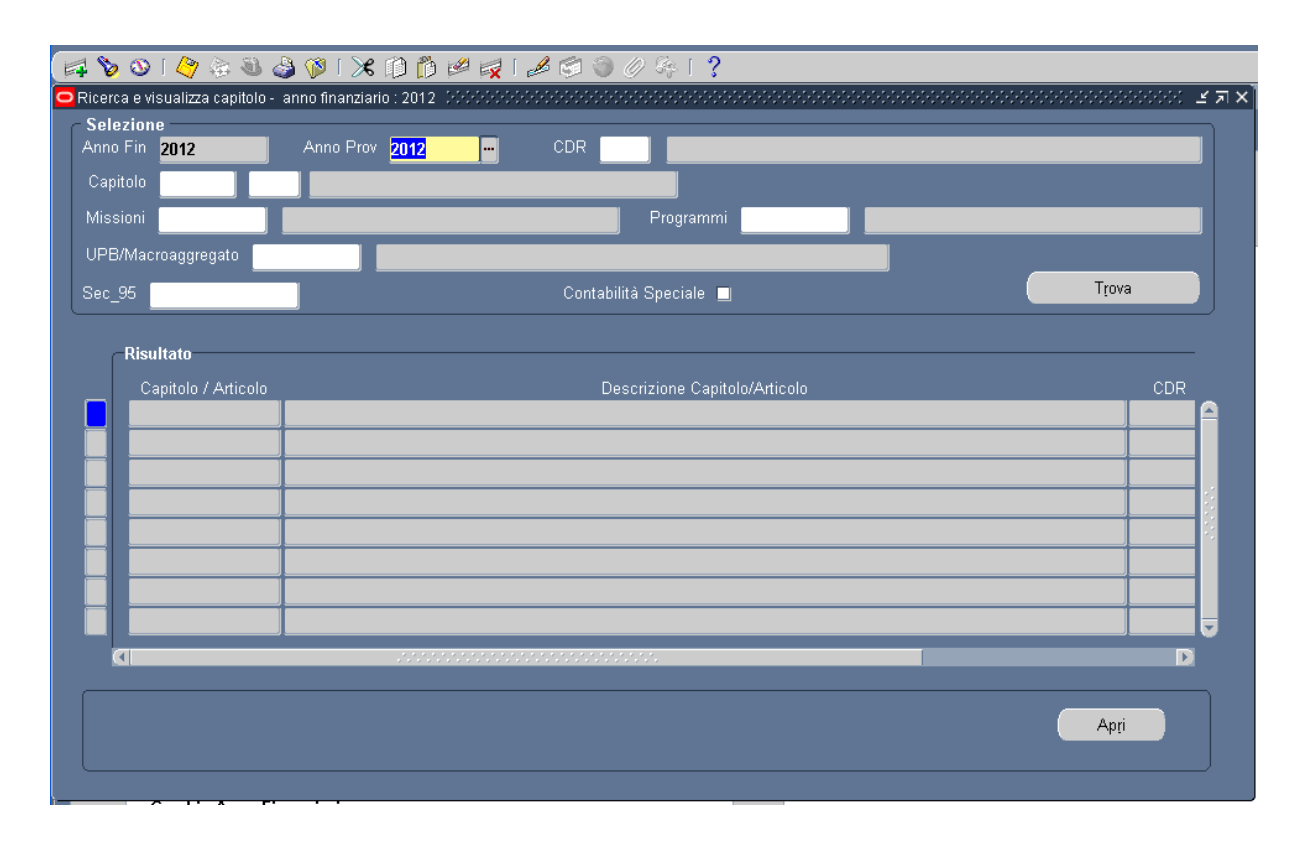

## 5.7.1 Modalità operative di acquisizione dati – Ricerca Capitolo/Articolo

#### Figura 77

Attraverso la maschera in figura è possibile ricercare i Capitoli\Articoli di cui si vuole visualizzare l'elenco impegni. I criteri di ricerca sono: Anno Finanziario, Anno Provenienza, CDR, Capitolo/Articolo, UPB e Sec.95. Dopo aver impostato i parametri di ricerca e aver premuto il tasto **Apri**, la maschera propone la lista dei Capitoli\Articoli di cui è possibile visualizzare l'elenco.

Dopo aver selezionato il Capitolo/Articolo di interesse premendo il tasto **Apri** si avrà l'accesso all'elenco degli impegni\variazioni\impegni annullati relativi.

Gli impegni vengono visualizzati in ordine di Anno provenienza e Numero impegno. La colonna tipo impegno si presenta come ultimo campo della maschera.

## 5.7.1 Modalità operative di acquisizione dati – Visualizza Impegni Capitolo/Articolo

| 10/Articolo 1204/ | 1 Fi    | DND  | o per Il Fi | UNZION. | AMENTO DELLE I | ISTITUZIONI SCOLASTICHE-FUNZIO | NAMENTO SCUOLE |              |
|-------------------|---------|------|-------------|---------|----------------|--------------------------------|----------------|--------------|
| Jimp Progr N F    | ec RGS  | Cont | Clausola    | A Prov  | Data Emissione | Beneficiario                   | Importo        | Ordini Pagar |
| 11236             | 0003362 | N    | 001         | 2010    | 06-LUG-2010    | IC E.DE AMICIS                 | 12.642,00      |              |
| 24918             | 0010274 | N    | 001         | 2010    | 27-DIC-2010    | IC BERGAMO DE AMICIS           | 8.851,00       |              |
| 1830              | 0006162 | N    | 001         | 2011    | 30-NOV-2011    | CD ROMANO DI LOMBARDIA         | 2.197.551,00   |              |
| 2210              | 0887766 | N    | 001         | 2011    | 12-0TT-2012    | CD ROMANO DI LOMBARDIA         | 1.000,00       |              |
| 2211              | 0000056 | N    | 001         | 2011    | 09-NOV-2012    | CD TREVIGLIO PRIMO             | 50.000,00      | 3.63         |
| 2212              | 0000066 | N    | 001         | 2011    | 27-NOV-2012    | CD TREVIGLIO PRIMO             | 10.000,00      | 1.361        |
| 10                | 0000013 | N    | 001         | 2012    | 08-NOV-2012    | CD TREVIGLIO PRIMO             | 1.000,00       |              |
| 11                | 0000014 | N    | 001         | 2012    | 08-NOV-2012    | CD TREVIGLIO PRIMO             | 1.000,00       |              |
| 12                | 0000015 | N    | 001         | 2012    | 09-NOV-2012    | CD TREVIGLIO PRIMO             | 10.000,00      | 82:          |
| 14                | 0000017 | N    | 001         | 2012    | 22-NOV-2012    | CD ARCULEO ETTORE              | 1.000,00       |              |
|                   |         |      |             |         |                |                                |                |              |

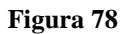

Per ogni impegno sono riportate le seguenti informazioni:

- Numero Impegno
- Numero Decreto RGS
- Numero Clausola
- Anno Provenienza
- Data Emissione
- Beneficiario
- Importo Impegno
- Ordini di Pagamento
- Oggetto
- Stato
- Contemporaneo
- Numero Elenco Trasmissione
- Data Firma
- Firmatario
- Tipo Impegno.

*RTI* : HP Enterprise Services Italia S.r.l. – Selex ES S.p.A. Uso esterno / Riservato a DGRUF, DGCASIS, MON

L'utente può selezionare l'impegno di suo interesse e procedere a Visualizzare tutte le informazioni in esse contenute premendo il tasto **Apri**.

| ء ا 📈 🖄 🍈 🛠 ا 🎯 🕹 🕸 🔆 ا 🛯 🖄 📢                         | ≜⊜⊘⊊⊨ <b>;</b>                                                                    |
|-------------------------------------------------------|-----------------------------------------------------------------------------------|
| 🔁 Impegni - 566666666666666666666666666666666666      |                                                                                   |
| Imputazione                                           | Rif. Interno                                                                      |
| Tipo Impegno Decreto di impegno                       | Data <mark>06-LUG-2010</mark>                                                     |
| Anno Fin 2012 Anno Prov 2010                          | N. Impegno 11236                                                                  |
| Cap/Articolo 1204 - 1 FONDO PER IL FUNZIONA           | N. Prot 901                                                                       |
| Combinazione 070_1204_1_RS_4.1.1.0_4.1.1_4.1_4_2012_2 | Stato SICOGE                                                                      |
| Importo 12.642,00                                     | Trasmissione     Rif. Residui       Data     □     Perente       □     Prescritto |
| Oggetto <mark>spese di pulizia dir 92 2005</mark>     | Numero 🔤 Pluriennale 🖳 🗹 Residuo Proprio                                          |
| Disponibilità                                         | Legge, Art, Com, Punto, SubArt, SubCom, SubPunto                                  |
| Conto Residui <b>U,UU</b> Cassa                       | U,UU Tipo LF N° 296 2006,1,601,B,0,0,0 [ ]                                        |
| Decreto Impegno Beneficiario Modalità estinzione Atto | Aut./Rif. Normativo Pluriennali Osservazioni RGS Dati contabili                   |
| Decreto                                               |                                                                                   |
| 💽 Clausola Unica                                      | Anno Decr. 2010                                                                   |
| Numero Decreto 0003362                                | Ufficio Iº Liv <mark>0010</mark>                                                  |
| Numero Clausola 001                                   | Ufficio II° Liv <b>0001</b>                                                       |
| Data Decreto 06-LUG-2010                              | Data registrazione 09-LUG-2010                                                    |
| Controllo Preventivo . Cognome Firmatario UCB         | B Nome Firmatario UCB                                                             |
|                                                       |                                                                                   |
|                                                       |                                                                                   |
|                                                       |                                                                                   |
|                                                       |                                                                                   |

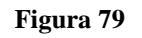

Premendo il tasto **Apri**, si accede ai dati di dettaglio dell'impegno e successivamente si possono invocare le azioni che lo stato dell'impegno permette di attivare (come visto precedentemente nella funzionalità Gestione Impegni).

#### 5.8 Funzione Elementare: Area Impegni – Elenco Impegni

La funzione *Elenco Impeg*ni riporta l'elenco degli impegni relativi ad un capitolo/articolo. La funzione richiede all'utente di specificare il *Capitolo/Articolo* oppure il CDR di cui intende visualizzare l'elenco degli impegni emessi. L'utilizzo e le funzionalità di tale procedura sono uguali a quelle descritte per la *Gestione Impegni* (par. 2.5), a cui si rimanda.

Il menù di navigazione per accedere all'Elenco Impegni è il seguente:

## BIG Contabilità Generale → Gestione → Impegni → Elenco Impegni

| unzioni Documenti                            |          |                               |
|----------------------------------------------|----------|-------------------------------|
| estione:Impegni:Elenco Impegni               |          |                               |
|                                              |          |                               |
| - Gestione                                   | <u> </u> | Elenco primi dieci            |
| + Capitolo/Articolo                          |          | 1. Gestione Impegni           |
| 4 - Impegni                                  |          | 2. Scelta anno finanziario    |
| Nuovo Impegno                                |          | 3. Gestione Ordini            |
| Gestione Impegni                             |          | 4. Ordini da esaminare SICOGE |
| Visualizza Impegni                           |          | 5. Scheda Capitolo            |
| Elenco Impegni                               |          | 6. Beneficiari                |
| Richiesta Invio Impegni Sicoge               |          |                               |
| Firma Decreti Cartacea 2007                  |          |                               |
| Registrazione Decreti cartacea 2007          |          |                               |
| + Ordini                                     |          |                               |
| + Segnalazioni                               |          |                               |
| + Segnalazioni Sirgs                         |          |                               |
| + Segnalazioni SICOGE                        |          |                               |
| + Chiusura                                   |          |                               |
| + Tabelle                                    |          |                               |
| + Stampe                                     |          |                               |
| + Ristampe Impegni/Ordini                    |          |                               |
| Estraziona Conitali nor Contabilità Succiala |          |                               |

Figura 80

Dopo l'attivazione della funzione prescelta si presenterà la maschera che segue

| Ricerca Capitolo/articolo<br>File <u>M</u> odifica <u>V</u> isualizza <u>C</u> artella <u>S</u> trumenti <u>F</u> inestra | <u>?</u>     |                              |                | X         |
|----------------------------------------------------------------------------------------------------|--------------|------------------------------|----------------|-----------|
| 🛤 📎 🛇 I 🖉 🎘 🗳 🕼 I 🗡 👘 🖉                                                                                                   | 🤿 I 🧀 🚭      | । 🕘 🖉 🎼 ।                    | ?              |           |
| Selezione Anno Fin 2006 Anno Prov 2006                                                                                    | CDR 13       | ···· · UFFICIO               | ) SCOLASTICO I | REGIONALE |
| Capitolo 3218 1 STIPENDI ED ALTRI ASSI                                                                                    | GNI FISSI UF | из <mark>13.1.1.1</mark> - Ц | UFFICI REGIONA | LI        |
| Sec. 95                                                                                                    | C            | ontabilità speciale          | Tr             | ova       |
| Capitolo/Art Descrizione                                                                                                  | UPB          | CDR                          | Sec. 95        | Speciale  |
| 3218/1 - STIPENDI ED ALTRI ASSEGNI FISSI                                                                                  | 13.1.1.1     | 13                           | 01.01.01.01    | N         |
|                                                                                                    |              |                              |                |           |
|                                                                                                    |              |                              |                |           |
|                                                                                                    |              |                              |                |           |
|                                                                                                    |              |                              |                |           |
|                                                                                                    |              |                              |                |           |
|                                                                                                    |              |                              |                |           |
|                                                                                                    |              |                              |                |           |
| <b>•</b> •••••••••••••••••••••••••••••••••••                                                                              |              |                              |                |           |
|                                                                                                    |              |                              |                |           |
|                                                                                                    |              |                              | Δ              | pri       |
|                                                                                                    |              |                              |                |           |
|                                                                                                    |              |                              |                |           |

## 5.8.1 Modalità operative di acquisizione dati – Ricerca Capitolo/Articolo

#### Figura 81

Attraverso la maschera in figura è possibile ricercare i Capitoli\Articoli di cui si vuole visualizzare l'elenco impegni. I criteri di ricerca sono: Anno Finanziario, Anno Provenienza, CDR, Capitolo/Articolo, UPB e Sec.95. Dopo aver impostato i parametri di ricerca e aver premuto il tasto **Apri**, la maschera propone la lista dei Capitoli\Articoli di cui è possibile visualizzare l'elenco.

Dopo aver selezionato il Capitolo/Articolo di interesse premendo il tasto **Apri** si avrà l'accesso all'elenco degli impegni\variazioni\impegni annullati relativi.

Gli impegni vengono visualizzati in ordine di Anno provenienza e Numero impegno. La colonna tipo impegno si presenta come ultimo campo della maschera.

## 5.8.2 Modalità operative di acquisizione dati – Elenco Impegni Capitolo/Articolo

| Ēil | Eile Modifica Visualizza Cartella Strumenti Window ? |                            |             |      |           |          |                |                                      |              |           |
|-----|------------------------------------------------------|----------------------------|-------------|------|-----------|----------|----------------|--------------------------------------|--------------|-----------|
|     |                                                      |                            |             |      |           |          |                |                                      |              |           |
| 0   | 🗅 Elenco Impegni Capitolo/Articolo 🕬 🕬 🕬 🕹 🖓 🗙 🖂 🗙   |                            |             |      |           |          |                |                                      |              |           |
|     |                                                      |                            |             |      |           |          |                |                                      |              |           |
|     | Anno                                                 | Finanziario <mark>2</mark> | 007         |      |           |          |                |                                      |              |           |
|     |                                                      |                            |             |      |           |          |                |                                      |              |           |
|     | Capit                                                | olo/Articolo 🧧             | 001/1 S     | TIPE | NDI ED AL | TRI ASSE | GNI FISSI AL M | INISTRO E AI SOTTOSEGRETARI AL NETTO | DELL'IMPOSTA | REGIONALE |
|     |                                                      |                            |             |      |           |          |                |                                      |              |           |
|     |                                                      |                            |             |      |           |          |                |                                      |              |           |
|     |                                                      | N. Imp Progr               | N. Dec. RGS | Cont | Clausola  | A. Prov  | Data Emissione | Beneficiario                         | Importo      | Ordini    |
|     |                                                      | 4372                       | 0000001     | N    | 001       | 2007     | 13-FEB-2007    |                                      | 25.139,87    |           |
|     |                                                      | 4945                       | 0000574     | N    | 001       | 2007     | 13-MAR-2007    | CREDITORI VARI                       | 42.031,94    |           |
|     |                                                      | 5582                       | 2 0001174   | N    | 001       | 2007     | 10-APR-2007    | CREDITORI VARI                       | 35.027,60    |           |
|     |                                                      | 6889                       | 0001774     | N    | 001       | 2007     | 10-MAG-2007    | CREDITORI VARI                       | 27.257,87    |           |
|     |                                                      | 8636                       | 0002403     | N    | 001       | 2007     | 11-GIU-2007    | CREDITORI VARI                       | 27.259,65    |           |
|     |                                                      |                            | <u> </u>    |      |           |          |                |                                      |              |           |
|     |                                                      |                            | <u></u>     |      |           |          |                |                                      |              |           |
|     |                                                      |                            | ļ <u> </u>  |      |           |          |                |                                      |              |           |
|     |                                                      |                            | ļ           |      |           |          |                |                                      |              |           |
|     |                                                      |                            |             |      |           |          |                |                                      |              | <b></b>   |
|     | 1                                                    | 4                          |             |      |           |          |                |                                      |              | D         |
|     |                                                      |                            |             |      | ,,,       |          |                |                                      |              |           |
|     |                                                      |                            |             |      |           |          |                |                                      | Apri         |           |
|     |                                                      |                            |             |      |           |          |                |                                      |              |           |
|     |                                                      |                            |             |      |           |          |                |                                      |              |           |

Figura 82

Per ogni impegno sono riportate le seguenti informazioni:

- Numero Impegno
- Numero Decreto RGS
- Numero Clausola
- Anno Provenienza
- Data Emissione
- Beneficiario
- Importo Impegno
- Ordini di Pagamento
- Oggetto
- Stato
- Contemporaneo
- Numero Elenco Trasmissione
- Data Firma
- Firmatario
- Tipo Impegno.

*RTI* : HP Enterprise Services Italia S.r.l. – Selex ES S.p.A. Uso esterno / Riservato a DGRUF, DGCASIS, MON

Premendo il tasto **Apri**, si accede ai dati di dettaglio dell'impegno e successivamente si possono invocare le azioni che lo stato dell'impegno permette di attivare (come visto precedentemente nella funzionalità Gestione Impegni).

#### 5.9 Funzione Elementare: Area Impegni – Richiesta Invio Impegni Sicoge

La funzione *Richiesta invio Impeg*ni Sicoge riporta l'elenco degli impegni relativi ad un capitolo/articolo. La funzione richiede all'utente di specificare il *Capitolo/Articolo* oppure il CDR di cui intende visualizzare l'elenco degli impegni emessi da inviare a Sicoge. L'utilizzo e le funzionalità di tale procedura sono uguali a quelle descritte per la *Gestione Impegni* (par. 2.5), a cui si rimanda.

Il menù di navigazione per accedere alla funzione è il seguente:

## BIG Contabilità Generale → Gestione → Impegni → Richiesta Invio Impegni Sicoge

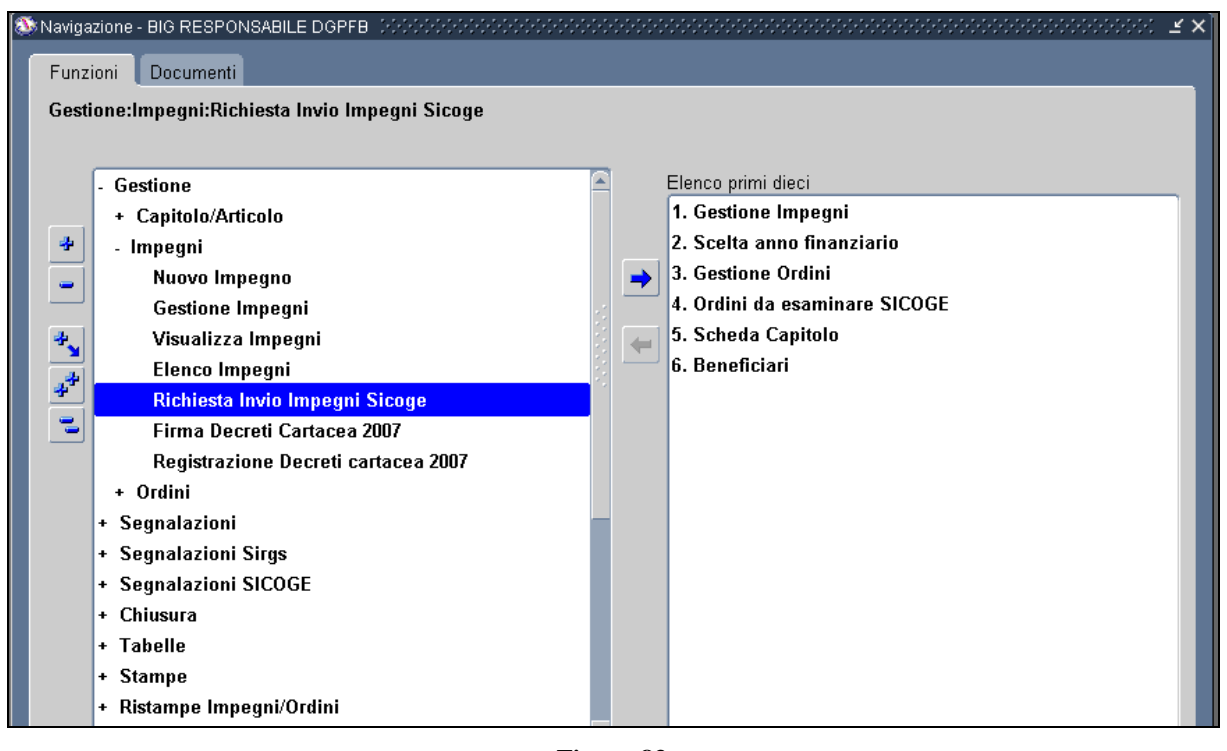

Figura 83

Dopo l'attivazione della funzione prescelta si presenterà la maschera che segue

*RTI* : HP Enterprise Services Italia S.r.l. – Selex ES S.p.A. Uso esterno / Riservato a DGRUF, DGCASIS, MON

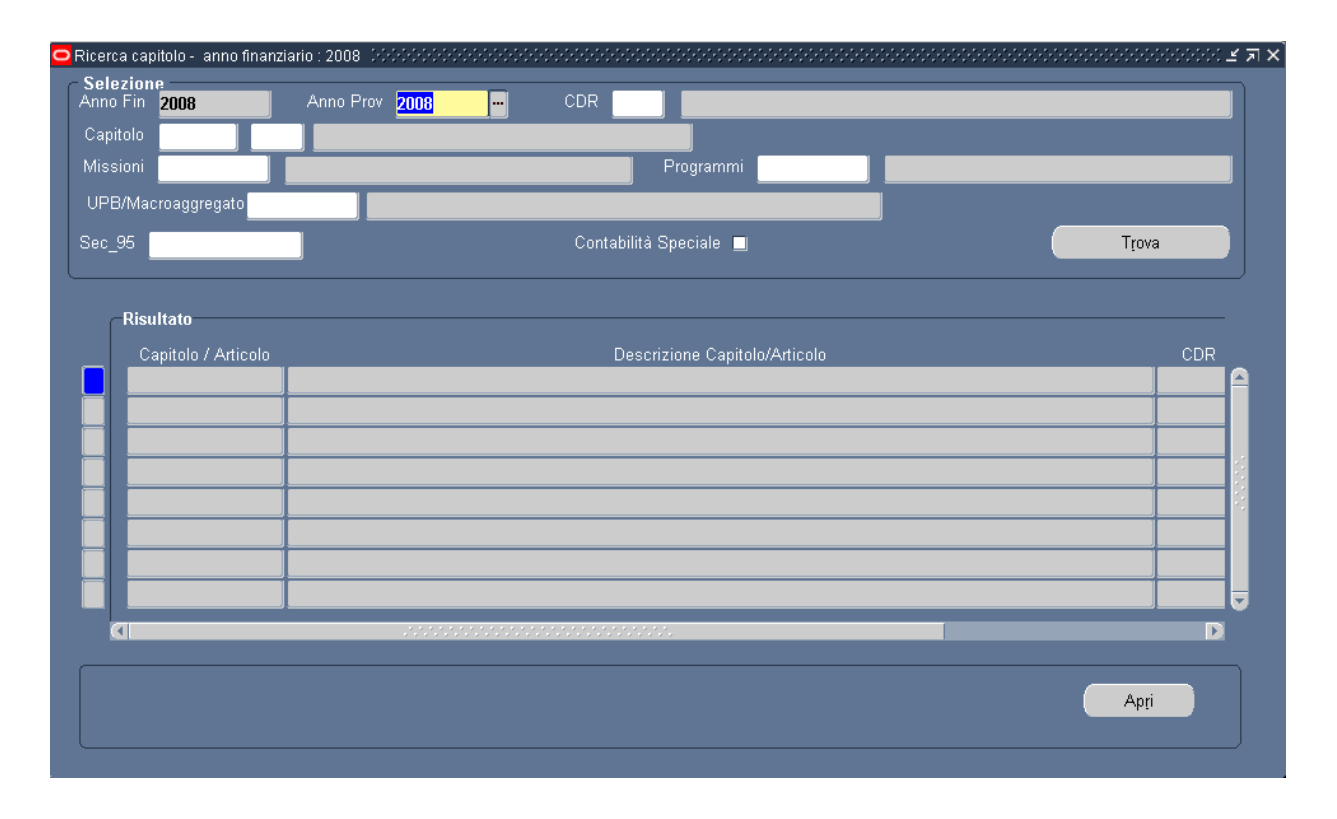

## 5.9.1 Modalità operative di acquisizione dati – Ricerca Capitolo/Articolo

#### Figura 84

Una volta selezionato i parametri e dopo aver cliccato il tasto Apri si presenterà la maschera che segue

|   | Anno Finai | nziario <mark>2015</mark>    |         |                  |                                     |                     |                      |                        |     |
|---|------------|------------------------------|---------|------------------|-------------------------------------|---------------------|----------------------|------------------------|-----|
|   | Capitolo/A | vrticolo <mark>1204</mark> / | 2       | F                | ONDO PER IL FUNZION                 | AMENTO DELLE ISTITU | IZIONI SCOLASTICH    | E/SPESE PER L'ACQUIS   | го  |
|   | N. Impegno | o N. Dec Rgs                 | s Claus | .Data Rich.Invid | o Oggetto                           | Beneficiario        | Importo              | Tipo Imp.              |     |
|   | 0          | 0000110                      | 001     | 01-0TT           | A.F.1., 11 An SPESE I               | CD CD [             |                      | Decreto di impegno     |     |
| Į |            |                              |         |                  |                                     |                     |                      |                        |     |
| ļ |            |                              |         |                  |                                     |                     |                      |                        |     |
|   |            |                              |         |                  |                                     |                     |                      |                        |     |
|   |            |                              |         |                  |                                     |                     |                      |                        |     |
|   |            |                              |         |                  |                                     |                     |                      |                        |     |
|   |            |                              |         |                  |                                     |                     |                      |                        |     |
|   |            |                              |         |                  |                                     |                     |                      |                        |     |
|   |            |                              |         |                  |                                     |                     |                      |                        |     |
| ļ |            |                              |         |                  |                                     |                     |                      |                        | t t |
|   |            |                              |         |                  |                                     |                     |                      |                        |     |
| n | pegni 🛄    | or 113 a                     |         |                  | Totale Variazioni <mark>0,00</mark> |                     | Totale Annullam      | enti <mark>0,00</mark> |     |
|   |            |                              |         |                  |                                     |                     |                      |                        |     |
|   |            |                              |         |                  |                                     |                     | Totale Impegni Richi | esti <mark>4</mark>    |     |

#### Figura 84b

Dove sarà possibile selezionare l'impegno ed inviarlo a Sicoge attraverso il tasto "Richiesta Invio".

#### 5.10 Funzione Elementare: Area Impegni – Firma Decreti Cartacea 2007

Con la firma sul decreto d'impegno del responsabile del CDR, l'impegno può essere trasmesso alla Ragioneria Generale dello Stato (RGS).

Dopo aver specificato su quale capitolo si intende operare, il programma estrae la lista degli impegni emessi sul capitolo selezionato non ancora firmati, oltre ai decreti di assunzione sono anche estratti i decreti di variazioni e di annullamento.

Il menù di navigazione per accedere alla funzione di firma degli impegni cartacei è il seguente:

#### BIG Contabilità Generale → Gestione → Impegni → Firma Decreti Cartacea 2007

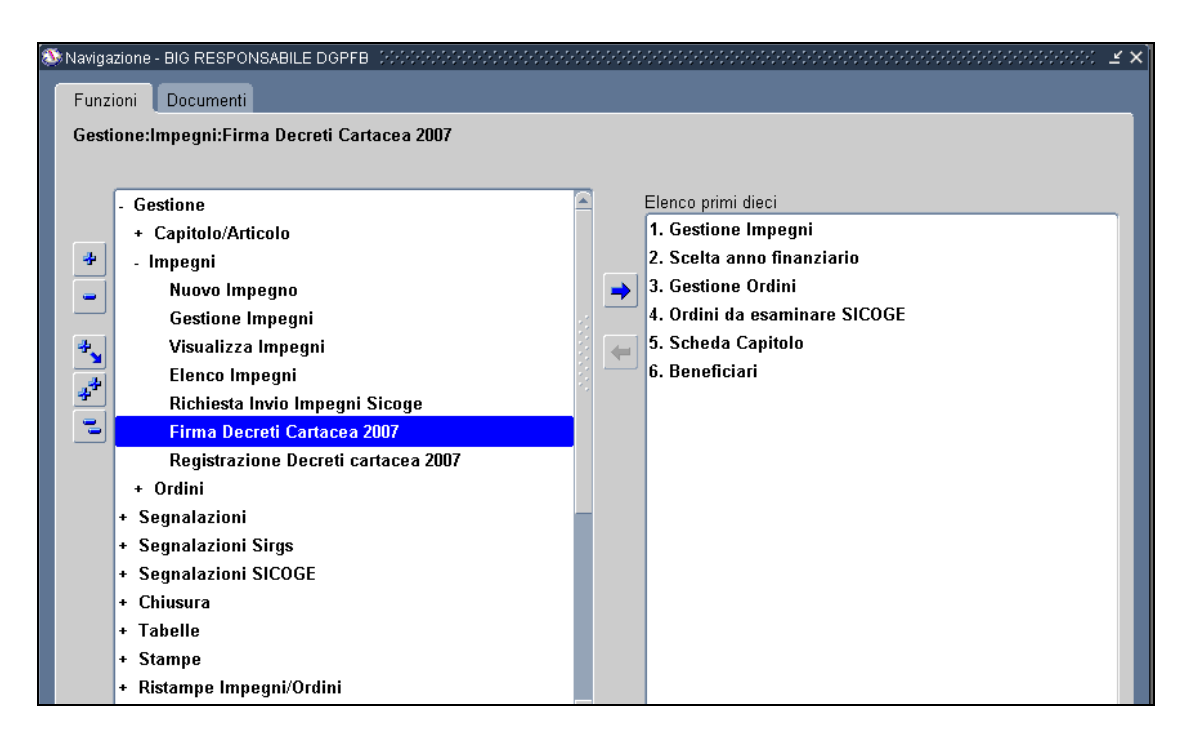

Figura 85

Dopo l'attivazione della funzione prescelta si presenterà la maschera che segue

| Ricerca Capit<br><u>F</u> ile <u>M</u> odifi | olo/articolo<br>ca <u>V</u> isualizza <u>C</u> artell<br>》 [ 谷 🎘 🎝 🌾 | a <u>S</u> trumenti <u>F</u> inestra <u>?</u><br>I 🔀 🗊 🎁 🌌 🤿 | 1 2 6               | <br>۲۰۰۰ کی ک      | ?              | · · · · _ [] > |
|----------------------------------------------|----------------------------------------------------------------------|--------------------------------------------------------------|---------------------|--------------------|----------------|----------------|
| Annc                                         | ie<br>Fin <u>2006</u>                                                | Anno Prov 2006                                               | cdr <mark>13</mark> | ··· · UFFICIO      | SCOLASTICO     | REGIONALE      |
| Capitolo<br>Sec. 95                          | 3218 1 s                                                             | STIPENDI ED ALTRI ASSEG                                      | INI FISSI UP        | B 13.1.1.1 ··· - L | JFFICI REGIONA | aLI            |
| Capitol                                      | o/Art Descrizione                                                    |                                                              | UPB                 | CDR                | Sec. 95        | Speciale       |
| 321                                          | 8/1 - STIPENDI ED AI                                                 | TRI ASSEGNI FISSI                                            | 13.1.1.1            | 13                 | 01.01.01.01    | N              |
|                                              |                                                                      |                                                              |                     |                    |                |                |
|                                              |                                                                      |                                                              |                     |                    |                |                |
|                                              |                                                                      |                                                              |                     |                    |                |                |
|                                              |                                                                      |                                                              |                     |                    |                |                |
|                                              | -                                                                    |                                                              |                     |                    |                |                |
|                                              |                                                                      |                                                              |                     |                    |                |                |
|                                              | _                                                                    |                                                              |                     |                    |                |                |
|                                              |                                                                      |                                                              |                     |                    |                |                |
|                                              |                                                                      |                                                              |                     |                    |                |                |
|                                              |                                                                      |                                                              |                     |                    | A              | spri           |

## 5.10.1 Modalità operative di acquisizione dati – Ricerca Capitolo/Articolo

#### Figura 86

Attraverso la maschera di Ricerca Capitolo/Articolo impostando i criteri di selezione e premendo il tasto **Trova** vengono visualizzate il o i capitoli di nostro interesse. Premendo il tasto **Apri** si accede alla maschera che segue.

## 5.10.2 Modalità operative di acquisizione dati – Elenco Firma Decreti Cartacea

| Elenco firma Decreti Cartacea X |                                       |                      |                    |                        |                    |                     |         |   |
|---------------------------------|---------------------------------------|----------------------|--------------------|------------------------|--------------------|---------------------|---------|---|
| <u>F</u> ile                    | <u>M</u> odifica <u>V</u> isua        | alizza <u>C</u> arte | ella <u>S</u> trun | nenti <u>F</u> inestra | <u>?</u>           |                     |         |   |
| <b>F</b>                        | 🏷 🕓 I 冷                               | ف 🤣 🦑                | × 1 🖏              | 10 🞁 🚧                 | 🖂   🥔 🗐 🏐          | / 🤣 🚳 I 📍           |         |   |
|                                 | Anno Finanziario<br>Capitolo/Articolo | 2006<br>3218/1       | STIPEND            | I ED ALTRI ASSI        | EGNI FISSI – COMPC | DNENTE NETTA        |         |   |
|                                 | Num Impegno                           | N. Dec Rgs           | Nr. Claus          | Data firma             | Oggetto            | Beneficiario        | Importo |   |
| V                               | 14                                    | 0000018              | 001                | 13-02-2006             |                    |                     | 120,00  |   |
| V                               | 15/1                                  |                      |                    | 14-02-2006             |                    |                     | 20,00   |   |
|                                 | 15/2                                  |                      |                    | 14-02-2006             |                    |                     | 30,00   |   |
|                                 | 16                                    |                      |                    | 14-02-2006             |                    |                     | -20,00  |   |
|                                 |                                       |                      |                    |                        |                    |                     |         |   |
|                                 |                                       |                      |                    |                        |                    |                     |         |   |
|                                 |                                       |                      |                    |                        |                    |                     |         |   |
|                                 |                                       |                      |                    |                        |                    |                     |         |   |
|                                 |                                       |                      |                    |                        |                    |                     |         |   |
|                                 | Totale impegni                        | _                    | 120,00             | Totale Variazio        | ni 50,00           | Totale Annullamenti | -20,00  |   |
|                                 |                                       |                      |                    | Data firma             | 14-02-2006         | Applica             | Firma   | ] |

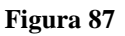

Ogni impegno dell'elenco è associato ad un campo di spunta che consente di escludere l'impegno dalla firma del decreto. La data pre-impostata è quella corrente; comunque è possibile specificare una data differente modificando la *Data Firma* e cliccando sul pulsante **Applica**. Si può altresì modificare la data della firma editandola direttamente nell'elenco

Cliccando sul tasto **Firma**, si attiva la funzione di Firma con cui tutti gli impegni spuntati sono posti nel nuovo stato *Firmato*. Un impegno firmato in modalità cartacea non sarà incluso nell'elenco degli impegni da firmare in forma telematica e viceversa. La stampa del decreto è successiva alla firma e si ottiene dalla funzione di stampa.

## 5.11 Funzione Elementare: Area Impegni – Registrazione Decreti Cartacea 2007

I decreti di impegno firmati in forma cartacea devono essere registrati in modo tale da poter essere liquidati. Gli ordini emessi su questi impegni potranno quindi essere firmati in forma cartacea o telematica. La finestra di registrazione riporta i decreti di assunzione, variazione e annullamento.

Il menù di navigazione per accedere alla finestra di Registrazione degli Impegni è il seguente:

BIG Contabilità Generale → Gestione → Impegni → Registrazione Decreti Cartacea 2007

| 🥸 Naviga | zione - BIG RESPONSABILE DGPFB (2000)000000000000000000000000000000000 | :÷: | erere | 99999999999999999999999999999999999999 |  |  |  |  |
|----------|------------------------------------------------------------------------|-----|-------|----------------------------------------|--|--|--|--|
| Funz     | ioni Documenti                                                         |     |       |                                        |  |  |  |  |
| Gest     | Gestione:Impegni:Registrazione Decreti cartacea 2007                   |     |       |                                        |  |  |  |  |
|          |                                                                        |     |       |                                        |  |  |  |  |
|          | - Gestione                                                             |     |       | Elenco primi dieci                     |  |  |  |  |
|          | + Capitolo/Articolo                                                    |     |       | 1. Gestione Impegni                    |  |  |  |  |
| -        | - Impegni                                                              |     |       | 2. Scelta anno finanziario             |  |  |  |  |
|          | Nuovo Impegno                                                          |     |       | 3. Gestione Ordini                     |  |  |  |  |
|          | Gestione Impegni                                                       |     |       | 4. Ordini da esaminare SICOGE          |  |  |  |  |
| 4        | Visualizza Impegni                                                     |     |       | 5. Scheda Capitolo                     |  |  |  |  |
|          | Elenco Impegni                                                         |     |       | 6. Beneficiari                         |  |  |  |  |
| *        | Richiesta Invio Impegni Sicoge                                         |     |       |                                        |  |  |  |  |
| ]        | Firma Decreti Cartacea 2007                                            |     |       |                                        |  |  |  |  |
|          | Registrazione Decreti cartacea 2007                                    |     |       |                                        |  |  |  |  |
|          | + Ordini                                                               |     |       |                                        |  |  |  |  |
|          | + Segnalazioni                                                         |     |       |                                        |  |  |  |  |
|          | + Segnalazioni Sirgs                                                   |     |       |                                        |  |  |  |  |
|          | + Segnalazioni SICOGE                                                  |     |       |                                        |  |  |  |  |
|          | + Chiusura                                                             |     |       |                                        |  |  |  |  |
|          | + Tabelle                                                              |     |       |                                        |  |  |  |  |
|          | + Stampe                                                               |     |       |                                        |  |  |  |  |
|          | + Ristampe Impegni/Ordini                                              |     |       |                                        |  |  |  |  |

Figura 88

## 5.11.1 Modalità operative di acquisizione dati – Ricerca Capitolo/Articolo

| Ricerca Capitolo/articolo 🗌 X                                                                                                    |              |                    |                 |          |  |  |
|----------------------------------------------------------------------------------------------------|--------------|--------------------|-----------------|----------|--|--|
| $\underline{\underline{F}} ile  \underline{\underline{M}} odifica  \underline{\underline{V}} isualizza  \underline{\underline{C}} artella  \underline{\underline{S}} trumenti  \underline{\underline{F}} inestra  \underline{\underline{?}}$ |              |                    |                 |          |  |  |
| 🛤 📎 🛇 I 🔗 🏶 🍪 🖗 I 🗡 🖆 🖻 🖻                                                                                                    | 1 2 🗊        | 🏐 🖉 🏤              | ?               |          |  |  |
| Selezione                                                                                                    |              |                    |                 |          |  |  |
| Anno Fin 2006 Anno Prov 2006                                                                                                    | CDR 13       | ··· - UFFICIO      | O SCOLASTICO RI | EGIONALE |  |  |
|                                                                                                    |              |                    |                 |          |  |  |
| Capitolo 3218 1 STIPENDI ED ALTRI ASSEG                                                                                                    | INI FISSI UP | в 13.1.1.1         | UFFICI REGIONAL |          |  |  |
| Sec. 95                                                                                                    | Co           | ntabilità speciale | Tro             | va       |  |  |
| Capitolo/Art Descrizione                                                                                                    | UPB          | CDR                | Sec. 95         | Speciale |  |  |
| 3218/1 - STIPENDI ED ALTRI ASSEGNI FISSI                                                                                                    | 13.1.1.1     | 13                 | 01.01.01.01     | N 🎽      |  |  |
|                                                                                                    |              |                    |                 |          |  |  |
|                                                                                                    |              |                    |                 |          |  |  |
|                                                                                                    |              |                    |                 |          |  |  |
|                                                                                                    |              |                    |                 |          |  |  |
|                                                                                                    |              |                    |                 |          |  |  |
|                                                                                                    |              |                    |                 |          |  |  |
|                                                                                                    |              |                    |                 |          |  |  |
|                                                                                                    |              |                    |                 |          |  |  |
|                                                                                                    |              |                    |                 | •        |  |  |
|                                                                                                    |              |                    |                 |          |  |  |
|                                                                                                    |              |                    | Ap              | ri       |  |  |
|                                                                                                    |              |                    |                 |          |  |  |
|                                                                                                    |              |                    |                 |          |  |  |

Figura 89

Dopo aver invocato la funzione di *Registrazione degli Impegni*, il programma visualizza la finestra per la selezione del capitolo su cui ricercare gli impegni da registrare.

## 5.11.2 Modalità operative di acquisizione dati – Registrazione Decreti Impegni

| Eile             | M                                                   | odifica Visua  | lizza Cartella (       | Strume   | enti Window ?<br>🔀 🎁 🎁 🌌 |                        | ≗ [ <b>?</b>        |                   | C                  | DR. |
|------------------|-----------------------------------------------------|----------------|------------------------|----------|--------------------------|------------------------|---------------------|-------------------|--------------------|-----|
| <mark>0</mark> F | leg                                                 | istrazione Dec | reti Impegno 🔅         |          | 0-0-0-0-0-0-0-0-0-0-0-   |                        |                     |                   |                    | 47  |
| ſ                |                                                     | Anno Finan:    | <sub>ziarin</sub> 2007 | -        | _                        |                        |                     |                   |                    |     |
|                  |                                                     | Capitolo/Arl   | icolo <b>1006/1</b>    |          | STIPE                    | NDI ED ALTRI ASSEGNI F | ISSI AL PERSONALE A | L NETTO DELL'IMPO | STA REGIONALE SI   |     |
|                  |                                                     | Num Imneand    | Nr Decr. RGS           | Claus    | Nata Renistr             | Ormetto                | Beneficiario        | Importo           | Descrizione        |     |
|                  | 0                                                   | 43505          | 0009846                | 001      | 04/07/2007               | prova                  | AVALLONE FRANCE!    | 1,00              | Decreto di impegno | IA. |
|                  |                                                     |                |                        | <u> </u> |                          |                        |                     |                   |                    | 41  |
|                  | ,<br>I                                              |                |                        | ┢        |                          | <u>.</u>               | 1                   |                   |                    | -   |
|                  | Ĩ                                                   |                |                        |          |                          |                        |                     |                   |                    |     |
|                  |                                                     |                |                        | <u> </u> |                          |                        |                     |                   |                    | -   |
|                  |                                                     |                |                        | ┢─       |                          |                        | 1                   |                   |                    | -   |
|                  | <u>ן</u> ו                                          |                |                        |          |                          |                        |                     |                   |                    |     |
|                  |                                                     |                |                        |          |                          |                        |                     |                   |                    |     |
|                  | Data registrazione Impegni 04/07/2007 Applica Salva |                |                        |          |                          |                        |                     |                   |                    |     |

#### Figura 90

I dati necessari per la registrazione sono: il numero decreto, la clausola, la data di registrazione.

Specificando la data di registrazione in calce alla finestra e cliccando su **Applica** automaticamente, questa è assegnata a tutti i decreti elencati. In fase di registrazione è possibile specificare/modificare la data per ogni decreto; modificare il numero di decreto assegnato in automatico dal sistema con quello assegnato da RGS; modificare il numero clausola. Per ogni decreto è presente un flag di spunta che consente di escludere il decreto dalla registrazione. Dopo che sono stati inseriti i dati, la registrazione avviene cliccando sul pulsante di **Salvataggio** posto sulla toolbar.

## 6 AREA ORDINI

La terza fase della spesa consiste nell'emettere gli Ordini di pagare o gli Ordini di Accreditamento a favore di un beneficiario.

E' possibile emettere un ordine solo a seguito di un impegno, è tuttavia possibile emettere un ordine con contestuale emissione del decreto di impegno in tal caso l'impegno avrà una sola clausola.

Gli stati dell'ordine sono emesso, firmato/trasmesso, validato (solo per gli ordini firmati in modalità digitale), pagato e annullato.

L'emissione di un ordinativo può essere fatto a favore di un beneficiario per l'intero importo dello stesso o in alternativa, si può emettere un ordine per un importo lordo, su cui viene indicata la ritenuta da accumulare e che successivamente in base alle norme vigenti dovrà essere versata.

Dopo la richiesta di invio degli OP su impegno a Sicoge non è più possibile variare i dati dell'ordine o effettuare un annullamento, ma si possono fare richieste di restituzione per le quali deve essere fatta sempre richiesta a Sicoge. Le somme ordinate diminuiscono la disponibilità di cassa, mentre gli annullamenti la aumentano.

Gli ordini stampati accompagnati dal relativo elenco di trasmissione vengono trasmessi in modo cartaceo insieme a tutti i loro allegati all'Ufficio Centrale di Bilancio che provvede a sua volta, dopo il visto di legalità a trasmetterli alla Banca d'Italia che svolge il compito di Tesoreria.

Il menu Gestione/Ordini contiene tutte le funzioni relative alla gestione degli ordini.

All'interno della macro - classe di funzione **Gestione** ritroviamo la classe di funzione *Ordini* che si compone delle seguenti funzioni elementari:

- Nuovo Ordine su Impegno
- Nuovo Ordine a Impegno Contemporaneo
- Elenco Ordini
- Gestioni Ordini
- Richiesta invio OP su Impegno Sicoge
- Richiesta invio Ordini Sicoge
- Ritenute Accumulate

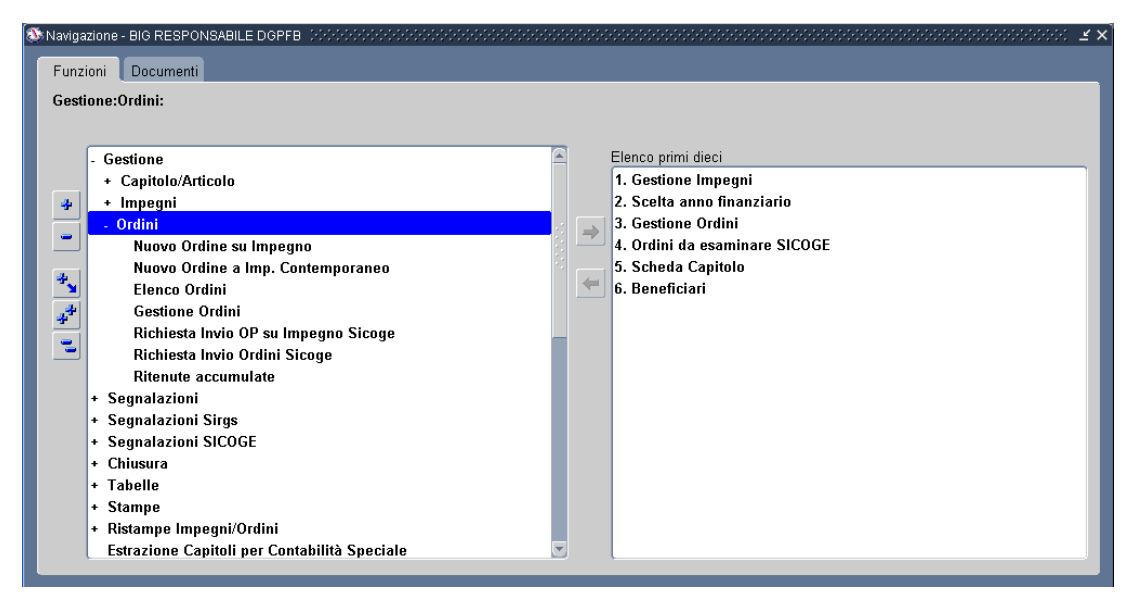

Figura 91

Attraverso tali funzioni elementari si può effettuare la gestione della fase della spesa relativa agli ordini durante l'esercizio finanziario.

## 6.1 Funzione Elementare: Area Ordini – Nuovo Ordine su impegno.

Per procedere all'inserimento di un Ordine di pagare su Impegno è necessario accedere al seguente menù di navigazione:

#### BIG Contabilità Generale $\rightarrow$ Gestione $\rightarrow$ Ordini $\rightarrow$ Nuovo Ordine su Impegno

Attraverso tale percorso si possono emettere ordini di pagare o di accreditamento su impegno.

Dopo l'attivazione della funzione prescelta si presenterà la maschera che segue:

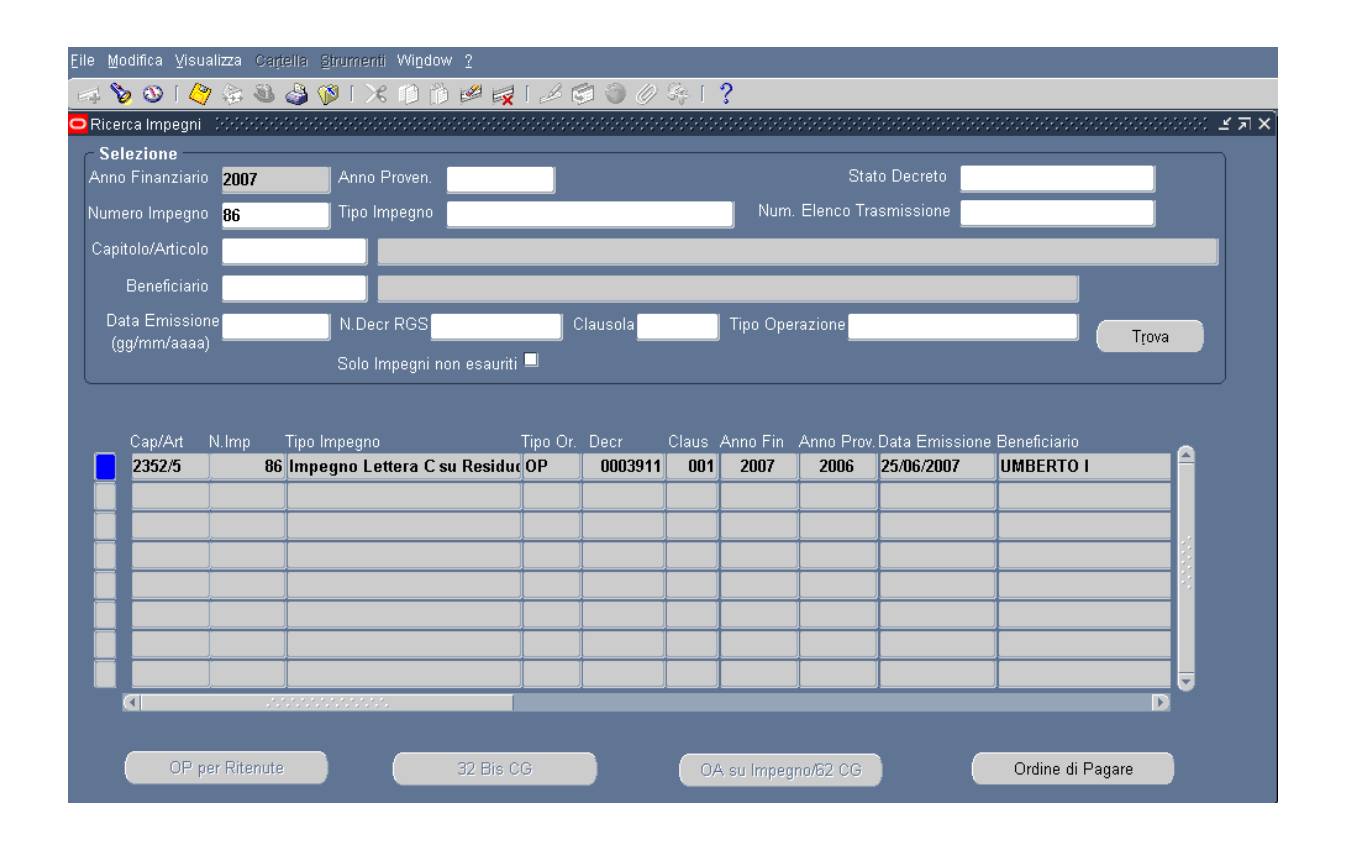

## 6.1.1 Modalità operative di acquisizione dati – Ricerca Impegni Capitolo/Articolo

#### Figura 92

Attraverso la maschera in figura è possibile ricercare gli impegni tramite i diversi criteri di selezione (Ad esempio: Anno Provenienza, Numero Impegno, Capitolo/Articolo, etc.), così da poter procedere ad emettere un ordine su impegno. In particolare se si pone un flag nella check box *Solo Impegni non esauriti*, il sistema propone solo gli impegni che ancora hanno disponibilità per emettere ordini. Dopo aver impostato i parametri di ricerca e aver cliccato sul tasto **Trova**, la maschera propone la lista degli impegni ordinati per data emissione.

La maschera in questione dà la possibilità di poter emettere uno dei tipi ordini su impegno evidenziati sui tasti in basso (OP per ritenute, OA 32Bis CG, OA su impegno/62 CG, Ordine di Pagare).

Dopo essersi posizionato sulla riga relativa all'impegno su cui si vuole emettere l'ordine di pagare, cliccare sul tasto **Ordine di Pagare.** Il sistema visualizzerà la maschera che segue.

## 6.1.2 Modalità operative di acquisizione dati – Ordini Di Pagare (Beneficiario)

| 🕼 🕹 🚳 🤌 🕐 ו 🖉 🖓                             | 🔀 🗊 👸 💋 🥻 🏄                  | 🗐 🕘 🖉 🎭 🛭 🕇 📍                      |                                           |
|---------------------------------------------|------------------------------|------------------------------------|-------------------------------------------|
| Ordine 000000000000000000000000000000000000 |                              |                                    |                                           |
| Imputazione                                 |                              | Rif. Interno                       | Elenco                                    |
| Tipo Ordine Ordine di Pagare                | su Impegno                   | Data <b>11-DIC-2012</b> N.         | Prot. Numero                              |
| Anno Fin. 2012                              | Anno Prov. 2011              | N.Prog.                            | Data                                      |
| Cap/Articolo <mark>1204/1</mark>            | FONDO PER IL FUNZIONAMI      | SICOGE                             |                                           |
| Combinazione 070_1204_1_RS_4.               | 1.1.0_4.1.1_4.1_4_2012       | N. Camicia                         | 2 197 551 00                              |
| N.impegno <mark>1830</mark>                 | Importo Buoni                |                                    |                                           |
| Imp. Lordo                                  | Imp. Netto                   | N. Titolo                          |                                           |
| Oggetto AF 2011 Funziona                    | mento Amministrativo Didatti | Stato Non Inviato                  | Cassa 46.067.830,10                       |
| Piano Riparto                               | Rata                         | <br>                               | Data Esigibilità <mark>11-DIC-2012</mark> |
| enne I E Nº 296 2006 1 601 B 0 0 0          |                              | Stato <mark>Emesso/Stampato</mark> | Data Stampa                               |
| Natura                                      | CDR Emissione 4              | Estinto                            | niesta Firma I Stampato I Pichiamo —      |
| Atto                                        | Codice Ufficio 169           | J0,                                | 'p per Saldo 🔲, Richiamato 🗐, Accettato   |
| Beneficiario Altre Modalita/Gius            | . Tipologia OA OA c/Sospea   | i Ritenute Fiscali Piano dei       | Conti Dati BKI Note Dati Impegno          |
| - Ectromi Croditoro                         |                              | Estremi Quietanzante               |                                           |
| Codice Denominazione/Ragi                   | ione Sociale                 | Prog Donoming                      | Tiono Qualifica                           |
| 49421 CD ROMANO DI LO                       | OMBARDIA                     | Prog. Denomina                     |                                           |
| Codice Fiscale                              | Partita I.V.A.               |                                    |                                           |
| 83002680169                                 |                              |                                    |                                           |
| Codice Fiscale Estero                       |                              |                                    | Division Di Chaltan                       |
|                                             |                              | Banca                              | BANCA DI CRED DIC ICRAITMI                |
| Mod. di Pagamento <b>Frazionato</b>         | Ed Altri                     | ABI 08514 Numero Cont              | o 00000022642 Cin D                       |
| Mod. Estinzione CC Naziona                  | le . Awiso                   | CAB <b>53420</b> IBAN              | ET04D0851453420000000022642               |
| Codice Gestionale                           | . Tip. Quietanz              | Codice CUP                         | Codice Cpv                                |
|                                             |                              |                                    |                                           |
|                                             |                              |                                    |                                           |

#### Figura 93

Ad un impegno possono essere imputati uno o più ordini. L'importo complessivo liquidato con gli ordini non può superare l'importo dell'impegno. Nella lista di valori dell'Autorizzazione dovranno essere visualizzati anche i campi Articolo, Comma, Punto, Sub Articolo, Sub Comma e Sub Punto, oltre che gli estremi della Legge.

L'emissione di un ordine su impegno è soggetta oltre che alla disponibilità finanziaria sull'impegno anche alla disponibilità di cassa del capitolo/articolo su cui è stato emesso l'impegno. I dati dell'Ordine sono preimpostati con i dati provenienti dall'impegno, dati che l'utente può comunque modificare. In fase di assunzione dell'impegno l'utente specifica in 'Tipologia di ordinazione' se gli ordini sull'impegno saranno di 'Pagare', di 'Accreditamento' o di 'Pagare per Ritenute'. In fase di emissione di un ordine su impegno è quindi già noto il tipo dell'ordine da emettere e solo se l'impegno selezionato ha come tipologia di ordinazione, Ordine di Pagare, tale bottone sarà attivo e accessibile.

Un ordine può essere emesso solo per gli impegni *Registrati* a prescindere se l'emissione dell'impegno è avvenuta in forma cartacea o telematica. Scelto l'impegno, il programma

visualizza la finestra per l'emissione dei dati del nuovo ordine. La finestra per l'immissione dei dati necessari all'emissione dell'ordine consta di una testata e sei sottocartelle:

- Beneficiario
- Altre Modalità/Giustificativi
- Ritenuta Fiscale
- Piano dei Conti
- Note
- Dati Impegno

Le ritenute non possono essere attribuite agli ordini emessi nei capitoli in contabilità speciale e negli ordini di accreditamento.

Di seguito sono spiegate le parti significative relative all'emissione dell'ordine su impegno.

Il beneficiario è proposto pari a quello dell'impegno. Il beneficiario dell'ordine può essere cambiato solo se nell'impegno era stato sbarrato 'Ed altri'. E' possibile modificare i dati relativi alla modalità di pagamento e di estinzione. La tesoreria se specificata determina la zona di intervento.

Vanno inoltre espressi: i documenti giustificativi; l'importo lordo, che in assenza di ritenute da applicare coinciderà con l'importo netto; il piano dei conti, cioè il codice del piano dei conti su cui viene imputato l'ordine.

Nell'ordine di pagare su impegno possono essere indicate le ritenute da applicare, che successivamente saranno disponibili al pagamento ed eventuali note. Se indicato, l'importo netto indicato sull'ordine di pagare sarà pari alla differenza tra l'importo lordo e le ritenute applicate.

All'interno dei campi aggiuntivi che vengono visualizzati cliccando su come illustrato in figura 6.1.3.5 sono riportati alcuni dati ripresi dall'impegno e deve essere inserito necessariamente il codice gestione, mentre i codici cup e cpv sono facoltattivi.

Dopo che i dati dell'ordine sono stati specificati occorre procedere al loro salvataggio cliccando sull'apposito pulsante 4.

Prima di salvare il programma controlla la congruenza dei dati inseriti segnalando eventuali anomalie o inconsistenze. Se la fase di salvataggio è correttamente eseguita il programma assegna al nuovo ordine il progressivo numerandolo all'interno del capitolo, assegna la data di emissione pari a quella odierna e lo stato dell'ordine diventa emesso/stampato. L'emissione dell'ordine riduce la disponibilità residua dell'impegno e la disponibilità di cassa del capitolo.

| 🛤 🗞 🐼 I 🌢                                                                    | 🔊 😂 🕹 🌾                                                                                  | X 🗊 👸 🖉 🙀 l 🥔 🤅                                                                                  | i ) 0 4 1 1 ?                                                               |                                                                                 |                                                                                                    |
|------------------------------------------------------------------------------|------------------------------------------------------------------------------------------|--------------------------------------------------------------------------------------------------|-----------------------------------------------------------------------------|---------------------------------------------------------------------------------|----------------------------------------------------------------------------------------------------|
| Ordine DODD<br>Imputazione<br>Tipo Ordine                                    | Ordine di Pagare su                                                                      | i Impegno                                                                                        | Rif. Interno<br>Data 11-DIC-2012                                            | N.Prot.                                                                         | Sebecececececece ⊻ ⊼ ×<br>Elenco<br>Numero                                                                                        |
| Anno Fin.<br>Cap/Articolo<br>Combinazione<br>N.impegno<br>Imp. Lordo         | 2012<br>1204/1<br>070_1204_1_RS_4.1.<br>1830                                             | Anno Prov. 2011<br>FONDO PER IL FUNZIONAM<br>1.0_4.1.1_4.1_4_2012<br>Importo Buoni<br>Imp. Netto | N. Prog.<br>SICOGE<br>N. Camicia                                            | Disponibilità<br>Disponibilità<br>Cassa                                         | Data<br>sull'Impegno<br>2.197.551,00<br>sul Cap/Articolo<br>46.067.830,10                                                         |
| Oggetto<br>Piano Riparto<br>Legge LF N° 29<br>Natura<br>Atto<br>Beneficiario | AF 2011 Funzionam<br>6 2006,1,601,B,0,0,0<br>6 Altre Modalita//Gius.<br>6 Giustificativi | Rata<br>Rata<br>CDR Emissione 4<br>Codice Ufficio 169<br>Tipología OA OA c/Sospesi               | Stato Mon Invia<br>Stato Emesso/Stampa<br>Estinto<br>Ritenute Fiscali Piano | to Dat<br>Ito Dat<br>Richiesta Firma I<br>O/p per Saldo I<br>o dei Conti Dati B | a Esigibilità <mark>11-DIC-2012</mark><br>a Stampa<br>. Stampato I. Richiamo<br>. Richiamato I. Accettato<br>KI Note Dati Impegno |
| <ul> <li>Conta</li> <li>Utilizz</li> <li>Allega</li> </ul>                   | bilita' Speciale<br>o di Convenzioni Cons<br>ati                                         | Attre Modalita'<br>Conto Tesoreria<br>Ufficio Postale<br>Fruttifero T.<br>Capo/Cap/Art           | Estero                                                                      | Tesoreria <b>130 B</b><br>Zona Intervento<br>CP/RS                              | G<br>LOMBARDIA                                                                                                    |

#### 6.1.2.1 Modalità operative di acquisizione dati – Ordini di Pagare – Altre Modalità/Giustificativi

Figura 94

#### 6.1.2.2 Modalità operative di acquisizione dati – Ordini di Pagare – Ritenuta Fiscale

| 🛤 🏷 👀 I 🖉 🎄 🚳 🧳 🖗 I 🗶 🛍 🎁 🖉 🙀 I 🦽 🗐 🖉 🦃 🖉 👫 I I 🤉 |                     |                                 |                                                                |  |  |  |
|---------------------------------------------------|---------------------|---------------------------------|----------------------------------------------------------------|--|--|--|
| 🗢 Ordine - Scielard                               |                     |                                 |                                                                |  |  |  |
| Imputazione                                       |                     |                                 | Rif. Interno                                                   |  |  |  |
| Tipo Ordine                                       | Ordine di Pagare    | su Impegno                      | Data 11-DIC-2012 N. Prot. Numero                               |  |  |  |
| Anno Fin.                                         | 2012                | Anno Prov. 2011                 | N. Prog.                                                       |  |  |  |
| Cap/Articolo                                      | 1204/1              | FONDO PER IL FUNZIONAM          | SICOGE                                                         |  |  |  |
| Combinazione                                      | 070_1204_1_RS_4     | .1.1.0_4.1.1_4.1_4_2012         | N. Camicia                                                     |  |  |  |
| N.impegno                                         | 1830                | Importo Buoni                   |                                                                |  |  |  |
| Imp. Lordo                                        |                     | Imp. Netto                      | N. Titolo                                                      |  |  |  |
| Oggetto                                           | AF 2011 Funziona    | amento Amministrativo Didatti   | Stato Non Inviato Cassa 46.067.830,10                          |  |  |  |
| Piano Riparto                                     |                     | Rata                            | Data Esigibilità 11-DIC-2012                                   |  |  |  |
|                                                   | C 200C 4 C04 D 0 0  |                                 | Stato Emesso/Stampato                                          |  |  |  |
| Natura                                            | 6 2006,1,601,8,0,0, | UCDR Emissione 4                | – Estinto                                                      |  |  |  |
| Atto                                              |                     | Codice Ufficio <mark>169</mark> | O/p per Saldo Richiamato Accettato                             |  |  |  |
| Beneficiario                                      | Altre Modalita/Giu  | s. Tipologia OA OA c/Sospe      | si Ritenute Fiscali Piano dei Conti Dati BKI Note Dati Impegno |  |  |  |
|                                                   |                     |                                 |                                                                |  |  |  |
| Importo                                           | Codice              | Descrizione                     | Beneficiario Ritenute Cap/Art di Imputazione                   |  |  |  |
|                                                   |                     |                                 |                                                                |  |  |  |
|                                                   |                     |                                 |                                                                |  |  |  |
|                                                   |                     |                                 |                                                                |  |  |  |
|                                                   |                     |                                 |                                                                |  |  |  |
|                                                   |                     |                                 |                                                                |  |  |  |
|                                                   |                     | ]                               |                                                                |  |  |  |
|                                                   |                     |                                 |                                                                |  |  |  |
|                                                   |                     |                                 |                                                                |  |  |  |
|                                                   |                     |                                 |                                                                |  |  |  |
|                                                   |                     |                                 |                                                                |  |  |  |

Figura 95
## 6.1.2.3 Modalità operative di acquisizione dati – Ordini di Pagare – Piano dei Conti

| 🛤 🏷 🐼 । 🄇           | 🏷 👶 🚳 🍣 🥎         | 🔉 i 🔀 🗊 🖞 👘 🗶 i 🥔              | 🗐 🌒 🖉 🚱 🚺                     | ?                                     |                                        |
|---------------------|-------------------|--------------------------------|-------------------------------|---------------------------------------|----------------------------------------|
| 🗢 Ordine - Frisisis |                   |                                |                               | ****************                      | ->>>>>>>>>>>>>>>>>>>>>>>>>>>>>>>>>>>>  |
| Imputazione         |                   |                                | Rif. Interno                  |                                       | Elenco                                 |
| Tipo Ordine         | Ordine di Pagai   | re su Impegno                  | Data 11-DIC-20                | 112 N. Prot.                          | Numero                                 |
| Anno Fin.           | 2012              | Anno Prov. <mark>2011</mark>   | N.Prog.                       |                                       | Data                                   |
| Cap/Articolo        | 1204/1            | FONDO PER IL FUNZIONAM         | SICOGE                        |                                       |                                        |
| Combinazione        | 070_1204_1_RS_    | 4.1.1.0_4.1.1_4.1_4_2012       | N Camicia                     | Disponiplita                          | Suil'Impegno                           |
| N.impegno           | 1830              | Importo Buoni                  |                               |                                       | 2.197.331,00                           |
| Imp. Lordo          |                   | Imp. Netto                     | N. Titolo                     | Disponibilita                         | sul Cap/Articolo                       |
| Oggetto             | AF 2011 Funzio    | namento Amministrativo Didatti | Stato Non li                  | nviato Cassa                          | 46.067.830,10                          |
| Piano Rinarto       |                   | Rata                           |                               | <br>Data                              | a Esigibilità <mark>11-DIC-2012</mark> |
|                     |                   |                                | Stato <mark>Emesso/Sta</mark> | mpato                                 |                                        |
| Legge LF N° 29      | 6 2006,1,601,B,0, | 0,0 CDR Emissione 4            | Ectinto                       |                                       | a Stampa                               |
| Atto                |                   | Codice Ufficio <b>169</b>      |                               | Richiesta Firma .<br>O/n ner Saldo II | Stampato . Richiamo .                  |
| Beneficiario        | Altre Modelite/G  | iue Tinologia OA OA c/Soona    | ei Ditenute Fiscali 🛱         | Piano dei Conti Dati Bl               | A Note Dati Imnegno                    |
| Deficiciano         | All'e Modalita/O  | ius. Tipologia OA OA GOospe    |                               |                                       | a note Dati impegno                    |
|                     |                   |                                |                               |                                       |                                        |
| Descrizi            | ione              |                                |                               | Import                                |                                        |
|                     |                   |                                |                               |                                       |                                        |
|                     |                   |                                |                               |                                       |                                        |
|                     |                   |                                |                               |                                       |                                        |
|                     |                   |                                |                               | Totale                                |                                        |
|                     |                   |                                |                               | Totale                                |                                        |
|                     |                   |                                |                               |                                       |                                        |
|                     |                   |                                |                               |                                       |                                        |
|                     |                   |                                |                               |                                       |                                        |
|                     |                   |                                |                               |                                       |                                        |

Figura 96

| 🛤 🏷 🔕 l 🏈 🔅 🕹 🖗                   | 🔀 🗊 👘 🖉 🙀   🏄 (              | 🗐 🕘 🖉 🦂 🛯 📍                        |                        |                                       |
|-----------------------------------|------------------------------|------------------------------------|------------------------|---------------------------------------|
| Ordine Coloridation Coloridation  | **********************       |                                    |                        | >>>>>>>>>>>>>>>>>>>>>>>>>>>>>>>>>>>>> |
| Imputazione                       |                              | Rif. Interno                       | Eler                   | nco                                   |
| Tipo Ordine Ordine di Pagare      | su Impegno                   | Data 11-DIC-2012                   | N.Prot. N              | umero                                 |
| Anno Fin. 2012                    | Anno Prov. 2011              | N.Prog.                            | D J                    | ata <b>ata ata</b>                    |
| Cap/Articolo 1204/1               | FONDO PER IL FUNZIONAM       | SICOGE                             | -Disponihilità sull'I  | mneano                                |
| Combinazione 070_1204_1_RS_4.     | .1.1.0_4.1.1_4.1_4_2012      | N. Camicia                         |                        | 2 197 551 00                          |
| N.impegno 1830                    | Importo Buoni                |                                    | -Dienonibilità cul C   | an/Articolo                           |
| Imp. Lordo                        | Imp. Netto                   | N. Litolo                          |                        |                                       |
| Oggetto AF 2011 Funziona          | mento Amministrativo Didatti | Stato Non Inviato                  | Cassa                  | 46.067.830,10                         |
| Piano Riparto                     | Rata                         |                                    | <br>Data Esi           | gibilità 11-DIC-2012                  |
| Legge LE N° 296 2006.1.601.B.0.0. | CDR Emissione 4              | Stato <mark>Emesso/Stampato</mark> | Data Sta               | mpa <b>and a state of a</b>           |
| Natura                            |                              | Estinto                            | ichiesta Firma 💷 . Sta | impato 🕘 . Richiamo 🕳                 |
| Atto                              | Codice Officio 169           |                                    | O/p per Saldo 🗔 . Rich | iamato 💷. Accettato                   |
| Beneficiario Altre Modalita/Giu   | s. Tipologia OA OA c/Sospesi | i Ritenute Fiscali Piano c         | lei Conti 🛛 Dati BKI 👖 | lote Dati Impegno                     |
|                                   |                              |                                    |                        |                                       |
| Note                              |                              |                                    |                        |                                       |
|                                   |                              |                                    |                        | <u> </u>                              |
|                                   |                              |                                    |                        |                                       |
|                                   |                              |                                    |                        |                                       |
|                                   |                              |                                    |                        |                                       |
|                                   |                              |                                    |                        |                                       |
|                                   |                              |                                    |                        |                                       |
|                                   |                              |                                    |                        |                                       |
|                                   |                              |                                    |                        |                                       |
|                                   |                              |                                    |                        |                                       |
|                                   |                              |                                    |                        |                                       |

#### 6.1.2.4 Modalità operative di acquisizione dati – Ordini di Pagare – Note

Figura 97

| 6.1.2.5 | Modalità operative di acquisizione dati – Ordini di Pagare – Dati |
|---------|-------------------------------------------------------------------|
|         | Impegno                                                           |

| 🛤 🏷 👀 । 🖉 🖗 💐 🧔              | j 🗇 🔀 I 🚳 🍯               | ) 🖉 🙀 i 🎿 🤅               | 🖻 🌒 🖉 🎼 🚺        | 1?                                       |                    |                         |
|------------------------------|---------------------------|---------------------------|------------------|------------------------------------------|--------------------|-------------------------|
| Ordine Coloristic Coloristic |                           |                           |                  | -0-0-0-0-0-0-0-0-0-0-0-0-0-0-0-0-0-0-0-0 | *********          | 0000000000 ≚ <b>⊼</b> × |
| Imputazione                  |                           |                           | Rif. Interno     |                                          | Eler               | nco                     |
| Tipo Ordine Urdine di Pa     | igare su Impegno          |                           | Data 11-DIC      | - <b>2012</b> N. Prot. [                 |                    | umero                   |
| Anno Fin. 2012               | Anno Pro                  | ov. <b>2011</b>           | N.Prog.          |                                          | D    D             | ata                     |
| Cap/Articolo 1204/1          | FONDO PE                  | R IL FUNZIONAM            | SICOGE           |                                          | ononikilità oull'I |                         |
| Combinazione 070_1204_1_     | RS_4.1.1.0_4.1.1_4        | .1_4_2012                 | N. Camicia       |                                          | sponiulinta sull l | 2 197 551 00            |
| N.impegno <mark>1830</mark>  | Importo Bu                | oni <b>seria da seria</b> |                  |                                          | n an ibilità aul C | 2.137.331,00            |
| Imp. Lordo                   | Imp. Net                  | to <b>second</b>          | N. Litolo        |                                          | sponiplika sul C   |                         |
| Oggetto AF 2011 Fun          | zionamento Ammi           | nistrativo Didatti        | Stato No         | n Inviato 🛛 🤇 Ca                         | ssa                | 46.067.830,10           |
| Piano Riparto                | Rata                      |                           |                  |                                          | Data Esi           | gibilità 11-DIC-2012    |
|                              |                           |                           | Stato Emesso/S   | itampato                                 | Data Star          |                         |
| Natura                       | <b>3,0,0,0</b> CDR Emissi | one <mark>4</mark>        | Estinto          | Dishiaata                                | Eirmo 🔲 Sta        |                         |
| Atto                         | Codice Uff                | icio <mark>169</mark>     |                  | O/p per                                  | Saldo 🔲 Richi      | iamato 💷 . Accettato    |
| Beneficiario Altre Modalit   | a'/Gius. Tipologia (      | OA OA c/Sospesi           | Ritenute Fiscali | Piano dei Cont                           | i Dati BKI N       | Vote Dati Impegno       |
|                              |                           |                           |                  |                                          |                    |                         |
| -Decreto Di Impegno-         |                           |                           |                  |                                          |                    |                         |
| booloto bi impogno           |                           |                           |                  |                                          |                    |                         |
| Importo Originario Im        | porto Variazioni Ir       | mporto Totale             | Ordinativi Emess | i su Impegno                             | Resta Da O         | Irdinare                |
| 2.197.551,00                 | 0,00                      | 2.197.551,00              |                  |                                          | 2.197.551          | ,00                     |
| Nr. Decrete Pac <b>o</b> r   | 000400                    | Nr. Claucala              | 004              | _                                        |                    |                         |
| Ni. Decieto Ngs Ut           | JUO 102                   |                           | 001              |                                          |                    |                         |
|                              |                           |                           |                  |                                          |                    |                         |
|                              |                           |                           |                  |                                          |                    |                         |
|                              |                           |                           |                  |                                          |                    |                         |
|                              |                           |                           |                  |                                          |                    |                         |
|                              |                           |                           |                  | _                                        |                    |                         |

Figura 98

In questa ultima sotto-cartella sono riportati gli importi di sintesi relativi all'ordine di pagare emesso.

## 6.2 Funzione Elementare: Area Ordini - Ordini di pagare per ritenute su impegno

Per procedere all'inserimento di un Ordine di pagare per ritenute su Impegno è necessario seguire gli stessi step illustrati nel par. 6.1. Naturalmente, è necessario selezionare un impegno che ha come tipologia di ordinazione della spesa 'OP per ritenute', altrimenti il tasto relativo non sarà attivo. In questo caso, l'importo lordo è uguale a quello netto, in quanto non è

possibile applicare una ritenuta su un OP per ritenute. Il beneficiario dovrà essere necessariamente appartenente alla tipologia 'beneficiario ritenute'. Questa tipologia di ordine si utilizza, quando il decreto di impegno su cui si emette l'ordine è multiclausola, in quanto l'importo netto è stato attribuito su una clausola e su un capitolo/articolo diverso rispetto a quello relativo alla ritenuta.

## 6.3 Funzione Elementare: Area Ordini - Ordini di Accreditamento su impegno / 62 CG

Per procedere all'inserimento di un Ordine di accreditamento su Impegno, normale o 62 CG è necessario seguire gli stessi step illustrati nel par. 6.1. Naturalmente, è necessario selezionare un impegno che ha come tipologia di ordinazione della spesa 'Ordini di Accreditamento', altrimenti il tasto relativo non sarà attivo. Nel caso di ordini di accreditamento non possono essere applicate le ritenute, ma può essere indicato l'importo buoni che il funzionario delegato può prelevare in contanti. Questa opzione può generare un OA su impegno se si seleziona un decreto di impegno, altresì se l'impegno selezionato è un giustificativo con tipo operazione 62 CG, verrà generato un OA 62 CG su impegno. In questo ultimo caso all'interno dell'ordine, nella sotto-cartella Tipologia OA, viene posto un flag sulla check box 'Tipo CG 62' come evidenziato nella figura sottostante. E' obbligatorio indicare anche la Tipologia OA, che di default viene impostata come 'Spese Delegate'.

| 6.3.1 | Modalità operative di acquisizione dati – Ordini di Accreditamento |
|-------|--------------------------------------------------------------------|
|       | 62CG (Tipologia OA)                                                |

| Eile Modifica Yisualizza Cartella St | rumenti Azioni Wi <u>n</u> dow <u>?</u> |                                |                                          |
|--------------------------------------|-----------------------------------------|--------------------------------|------------------------------------------|
| 🛤 🏷 👀 । 🏷 🔅 🕹 🍰 🕅                    | 🔀 🗊 🍈 🖉 🙀   🏄 🤅                         | 🗎 🕘 🧷 🦂 🛯 🔋 👘                  |                                          |
| Ordine Coolecter Coolecter Coolecter |                                         |                                | 0000000000000000000000000 🗹 🗖 🗙          |
| Imputazione                          |                                         | Rif. Interno                   | Elenco                                   |
| Tipo Ordine Uraine di Accrea         | tamento                                 | Data <b>05/07/2007</b> N.H     |                                          |
| Anno Fin. 2007                       | Anno Prov. 2007                         | N.Prog.                        | Data Data                                |
| Cap/Articolo 1006/1                  | STIPENDI ED ALTRI ASSEG                 | -Disnonihilità sull'Imnegno-   |                                          |
| Combinazione 070_1006_1_CP_1         | .1.1.0_1.1.1_1.1_1_2007                 |                                | 1.00                                     |
| N.impegno 43506                      | Importo Buoni                           | -Dienonihilità eul Can/Articol |                                          |
| Imp. Lordo                           | Imp. Netto                              |                                | 7 161 606 00                             |
| Oggetto MIGLIORAMENTO                | OFFERTA FORMATIVA - INPI                |                                |                                          |
|                                      |                                         |                                | Data Esigibilità <mark>06/07/2007</mark> |
| Legge <mark>DLG N° 29 1993</mark>    | CDR Emissione 1                         | Stato Emesso/Stampato          | Data Stampa                              |
| Natura                               | Codice Ufficio 125                      |                                |                                          |
| Atto                                 |                                         |                                | O/pperSaldo⊒, Stampato⊒,                 |
| Beneficiario Altre Modalita/G        | ius. Tipologia OA OA c/Sospes           | si Ritenute Fiscali Piano de   | ei Conti Note Dati Impegno               |
|                                      |                                         |                                |                                          |
|                                      | Tipologia OA                            | Tino Spesa                     |                                          |
| Tipo CG 62 🔽                         | Spese Delegate                          |                                |                                          |
|                                      |                                         |                                |                                          |
|                                      |                                         | _                              |                                          |
| Limite Accreditament                 | o <b>1.291.142,25</b>                   |                                |                                          |
|                                      |                                         |                                |                                          |
|                                      |                                         |                                |                                          |
|                                      |                                         |                                |                                          |
|                                      |                                         |                                |                                          |
|                                      |                                         |                                |                                          |
|                                      |                                         |                                |                                          |

Figura 99

.

## 6.4 Funzione Elementare: Area Ordini - Ordini di Accreditamento 32 Bis CG su impegno

Per procedere all'inserimento di un Ordine di accreditamento 32 Bis CG su Impegno è necessario seguire gli stessi step illustrati nel par. 6.1. Naturalmente, è necessario selezionare un impegno che ha come tipologia di ordinazione della spesa 'Ordini di Accreditamento', altrimenti il tasto relativo non sarà attivo. Nel caso di ordini di accreditamento 32 Bis CG non possono essere applicate le ritenute, né indicato l'importo buoni. Il tasto OA 32 Bis CG sarà attivo solo nel caso in cui il giustificativo selezionato presenta come tipo operazione 32 Bis CG. E' obbligatorio indicare la Tipologia OA, che di default viene impostata come 'Spese Delegate'.

### 6.5 Funzione Elementare: Area Ordini - Ordini di Pagare ad Impegno Contemporaneo

Per procedere all'inserimento di un Ordine di pagare a Impegno Contemporaneo è necessario accedere al seguente menù di navigazione:

BIG Contabilità Generale → Gestione → Ordini → Nuovo Ordine a Impegno Contemporaneo

Attraverso tale percorso si possono emettere ordini di pagare o di accreditamento a impegno contemporaneo.

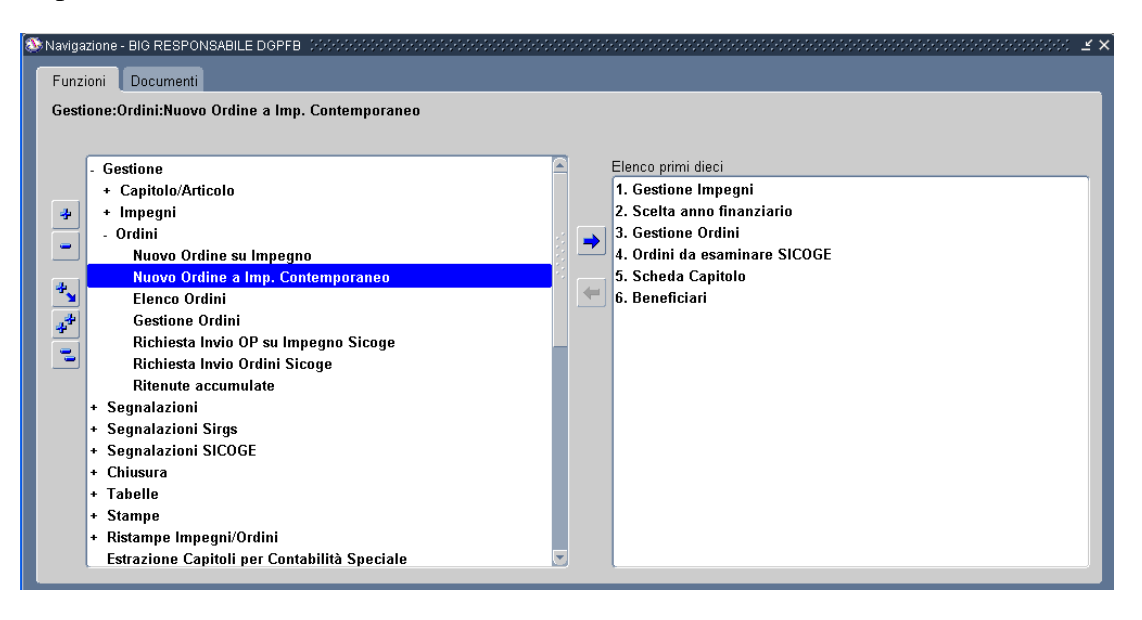

#### Figura 100

Dopo l'attivazione della funzione prescelta si presenterà la maschera che segue.

| Eile Moo | difica ⊻isua            | alizza Carte | lla <u>S</u> trumenti Wi <u>n</u> dow <u>?</u> |                                     |                      |                  |                                      |
|----------|-------------------------|--------------|------------------------------------------------|-------------------------------------|----------------------|------------------|--------------------------------------|
| 🖂 📎      | 🔊 í 冷                   | 🤹 🚳 🍯        | 🌢 🖗 i 🔀 🗊 🎁 🤘                                  | 2   📣 🗐 🕘 🖉 🏯   🥇                   |                      |                  |                                      |
| 😑 Ricerc | a capitolo -            | anno finanz  | iario : 2007 - 00-00-00-00-00-00-              |                                     |                      |                  | :::::::::::::::::::::::::::::::::::: |
| C Sele   | zione                   |              |                                                |                                     |                      |                  |                                      |
| Anno     | Fin <b>2007</b>         |              | Anno Prov <mark>2007</mark>                    |                                     |                      |                  |                                      |
| Сарі     | itolo <mark>1006</mark> | 1            | STIPENDI ED ALTRI AS                           | SEGNI FISSI AL PERSO UPB            |                      |                  |                                      |
| Sec_     | 95                      |              |                                                | Contabilità Speciale 🔲              |                      |                  |                                      |
|          |                         |              |                                                |                                     |                      | Tro              | va                                   |
|          |                         |              |                                                |                                     |                      | lie              |                                      |
|          | D' 14 4                 |              |                                                |                                     |                      |                  |                                      |
|          | Risultato               |              |                                                |                                     |                      |                  |                                      |
|          | Capitolo                | / Articolo   | STIDENDI ED ALTELASSE                          | Descrizione Capitolo/Articolo       |                      | UPB              |                                      |
|          | 1000 7 1                |              | STIFLINDI LD ALTRI ASSEC                       | SMI FISSI AL FERSONALL AL METTO DEL | LE IMPOSTA REGIONALE | 1.1.1.0          |                                      |
|          |                         |              |                                                |                                     |                      |                  |                                      |
|          |                         |              |                                                |                                     |                      |                  |                                      |
|          |                         |              |                                                |                                     |                      |                  |                                      |
|          |                         |              |                                                |                                     |                      |                  |                                      |
|          |                         |              |                                                |                                     |                      |                  |                                      |
|          |                         |              |                                                |                                     |                      |                  |                                      |
| -        | <li></li>               |              |                                                |                                     |                      |                  |                                      |
|          |                         |              |                                                |                                     |                      |                  |                                      |
|          | Outline                 | n an Ditanut |                                                |                                     | <u></u>              | line di Devene e |                                      |
|          | Oraine                  | per Ritenut  |                                                | COA a Imp. Contemporaneo            |                      | ome or magare a  |                                      |
|          |                         |              |                                                |                                     |                      |                  |                                      |

#### 6.5.1 Modalità operative di acquisizione dati – Ricerca Capitolo/Articolo

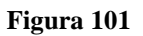

La finestra per la "Ricerca del Capitolo\Articolo" è finalizzata per l'appunto alla ricerca del Capitolo/Articolo su cui emettere successivamente l'ordine a impegno contemporaneo. La lista di valori Capitolo/Articolo è la medesima presente sulla responsabilità BIP, in quanto viene aggiornata costantemente sulla base delle modifiche apportate su detta responsabilità. Tale maschera è visualizzata con i campi *Anno Finanziario* e *Anno Provenienza* pre-impostati a esercizio corrente (In quanto gli Ordini a Impegno Contemporaneo, solitamente sono in conto competenza). L'utente può inserire e ricercare puntualmente il *Capitolo\Articolo* dall'apposita lista valori oppure utilizzare gli ulteriori campi di ricerca evidenziati in figura, quali: *CDR, UPB, Sec95*. Cliccando sul tasto **Trova** la maschera mostrerà sulle righe i diversi Capitolo/Articolo che fanno riferimento ai criteri di ricerca selezionati.

Dopo aver individuato il Capitolo\Articolo su cui emettere l'ordine di pagare ad impegno contemporaneo, per procedere ad effettuare tale operazione è necessario cliccare sul relativo tasto, quindi sarà possibile inserire i dati di dettaglio come evidenziato in figura. Sulla base della precedente ricerca selezionata alcuni campi saranno pre-impostati: Tipo Ordine, Capitolo/Articolo, Oggetto, Anno Finanziario.

*RTI* : HP Enterprise Services Italia S.r.l. – Selex ES S.p.A. Uso esterno / Riservato a DGRUF, DGCASIS, MON

### 6.5.2 Modalità operative di acquisizione dati – Ordini di Pagare a Impegno Contemporaneo

| <u>File M</u> odifica <u>V</u> isualiz | za Cartella           | Strumenti Window    |             |       |          |                |            |            |             |               |       |
|----------------------------------------|-----------------------|---------------------|-------------|-------|----------|----------------|------------|------------|-------------|---------------|-------|
| 🛤 🏷 🚳 I 🖉 I                            | 🕹 🕹 🤞                 | 🖗 i 🔀 👘 🎁           | ء ا 🙀 🖄     | 1 🦻   | 00       | See [ ?        |            |            |             |               |       |
| 🗢 Ordine ad Impegno                    | Contemporar           | ieo (Kikikikikikiki |             |       |          |                |            |            |             | *********     | ≚ ⊼ × |
| Imputazione                            | O d'an d'an           |                     | _           |       | Rif. Int | erno           | 00.1.11    | C 2007     |             |               | ו     |
| Tipo Ordine                            | Uraine ai p           | agare ad IC         | _           |       |          | Data           | UD-LU      | IG-2007    |             |               |       |
| Anno Fin.                              | 2007                  | Anno Prov           | 2007        |       |          | N.Pro          | og         |            | N.Prot.     |               | J     |
| Cap/Articolo <b>1006</b>               | /1                    | STIPENDI ED         | ALTRI ASS   | EGI   | Dispor   | nibilita' su C | ap/articol |            | _           |               | ר     |
| Combinazione                           | 070_1006_1            | _CP_1.1.1.0_1.1.1   | _1.1_1_2007 |       |          |                | Cas        | sa         |             | 3.495.405,29  | J     |
| Imp Lordo                              | 1,00                  | Importo Netto       | 1,          | 00    | Dispor   | nibilita' su C | ap/articol | lo         |             |               | ר     |
|                                        | ·                     | Importo Buoni       |             |       |          | С              | ompeten    | nza        |             | 2.247.136,98  | J     |
| Otost                                  |                       |                     |             | -11   |          |                |            | _          |             |               |       |
|                                        |                       |                     |             |       | Stato    | Emesso/St      | ampato     | Data       | Esigibilità | 06-LUG-2007   | J     |
| Beneficiario                           | Altre Mod             | alità/Giust Tino    | AO sinol    | OA c/ | Sosnesi  | Ritenuta       | Fiscale    | Piano dei  | Conti       | Note          |       |
| - Fotromi Crodi                        | toro                  |                     | iogia eri   |       | - Fotrom | i Quintanza    | to         |            |             |               |       |
| Codice Ra                              | iore<br>gione Sociale |                     |             |       | Ragione  | e Sociale      | nte        |            |             |               |       |
| 1329i SI                               | EMENS INFO            | DRMATICA S.P.A.     |             |       |          |                |            |            |             |               |       |
| Codice Fiscal                          | 9                     | Partita I.V.A       |             | _     | Qualific | а              |            |            |             |               |       |
| 00795910157                            | ,                     | 00795910            | 157         |       |          |                |            |            |             |               |       |
| Mod di Pagamen                         | to Unica So           | luzione             | Ed Altri    | ABI   | 03069    | Banca/U.F      | Postale (  | BANCA INT  | resa s.p.   | . Bic BCITITN | 11v   |
| Mod. Estinzione                        | CC Banc               | ario                | 🗌 🗆 . Awiso | САВ   | 09473    | Numero (       | Conto      | 2188821203 | }           | Cin           |       |
| Codice Gestiona                        | le                    |                     | Codice CU   | P     |          |                | Codice (   | Сру        |             |               |       |
|                                        |                       |                     |             |       |          |                |            |            |             |               |       |
|                                        |                       |                     |             |       |          |                |            |            | Suc         | cessivo       |       |
|                                        |                       |                     |             |       |          |                |            |            |             |               |       |

#### Figura 102

La finestra per l'emissione di un ordine di pagare ad impegno contemporaneo oltre alla testata prevede cinque sotto-cartelle:

- Beneficiario
- Altre Modalità/Giustificativi
- Ritenuta Fiscale
- Piano dei conti
- Note

Il contenuto di questi campi può essere eventualmente modificato. L'utente deve specificare l'importo dell'ordine, la data di esigibilità. Se il flag "Ed altri" risulta sbarrato, nella stampa dell'ordine accanto alla ragione sociale viene riportata la dicitura 'Ed altri'. Se nei dati del beneficiario è stato attivato "Avviso", il flag 'Avviso' di questa finestra sarà attivato automaticamente, ma esso può essere modificato. Se il flag avviso è selezionato, abilita la stampa degli avvisi al creditore nella funzione di stampa dell'elenco di trasmissione. Inoltre se il flag "Utilizzo convenzioni CONSIP" è selezionato, l'ordine sarà utilizzato per le convenzioni Consip I campi Tesoreria e Zona intervento sono automaticamente impostati nel momento in cui si inserisce il beneficiario (la tesoreria eventualmente può essere modificata). Il campo oggetto e documenti Giustificativi possono essere selezionati da un elenco predefinito oppure digitati direttamente.

I campi *Codice Gestione Codice CUP* e *Codice CPV* contengono i codici per la classificazione finanziaria. Il codice può essere digitato direttamente, o effettuare la ricerca selezionandolo fra quelli definiti in archivio.

La cartella *Beneficiario* contiene in modo dettagliato e completo tutte le informazioni relative al beneficiario dell'ordine.

Dopo che l'utente specifica il codice del beneficiario, digitandolo direttamente o ricercando un beneficiario attraverso la finestra di selezione, il programma assegna tutte le informazioni contenute nella relativa anagrafica.

La finestra gestisce alcuni automatismi che consentono, una volta scelto il campo Tesoreria e selezionato Contabilità Speciale, che il campo Modalità di estinzione venga posto automaticamente a Conto Tesoreria e il numero Conto Tesoreria sia quello relativo alla tesoreria selezionata. Se il capitolo su cui si emette l'ordine non è classificato come Contabilità Speciale, il programma disabilita l'opzione Contabilità Speciale.

Nella cartella *Ritenute* possono essere inserite le Ritenute da applicare all'ordine, specificando il codice, la descrizione, la tipologia, il beneficiario.

La cartella Piano dei conti consente di specificare per l'ordine il relativo piano dei conti. Il

programma propone il piano dei conti definito dal capitolo in fase di previsione. Non è

possibile emettere un ordine se questo non è associato almeno ad un piano dei conti.

La cartella *Note* serve per allegare eventuali note all'ordine stesso. L'utente può inserire un testo di lunghezza variabile il cui contenuto verrà salvato con i dati dell'ordine.

Dopo aver inserito i dati relativi all'ordine e alle sue sotto-cartelle è necessario premere il tasto **Successivo** per completare l'inserimento dei dati relativi all'atto d'impegno, vale a dire: Legge (già pre-impostata), Tipo Ord. Spesa (già pre-impostato: OA, OP o OPR), Controllo Preventivo Corte dei Conti e Natura Atto.

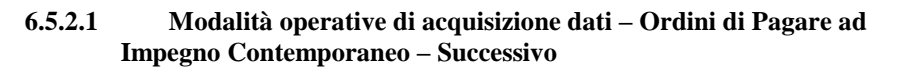

| Doc. contestuali 000000000000000000000000000000000000 |                                                                                                 |
|-------------------------------------------------------|-------------------------------------------------------------------------------------------------|
| Imputazione                                           | Legge                                                                                           |
| Tipo Doc.     Decreto di impegno       Num. Decreto   | Tipo DLG N° 29 1993                                                                             |
| Num. Clausola                                         |                                                                                                 |
| Uff. 1° Liv.                                          | Tipo Ord. Spesa                                                                                 |
| Uff. II° Liv. Data 06/07/2007                         | <ul> <li>Ordini di pagare</li> <li>Ordini di accreditamento</li> <li>OP per Ritenute</li> </ul> |
| Natura Atto                                           |                                                                                                 |
| Oggetto MIGLIORAMENTO OFFERTA                         | FORM                                                                                            |
|                                                       | Esci Salva e Sottometti                                                                         |

Figura 103

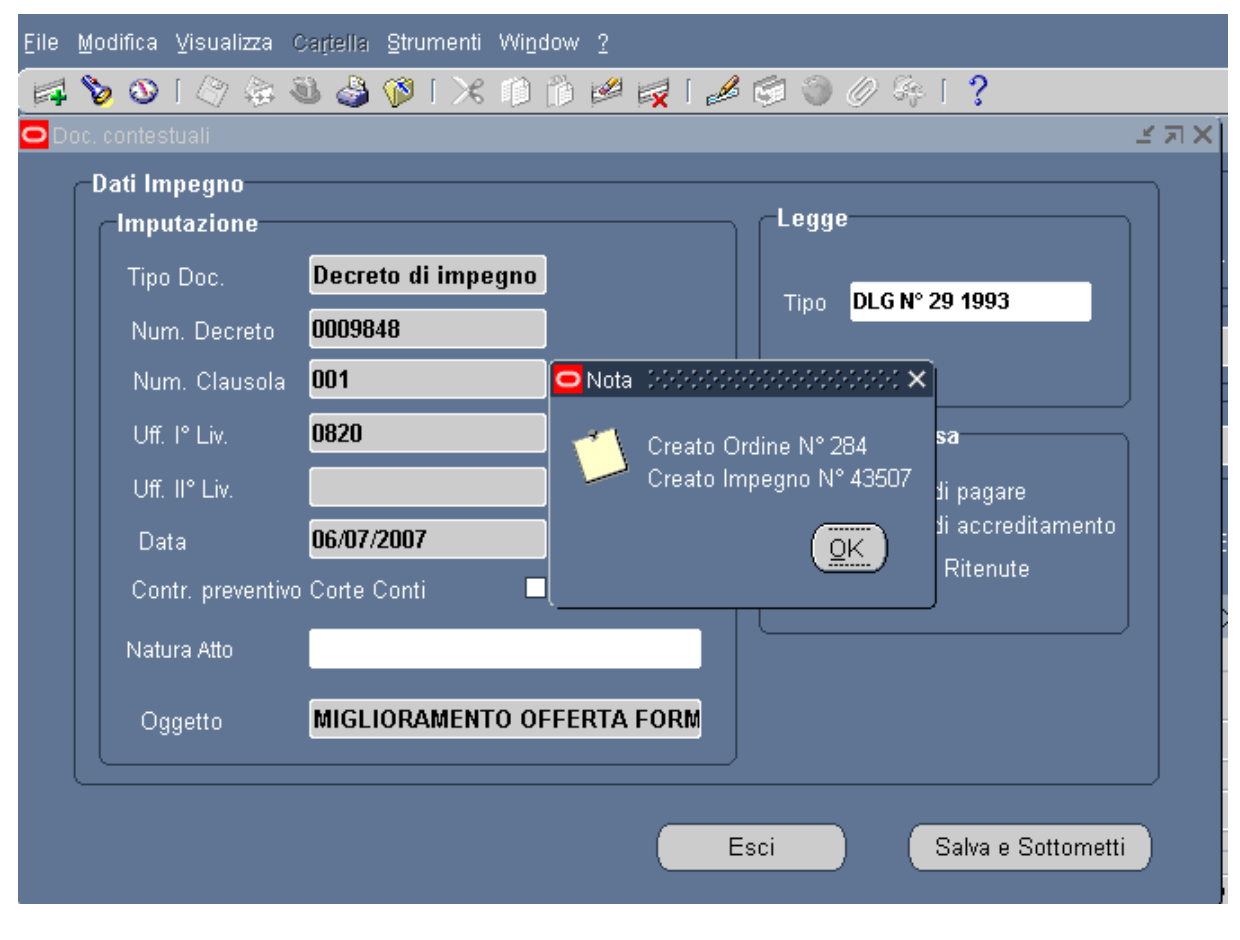

#### 6.5.2.2 Modalità operative di acquisizione dati – Ordini di Pagare ad Impegno Contemporaneo – Successivo

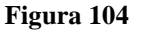

A questo punto, occorre procedere al salvataggio cliccando sull'apposito pulsante **Salva**. Prima di salvare, il programma controlla la congruenza dei dati inseriti segnalando eventuali anomalie o inconsistenze.

Se la fase di salvataggio è correttamente eseguita, il programma assegna all'ordine un progressivo unico nell'ambito del capitolo, un numero Impegno, un numero decreto provvisorio e procede a ridurre la disponibilità finanziaria e di cassa del Capitolo/Articolo.

## 6.6 Funzione Elementare: Area Ordini - Ordini per ritenute a impegno contemporaneo

Per procedere all'inserimento di un Ordine per ritenute a impegno contemporaneo è necessario seguire gli stessi step illustrati nel par. 6.5. In questo caso, è necessario premere il tasto 'Ordine per Ritenute a IC'. In questo caso, l'importo lordo è uguale a quello netto, in

quanto non è possibile applicare una ritenuta su un OP per ritenute. Il beneficiario dovrà essere necessariamente appartenente alla tipologia 'beneficiario ritenute'.

# 6.7 Funzione Elementare: Area Ordini - Ordini di Accreditamento a impegno contemporaneo

Per procedere all'inserimento di un Ordine di accreditamento a Impegno contemporaneo è necessario seguire gli stessi step illustrati nel par. 6.5. In questo caso, è necessario premere il tasto 'Ordini di Accreditamento a Impegno Contemporaneo'. Nel caso di ordini di accreditamento non possono essere applicate le ritenute, ma può essere indicato l'importo buoni che il funzionario delegato può prelevare in contanti. E' obbligatorio indicare anche la Tipologia OA, che di default viene impostata come 'Spese Delegate'.

## 6.8 Funzione Elementare: Area Ordini - Ordini di Accreditamento 32 Bis CG a impegno contemporaneo

Per procedere all'inserimento di un Ordine di accreditamento 32 Bis CG a impegno contemporaneo è necessario seguire gli stessi step illustrati nel par. 6.5. In questo caso, è necessario premere il tasto 'Ordini di Accreditamento 32 Bis CG a Impegno Contemporaneo'. Nel caso di ordini di accreditamento 32 Bis CG non possono essere applicate le ritenute, né indicato l'importo buoni. E' obbligatorio indicare la Tipologia OA, che di default viene impostata come 'Spese Delegate'.

### 6.9 Funzione Elementare: Area Ordini – Elenco Ordini

La funzione *Elenco Ordini* riporta l'elenco degli ordini relativi ad un capitolo/articolo. La funzione richiede all'utente di specificare il *Capitolo/Articolo* di cui intende visualizzare l'elenco degli Ordini emessi. L'utilizzo e le funzionalità di tale procedura sono uguali a quelle descritte per la *Gestione Ordini* (par. 6.10), a cui si rimanda.

Il menù di navigazione per accedere all'Elenco Ordini è il seguente:

BIG Contabilità Generale → Gestione → Ordini → Elenco Ordini

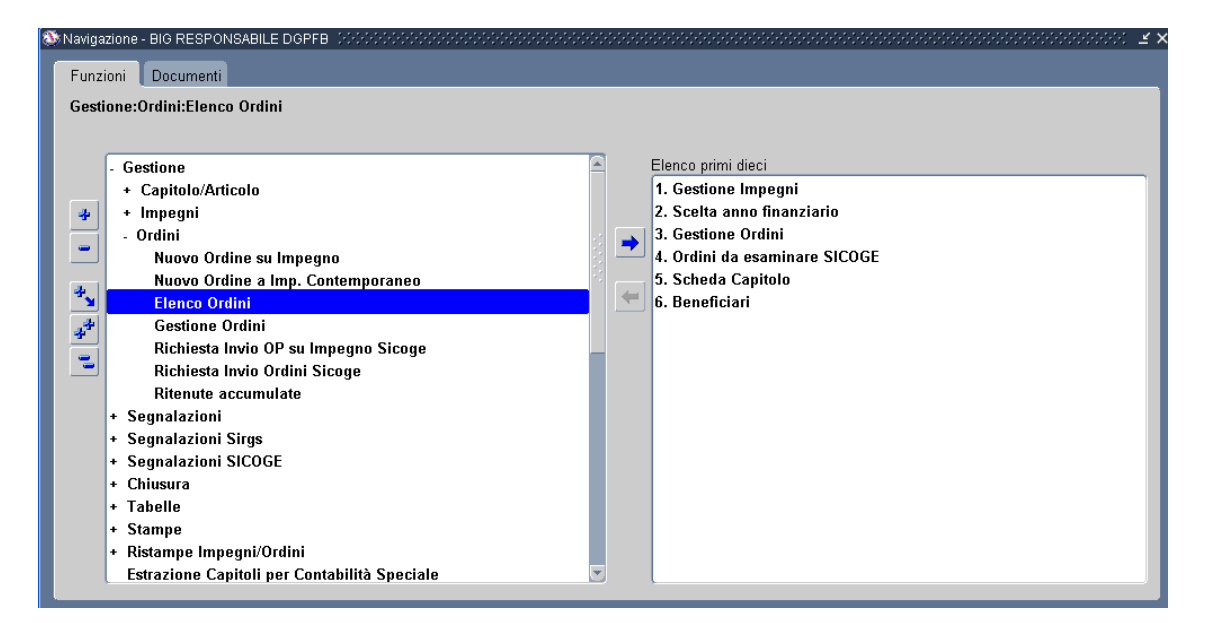

Figura 105

Dopo l'attivazione della funzione prescelta si presenterà la maschera che segue

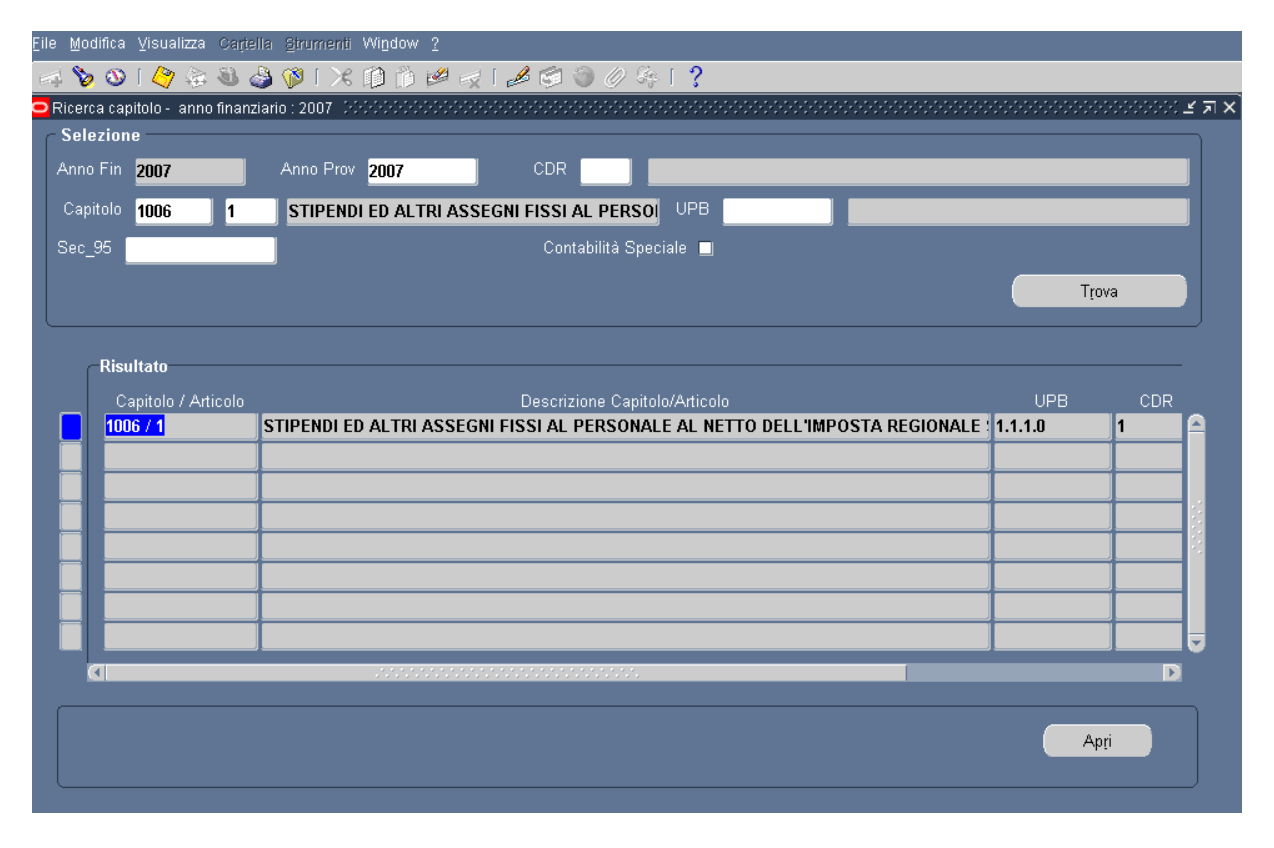

### 6.9.1 Modalità operative di acquisizione dati – Ricerca Capitolo/Articolo

#### Figura 106

Attraverso la maschera in figura è possibile ricercare i Capitoli\Articoli di cui si vuole visualizzare l'elenco ordini. I criteri di ricerca sono: Anno Finanziario, Anno Provenienza, CDR, Capitolo/Articolo, UPB e Sec.95. Dopo aver impostato i parametri di ricerca e aver premuto il tasto **Trova**, la maschera propone la lista dei Capitoli\Articoli di cui è possibile visualizzare l'elenco degli ordini.

Dopo aver selezionato il Capitolo/Articolo di interesse premendo il tasto Apri si avrà l'accesso all'elenco degli ordini.

#### 6.9.2 Modalità operative di acquisizione dati – Elenco Ordini Capitolo/Articolo

| Finanziario 2007                    |                      |               |            |          |           |             |                   |      |
|-------------------------------------|----------------------|---------------|------------|----------|-----------|-------------|-------------------|------|
| olo/Articolo 1006/1 STIPENDI ED ALT | FRI ASSEGNI FISSI AI | L PERSONALE # | AL NETTO D | ELL'IMPO | ISTA REGI | ONALE SU    | LLE ATTIVITA' PRO | DUTT |
| Tipo Ordine                         | Tipo Oa              | Anno Prov     | N. Ordine  | Decreto  | Clausola  | Nr. Impegno | Beneficiario      |      |
| Ordine di pagare ad IC              |                      | 2007          | 1          | 0000006  | 001       | 1716        | GAROFALO ELVIF    | Ê    |
| Ordine di pagare ad IC              |                      | 2007          | 2          | 0000036  | 001       | 1745        | GAROFALO ELVIF    |      |
| Ordine di pagare ad IC              |                      | 2007          | 3          | 0000037  | 001       | 1746        | VAN AUTOMOBILI    |      |
| Ordine di pagare ad IC              |                      | 2007          | 4          | 0000058  | 001       | 1767        | ELISEI MARIA LUI  |      |
| Ordine di pagare ad IC              |                      | 2007          | 5          | 0000064  | 001       | 1773        | SANTANGELO ELI    |      |
| Ordine di pagare ad IC              |                      | 2007          | 6          | 0000157  | 001       | 1862        | GAROFALO ELVIF    |      |
| Ordine di pagare ad IC              |                      | 2007          | 7          | 0000178  | 001       | 1882        | CATANZARO CAR     |      |
| Ordine di pagare ad IC              |                      | 2007          | 8          | 0000179  | 001       | 1883        | MAZZUCA GIOVAN    |      |
| Ordine di pagare ad IC              |                      | 2007          | 9          | 0000182  | 001       | 1886        | VENTURA ANNA N    |      |
| Ordine di pagare ad IC              |                      | 2007          | 10         | 0000186  | 001       | 1891        | AURIEMMA AMELI    |      |
|                                     | 2                    |               |            |          |           |             |                   |      |
|                                     |                      |               |            |          |           |             |                   |      |

Figura 107

| 🛤 🏷 🐼   🏷 🔅 🖏 🍐 🕅   🗡                                                        | i 🗊 👸 💋 🧖 🖉 🕅                 | 🗊 🕘 🖉 🦂 🛯 📍 🤅                       |                                        |                                                            |
|------------------------------------------------------------------------------|-------------------------------|-------------------------------------|----------------------------------------|------------------------------------------------------------|
| Ordine                                                                       |                               |                                     |                                        | ≚ त ×                                                      |
| / Imputazione                                                                |                               | Rif. Interno                        |                                        | enco                                                       |
| Tipo Ordine <b>Ordine di Pagare su Im</b>                                    | pegno                         | Data <b>23-NOV-2012</b> N.          | Prot. <mark>48</mark>                  | Numero                                                     |
| Anno Fin. <mark>2012</mark> A                                                | nno Prov. <mark>2010</mark>   | N.Prog. <mark>21</mark>             |                                        | Data                                                       |
| Cap/Articolo 1204/1 FON                                                      | DO PER IL FUNZIONAMI          | SICOGE                              | -Diononihilità cul                     | l'Imposino.                                                |
| Combinazione 070_1204_1_RS_4.1.1.0_                                          | 4.1.1_4.1_4_2012              | N. Camicia                          | Disponibilită sur                      | 12 641 00                                                  |
| N.impegno <mark>11236</mark> Imp                                             | orto Buoni                    |                                     | - Diononibilità out                    | Con/Articolo                                               |
| Imp. Lordo 1,00 II                                                           | mp. Netto <b>1,00</b>         | N. Litolo                           |                                        |                                                            |
| Oggetto <mark>spese di pulizia dir 92</mark> 2                               | 005                           | Stato Non Inviato                   | Cassa                                  | 46.067.830,10                                              |
| Piano Riparto                                                                | Rata                          | Emerce (Stempete                    | ⊃<br>Data Es                           | sigibilità <mark>23-NOV-2012</mark>                        |
| Legge <b>LF N° 296 2006,1,601,B,0,0,0</b> CDR                                | Emissione <b>4</b>            | Stato Cinesso/Stampato              | Data St                                | tampa <b>kan kan</b>                                       |
| Natura<br>Atto                                                               | dice Ufficio <mark>169</mark> | Estinto Ricl                        | hiesta Firma⊒. S<br>/p per Saldo⊒. Ric | tampato I. Richiamo <sub>I.</sub><br>:hiamato I. Accettato |
| Beneficiario Altre Modalita/Gius. Tip                                        | oologia OA 🛛 OA c/Sospesi     | Ritenute Fiscali Piano de           | i Conti 🛛 Dati BKI                     | Note Dati Impegno                                          |
| Estremi Creditore<br>Codice Denominazione/Ragione So<br>38901 IC E.DE AMICIS | ociale                        | Estremi Quietanzante Prog. Denomina | zione                                  | Qualifica                                                  |
| Codice Fiscale Pa<br>83001970843                                             | artita I.V.A.                 |                                     |                                        |                                                            |
|                                                                              |                               | Banca                               |                                        | Bic                                                        |
| Mod. di Pagamento <b>Frazionato</b>                                          | Ed Altri                      | ABI Numero Con                      | to                                     | Cin                                                        |
| Mod. Estinzione Conto di Tesoreri                                            | a . Awiso C                   | AB IBAN                             |                                        |                                                            |
| Codice Gestionale 001                                                        | . Tip. Quietanz.              | Codice CUP                          | Codice Cpv                             | /                                                          |
|                                                                              |                               |                                     |                                        |                                                            |

#### 6.9.3 Modalità operative di acquisizione dati – Ordine

#### Figura 108

Per ogni impegno sono riportate le seguenti informazioni:

- Tipo Ordine
- Tipo OA
- Anno Provenienza
- Numero Ordine
- Decreto
- Clausola
- Numero Impegno
- Beneficiario
- Importo Netto
- Speciale
- Oggetto
- Stato
- Contemporaneo
- Elenco

*RTI* : HP Enterprise Services Italia S.r.l. – Selex ES S.p.A. Uso esterno / Riservato a DGRUF, DGCASIS, MON

Pagina 124 di 200 Definitivo

- Data Firma
- Firmatario

Premendo il tasto **Apri**, si accede ai dati di dettaglio dell'ordine e successivamente si possono invocare le azioni che lo stato dell'ordine permette di attivare (come visto precedentemente nella funzionalità Gestione Ordini).

Nello spazio relativo alle informazioni della legge saranno visualizzati i dati di : tipo legge, anno legge, numero articolo, comma, punto, sub-articolo, sub-comma, sub-punto

#### 6.10 Funzione Elementare: Area Ordini - Gestione Ordini

Questa funzione consente di selezionare un ordine e, dopo averne visualizzato i dati, consente all'utente di potere operare sull'ordine scegliendo dal menu Azione o cliccando sulle icone della toolbar. A seconda dello stato dell'impegno selezionato possono essere invocate diverse funzioni\azioni. Le possibili funzioni attivabili dal menù Azione sono: *Correzione, Rimozione, Annullamento*. Da questa funzione è anche possibile accedere agli impegni emessi in anni finanziari precedenti a quello di competenza. Nel caso in cui si seleziona un ordine emesso negli anni finanziari precedenti sono disabilitate tutte le funzioni operative su di esso: è possibile solo visualizzarne i dati.

Il menù di navigazione per accedere alla Gestione degli Ordini è il seguente:

### BIG Contabilità Generale $\rightarrow$ Gestione $\rightarrow$ Ordini $\rightarrow$ Gestione Ordini

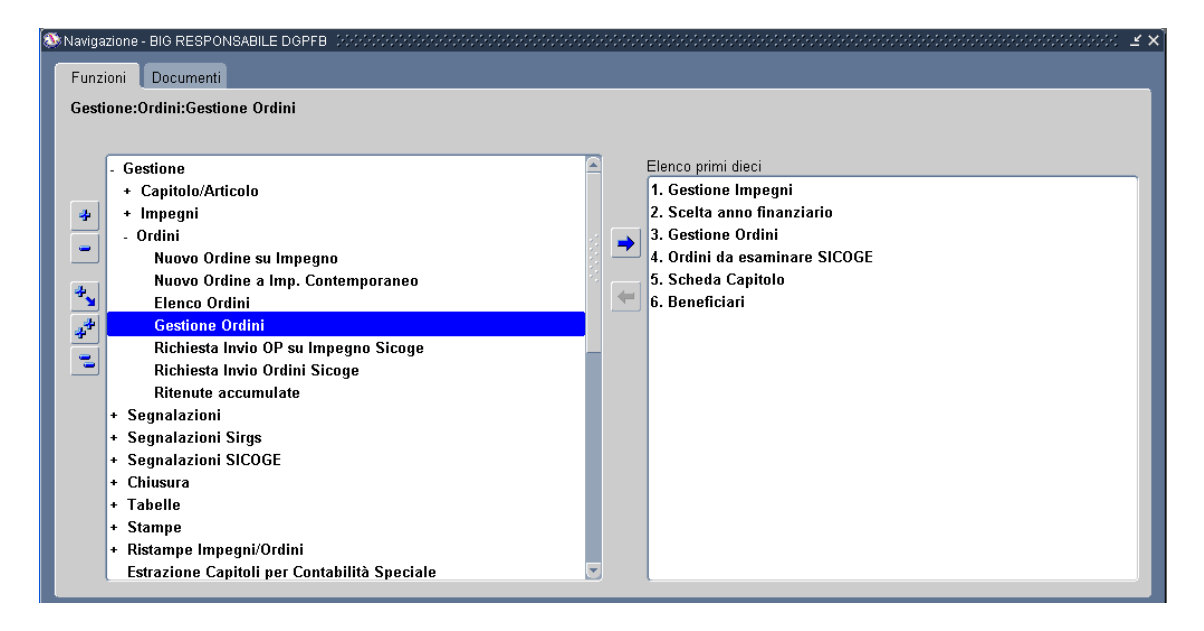

#### Figura 109

Dopo l'attivazione della funzione prescelta si presenterà la maschera che segue.

## 6.10.1 Modalità operative di acquisizione dati – Ricerca Ordini Capitolo/Articolo

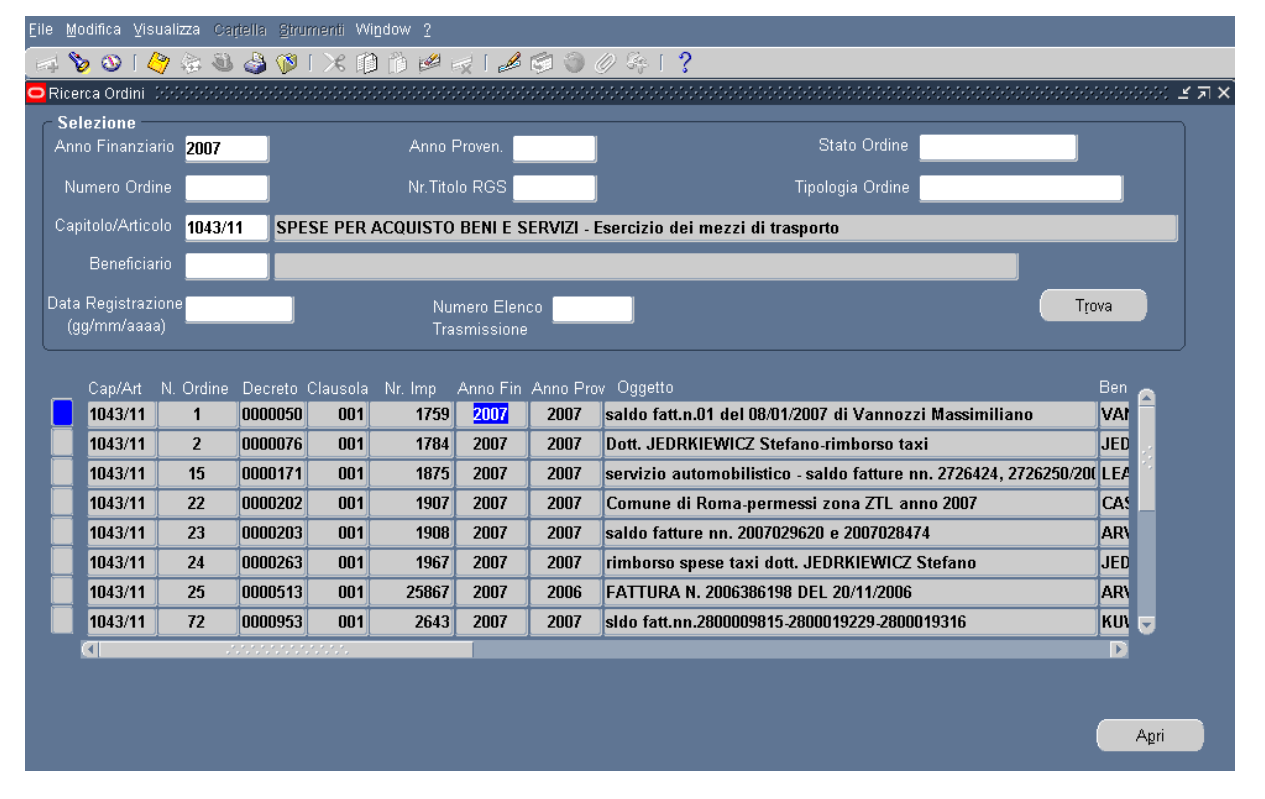

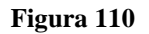

Attraverso la maschera in figura è possibile ricercare gli ordini tramite i diversi criteri di selezione (Ad esempio: Numero Titolo RGS, Numero Ordine, Capitolo/Articolo, etc.). Dopo aver impostato i parametri di ricerca e aver cliccato sul tasto **Trova**, la maschera propone la lista degli ordini cronologicamente emessi.

### 6.10.2 Modalità operative di acquisizione dati – Ricerca Ordini Capitolo/Articolo

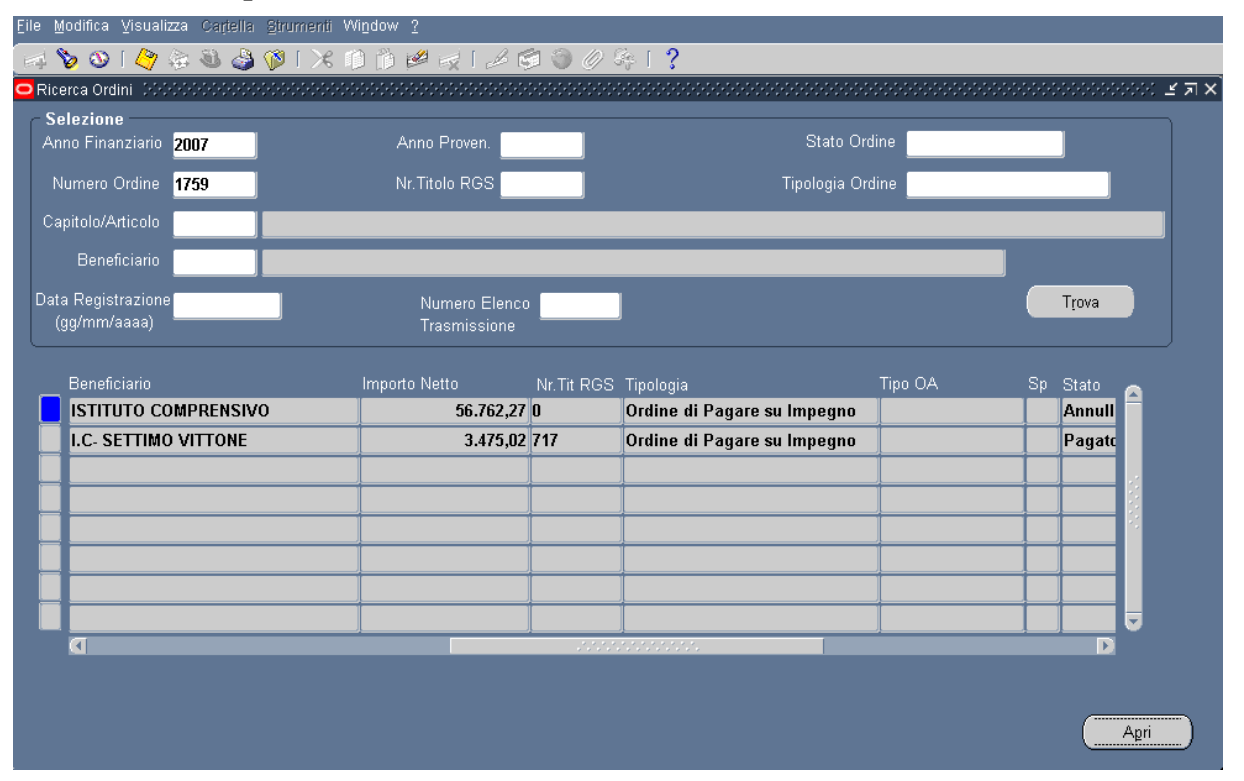

#### Figura 111

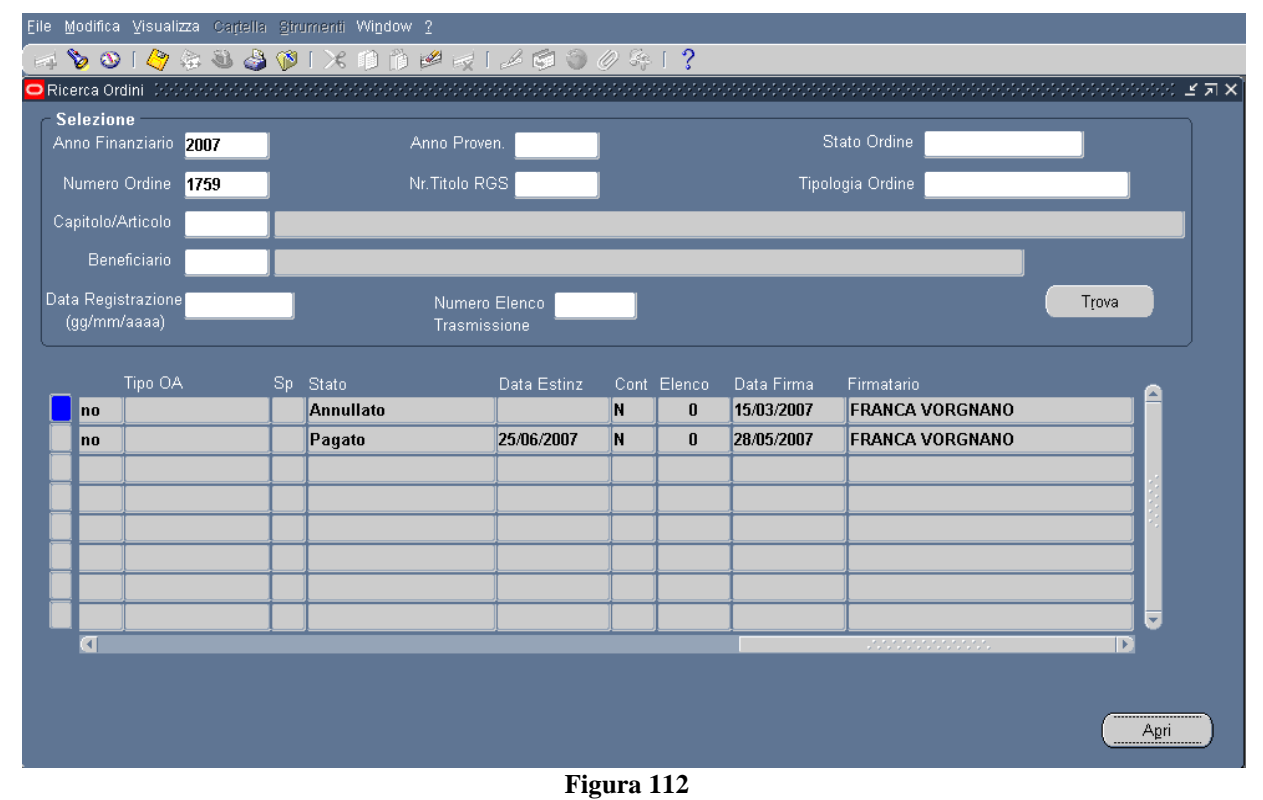

*RTI* : HP Enterprise Services Italia S.r.l. – Selex ES S.p.A. Uso esterno / Riservato a DGRUF, DGCASIS, MON

Pagina 128 di 200 Definitivo Su ogni riga viene riportato un ordine con le seguenti informazioni:

- Capitolo/Articolo
- Numero Ordine
- Numero Decreto
- Numero Clausola
- Numero Impegno
- Anno Finanziario
- Anno Provenienza
- Oggetto
- Beneficiario
- Importo Netto
- Numero Titolo RGS
- Tipologia
- Speciale
- Stato
- Data Estinzione
- Contemporaneo
- Elenco
- Data Firma
- Firmatario

L'utente può selezionare l'ordine di suo interesse e procedere a Visualizzare tutte le informazioni in esse contenute premendo il tasto **Apri**.

| 🖂 🏷 🛇 । 🏈 🔅 🔕 🏈                                                                                                    | 1 🔀 👔 🖞 🖄 🖉 🛃                  | 🗐 🕘 🖉 🦂 🛯 📍                            |                                            |
|----------------------------------------------------------------------------------------------------|--------------------------------|----------------------------------------|--------------------------------------------|
| Ordine Control Control Cont |                                |                                        | 000000000000000000000000000000 🕑 🗷 🗙       |
| Imputazione                                                                                                    |                                | Rif. Interno                           | Elenco                                     |
| Tipo Ordine Ordine di Pagare                                                                                                    | su Impegno                     | Data Z3-NOV-2012 N                     | . Prot. 48 Numero                          |
| Anno Fin. <mark>2012</mark>                                                                                                    | Anno Prov. 2010                | N.Prog. <mark>21</mark>                | Data                                       |
| Cap/Articolo 1204/1                                                                                                    | FONDO PER IL FUNZIONAM         | SICOGE                                 |                                            |
| Combinazione 070_1204_1_RS_4                                                                                                    | .1.1.0_4.1.1_4.1_4_2012        | N. Camicia                             | 12 641 00                                  |
| N.impegno <mark>11236</mark>                                                                                                    | Importo Buoni                  |                                        | 12.041,00                                  |
| Imp. Lordo1,00                                                                                                    | Imp. Netto <b>1,00</b>         | N. Titolo                              | Disponibilità sul CapiArticolo             |
| Oggetto <mark>spese di pulizia d</mark>                                                                                                    | lir 92 2005                    | Stato Non Inviato                      | Cassa 46.067.830,10                        |
| Piano Riparto                                                                                                    | Rata                           | Emerge/Stampate                        | Data Esigibilità <mark>23-NOV-2012</mark>  |
| Legge <b>LF N° 296 2006,1,601,B,0,0</b> ,                                                                                                    | 0 CDR Emissione 4              | Stato Emesso/Stampato                  | Data Stampa                                |
| Natura<br>Atto                                                                                                    | Codice Ufficio 169             | Estinto Ric                            | hiesta Firma 🗐 . Stampato 🗐 . Richiamo 📑 . |
|                                                                                                    |                                |                                        | wp per Saldo 🔄, Richiamato 🔄, Accettato    |
| Beneficiario Altre Modalita/Giu                                                                                                    | is. Tipologia OA   OA c/Sospe: | ar   Ritenute Fiscali   Piano de       | ei Conti   Dati BKI   Note   Dati Impegno  |
| Estremi Creditore<br>Codice Denominazione/Rag<br>38901 IC E.DE AMICIS                                                                                                    | gione Sociale                  | Estremi Quietanzante<br>Prog. Denomin: | azione Qualifica                           |
| Codice Fiscale                                                                                                    | Partita I.V.A.                 |                                        |                                            |
| 83001970843                                                                                                    |                                |                                        |                                            |
| Codice Fiscale Estero                                                                                                    | -                              |                                        |                                            |
|                                                                                                    |                                | Banca                                  | BIC                                        |
| Mod. di Pagamento <b>Frazionato</b>                                                                                                    | Ed Altri                       | ABI Numero Cor                         | to Cin                                     |
| Mod. Estinzione Conto di T                                                                                                    | esoreria 🗌 . Awiso             | CAB IBAN                               |                                            |
| Codice Gestionale 001                                                                                                    | . Tip. Quietanz                | Codice CUP                             | Codice Cpv                                 |
|                                                                                                    |                                |                                        |                                            |
|                                                                                                    |                                |                                        |                                            |

#### 6.10.3 Modalità operative di acquisizione dati – Ordini su Impegno

Figura 113

Si presenta la maschera dell'inserimento Ordine, ma in sola modalità *Visualizzazione*. Attraverso questa videata posso visualizzare tutti i dati dell'ordine, comprese le sue sotto – cartelle, ma non posso apportare nessuna modifica.

Nello spazio relativo alle informazioni della legge saranno visualizzati i dati di : tipo legge, anno legge, numero articolo, comma, punto, sub-articolo, sub-comma, sub-punto

Da questa maschera attraverso la toolbar dal menù **Azioni** posso accedere ad ulteriori funzioni a seconda dello stato dell'impegno selezionato.

## 6.10.4 Funzione Elementare: Area Ordini - Gestione Impegni - Annullamento

L'iter di annullamento di un ordine è diverso a seconda se lo stesso sia stato firmato in modo cartaceo o digitale. Possono essere annullati solo ordini relativi all'anno finanziario in corso e con lo stato 'firmato/trasmesso'.

Nel primo caso, dal menù **Azione – Annullamento** posto sulla toolbar dell'ordine selezionato si accede alla maschera che permette di richiedere l'annullamento dello stesso. Si compila il campo *descrizione*, si verifica se la *data di annullamento* pre-impostata è corretta, quindi si può procedere a cliccare il tasto **Salva e Sottometti.** Dopo tale operazione, lo stato dell'ordine selezionato diventerà *Annullato*.

| <u>File M</u> odifica <u>V</u> isualizza Cartella <u>Strumenti</u> Wi <u>n</u> dow <u>?</u> |                                    |
|---------------------------------------------------------------------------------------------|------------------------------------|
| 🛤 🏷 🕲 🔅 🕹 🎒 🕅 🗶 🖄 🖉 🖉 🛃                                                                     | 🗐 🎯 🖉 🦂 I <b>?</b>                 |
| annullamento Ordine Sciencessessessessessessessessesses                                     |                                    |
| Dati documento originario                                                                   | Dati documento annullamento        |
| Ordine                                                                                      |                                    |
| Tipo Documento <mark>Ordine di Pagare</mark>                                                |                                    |
| Anno Finanziario 2007 Anno Prov 2007                                                        | Tipo Documento Annullamento Ordine |
| Combinazione 070_1204_1_CP_2.1.1.3_2.1.1_2.1_2_200                                          | Data interna 06/07/2007            |
| Decr. MPI_FONDO PER IL FUNZIONAMENT_Da Definire_(                                           | Importo 300,93                     |
| Cap/Articolo <b>1204/1</b> Divisa <b>EUR</b>                                                | Descrizione                        |
| Imp. Lordo 300,93 Imp. Netto 300,93                                                         |                                    |
| Numero Ordine 2864                                                                          |                                    |
| Oggetto SEMINARIO BORSE DI STUDIO C.E.                                                      |                                    |
|                                                                                             |                                    |
|                                                                                             |                                    |
|                                                                                             | Salva e Sottometti                 |
|                                                                                             |                                    |

#### 6.10.4.1 Modalità operative di acquisizione dati – Ordini su Impegno -Annullamento Ordini

Figura 114

Nel secondo caso l'iter da seguire è diverso, in quanto è necessario accedere alla funzione di richiamo dell'ordine su impegno, a cui si rimanda per i dettagli.

*RTI* : HP Enterprise Services Italia S.r.l. – Selex ES S.p.A. Uso esterno / Riservato a DGRUF, DGCASIS, MON

#### 6.11 Funzione Elementare: Area Ordini – Richiesta invio OP su impegno Sicoge

Questa funzione trasmette immediatamente gli Ordini di Pagare su Impegno al SICOGE che poi provvede ad elaborarlo nei tempi tecnici necessari.

BIG Contabilità Generale → Gestione → Ordini → Richiesta Invio OP su Impegno Sicoge

| <ul> <li>Navigazione - BIG RESPONSABILE DGPFB 3000000000000000000000000000000000000</li></ul>                                            | <ul> <li>Elenco primi dieci</li> <li>Scelta anno finanziario</li> <li>Stampa Quadratura Ordini Scuole</li> <li>Stampa Quadratura Ordini Comuni</li> <li>Piano di Riparto Scuole</li> <li>Piano di Riparto Comuni</li> <li>Visualizzazione Riepilogo Capitoloni</li> </ul> |
|----------------------------------------------------------------------------------------------------|----------------------------------------------------------------------------------------------------|
| <ul> <li>Segnalazioni Sirgs</li> <li>Segnalazioni SICOGE</li> <li>Chiusura</li> <li>Takalla</li> </ul>                                   |                                                                                                    |
| <ul> <li>+ Tabelle</li> <li>+ Stampe</li> <li>+ Ristampe Impegni/Ordini</li> <li>Estrazione Capitoli per Contabilità Speciale</li> </ul> |                                                                                                    |
| + Atti Amministrativi<br>Messaggi di avviso<br>Visualizza Messaggi                                                                       |                                                                                                    |
|                                                                                                    | Apri                                                                                                    |

Figura 115

Dopo l'attivazione della funzione prescelta si presenterà la maschera che segue

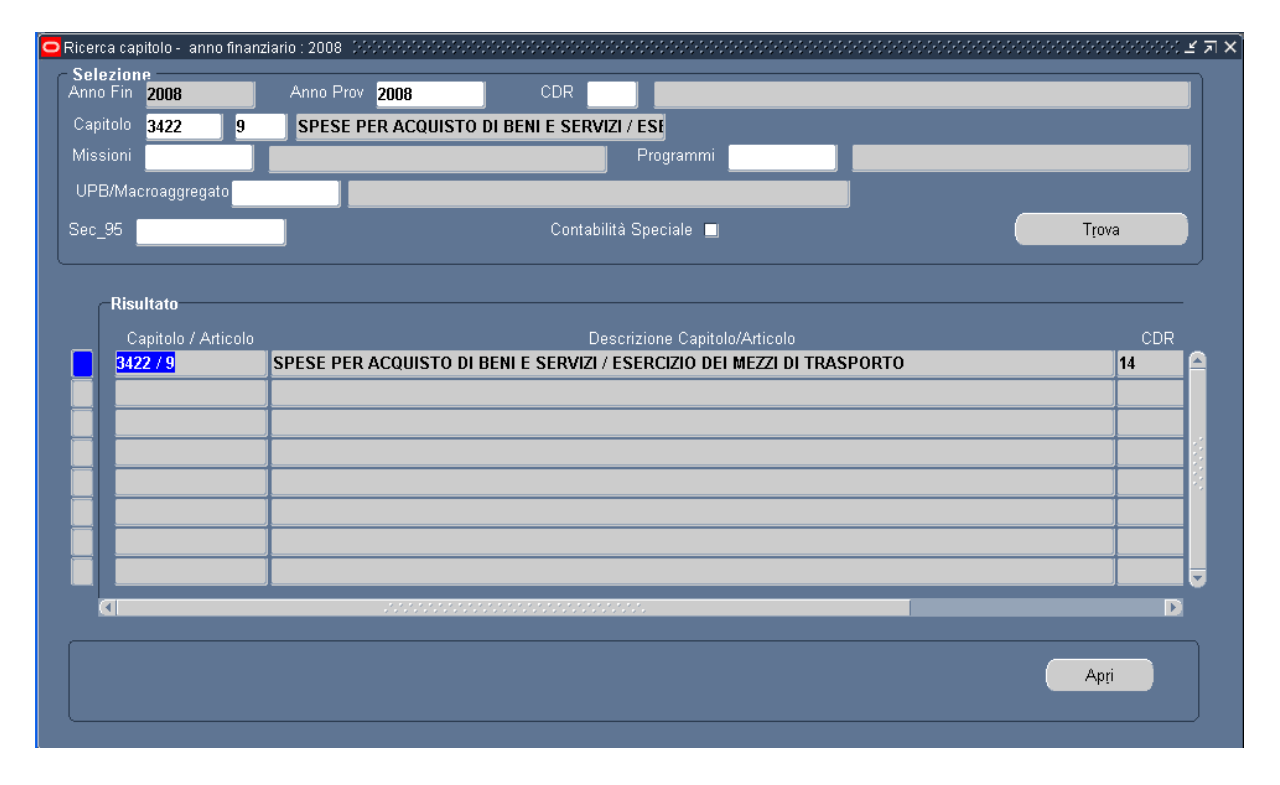

### 6.11.1 Modalità operative di acquisizione dati – Ricerca Capitolo/Articolo

Figura 116

Attraverso la maschera di Ricerca Capitolo/Articolo impostando i criteri di selezione e premendo il tasto **Trova** vengono visualizzate il o i capitoli di nostro interesse. Premendo il tasto **Apri** si accede alla maschera che segue.

| Richi | esta                                                                                                    | Invio Ordi | ni SICOGE                | 1999 |            | ********************************** | -0-0-0-0-0-0-0-0-0-0-0-0-0-0-0-0-0-0-0-0                                             | -1-1-1-1-1-1-1-1-1-1-1-1-1-1-1-1-1-1-1-1 |       | ********************** |                     | ৬৬৬৬৬৬৬ ≚ স    |  |  |
|-------|----------------------------------------------------------------------------------------------------|------------|--------------------------|------|------------|------------------------------------|--------------------------------------------------------------------------------------|------------------------------------------|-------|------------------------|---------------------|----------------|--|--|
|       | A                                                                                                    | Anno Fina  | nziario <mark>200</mark> | )9   |            |                                    |                                                                                      |                                          |       |                        |                     |                |  |  |
|       |                                                                                                    | Capitolo/A | Articolo 🛄               |      |            | FONDO PER IL FUNZIONA              | ONDO PER IL FUNZIONAMENTO DELLE ISTITUZIONI SCOLASTICHE/FONDO PER IL FUNZIONAMENTO D |                                          |       |                        |                     |                |  |  |
|       | N                                                                                                    | um Ordin   | e Regione                | Prov | Cod Sc     | Beneficiario                       |                                                                                      | po Ordine                                |       | Data Richiesta Inv     | <i>r</i> io Oggetto | Importo        |  |  |
|       | ☑ 1                                                                                                    | 2117       | BASILIC/                 | PZ   | PZIC865002 | IC I.C. AVIGLIANO-POSSIDE          | ORDINE I                                                                             | )I PAGARE                                | SU IN | 1 29-APR-2009          | FINANZIAMENTO A     | ·              |  |  |
| Ī     | ☑.1                                                                                                    | 2118       | LOMBAR                   | PΥ   | PVIS007004 | IS FARAVELLI - STRADELLA           | ORDINE I                                                                             | )I PAGARE                                | SU IN | 1 29-APR-2009          | ACCONTO 2009 STI    |                |  |  |
| Ī     | ☑.1                                                                                                    | 2119       | BASILIC/                 | PZ   | PZIC865002 | IC I.C. AVIGLIANO-POSSIDE          | ORDINE I                                                                             | )I PAGARE                                | SU IN | 1 29-APR-2009          | ACCONTO 2009 STI    | <u></u>        |  |  |
| Ĩ     | ☑.1                                                                                                    | 2120       | LAZIO                    | FR   | FREE005004 | CD ANAGNI PRIMO                    | ORDINE I                                                                             | )I PAGARE                                | SU IN | 1 29-APR-2009          | FINANZIAMENTO AI    | - 11,70        |  |  |
| Ī     | ☑.1                                                                                                    | 2121       | LAZI0                    | FR   | FREE006006 | CD CD ANAGNI SECONDO               | ORDINE I                                                                             | )I PAGARE                                | SU IN | 1 29-APR-2009          | FINANZIAMENTO AI    | C.,::          |  |  |
| Ĩ     | ☑.1                                                                                                    | 2122       | LAZIO                    | FR   | FREE056007 | CD ANAGNI SCUOLA ELEM (            | ORDINE I                                                                             | )I PAGARE                                | SU IN | 1 29-APR-2009          | FINANZIAMENTO AI    |                |  |  |
| Ĩ     | ☑.1                                                                                                    | 2123       | LAZIO                    | FR   | FRIC81200B | IC I.C. AMASENO                    | ORDINE I                                                                             | )I PAGARE                                | SU IN | 1 29-APR-2009          | FINANZIAMENTO AI    |                |  |  |
| Ĩ     | ☑.1                                                                                                    | 2124       | LAZIO                    | FR   | FRMM44100  | SMS S.M.S. G. VINCIGUERR           | ORDINE                                                                               | )I PAGARE                                | SU IN | 1 29-APR-2009          | FINANZIAMENTO AI    | <u>^**</u> ,-D |  |  |
|       | ☑.1                                                                                                    | 2125       | LAZIO                    | FR   | FRMM44400  | SMS A.GIORGI A.N.FRACO             | ORDINE I                                                                             | )I PAGARE                                | SU IN | 1 29-APR-2009          | FINANZIAMENTO AI    | 0              |  |  |
| Ĩ     | ☑.1                                                                                                    | 2126       | LAZIO                    | FR   | FRPC020001 | LC LICEO CLASSICO DANTE            | ORDINE I                                                                             | )I PAGARE                                | SU IN | 1 29-APR-2009          | FINANZIAMENTO AI    | °**,0 -        |  |  |
|       | Totale Ordini Richiesti <u>Andro Andro Andro Andro Andro Andro Andro Andro Andro Andro Andro Andro Andro Andro An</u> |            |                          |      |            |                                    |                                                                                      |                                          |       |                        |                     |                |  |  |
|       | Totale elenco 🚥 🏧                                                                                                    |            |                          |      |            |                                    |                                                                                      |                                          |       |                        |                     |                |  |  |
|       |                                                                                                    |            |                          |      |            | Num                                | ero Ordini d                                                                         | a Inviare                                |       | Rie                    | labora Rich         | iesta Invio    |  |  |

Figura 117

#### 6.12 Funzione Elementare: Area Ordini – Richiesta invio Ordini Sicoge

Questa funzione trasmette immediatamente gli Ordini di Pagare al SICOGE che poi provvede ad elaborarlo nei tempi tecnici necessari.

### BIG Contabilità Generale → Gestione → Ordini → Richiesta Invio Ordini Sicoge

Per le modalità di ricerca ed invio fare riferimento al paragrafo 6.11 Richiesta invio OP su Impegno Sicoge.

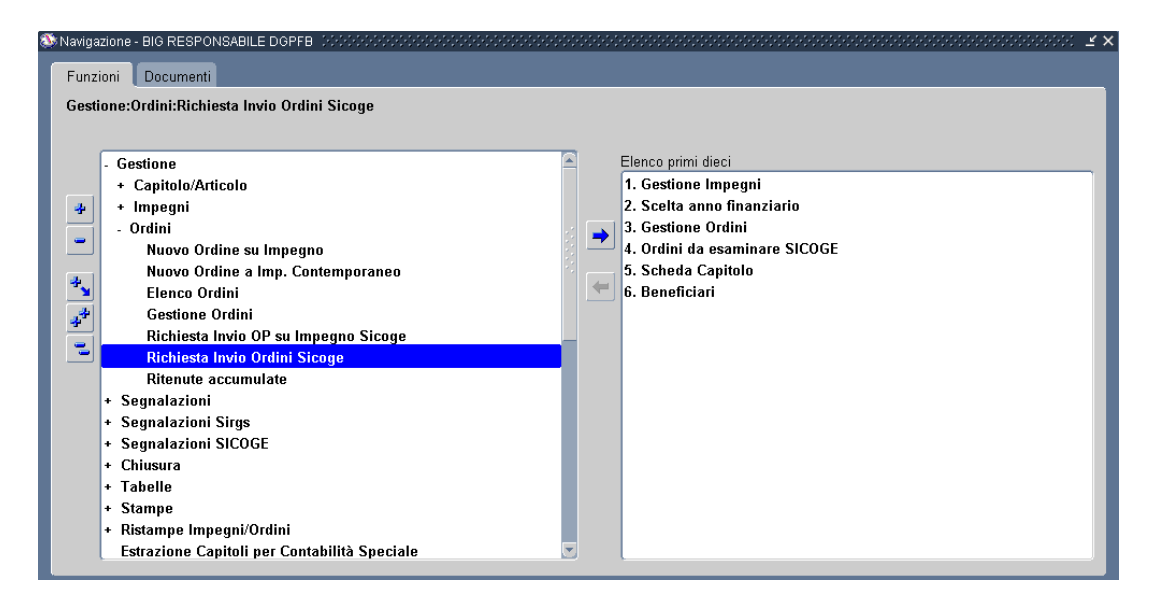

Figura 118

#### 6.13 Funzione Elementare: Area Ordini - Ordini per Ritenute Accumulate

Per procedere all'inserimento di un Ordine per Ritenute Accumulate è necessario accedere al seguente menù di navigazione:

BIG Contabilità Generale  $\rightarrow$  Gestione  $\rightarrow$  Ordini  $\rightarrow$  Ritenute Accumulate

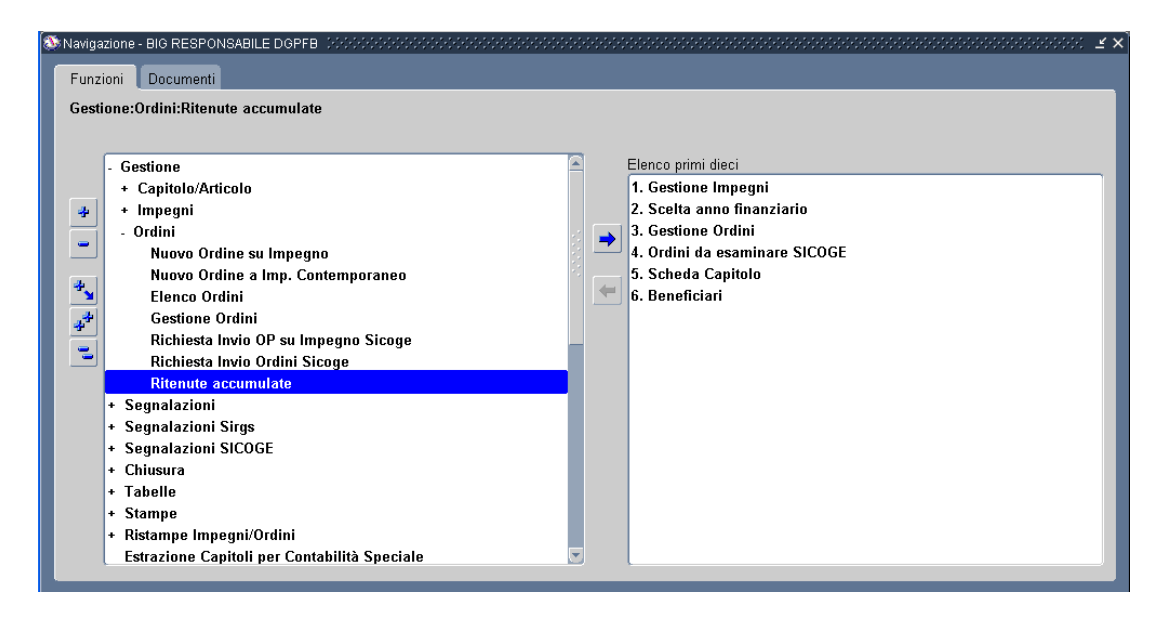

Figura 119

Dopo l'attivazione della funzione prescelta si presenterà la maschera che segue.

### 6.13.1 Modalità operative di acquisizione dati – Ricerca Ritenuta Accumulata

| Eil | e <u>M</u> odifica                                                                                                    | ⊻isuali  | izza Cartella Strun | nenti Wi <u>n</u> dow <u>?</u> |                                                               |                    |                  |   |             |     |  |  |  |
|-----|----------------------------------------------------------------------------------------------------|----------|---------------------|--------------------------------|---------------------------------------------------------------|--------------------|------------------|---|-------------|-----|--|--|--|
| E   | 4 🏷 🕚                                                                                                    | 1 🍳      | ا 🖏 🕹 🚳 📚           | * 🗅 🗇 🖉 🙀                      | 🖉 🗐 🖉 🖗                                                       | 1 ?                |                  |   |             |     |  |  |  |
| 0   | 🧧 Ricerca Ritenuta Accumulata - いろううううううううううううううううううううううううううううううううううう                                                                                                    |          |                     |                                |                                                               |                    |                  |   |             |     |  |  |  |
| ſ   | - Selezion                                                                                                    | ie —     |                     |                                |                                                               |                    |                  |   |             | ٦ ( |  |  |  |
|     | Codice Ri                                                                                                    | itenuta  | 62                  | CONTRIBUTI ART.                | 38 L. 488/99 INPS                                             |                    |                  |   |             |     |  |  |  |
|     | Bene                                                                                                    | ficiario | 00013               | INPS                           |                                                               |                    |                  |   |             |     |  |  |  |
|     | Capitolo/A                                                                                                    | Articolo | 1275/1              | FONDO UNICO DI A               | FONDO UNICO DI AMMINISTRAZIONE PER IL MIGLIORAMENTO DELL'EFFI |                    |                  |   |             |     |  |  |  |
|     |                                                                                                    |          |                     |                                |                                                               |                    |                  |   |             |     |  |  |  |
|     |                                                                                                    |          |                     |                                |                                                               |                    |                  |   | Turn        |     |  |  |  |
|     |                                                                                                    |          |                     |                                |                                                               |                    |                  |   | Trova       |     |  |  |  |
| l   |                                                                                                    |          |                     |                                |                                                               |                    |                  |   |             |     |  |  |  |
|     |                                                                                                    |          | Cap/Art             | Nr. Ordine                     | Importo Netto                                                 | Data Estinzione    | Importo Ritenuta |   |             |     |  |  |  |
|     | <b>I</b>                                                                                                    |          | 1275/1              | 11                             | 12,00                                                         | 23/01/2007         | 2,00             |   |             |     |  |  |  |
|     | Image: Image: |          | 1275/1              | 12                             | 12,00                                                         | 23/01/2007         | 2,00             |   |             |     |  |  |  |
|     | []     []     []     []     []     []     []     []     []     []     []     []     []     []     []     []     []     []     []     []     []     []     []     []     []     []     []     []     []     []     []     []     []     []     []     []     []     []     []     []     []     []     []     []     []     []     []     []     []     []     []     []     []     []     []     []     []     []     []     []     []     []     []     []     []     []     []     []     []     []     []     []     []     []     []     []     []     []     []     []     []     []     []     []     []     []     []     []     []     []     []     []     []     []     []     []     []     []     []     []     []     []     []     []     []     []     []     []     []     []     []     []     []     []     []     []     []     []     []     []     []     []     []     []     []     []     []     []     []     []     []     []     []     []     []     []     []     []     []     []     []     []     []     []     []     []     []     []     []     []     []     []     []     []     []     []     []     []     []     []     []     []     []     []     []     []     []     []     []     []     []     []     []     []     []     []     []     []     []     []     []     []     []     []     []     []     []     []     []     []     []     []     []     []     []     []     []     []     []     []     []     []     []     []     []     []     []     []     []     []     []     []     []     []     []     []     []     []     []     []     []     []     []     []     []     []     []     []     []     []     []     []     []     []     []     []     []     []     []     []     []     []     []     []     []     []     []     []     []     []     []     []     []     []     []     []     []     []     []     []     []     []     []     []     []     []     []     []     []     []     []     []     []     []     []     []     []     []     []     []     []     []     []     []     []     []     []     []     []     []     []     [      |          |                     |                                |                                                               |                    |                  |   |             |     |  |  |  |
|     |                                                                                                    |          |                     |                                |                                                               |                    |                  |   |             |     |  |  |  |
|     |                                                                                                    |          |                     |                                |                                                               |                    |                  |   |             |     |  |  |  |
|     |                                                                                                    |          |                     |                                |                                                               |                    |                  |   |             |     |  |  |  |
|     |                                                                                                    |          |                     |                                |                                                               |                    |                  |   |             |     |  |  |  |
|     |                                                                                                    |          |                     |                                |                                                               |                    |                  | J |             |     |  |  |  |
|     |                                                                                                    |          |                     |                                |                                                               | Tatala Oslasianata | 2.00             |   |             |     |  |  |  |
|     |                                                                                                    |          |                     |                                |                                                               | rotale Selezionato | 2,00             |   |             |     |  |  |  |
|     |                                                                                                    |          |                     |                                |                                                               |                    |                  |   | Crea Ordine |     |  |  |  |
|     |                                                                                                    |          |                     |                                |                                                               |                    |                  |   |             |     |  |  |  |

Figura 120

Le ritenute via via accumulate (tramite il precedente pagamento di OP a cui sono state applicate ritenute sullo stesso capitolo/articolo) e ancora da versare saranno visualizzate dalla maschera "Ricerca Ritenute accumulate". Essa presenterà come criteri di ricerca il Codice Ritenuta, il Beneficiario ritenute ed il Capitolo/articolo. Nell'area del risultato, in corrispondenza di ciascun record sono riportate le informazioni sul Capitolo/articolo di imputazione, il Nr. Dell'Ordine da cui è scaturito l'accumulo, l'importo netto, la data di estinzione del titolo e l'importo della ritenuta.

In corrispondenza di ciascuna linea ci sarà un flag di spunta attraverso cui l'utente potrà decidere quale ritenuta versare.

Il bottone "Crea Ordine" consentirà di generare un ordine cumulativo per le ritenute selezionate da completare e da sottoporre alla firma (OP per Ritenute Accumulate).

Con l'emissione dell'OP per Ritenute Accumulate, la maschera di ricerca non visualizzerà più la ritenuta già versata.

## 6.13.2 Modalità operative di acquisizione dati – Ricerca Ritenuta Accumulata – Ordine

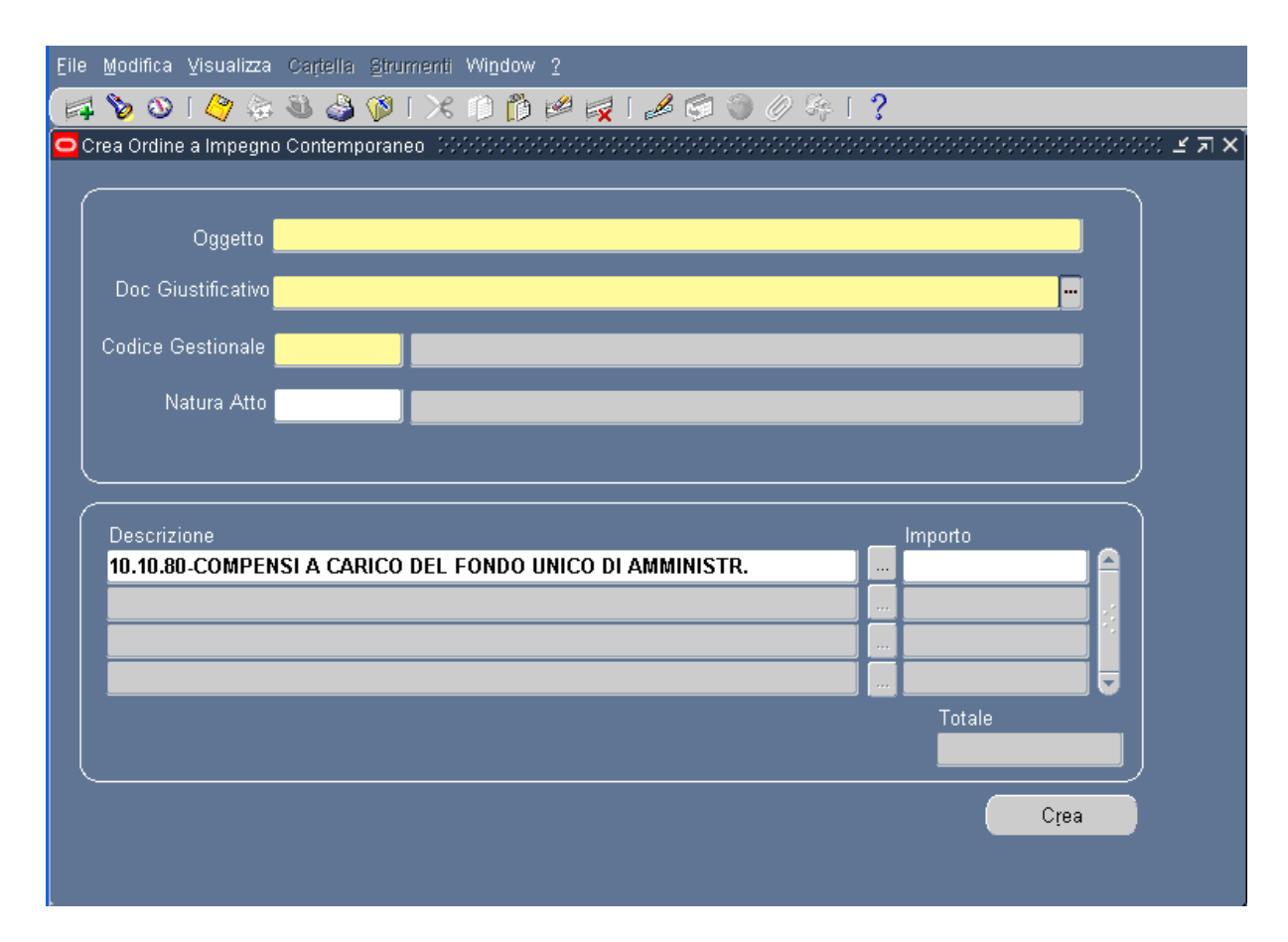

Figura 121

I dati da inserire nella fase di creazione dell'ordine per ritenute accumulate sono, così come indicato nella fig. 51: Oggetto, Doc. Giustificativo, Codice Gestionale, Natura Atto.

## 7 AREA SEGNALAZIONI

Sono già state documentate le funzioni di firma elettronica dei decreti ed ordini. Per ogni atto firmato il programma richiede di apporre la firma sui documenti attraverso l'utilizzo della Smart Card e la digitazione del PIN. La forma elettronica dell'atto è quindi firmata elettronicamente e inviata, segnalata a RGS attraverso la connessione in rete. In fase di firma delle segnalazioni di qualunque tipo, il programma verifica la congruenza fra il numero di badge dell'utente connesso e il numero seriale della Smart Card dell'utente che firma. In questo modo è garantita l'unicità dell'utente connesso con l'utente che firma telematicamente le segnalazioni.

Le segnalazioni dopo opportuni controlli di correttezza e validità sono registrati da RGS che provvede ad inviare la risposta sull'esito della segnalazione. Le segnalazioni prodotte da MIUR possono essere richiamate; infine una segnalazione può dar luogo, da parte di RGS, a degli errori o osservazioni a cui MIUR deve rispondere. Occorre quindi avere nel programma un insieme di funzioni in grado di monitorare le segnalazioni emesse e consentire l'inoltro di eventuali richiami.

All'interno della macro - classe di funzione **Segnalazioni** ritroviamo le classi di funzione *Impegni e Ordini* che si compongono delle seguenti funzioni elementari:

- Segnalazioni inviate senza riscontro
- Segnalazioni da esaminare
- Storico
- Richiamo
- Presa in carico
- Ristampa Camicia

La sicurezza è attiva per la gestione delle segnalazioni e limita l'elenco di esse solo a quelle relative ai capitoli su cui l'utente connesso è abilitato ad operare.

### 7.1 Funzione Elementare: Area Segnalazione – Inviate senza Riscontro Impegni

Attraverso il menù di navigazione sottostante si può accedere alla funzione che elenca le segnalazioni effettuate per i decreti di assunzione impegni per i quali RGS non ha ancora risposto:

BIG Contabilità Generale  $\rightarrow$  Gestione  $\rightarrow$  Segnalazioni  $\rightarrow$  Impegni $\rightarrow$  Inviate senza riscontro

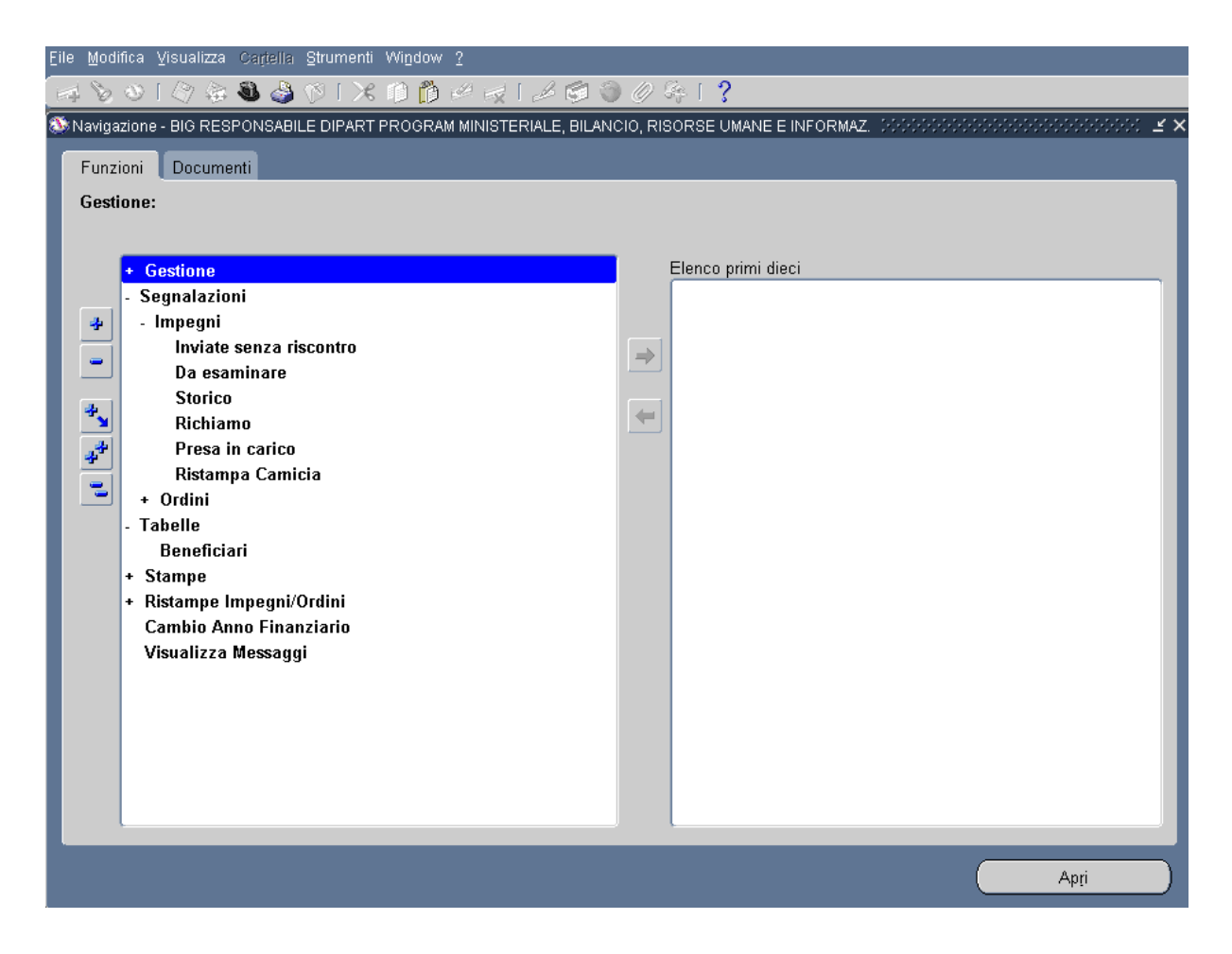

Figura 122

Dopo l'attivazione della funzione prescelta si presenterà la maschera che segue

| 7.1.1 | Modalità operative di acquisizione dati – Segnalazioni Inviate senza |
|-------|----------------------------------------------------------------------|
|       | riscontro impegni                                                    |

| Eile              | Modifica  | ⊻isualizza Cartella Strumenti | Windo∖ | ∨ 2      |          |                |           |         |       |                           |   |        |
|-------------------|-----------|-------------------------------|--------|----------|----------|----------------|-----------|---------|-------|---------------------------|---|--------|
| En l              | 8 📎       | । 冬 😂 🕹 🔅 🔿 । 🔀               | 10 🗂   | ) 🕍 🗉    | 🚽 i 🎿    | s 😒 🏐 🅖        | > 🦛 I 📍 🗌 |         |       |                           |   |        |
| <mark>O</mark> Se | gnalazior | ni senza riscontro impegni 🕬  |        |          |          |                |           |         |       | -0-0-0-0-0-0-0-0-0-0-0-0- |   | _≚ ন × |
|                   |           |                               |        |          |          |                |           |         |       |                           |   |        |
|                   |           |                               |        |          |          |                |           |         |       |                           |   |        |
|                   | Anno      | o Finanziario <b>2007</b>     |        | egnalazi | one invi | ata senza risi | contro    |         |       |                           |   |        |
|                   |           |                               |        |          |          |                |           |         |       |                           |   |        |
|                   | Doct      |                               |        |          |          |                |           |         |       |                           |   |        |
|                   | camicia   | a Tipo movimento              | CDR    | Ufficio  | Rag.     | Capitolo/art   | Movimento | Decreto | Claus | . Data Firma              |   |        |
|                   |           | CLAUSOLA DI APERTURA          | 0002   | 0165     |          | 1275/1         | 8923      | 0008900 | 001   | 10/01/2007                |   |        |
|                   | Ī         | CLAUSOLA DI APERTURA          | 0002   | 0165     | 0820     | 1275/1         | 8923      | 0008900 | 001   | 10/01/2007                |   |        |
|                   | Ĩ -       | DECRETO D'IMPEGNO             | 0002   | 0165     |          |                |           | 0008900 |       | 10/01/2007                |   |        |
|                   | Ĩ -       | DECRETO D'IMPEGNO             | 0002   | 0165     | 0820     |                |           | 0008900 |       | 10/01/2007                |   |        |
|                   | Ī 🗆 👘     | CLAUSOLA DI APERTURA          | 0002   | 0165     |          | 1275/1         | 8924      | 0008900 | 002   | 10/01/2007                |   |        |
|                   | Ĩ         | CLAUSOLA DI APERTURA          | 0002   | 0165     | 0820     | 1275/1         | 8924      | 0008900 | 002   | 10/01/2007                |   |        |
|                   | Ĩ -       | DECRETO D'IMPEGNO             | 0002   | 0165     |          |                |           | 0008902 |       | 10/01/2007                |   |        |
|                   | Ī 🗆 🛛     | DECRETO D'IMPEGNO             | 0002   | 0165     | 0820     |                |           | 0008902 |       | 10/01/2007                |   |        |
|                   | Ī -       | CLAUSOLA DI APERTURA          | 0002   | 0165     |          | 1280/1         | 8926      | 0008902 | 001   | 10/01/2007                |   |        |
|                   | Ī 🗆 👘     | CLAUSOLA DI APERTURA          | 0002   | 0165     | 0820     | 1280/1         | 8926      | 0008902 | 001   | 10/01/2007                |   |        |
|                   | •         |                               |        |          |          |                |           |         |       |                           | D |        |
|                   |           |                               |        |          |          |                |           |         |       |                           |   |        |
|                   |           |                               |        |          |          |                | Dettaglio | entità  |       | /isyalizza                |   |        |
|                   |           |                               |        |          |          |                |           |         |       |                           |   |        |

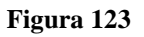

La lista riporta per ogni segnalazione senza risposta: tipo movimento, C.d.R., ufficio, ragioneria, capitolo/art, camicia, decreto, clausola, ucb, data firma, data spedizione, numero segnalazione, stato segnalazione, firmatario. La finestra contiene un pulsante *'Filtra'* che consente di restringere l'elenco delle segnalazioni, secondo il tipo movimento: Tutte le segnalazioni, Clausola di apertura impegno, Messaggi di Richiamo, etc... E' necessario digitare Ctrl+F11, scegliere l'elenco delle segnalazioni inviate e quindi digitare F11. Per ogni segnalazione contenuta nell'elenco si possono invocare le funzioni di:

- *'Dettaglio entità'* visualizza i dati della relativo alla segnalazione selezionata.
- *'Visualizza'* consente la visualizzazione ed eventualmente anche la stampa dell'atto relativo alla segnalazione corrente.

## 7.1.2 Modalità operative di acquisizione dati – Segnalazioni Inviate senza riscontro impegni

| Eile                                      | Modifica | a ⊻isualizza   | Carte    | lla Strumenti Wi <u>n</u> | dow <u>?</u>                         |         |            |                                                                                                    |   |  |  |  |
|-------------------------------------------|----------|----------------|----------|---------------------------|--------------------------------------|---------|------------|----------------------------------------------------------------------------------------------------|---|--|--|--|
| 🖂 🏷 🕲 I 🖉 🖗 🍓 🕼 I 🗶 🗊 🖺 🖉 🛒 I 🖉 🎯 🖉 🌾 I 🤉 |          |                |          |                           |                                      |         |            |                                                                                                    |   |  |  |  |
| <mark>0</mark> S                          | egnalazi | oni senza riso | contro i | mpegni (1996-1996)        |                                      |         |            |                                                                                                    |   |  |  |  |
|                                           | -        |                |          |                           |                                      |         |            |                                                                                                    |   |  |  |  |
|                                           |          |                |          |                           |                                      |         |            |                                                                                                    |   |  |  |  |
|                                           | An       | no Finanziar   | io       | 2007                      | Segnalazione inviata senza riscontro |         |            |                                                                                                    |   |  |  |  |
|                                           |          |                |          |                           |                                      |         |            |                                                                                                    |   |  |  |  |
|                                           |          |                |          |                           |                                      |         |            |                                                                                                    |   |  |  |  |
|                                           | nento    | Decreto        | Claus    | Data Firma                | Data Snedizione                      | Nr Sean | Stato sean | Firmatario                                                                                                    |   |  |  |  |
|                                           | liente   | 0008900        | 001      | 10/01/2007                |                                      | 0005612 | Creato     | UTENTETEST 3786 UTENTETEST 3                                                                                                    |   |  |  |  |
|                                           |          | 0008900        | 001      | 10/01/2007                |                                      | 0005621 | Creato     | UTENTETEST 3786 UTENTETEST 3                                                                                                    |   |  |  |  |
|                                           |          | 0008900        |          | 10/01/2007                |                                      | 0005610 | Creato     | UTENTETEST 3786 UTENTETEST 3                                                                                                    |   |  |  |  |
|                                           |          | 0008900        |          | 10/01/2007                |                                      | 0005619 | Creato     | UTENTETEST 3786 UTENTETEST 3                                                                                                    |   |  |  |  |
|                                           |          | 0008900        | 002      | 10/01/2007                |                                      | 0005611 | Creato     | UTENTETEST 3786 UTENTETEST 3                                                                                                    |   |  |  |  |
|                                           |          | 0008900        | 002      | 10/01/2007                |                                      | 0005620 | Creato     | UTENTETEST 3786 UTENTETEST 3                                                                                                    |   |  |  |  |
|                                           |          | 0008902        |          | 10/01/2007                |                                      | 0005613 | Creato     | UTENTETEST 3786 UTENTETEST 3                                                                                                    |   |  |  |  |
|                                           |          | 0000002        |          | 10/01/2007                |                                      | 0005622 | Creato     | UTENTETEST 3786 UTENTETEST 3                                                                                                    |   |  |  |  |
|                                           |          | 0008802        | 001      | 10/01/2007                |                                      | 0005614 | Creato     | UTENTETEST 3786 UTENTETEST 3                                                                                                    |   |  |  |  |
|                                           |          | 0000002        | 001      | 10/01/2007                |                                      | 0005673 | Creato     | UTENTETEST 3786 UTENTETEST 3                                                                                                    |   |  |  |  |
|                                           |          | 0000302        | 001      | 10/01/2001                |                                      | 0003023 | creato     | DIENTETEST STOO OTENTETEST S                                                                                                    |   |  |  |  |
|                                           |          |                |          |                           |                                      |         |            |                                                                                                    | D |  |  |  |
|                                           |          |                |          |                           |                                      |         | Detter     | Parameters and a second second s |   |  |  |  |
|                                           |          |                |          |                           |                                      |         | Dettag     | alio entita Visyalizza                                                                                                    |   |  |  |  |
|                                           |          |                |          |                           |                                      |         |            |                                                                                                    |   |  |  |  |

#### Figura 124

La segnalazione nasce con lo stato di "creata" e passa poi nello stato di "spedita" quando è inviata a RGS.

#### 7.2 Funzione Elementare: Area Segnalazione – Da esaminare Impegni

Attraverso il menù di navigazione sottostante si può accedere alla funzione che riporta un elenco segnalazioni già inviate a cui RGS ha dato risposta non positiva e che ancora non sono state prese in visione dall'ufficio:

### BIG Contabilità Generale → Gestione → Segnalazioni → Impegni → Da esaminare

| File Modifica Visual | a Cartella Strumenti Wigdow ?<br>S S S I X I I II II II II II II II II II II I                                                                                                    |
|----------------------|----------------------------------------------------------------------------------------------------|
|                      | Firma Ordini Cartacea   Firma Ordini Digitale   Stampa Ordini   Elenco Trasmissione ordini   Pagamento Ordini   Ritenute accumulate   Liquidazioni   gnalazioni   mpegni   Inviate senza riscontro   Da esaminare   Storico   Richiamo   Presa in carico   Ristampa Camicia   Ordini   Ordini   abelle   tampe   ti Amministrativi |
|                      | Apri                                                                                                    |

#### Figura 125

Dopo l'attivazione della funzione prescelta si presenterà la maschera che segue

| Segnalazioni da esaminare Impegni                                                                     |                                            |                    |            |              |              |             |                      |            |   |  |
|----------------------------------------------------------------------------------------------------|--------------------------------------------|--------------------|------------|--------------|--------------|-------------|----------------------|------------|---|--|
| <u>File M</u> odifica <u>V</u> isualizza <u>C</u> artella <u>S</u> trumenti <u>F</u> inestra <u>?</u> |                                            |                    |            |              |              |             |                      |            |   |  |
| 🛋 🏷 👀 l 🖉 🕸 🕼 l 🗶 🛍 🛍 📈 l 🖉 🕲 🖉 🔅 l 🤶                                                                 |                                            |                    |            |              |              |             |                      |            |   |  |
| And a second di arrara                                                                                |                                            |                    |            |              |              |             |                      |            |   |  |
| Anno I                                                                                                | Anno Finanziario Segnalazione da esaminare |                    |            |              |              |             |                      |            |   |  |
| P.Vis El                                                                                              | abor                                       | a Tipo movimento   | Movimento  | Capitolo/art | Nr. Segnalaz | Stato Segn. | Esito                | Data Esito |   |  |
|                                                                                                    | $\mathbf{V}$                               | Decreto di impegno | 45         | 1003/1       | 0000211      | Spedito     | Annullato per errore | 20/09/2006 | F |  |
|                                                                                                    | V                                          | Decreto di impegno | 46         | 1003/1       | 0000212      | Spedito     | Restituzione Decreto | 20/09/2006 | l |  |
|                                                                                                    |                                            | Decreto di impegno | 47         | 1275/1       | 0000213      | Spedito     | Richiamato           | 20/09/2006 | l |  |
|                                                                                                    |                                            | Variazione Impegno | 32/1       | 1275/1       | 0000214      | Spedito     | Annullato per errore | 20/09/2006 | ٢ |  |
|                                                                                                    |                                            |                    |            |              |              |             |                      |            |   |  |
|                                                                                                    |                                            |                    |            |              |              |             |                      |            |   |  |
|                                                                                                    |                                            |                    |            |              |              |             |                      |            |   |  |
|                                                                                                    |                                            |                    |            |              |              |             |                      |            |   |  |
|                                                                                                    |                                            |                    |            |              |              |             |                      |            |   |  |
|                                                                                                    |                                            |                    |            |              |              |             |                      |            | 4 |  |
|                                                                                                    |                                            |                    |            |              |              |             |                      | •          |   |  |
|                                                                                                    |                                            | Ē                  |            |              |              |             |                      |            |   |  |
|                                                                                                    |                                            |                    | Risposta O | sservazioni  |              | Dettagli    | Apri                 |            |   |  |
|                                                                                                    |                                            |                    |            |              |              |             |                      |            |   |  |
|                                                                                                    |                                            |                    |            |              |              |             |                      |            |   |  |

## 7.2.1 Modalità operative di acquisizione dati – Segnalazioni - Impegni -Da esaminare

Figura 126

La lista riporta per ogni segnalazione: tipo movimento, movimento, capitolo/art, numero segnalazione, stato segnalazione, esito, data esito, numero decreto, clausola, camicia, numero risposta, cdr, ufficio, ragioneria, data firma, Firmatario, data spedizione. La finestra contiene un pulsante '*Filtra*' che consente di restringere l'elenco delle segnalazione selezionate secondo i criteri indicati: Tutte le segnalazioni, Messaggi di Validazione, Messaggi di errore, etc.. E' necessario digitare Ctrl+F11, scegliere l'elenco delle segnalazioni da esaminare e quindi digitare F11.
| Segnalazioni da esaminare Impegni                                  |          |         |             |     |         |            |            |            |             |
|--------------------------------------------------------------------|----------|---------|-------------|-----|---------|------------|------------|------------|-------------|
| 🛤 📎 🛇 I 🖉 🎘 🕲 I 🗶 🗈 🎁 🖉 🥪 I 🖉 🗐 🖉 🌾 I 🥇                            |          |         |             |     |         |            |            |            |             |
| Anno Finanziario 2006 Segnalazione da esaminare Messaggi di errore |          |         |             |     |         |            |            |            |             |
| Nr Decr                                                            | Clausola | Camicia | N. Risposta | CDR | Ufficio | Ragioneria | Data Firma | Firmatario | Data Spediz |
| 0000045                                                            | 001      | 0000045 | 0000001     | 002 | 0165    | 0820       | 02/09/2006 |            | 20/09/2006  |
| 0000046                                                            | 001      | 0000046 | 0000001     | 002 | 0165    | 0820       | 02/09/2006 |            | 20/09/2006  |
| 0000047                                                            | 001      | 0000047 | 0000001     | 002 | 0165    | 0820       | 02/09/2006 |            | 20/09/2006  |
| 0000048                                                            | 001      | 0000048 | 0000001     | 002 | 0165    | 0820       | 02/09/2006 |            | 20/09/2006  |
|                                                                    |          |         |             |     |         |            |            |            |             |
|                                                                    |          |         |             |     |         |            |            |            |             |
|                                                                    |          |         |             |     |         |            |            |            |             |
|                                                                    |          |         |             |     |         |            |            |            |             |
|                                                                    |          |         |             |     |         |            |            |            |             |
|                                                                    |          |         |             |     |         |            |            |            |             |
|                                                                    |          |         |             |     |         | (          |            |            |             |
|                                                                    |          |         |             |     |         |            |            |            |             |
| Risposta Osservazioni Dettagli                                     |          |         | gli         |     | Apri    |            |            |            |             |
|                                                                    |          |         |             |     |         |            |            |            |             |
|                                                                    |          |         |             |     |         |            |            |            |             |

# 7.2.2 Modalità operative di acquisizione dati – Segnalazioni da esaminare Impegni

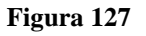

Per ogni segnalazione contenuta nell'elenco si possono invocare le funzioni di:

- *Presa Visione:* per le segnalazioni in cui è marcato il box di spunta questa funzione provvede a registrare la presa visione della segnalazione. Le segnalazioni su cui si è *Presa Visione* non verranno incluse nell'elenco in una successiva invocazione della funzione Segnalazioni da esaminare.
- *Elabora:* tramite tale spunta, l'utente responsabile della firma abilità l'elaborazione della segnalazione selezionata, sia in prima persona, che ad un altro utente abilitato per effettuare azioni sulla segnalazioni. La spunta del box *Elabora* sposta tale segnalazione sotto la funzione *Presa In carico* dove si può procedere alla riemissione dell'atto.
- *Dettagli*: questa funzione riporta sia gli errori riscontrati in una segnalazione che i dettagli della segnalazione. La funzione è abilitata per le segnalazioni che non hanno avuto completo esito positivo.
- *Apri:* consente la visualizzazione dell'atto relativo alla segnalazione corrente.

*RTI* : HP Enterprise Services Italia S.r.l. – Selex ES S.p.A. Uso esterno / Riservato a DGRUF, DGCASIS, MON

- *Risposta Osservazioni:* se la segnalazione è relativa alle osservazioni di ragioneria la funzione visualizza la finestra per la gestione dell'osservazione.
  - 7.2.3 Modalità operative di acquisizione dati Segnalazioni da esaminare Impegni Risposta Osservazioni

| Risp         | osta Osservazioni di ragioneria                                                                                                    |                   | X               |  |  |  |  |
|--------------|----------------------------------------------------------------------------------------------------|-------------------|-----------------|--|--|--|--|
| <u>F</u> ile | <u>M</u> odifica <u>V</u> isualizza <u>C</u> artella <u>S</u> trumenti <u>F</u>                                                                                                    | inestra <u>?</u>  |                 |  |  |  |  |
|              | 📎 🛇 I 🖉 🎘 🍰 🏈 I 🗶 🔟 f                                                                                                    | Ď 🖻 🗟 I 🖉 🗐 🥥 🖉 S | § [ ?           |  |  |  |  |
|              | Anno finanziario 2006 Nr. Segnalazione                                                                                                    | e 23456           |                 |  |  |  |  |
|              | Osservazione di Ragioneria                                                                                                    |                   |                 |  |  |  |  |
|              | OSS. N. 176 DEL 28/08/2006: SI RESTITUISCE IL PROVVEDIMENTO IN OGGETTO FACENDO<br>PRESENTE CHE E' STATA OPPRESSA L'INDENNITA' SUPPLEMENTARE SUI MEZZI DI TRASPORTO<br>(LEGGE FINANZIARIA 2006) |                   |                 |  |  |  |  |
|              |                                                                                                    |                   | )               |  |  |  |  |
|              | Testo Risposta                                                                                                    |                   |                 |  |  |  |  |
|              |                                                                                                    |                   |                 |  |  |  |  |
|              |                                                                                                    |                   |                 |  |  |  |  |
| ,            | Tipo Risposta                                                                                                    | Firma e Stampa    | Contro Disposto |  |  |  |  |
|              | Inviata nuova documentazione                                                                                                    |                   | Senza Risposta  |  |  |  |  |
|              | Conferma Atto                                                                                                    |                   | Firma           |  |  |  |  |
|              | Inviato Richiamo                                                                                                    |                   |                 |  |  |  |  |
|              | Restituzione camicia                                                                                                    |                   | Annulla         |  |  |  |  |
|              |                                                                                                    |                   |                 |  |  |  |  |

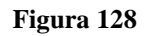

La finestra consente di visionare il testo dell'osservazione e di firmare la risposta. La finestra consente di specificare il *Tipo Risposta* fra le tre possibili modalità: Inviata Nuova documentazione, Conferma Atto Inviato Richiamo, in quest'ultimo specificando se si richiede anche la restituzione della camicia. Se il box 'Firma e Stampa' è sbarrato, alla firma viene anche stampato il testo dell'osservazione. Se il Tipo Risposta è 'Inviato Richiamo' viene trasmessa a RGS anche la segnalazione di richiamo dell'impegno.

L'utente può firmare ed inviare la risposta all'osservazione; in questo caso clicca sul pulsante '*Firma*' che provvede all'invio della risposta e in questo caso il programma richiederà l'uso della smartcard per la firma. Nel caso in cui l'utente non intende rispondere all'osservazione, clicca sul pulsante '*Senza risposta*'. In questo caso l'osservazione è posta nello stato di 'presa visione' e non viene dato seguito alla risposta. Infine cliccando sul tasto *Annulla* si annulla l'operazione.

#### 7.3 Funzione Elementare: Area Segnalazione – Storico Impegni

Attraverso il menù di navigazione sottostante si può accedere alla funzione che contiene l'archivio storico delle segnalazioni (in input, con riferimento all'output). Essendo molte le segnalazioni che possono essere attribuite, la funzione prima di visualizzarne l'elenco, al fine di ottimizzare i tempi di ricerca, richiede all'utente di specificare il criterio di ricerca:

# BIG Contabilità Generale → Gestione → Segnalazioni → Impegni → Storico

| Eile Modifica V<br>V V S<br>Navig<br>Funz<br>Seg | sualizza Gariella Strumenti Wigdow ?<br>(2) (2) (2) (2) (2) (2) (2) (2) (2) (2)                                                                                                    | 創 ③ <i>②</i> 祭 [ <b>?</b> | ******* <b>×</b> ` |
|--------------------------------------------------|----------------------------------------------------------------------------------------------------|---------------------------|--------------------|
| 4 1 4 1 1 1 1 1 1 1 1 1 1 1 1 1 1 1 1 1          | Ritenute accumulate         + Liquidazioni         - Segnalazioni         - Impegni         Inviate senza riscontro         Da esaminare         Storico         Richiamo         Presa in carico         Ristampa Camicia         - Ordini         Inviate senza riscontro         Da esaminare         Storico         Ristampa Camicia         - Ordini         Inviate senza riscontro         Da esaminare         Storico         Richiamo         Presa in carico         Ristampa Camicia         + Tabelle         + Stampe | Elenco primi dieci        |                    |
|                                                  |                                                                                                    | Ar                        | ı <u>r</u> i       |

Figura 129

# 7.3.1 Modalità operative di acquisizione dati – Storico Segnalazioni Impegni

| Eile | File Modifica Visualizza Cartella Strumenti Window ? |                                            |                      |                     |                    |       |  |  |  |
|------|------------------------------------------------------|--------------------------------------------|----------------------|---------------------|--------------------|-------|--|--|--|
|      | 🛤 🗞 🐼 I 🖉 🎄 🚳 🍰 🖗 I 🗶 🛍 🎁 🌌 🙀 I 🖉 🗐 🖉 🌾 I 🤶          |                                            |                      |                     |                    |       |  |  |  |
| 0    | Storico Segnalazioni (1999-1997)                     |                                            |                      |                     | 000000000000000002 | ≤ স × |  |  |  |
|      | © Per periodo e tipo di messaggio                    |                                            |                      |                     |                    |       |  |  |  |
|      |                                                      |                                            |                      |                     |                    |       |  |  |  |
|      | Data da <mark>06-LUG-2</mark>                        | <mark>007</mark> Data a <mark>06-LU</mark> | <mark>G-2007</mark>  | Tipo <b>Impegni</b> |                    |       |  |  |  |
|      |                                                      |                                            |                      | _                   |                    |       |  |  |  |
|      | Tipo segnalazione                                    |                                            |                      |                     |                    |       |  |  |  |
|      |                                                      |                                            | Capitolo             |                     |                    |       |  |  |  |
|      |                                                      |                                            |                      |                     |                    |       |  |  |  |
|      | Per numero messaggio                                 |                                            |                      |                     |                    | _     |  |  |  |
|      |                                                      |                                            |                      |                     |                    |       |  |  |  |
|      | CDR                                                  |                                            | Anno                 | 2007                |                    |       |  |  |  |
|      | 0                                                    |                                            | Numero Ostroslasiona |                     |                    |       |  |  |  |
|      | Coalce Officio                                       |                                            | Numero Segnalazione  |                     |                    |       |  |  |  |
|      |                                                      |                                            |                      |                     |                    |       |  |  |  |
|      | Codice Ragioneria                                    |                                            |                      |                     |                    |       |  |  |  |
|      |                                                      |                                            |                      |                     |                    |       |  |  |  |
|      |                                                      |                                            |                      |                     |                    |       |  |  |  |
|      |                                                      |                                            |                      |                     | Trova              |       |  |  |  |
|      |                                                      |                                            |                      |                     |                    |       |  |  |  |

Figura 130

La selezione può avvenire secondo un periodo temporale, filtrando le tipologie di segnalazione fra: Tutte le segnalazioni, Messaggi di validazione, Messaggi di annullamento, Messaggi di rilievo, Messaggi di risposta a Richiamo, Segnalazioni per capitolo, nell'ultimo caso, se selezionato, è richiesta la specifica del capitolo, etc..; inoltre è possibile scegliere di richiamare esplicitamente una segnalazione specificando direttamente i dati del numero del messaggio. Definiti i criteri di selezione il programma visualizza, tramite il tasto **Trova**, l'elenco delle segnalazioni che soddisfano i criteri impostati e riporta, per ognuna, le informazioni già viste nei precedenti elenchi.

### 7.3.2 Modalità operative di acquisizione dati – Storico Segnalazioni Impegni

| Segn         | Segnalazioni Da esaminare Impegni   |                                      |                     |                             |              |                |                      |            |
|--------------|-------------------------------------|--------------------------------------|---------------------|-----------------------------|--------------|----------------|----------------------|------------|
| <u>F</u> ile | <u>M</u> odifi                      | ca <u>V</u> isualizza <u>C</u> artel | la <u>S</u> trument | i <u>F</u> inestra <u>A</u> | <u>)</u>     |                |                      |            |
|              | 8 3                                 | > I 冬 📚 🗳 🕥                          | ) 🔀 I 🖉             | ) 👘 🚧 🖡                     | 2126         | 🏐 <i>(i)</i> 😽 | 1 ?                  |            |
| Ar           | Anno Finanziario                    |                                      |                     |                             |              |                |                      |            |
| P.Vi         | s Elaboi                            | a Tipo movimento                     | Movimento           | Capitolo/art                | Nr. Segnalaz | Stato Segn.    | Esito                | Data Esito |
|              | V                                   | Decreto di impegno                   | 45                  | 1003/1                      | 0000211      | Spedito        | Annullato per errore | 20/09/2006 |
|              | V                                   | Decreto di impegno                   | 46                  | 1003/1                      | 0000212      | Spedito        | Restituzione Decreto | 20/09/2006 |
|              |                                     | Decreto di impegno                   | 47                  | 1275/1                      | 0000213      | Spedito        | Richiamato           | 20/09/2006 |
|              |                                     | Variazione Impegno                   | 32/1                | 1275/1                      | 0000214      | Spedito        | Annullato per errore | 20/09/2006 |
|              |                                     |                                      |                     |                             |              |                |                      |            |
|              |                                     |                                      |                     |                             |              |                |                      |            |
|              |                                     |                                      |                     |                             |              |                |                      |            |
|              |                                     |                                      |                     |                             |              |                |                      |            |
|              |                                     |                                      |                     |                             |              |                |                      |            |
|              |                                     |                                      |                     |                             |              |                |                      |            |
|              |                                     |                                      |                     |                             |              |                |                      |            |
|              | Risposta Osservazioni Dettagli Apri |                                      |                     |                             |              |                |                      |            |

#### Figura 131

Tramite il menu posto sulla toolbar da **File – Esporta** è possibile estrarre le informazioni presenti sulla maschera visualizzata in formato .xls.

#### 7.4 Funzione Elementare: Area Segnalazione – Richiamo Impegni

Attraverso il menù di navigazione sottostante si può accedere alla funzione che consente di inoltrare la richiesta di richiamo per un Decreto di assunzione impegno. Il richiamo può essere effettuato solo sugli atti che hanno lo stato di Firmato/Trasmesso.

# BIG Contabilità Generale → Gestione → Segnalazioni → Impegni → Richiamo

| <u>F</u> ile <u>M</u> odifica <u>V</u> isualizza Caritella <u>S</u> trumenti Wi <u>n</u> dow <u>?</u>                                                                                                    |                                                                         |  |  |  |  |  |  |
|----------------------------------------------------------------------------------------------------|-------------------------------------------------------------------------|--|--|--|--|--|--|
| 🖂 📎 🕸 L 🖓 😓 🕹 🖗 l 🗶 🛍 🞁 🖉 🥪 L 🖉 🗐 🖉 🌾 l 🤶                                                                                                    |                                                                         |  |  |  |  |  |  |
| <ul> <li>Navigazione - BIG RESPONSABILE DIPART PROGRAM MINISTERIALE, BILAN</li> <li>Funzioni Documenti</li> <li>Segnalazioni:Impegni:Richiamo</li> <li>* Gestione <ul> <li>Segnalazioni</li> <li>Impegni</li> <li>Inviate senza riscontro</li> <li>Da esaminare</li> <li>Storico</li> </ul> </li> <li>Richiamo <ul> <li>Presa in carico</li> <li>Ristampa Camicia</li> <li>* Ordini</li> <li>Tabelle</li> <li>Stampe</li> <li>Ristampe Impegni/Ordini</li> <li>Cambio Anno Finanziario</li> <li>Visualizza Messaggi</li> </ul> </li> </ul> | ICIO, RISORSE UMANE E INFORMAZ. SOSSOSSOSSOSSOSSOSSOSSOSSOSSOSSOSSOSSOS |  |  |  |  |  |  |
|                                                                                                    |                                                                         |  |  |  |  |  |  |
|                                                                                                    |                                                                         |  |  |  |  |  |  |

Figura 132

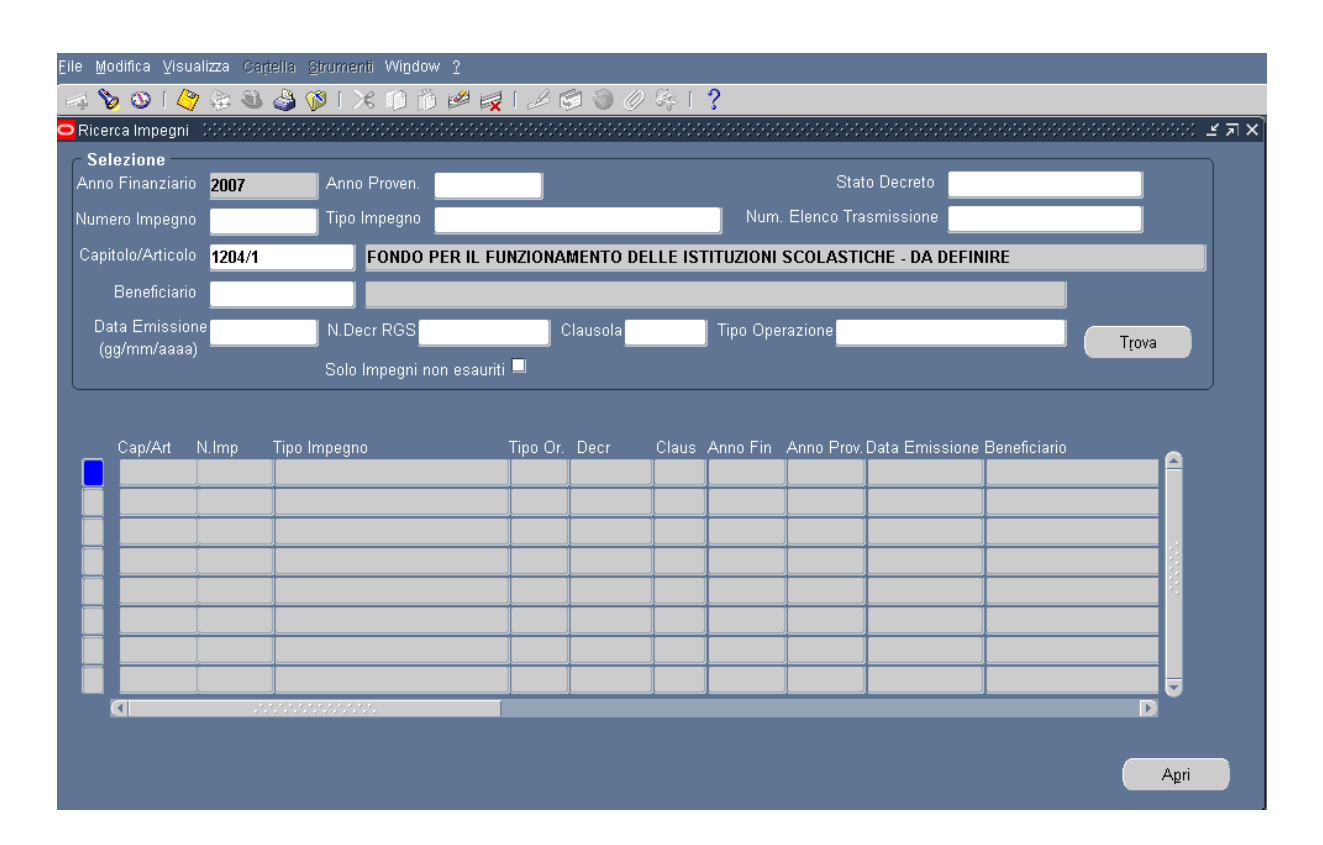

### 7.4.1 Modalità operative di acquisizione dati – Ricerca Impegni Capitolo/Articolo

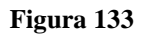

All'apertura della funzione, la maschera richiede l'individuazione del decreto di impegno da richiamare, tramite il tasto **Trova** e i relativi parametri di ricerca; individuato l'impegno, tramite il tasto **Apri**, il programma apre una finestra contenete i dati dell'impegno e un avviso dove è possibile specificare se richiedere anche la restituzione della camicia. In un decreto multiclausola, a prescindere dalla clausola selezionata, il richiamo viene effettuato sull'intero decreto.

# 7.4.2 Modalità operative di acquisizione dati – Richiamo Decreto di Impegno

| Decreto di Impegno                                                                                                    | X                                                               |
|----------------------------------------------------------------------------------------------------|-----------------------------------------------------------------|
| <u>File M</u> odifica <u>V</u> isualizza <u>C</u> artella <u>S</u> trumenti Azioni Finestra ?                                                                                                    |                                                                 |
| 🛤 📎 🛇 I 🗳 😓 🕸 🕅 I 🗶 🗊 🍅 🥪 🥁 I .                                                                                                    | 4 🗐 🎯 🖉 🌴 l 🔋                                                   |
| Imputazione Tipo Impegno Decreto di Impegno                                                                                                    | Rif Interno Tipo Ord. Spesa<br>Data 25/11/2006 Ordini di pagare |
| Anno Fin 2006 Anno Prov 2006                                                                                                    | N. Imp 122 Ordini di<br>accreditamento                          |
| Cap/Articolo 1002/01 - MISSICIAL ATTESTERO                                                                                                    |                                                                 |
| Combinazione 070.2005/1002/01.C Si richiede la restituzione Oggetto SPESE PER MISSI                                                                                                    | e della camicia?<br>An <u>n</u> ulla                            |
| Disponibilità Disponibilità<br>Finanziaria 120,00 Cassa 12                                                                                                    | 20,00 Tipo DCP N° 125 1989 [                                    |
| Decreto di impegno Beneficiario Modalità estinzione Atto Aut./R                                                                                                    | Rif.Normativo Pluriennali Dati contabili                        |
| Decreto     Clausola Unica     Anno Decr.     20       Numero Decreto     0000036     Ufficio Iº Liv     0820       Numero Clausola     002     Ufficio Iº Liv     0002       Data Decreto     25/11/2006     Data Registraz.     Data Registraz. |                                                                 |

#### Figura 134

Cliccando su sul box 'Si' o 'No' si procede all'inoltro del richiamo a RGS, mentre se si clicca sul box Annulla, l'operazione viene annullata. Dopo aver scelto se richiamare anche la camicia oltre al decreto di impegno, è richiesta la firma dell'operatore, il programma quindi obbliga l'inserimento del PIN dopo aver introdotto la Smart Card nel lettore. Effettuata la segnalazione di richiamo, l'impegno è posto in uno stato di attesa della risposta da parte di RGS. L'impegno non potrà essere Registrato fino a quando non sia giunta da RGS la risposta al richiamo; si rammenta che un ordine può essere emesso su un impegno solo se questo è stato registrato da RGS.

La risposta RGS potrà essere:

- Richiamo accettato. Questa risposta automaticamente pone il decreto di assunzione d'impegno come 'cancellato'.
- Richiamo non accettato. In questo caso il decreto di assunzione d'impegno viene lasciato nello stato di trasmesso; potrà essere successivamente Registrato o Annullato da RGS.

*RTI* : HP Enterprise Services Italia S.r.l. – Selex ES S.p.A. Uso esterno / Riservato a DGRUF, DGCASIS, MON

#### 7.5 Funzione Elementare: Area Segnalazione – Presa In Carico Impegni

Un decreto di assunzione d'impegno annullato per errori tecnici o per restituzione decreto da parte RGS, e autorizzato all'elaborazione, può essere riemesso utilizzando la funzione di *Presa in Carico*. Per accedere a tale funzione è necessario seguire il menù di navigazione sottostante:

# BIG Contabilità Generale → Gestione → Segnalazioni → Impegni → Presa In Carico

| <u>F</u> ile <u>M</u> odifica <u>V</u> isualizza Cartella <u>S</u> trumenti Wi <u>n</u> dow <u>?</u> |                                                                                                    |                                            |   |  |  |  |  |
|----------------------------------------------------------------------------------------------------|----------------------------------------------------------------------------------------------------|--------------------------------------------|---|--|--|--|--|
| 14 8                                                                                                 | $\Rightarrow \diamond \diamond (\diamond \diamond \diamond \diamond \diamond \diamond (\land \land \land \land \land \land \land \land \land \land \land$                                                                                                    |                                            |   |  |  |  |  |
| 8                                                                                                    | Navigazione - BIG RESPONSABILE CDR LOMBA<br>Funzioni Documenti<br>Segnalazioni:Impegni:Presa in carico                                                                                                    | RDIA 2000000000000000000000000000000000000 | × |  |  |  |  |
|                                                                                                    | <ul> <li>Gestione</li> <li>Segnalazioni</li> <li>Impegni <ul> <li>Inviate senza riscontro</li> <li>Da esaminare</li> <li>Storico</li> <li>Richiamo</li> </ul> </li> <li>Presa in carico</li> <li>Ristampa Camicia</li> <li>Ordini</li> <li>Tabelle</li> <li>Stampe</li> <li>Atti Amministrativi</li> <li>Visualizza Messaggi</li> </ul> |                                            |   |  |  |  |  |
|                                                                                                    |                                                                                                    | Apri Apri                                  |   |  |  |  |  |

Figura 135

| Rice<br><u>F</u> ile | Ricerca Impegni Capitolo/articolo X<br>File Modifica Visualizza Cartella Strumenti Finestra ? |                 |          |       |            |                      |            |                |                               |             |      |
|----------------------|-----------------------------------------------------------------------------------------------|-----------------|----------|-------|------------|----------------------|------------|----------------|-------------------------------|-------------|------|
| F                    | > 📎                                                                                           | । 冬 🖗 🏅         | ا 🜍 🍯    | ) × 1 | ) 🗇 🛛      | Ø 🥪 [                | 15         | 9 Ø Sq         | ∣?                            |             |      |
| (                    | Selezione<br>Anno finanziario 2006 Anno Provenienza 2006 Stato Decreto Registrato             |                 |          |       |            |                      |            |                |                               |             |      |
|                      | Numero                                                                                        | Impegno         | 122      | . 1   | Fipo Impeg | no <mark>Decr</mark> | eto di Imp | )              | Numero elenco<br>trasmissione | 67          |      |
|                      | Capitolo                                                                                      | /Articolo 100   | 2/1 .    | MISS  | SIONI ALL  | 'ESTERO              | - COMPOI   | NENTE NETTA    |                               |             |      |
|                      | Ber                                                                                           | neficiario      |          |       |            |                      |            |                |                               |             |      |
|                      | Data E                                                                                        | missione 25/1   | 1/2006   | N. De | cr RGS     | 000036               | ··· Cla    | usola 002      |                               |             |      |
|                      | s                                                                                             | olo Impegni non | esauriti |       |            |                      |            |                |                               | Trova       |      |
|                      | Cap/Art                                                                                       | N. Imp          | Tipo Or. | Decr  | Claus      | Anno                 | A Prov I   | Data emissione | Bene                          | ficiario    |      |
|                      | 1002/1                                                                                        | 122             | OP       | 00036 | 002        | 2006                 | 2006       | 22/11/2006     | ISTITUTO T                    | ECNICO COMM |      |
|                      |                                                                                               |                 |          |       |            |                      |            |                |                               |             |      |
|                      |                                                                                               |                 |          |       |            |                      |            |                |                               |             |      |
|                      |                                                                                               |                 |          |       |            |                      |            |                |                               |             | -    |
|                      |                                                                                               |                 | <u> </u> |       |            |                      |            |                | <u> </u>                      |             | -111 |
|                      |                                                                                               |                 |          |       |            |                      |            |                |                               |             |      |
|                      |                                                                                               |                 |          |       |            |                      |            |                |                               |             |      |
|                      |                                                                                               |                 |          |       |            |                      |            |                |                               | Apri        |      |
|                      |                                                                                               |                 |          |       |            |                      |            |                |                               |             |      |

# 7.5.1 Modalità operative di acquisizione dati – Ricerca Impegni Capitolo/Articolo

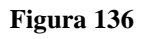

All'apertura della funzione, la maschera richiede l'individuazione del decreto di impegno da prendere in carico, tramite il tasto **Trova** e i relativi parametri di ricerca; individuato l'impegno, tramite il tasto **Apri**, il programma visualizza in una finestra suddivisa in due sezioni i dati dell'impegno e gli errori segnalati.

| Presa in Carico Impegni 🗌 X                                                                                                    |
|----------------------------------------------------------------------------------------------------|
| <u>F</u> ile <u>M</u> odifica <u>V</u> isualizza <u>C</u> artella <u>S</u> trumenti <u>F</u> inestra <u>?</u>                                                                                                    |
| $\blacksquare \diamond \odot [ \diamondsuit \diamond \odot () \land \square \square \square \bowtie () \land \square \odot \odot () \land \square ?$                                                                                                    |
| Dati Impegno         Decreto       000035       Clausola       122       N. Imp       122         Tipo Impegno       Decreto di Impegno       122       N. Imp       122         Anno Fin       2006       Anno Prov       2006         Cap/Articolo       1002/01       - MISSIONI ALL'ESTERO         Importo       120,00         Oggetto       SPESE PER MISSIONI ALL'ESTERO         Beneficiario       VITO SIGNORILE |
| Riemetti Clausola successiva Riemetti Nuovo Capitolo Riemetti Stesso Capitolo                                                                                                    |

# 7.5.2 Modalità operative di acquisizione dati – Presa In Carico Impegni

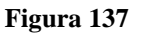

L'utente può quindi decidere di riemettere l'impegno sullo stesso capitolo o su un capitolo differente utilizzando i due pulsanti posti sulla maschera. Per la riemissione dell'impegno il programma ripropone tutti i dati dell'impegno annullato da RGS per errori, utilizzando la stessa finestra con cui viene emesso un nuovo impegno. L'utente modifica i dati che ritiene opportuno e quindi salva il nuovo impegno. In fase di salvataggio il programma crea un nuovo impegno assegnandogli un nuovo numero progressivo, mentre l'impegno annullato rimane in archivio. Il nuovo decreto di assunzione impegno segue lo stesso iter previsto per un qualunque impegno emesso. Nel caso di decreto multiclausola si utilizzerà il pulsante **Riemetti Clausola Successiva**.

| Presa in Carico Impe                     | egni                                                                            | 🗆 X         |
|------------------------------------------|---------------------------------------------------------------------------------|-------------|
| <u>F</u> ile <u>M</u> odifica <u>V</u>   | <u>/</u> isualizza <u>C</u> artella <u>S</u> trumenti <u>F</u> inestra <u>?</u> |             |
| 🛤 📎 🚳 L                                  | 🗳 🎄 🌢 🖗 i 🗶 🛍 🎁 🖉 🥪 i 🖉 🏐 🖉 🎭 i 📍 👘                                             |             |
| Dati Impe                                | egno Errori Segnalati                                                           |             |
| Tipo Impegno<br>Anno Fir<br>Cap/Articolo | Capitolo/articolo <u>1002/2</u>                                                 | RERIA E     |
| Oggette<br>Beneficiario                  | AnnullaOK                                                                       |             |
| Riemet                                   | tti Clausola successiva Riemetti Nuovo Capitolo Riemetti Stes                   | so Capitolo |

# 7.5.3 Modalità operative di acquisizione dati – Presa In Carico Impegni

Figura 138

### 7.6 Funzione Elementare: Area Segnalazione – Ristampa Camicia Impegni

Con questa funzione è possibile ristampare la camicia di un impegno già trasmesso telematicamente. All'invocazione la funzione richiede l'individuazione del decreto di impegno e dell'anno finanziario. Individuato l'impegno il sistema provvede alla ristampa diretta della camicia. Per accedere a tale funzione è necessario seguire il menù di navigazione sottostante:

# BIG Contabilità Generale → Gestione → Segnalazioni → Impegni → Ristampa Camicia

| Eile Modifica Visualizza Cartella Strumenti Window ?                                                                                                    |                                     |  |  |  |  |  |
|----------------------------------------------------------------------------------------------------|-------------------------------------|--|--|--|--|--|
| $\Rightarrow \diamond \diamond (\diamond \diamond \diamond \diamond \diamond \diamond (\land \land \land \land \land \land \land \land \land \land \land$                                                                                                    |                                     |  |  |  |  |  |
| Navigazione - BIG RESPONSABILE CDR LOMBARDIA 000000000<br>Funzioni Documenti<br>Segnalazioni:Impegni:Ristampa Camicia                                                                                                    | >>>>>>>>>>>>>>>>>>>>>>>>>>>>>>>>>>> |  |  |  |  |  |
| <ul> <li>Gestione</li> <li>Segnalazioni</li> <li>Impegni <ul> <li>Inviate senza riscontro</li> <li>Da esaminare</li> <li>Storico</li> <li>Richiamo</li> <li>Presa in carico</li> </ul> </li> <li>Ristampa Camicia <ul> <li>Ordini</li> <li>Tabelle</li> <li>Stampe</li> <li>Atti Amministrativi</li> <li>Visualizza Messaggi</li> </ul> </li> </ul> | Elenco primi dieci                  |  |  |  |  |  |
|                                                                                                    | Apri                                |  |  |  |  |  |

Figura 139

### 7.7 Funzione Elementare: Area Segnalazione – Inviate senza Riscontro Ordini

Attraverso il menù di navigazione sottostante si può accedere alla funzione che elenca le segnalazioni effettuate per gli ordini per i quali RGS non ha ancora risposto:

BIG Contabilità Generale  $\rightarrow$  Gestione  $\rightarrow$  Segnalazioni  $\rightarrow$  Ordini  $\rightarrow$  Inviate senza riscontro

| <ul> <li>Gestione</li> <li>Segnalazioni</li> <li>Impegni</li> <li>Inviate senza riscontro</li> <li>Da esaminare</li> <li>Storico</li> <li>Richiamo</li> <li>Presa in carico</li> <li>Ristampa Camicia</li> <li>Ordini</li> <li>Inviate senza riscontro</li> <li>Da esaminare</li> <li>Storico</li> <li>Richiamo</li> <li>Presa in carico</li> <li>Richiamo</li> <li>Presa in carico</li> <li>Richiamo</li> <li>Presa in carico</li> <li>Richiamo</li> <li>Presa in carico</li> <li>Richiamo</li> <li>Presa in carico</li> <li>Richiamo</li> <li>Presa in carico</li> <li>Richiamo</li> <li>Presa in carico</li> <li>Ristampa Camicia</li> <li>Tabelle</li> <li>Stampe</li> <li>Atti Amministrativi</li> </ul> | Elle Modifica Visualiz<br>Navigazione<br>Funzioni<br>Segnalaz                                        | za Gariella Strumenti Window ?                                                                                                    | 2 🛃 [ 🖉 🕼 🕥<br>IRDIA 2000000000000000000000000000000000000 | 0.000 | % [ <b>?</b><br>   | ****** | N R X |
|----------------------------------------------------------------------------------------------------|----------------------------------------------------------------------------------------------------|----------------------------------------------------------------------------------------------------|------------------------------------------------------------|-------|--------------------|--------|-------|
|                                                                                                    | + G<br>- Si<br><br>-<br>-<br>-<br>-<br>-<br>-<br>-<br>-<br>-<br>-<br>-<br>-<br>-<br>-<br>-<br>-<br>- | iestione<br>egnalazioni<br>Impegni<br>Inviate senza riscontro<br>Da esaminare<br>Storico<br>Richiamo<br>Presa in carico<br>Ristampa Camicia<br>Ordini<br>Inviate senza riscontro<br>Da esaminare<br>Storico<br>Richiamo<br>Presa in carico<br>Ristampa Camicia<br>abelle<br>tampe<br>tti Amministrativi |                                                            | ÷     | Elenco primi dieci |        |       |

Figura 140

| Eile              | Modifica )  | ∦isualizza Cartella ≦trumenti V  | /indow | 2        |              |              |                  |         |      |
|-------------------|-------------|----------------------------------|--------|----------|--------------|--------------|------------------|---------|------|
| 1                 | 🍗 🚳 🛛       | - 🤌 🍇 🍓 🚳 I 🔀 I                  | ) 🞁    |          | 👮 l 🧀 🛱      | 🗟 🕥 🧷 🏘      | 1 ?              |         |      |
| <mark>o</mark> Se | egnalazioni | inviate senza riscontro ordini 🕬 |        |          |              |              |                  |         |      |
|                   |             |                                  |        |          |              |              |                  |         |      |
|                   |             |                                  |        |          |              |              |                  |         |      |
|                   | Anno        | Finanziario <b>2007</b> S        | egnala | zione ir | nviata senza | a riscontro  |                  |         |      |
|                   |             |                                  |        |          |              |              |                  |         |      |
|                   | Poet        |                                  |        |          |              |              |                  |         |      |
|                   | _ camicia   | a Tipo movimento                 | CDR    | Ufficio  | Ragioneria   | Capitolo/art | Movimento        | Camicia | •    |
|                   |             | O/P SU IMPEGNO                   | 0002   | 0165     | 0820         | 1275/1       | 38               | 11428   | Ê    |
|                   |             | 0/P SU IMPEGNO                   | 0002   | 0165     | 0820         | 1275/1       | 22               | 11394   |      |
|                   |             | 0/P SU IMPEGNO                   | 0002   | 0165     | 0820         | 1275/1       | 21               | 11393   |      |
|                   |             | 0/P SU IMPEGNO                   | 0002   | 0165     | 0820         | 1275/1       | 14               | 11383   |      |
|                   |             | 0/P SU IMPEGNO                   | 0002   | 0165     | 0820         | 1275/1       | 26               | 11400   |      |
|                   |             | O/P SU IMPEGNO                   | 0002   | 0165     | 0820         | 1275/1       | 26               | 11400   |      |
|                   |             | O/P SU IMPEGNO                   | 0002   | 0165     | 0820         | 1275/1       | 24               | 11397   |      |
|                   |             | 0/P SU IMPEGNO                   | 0002   | 0165     | 0820         | 1275/1       | 23               | 11396   |      |
|                   |             | 0/P PER RITENUTE SU IMP          | 0002   | 0165     | 0820         | 1275/1       | 9                | 11376   |      |
|                   |             | 0/P PER RITENUTE SU IMP          | 0002   | 0165     | 0820         | 1275/1       | 45               | 11442   | •    |
|                   | <u>د ا</u>  |                                  |        |          |              |              |                  | Þ       |      |
|                   |             |                                  |        |          |              |              |                  |         |      |
|                   |             |                                  |        |          |              |              |                  |         |      |
|                   |             |                                  |        |          |              |              | Dettaglio entita | Visyali | IZZA |
|                   |             | + Atti Amministrativi            |        |          |              |              |                  |         |      |

# 7.7.1 Modalità operative di acquisizione dati – Segnalazioni Inviate senza riscontro ordini

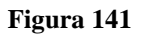

La lista riporta per ogni segnalazione senza risposta: tipo movimento, C.d.R., ufficio, ragioneria, capitolo/art, movimento, camicia, data spedizione, Nr. Segnalazione, stato segnalazione, data firma, firmatario. La finestra contiene un pulsante *'Filtra'* che consente di restringere l'elenco delle segnalazioni, secondo il tipo movimento: Tutte le segnalazioni, Ordine di Pagare su impegno, Messaggi di Richiamo, etc... E' necessario digitare Ctrl+F11, scegliere l'elenco delle segnalazioni inviate e quindi digitare F11.

Per ogni segnalazione contenuta nell'elenco si possono invocare le funzioni di:

- *'Dettaglio entità'* visualizza i dati della relativo alla segnalazione selezionata.
- *'Visualizza'* consente la visualizzazione ed eventualmente anche la stampa del titolo relativo alla segnalazione corrente.

# 7.7.2 Modalità operative di acquisizione dati – Segnalazioni Inviate senza riscontro ordini

| Eile | Modifica Visuali:   | zza Cartella Strur   | menti Wi <u>n</u> dow <u>?</u> |                |               |                         |                                     |
|------|---------------------|----------------------|--------------------------------|----------------|---------------|-------------------------|-------------------------------------|
|      | l 🏷 🕓 í 冷 i         | ا 💜 🍪 🥼 🔅            | i 🔀 🕩 🎁 💋                      | 1 🙀 1 🖉        | 🗐 🌒 🖉 🎭       | 1 ?                     |                                     |
| 08   | egnalazioni inviate | e senza riscontro or | dini (2000-000-000-000         |                |               |                         | >>>>>>>>>>>>>>>>>>>>>>>>>>>>>>>>>>> |
|      |                     |                      |                                |                |               |                         |                                     |
|      |                     |                      |                                |                |               |                         |                                     |
|      | Anno Finan:         | ziario <b>2007</b>   | Segnalazior                    | ne inviata ser | nza riscontro |                         |                                     |
|      |                     |                      |                                |                |               |                         |                                     |
|      |                     |                      |                                |                |               |                         |                                     |
|      | Camicia             | Data spedizione      | Nr. Segnalazione               | Stato Segn.    | Data Firma    | Firmatario              | A                                   |
|      | 11428               |                      | 0033895                        | Creato         | 02/02/2007    | UTENTETEST 3786 UTENTET |                                     |
|      | 11394               |                      | 0033860                        | Creato         | 26/01/2007    | UTENTETEST 3786 UTENTET |                                     |
|      | 11393               |                      | 0033859                        | Creato         | 26/01/2007    | UTENTETEST 3786 UTENTET |                                     |
|      | 11383               |                      | 0033858                        | Creato         | 26/01/2007    | UTENTETEST 3786 UTENTET |                                     |
|      | 11400               |                      | 0033864                        | Creato         | 31/01/2007    | DEL BUONO MARIO         | _                                   |
|      | 11400               |                      | 0033865                        | Creato         | 31/01/2007    | UTENTETEST 3786 UTENTET |                                     |
|      | 11397               |                      | 0033862                        | Creato         | 29/01/2007    | UTENTETEST 3786 UTENTET |                                     |
|      | 11396               |                      | 0033861                        | Creato         | 29/01/2007    | UTENTETEST 3786 UTENTET |                                     |
|      | 11376               |                      | 0033852                        | Creato         | 23/01/2007    | DEL BUONO MARIO         |                                     |
|      | 11442               |                      | 0033906                        | Creato         | 14/02/2007    | UTENTETEST 3786 UTENTET |                                     |
|      |                     |                      |                                |                |               |                         |                                     |
|      |                     |                      |                                |                |               |                         |                                     |
|      |                     |                      |                                |                | (             | Dettaglio entità Visua  | alizza                              |
|      |                     |                      |                                |                |               |                         |                                     |

#### Figura 142

La segnalazione nasce con lo stato di "creata" e passa poi nello stato di "spedita" quando è inviata a RGS.

#### 7.8 Funzione Elementare: Area Segnalazione – Da esaminare Ordini

Attraverso il menù di navigazione sottostante si può accedere alla funzione che riporta un elenco segnalazioni già inviate a cui RGS ha dato risposta non positiva e che ancora non sono state prese in visione dall'ufficio:

### BIG Contabilità Generale $\rightarrow$ Gestione $\rightarrow$ Segnalazioni $\rightarrow$ Ordini $\rightarrow$ Da esaminare

| Eile Modifica Visualizza Cartella Strumenti Window ?                                                                                                    |                                        |
|----------------------------------------------------------------------------------------------------|----------------------------------------|
| (==> + + + + + + + + + + + + + + + + + +                                                                                                    | 1 🕘 🖉 🎭 I <mark>?</mark>               |
| Navigazione - BIG RESPONSABILE CDR LOMBARDIA 3000000<br>Funzioni Documenti<br>Segnalazioni:Ordini:Da esaminare                                                                                                    | ×××××××××××××××××××××××××××××××××××××× |
| <ul> <li>Gestione</li> <li>Segnalazioni</li> <li>Impegni         <ul> <li>Inviate senza riscontro</li> <li>Da esaminare</li> <li>Storico</li> <li>Richiamo</li> <li>Presa in carico</li> <li>Ristampa Camicia</li> <li>Ordini</li> <li>Inviate senza riscontro</li> </ul> </li> <li>Da esaminare</li> <li>Storico</li> <li>Ristampa Camicia</li> <li>Ordini</li> <li>Inviate senza riscontro</li> <li>Da esaminare</li> <li>Storico</li> <li>Richiamo</li> <li>Presa in carico</li> <li>Ristampa Camicia</li> <li>Tabelle</li> <li>Stampe</li> <li>Atti Amministrativi</li> </ul> | Elenco primi dieci                     |
|                                                                                                    | Apri                                   |

Figura 143

| Eile              | Modifica | i ⊻isuali; | zza Caj | rtella Strumer | nti Window ? |                |                |              |         |                |   |       |
|-------------------|----------|------------|---------|----------------|--------------|----------------|----------------|--------------|---------|----------------|---|-------|
| <b>F</b>          | 8 3      | ) [ 🍣 ]    | 🔅 🕹     | 🍐 🖗 🗋          | * 🗊 🗇 🧭      | 🙀 🛛 🖉          | ) <i>(</i> ) 4 | [?           |         |                |   |       |
| <mark>⊖</mark> S∈ | gnalazi  | oni da esa | aminare | ordini 2000    |              |                |                |              |         |                |   | : রখ× |
|                   |          |            |         |                |              |                |                |              |         |                |   |       |
|                   | An       | no Finan:  | ziario  | 2007           |              | Segnalazione d | la esaminare   |              |         |                |   |       |
|                   |          |            |         |                |              |                |                |              |         |                |   |       |
|                   |          |            |         |                |              |                |                |              |         |                |   |       |
|                   | P.Vis.   | Elabora    | Tipo    | movimento      | Movimento    | Nr. Segnalaz.  | Stato Segn.    | Capitolo/art |         | Esito          |   |       |
|                   |          |            | O/P PE  | R RITENUTE     | 29845        | 0104602        | Creato         | 1203/1       | Annulla | to per Errori  |   |       |
|                   |          |            | O/P PE  | R RITENUTE     | 3            | 0075180        | Creato         | 1260/1       | Annulla | to per Errori  |   |       |
|                   |          |            | 0/P PE  | R RITENUTE     | 29841        | 0075258        | Creato         | 1203/1       | Annulla | to per Rilievi |   |       |
|                   |          |            | 0/P PE  | R RITENUTE     | 19043        | 0075170        | Creato         | 1203/1       | Annulla | to per Rilievi |   |       |
|                   |          |            | O/P PE  | R RITENUTE     | 3111         | 0075177        | Creato         | 1204/1       | Annulla | to per Rilievi |   |       |
|                   |          |            | 0/P PE  | R RITENUTE     | 29834        | 0075171        | Creato         | 1203/1       | Annulla | to per Rilievi |   |       |
|                   |          |            |         |                | 1            | 1              | 1              |              | 1       |                |   |       |
|                   |          |            |         |                | 1            | 1              | 1              |              | 1       |                |   |       |
|                   |          |            |         |                |              |                | 1              |              | 1       |                | _ |       |
|                   |          |            |         |                |              |                | <u></u>        |              | 1       |                | _ |       |
|                   | _        | _          |         |                |              |                |                |              |         |                |   |       |
|                   | •[       |            |         |                | <u> </u>     |                |                |              |         |                |   |       |
|                   |          |            |         |                |              |                |                |              |         |                |   |       |
|                   |          |            |         |                |              |                |                | Dettagli     |         | Apri           |   |       |
|                   |          |            |         |                |              |                |                |              |         | -              |   |       |

# 7.8.1 Modalità operative di acquisizione dati – Segnalazioni da esaminare Ordini

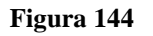

La lista riporta per ogni segnalazione: tipo movimento, movimento, capitolo/art, numero segnalazione, stato segnalazione, esito, data esito, camicia, numero risposta, cdr, ufficio, ragioneria, data firma, Firmatario, data spedizione. La finestra contiene un pulsante '*Filtra*' che consente di restringere l'elenco delle segnalazione selezionate secondo i criteri indicati: Tutte le segnalazioni, Messaggi di Validazione, Messaggi di errore, etc.. E' necessario digitare Ctrl+F11, scegliere l'elenco delle segnalazioni da esaminare e quindi digitare F11.

| Eile Modifica Visi | ualizza Carta<br>🦻 🙈 👪 d | ella Strumenti Wij<br>🐣 🔞   🗶 👔 | ndow <u>?</u>    | A I    | <b>a</b> 3 <i>(</i> | 1) & [ <b>?</b> |            |                     |          |
|--------------------|--------------------------|---------------------------------|------------------|--------|---------------------|-----------------|------------|---------------------|----------|
| Segnalazioni da    | esaminare o              | rdini 200000000                 |                  |        | 0000000             | 000000000       |            |                     |          |
| Anno Fir           | nanziario <b>e s</b>     | 2007                            | Segna            | alazio | ine da esa          | minare          |            |                     |          |
| Data esito         | N. Risposta              | Camicia                         | Data spedizione( | DR     | Ufficio             | Ragioneria      | Data Firma | Firma               | _        |
| 27/04/2007         | 0000002                  | 12571                           | 0                | 002    | 0164                | 0820            | 27/04/2007 | UTENTETEST 3786 UTE | <b>^</b> |
| 16/04/2007         | 0000001                  | 12397                           | 0                | 002    | 0167                | 0820            | 13/04/2007 | UTENTETEST 3786 UTE |          |
| 26/04/2007         | 0000001                  | 12566                           | 0                | 002    | 0164                | 0820            | 24/04/2007 | UTENTETEST 3786 UTE |          |
| 17/04/2007         | 0000001                  | 12392                           |                  | 002    | 0164                | 0820            | 13/04/2007 | UTENTETEST 3786 UTE | :        |
| 17/04/2007         | 0000001                  | 12394                           | 0                | 002    | 0164                | 0820            | 13/04/2007 | UTENTETEST 3786 UTE |          |
| 17/04/2007         | 0000001                  | 12396                           | ]]               | 002    | 0164                | 0820            | 13/04/2007 | UTENTETEST 3786 UTE |          |
|                    |                          |                                 |                  |        |                     |                 |            |                     |          |
|                    |                          |                                 |                  |        |                     |                 |            |                     |          |
|                    |                          |                                 |                  |        |                     |                 |            |                     |          |
|                    |                          |                                 |                  |        |                     |                 |            |                     | -        |
|                    |                          |                                 |                  |        |                     |                 |            |                     |          |
|                    |                          |                                 |                  |        |                     |                 |            |                     |          |
|                    |                          |                                 |                  |        |                     | Det             | tagli      | Apri                |          |

# 7.8.2 Modalità operative di acquisizione dati – Segnalazioni da esaminare Ordini

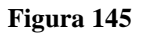

Per ogni segnalazione contenuta nell'elenco si possono invocare le funzioni di:

- *Presa Visione:* per le segnalazioni in cui è marcato il box di spunta questa funzione provvede a registrare la presa visione della segnalazione. Le segnalazioni su cui si è *Presa Visione* non verranno incluse nell'elenco in una successiva invocazione della funzione Segnalazioni da esaminare.
- *Elabora:* tramite tale spunta, l'utente responsabile della firma abilità l'elaborazione della segnalazione selezionata, sia in prima persona, che ad un altro utente abilitato per effettuare azioni sulla segnalazioni. La spunta del box *Elabora* sposta tale segnalazione sotto la funzione *Presa In carico* dove si può procedere alla riemissione dell'atto. Le segnalazioni che possono essere autorizzate ad elaborazioni sono solo quelle annullate da BI o su cui sono stati sollevati dei rilievi.
- *Dettagli*: questa funzione riporta sia gli errori riscontrati in una segnalazione che i dettagli della segnalazione. La funzione è abilitata per le segnalazioni che non hanno avuto completo esito positivo.
- Apri: consente la visualizzazione del titolo relativo alla segnalazione corrente.

*RTI* : HP Enterprise Services Italia S.r.l. – Selex ES S.p.A. Uso esterno / Riservato a DGRUF, DGCASIS, MON

#### 7.9 Funzione Elementare: Area Segnalazione – Storico Ordini

Attraverso il menù di navigazione sottostante si può accedere alla funzione che contiene l'archivio storico delle segnalazioni (in input, con riferimento all'output). Essendo molte le segnalazioni che possono essere attribuite, la funzione prima di visualizzarne l'elenco, al fine di ottimizzare i tempi di ricerca, richiede all'utente di specificare il criterio di ricerca:

# BIG Contabilità Generale → Gestione → Segnalazioni → Ordini → Storico

| Eile Modifica Yisualiz<br>Dialogo (Constant)<br>Dialogo (Constant)<br>Di | a Cagella Strumenti Wigdow 2<br><b>3 3 5 1 % 10 10 10 4 1 % 5 10 10 10 10 10 10 10 10 10 10 10 10 10 </b>                                                                                                    |
|----------------------------------------------------------------------------------------------------|----------------------------------------------------------------------------------------------------|
|                                                                                                    | estione<br>gnalazioni<br>mpegni<br>Inviate senza riscontro<br>Da esaminare<br>Storico<br>Ristampa Camicia<br>Ordini<br>Inviate senza riscontro<br>Da esaminare<br>Storico<br>Ristampa Camicia<br>Storico<br>Ristampa Camicia<br>Abelle<br>ti Amministrativi |
|                                                                                                    | Apri                                                                                                    |

Figura 146

# 7.9.1 Modalità operative di acquisizione dati – Storico Segnalazioni Ordini

| Eile | Modifi      | ca ∖  | (isualizz: | a C    | artella | Stru | menti   | Wiŋ   | dow  |      |        |       |       |         |      |                |       |       |      |    |        |     |       |   |
|------|-------------|-------|------------|--------|---------|------|---------|-------|------|------|--------|-------|-------|---------|------|----------------|-------|-------|------|----|--------|-----|-------|---|
| F    | 1 🏷 🤇       | ا 🕲   | <b>(2)</b> | 1      | ) 🍪     | 1    | 1 🔀     | Ø     | Ď    | 1    | × 1    | A     | 9     | 0       | 08   |                | ?     |       |      |    |        |     |       |   |
| 0    | Storico S   | Segna | alazioni   | 200    |         |      | ::::::: |       |      |      | :::::: |       |       |         |      | - : :<br>- : : |       | -0.00 |      |    | -:-:-: | N _ | র্থ স | × |
| į    | 9 Per pe    | eriod | o e tipo c | li me  | ssagg   | io   |         |       |      |      |        |       |       |         |      |                |       |       | <br> |    |        |     | _     |   |
|      |             |       |            |        |         |      |         |       |      |      |        |       |       |         |      |                |       |       |      |    |        |     |       |   |
|      |             | C     | )ata da    | 09-L   | .UG-2   | DO7  | Da      | ita a | 09-L | UG-2 | 2007   | J     |       |         | Tipo | 0              | rdini |       |      |    |        |     |       |   |
|      |             |       |            |        |         |      |         |       |      |      |        |       |       |         |      |                |       |       |      |    |        |     |       |   |
|      | Tipo se     | egnal | lazione    |        |         |      |         |       |      |      |        |       |       |         |      |                |       |       |      |    |        |     |       |   |
|      |             |       |            |        |         |      |         |       |      |      | C      | apito | olo   |         |      |                |       |       |      |    |        |     |       |   |
|      |             |       |            |        |         |      |         |       |      |      |        |       |       |         |      |                |       |       |      |    |        |     |       |   |
| Ģ    | )<br>Per ni | Jmen  | o messa    | aggio  |         |      |         |       |      |      |        |       |       |         |      |                |       |       |      |    |        |     | _     |   |
|      |             |       |            |        | _       |      |         |       |      |      |        |       |       |         |      |                |       |       |      |    |        |     |       |   |
|      |             |       | (          | DR     |         |      |         |       |      |      |        |       |       | Anno    | 200, | f              |       |       |      |    |        |     |       |   |
|      |             | ~     | odico I I  | fficio |         |      |         |       |      | м    | umor   |       | anola | Tion    |      |                |       |       |      |    |        |     |       |   |
|      |             |       |            | IIICIU |         |      |         |       |      | IN   | umer   | 0.36  | ynaia | 1210116 |      |                |       |       |      |    |        |     |       |   |
|      |             |       |            |        | _       |      |         |       |      |      |        |       |       |         |      |                |       |       |      |    |        |     |       |   |
|      | С           | odice | e Ragior   | neria  |         | _    | -       | _     |      |      |        |       |       |         |      |                |       |       |      |    |        |     |       |   |
|      |             |       |            |        |         |      |         |       |      |      |        |       |       |         |      |                |       |       |      |    |        |     |       |   |
|      |             |       |            |        |         |      |         |       |      |      |        |       |       |         |      |                |       |       |      |    |        |     |       |   |
|      |             |       |            |        |         |      |         |       |      |      |        |       |       |         |      |                |       |       |      | Τŗ | ova    |     |       |   |
|      |             |       |            |        |         |      |         |       |      |      |        |       |       |         |      |                |       |       |      |    |        |     |       |   |

Figura 147

La selezione può avvenire secondo un periodo temporale, filtrando le tipologie di segnalazione fra: Tutte le segnalazioni, Messaggi di validazione, Messaggi di annullamento, Messaggi di rilievo, Messaggi di risposta a Richiamo, Segnalazioni per capitolo, nell'ultimo caso, se selezionato, è richiesta la specifica del capitolo, etc..; inoltre è possibile scegliere di richiamare esplicitamente una segnalazione specificando direttamente i dati del numero del messaggio. Definiti i criteri di selezione il programma visualizza, tramite il tasto **Trova**, l'elenco delle segnalazioni che soddisfano i criteri impostati e riporta, per ognuna, le informazioni già viste nei precedenti elenchi.

### 7.9.2 Modalità operative di acquisizione dati – Storico Segnalazioni Ordini

| Segnal       | azioni I                                                                       | Da esaminare Impegni                 |                     |                             |              |             | • • • • • • • • • • • • • | ···· _ 🗆   |  |  |  |
|--------------|--------------------------------------------------------------------------------|--------------------------------------|---------------------|-----------------------------|--------------|-------------|---------------------------|------------|--|--|--|
| <u>F</u> ile | <u>M</u> odifio                                                                | ca <u>V</u> isualizza <u>C</u> artel | la <u>S</u> trument | i <u>F</u> inestra <u>7</u> | 2            |             |                           |            |  |  |  |
| 1            | 6 0                                                                            | > I 冬 🔅 🎒 🕥                          | ) 🔀 I 🖉             | ) 👘 🌌 🛛                     | 2126         | ) 🖉 Eş      | 1 ?                       |            |  |  |  |
| Ann          | o Finar                                                                        | nziario 2006                         |                     |                             |              |             |                           |            |  |  |  |
| P.Vis        | Elabor                                                                         | a Tipo movimento                     | Movimento           | Capitolo/art                | Nr. Segnalaz | Stato Segn. | Esito                     | Data Esito |  |  |  |
|              |                                                                                | Decreto di impegno                   | 45                  | 1003/1                      | 0000211      | Spedito     | Annullato per errore      | 20/09/2006 |  |  |  |
|              | V                                                                              | Decreto di impegno                   | 46                  | 1003/1                      | 0000212      | Spedito     | Restituzione Decreto      | 20/09/2006 |  |  |  |
|              |                                                                                | Decreto di impegno                   | 47                  | 1275/1                      | 0000213      | Spedito     | Richiamato                | 20/09/2006 |  |  |  |
|              | Variazione Impegno 32/1 1275/1 0000214 Spedito Annullato per errore 20/09/2006 |                                      |                     |                             |              |             |                           |            |  |  |  |
|              |                                                                                |                                      |                     |                             |              |             |                           |            |  |  |  |
|              |                                                                                |                                      |                     |                             |              |             |                           |            |  |  |  |
|              |                                                                                |                                      |                     |                             |              |             |                           |            |  |  |  |
|              |                                                                                |                                      |                     |                             |              |             |                           |            |  |  |  |
|              |                                                                                |                                      |                     |                             |              |             |                           |            |  |  |  |
|              |                                                                                |                                      |                     |                             |              |             |                           |            |  |  |  |
|              |                                                                                |                                      |                     |                             |              |             |                           |            |  |  |  |
|              | Risposta Osservazioni Dettagli Apri                                            |                                      |                     |                             |              |             |                           |            |  |  |  |

#### Figura 148

Tramite il menu posto sulla toolbar da **File – Esporta** è possibile estrarre le informazioni presenti sulla maschera visualizzata in formato .xls.

#### 7.10 Funzione Elementare: Area Segnalazione – Richiamo Ordini

Attraverso il menù di navigazione sottostante si può accedere alla funzione che consente di inoltrare la richiesta di richiamo per un Ordine. Il richiamo può essere effettuato solo sui titoli che hanno lo stato di Firmato/Trasmesso.

# BIG Contabilità Generale $\rightarrow$ Gestione $\rightarrow$ Segnalazioni $\rightarrow$ Ordini $\rightarrow$ Richiamo

| Eile Modifica Yisua | lizza Gagiella Strumenti Window ?                                                                                                    | 3 Ø | 2 6≱   <b>?</b><br>2000000000000000000000000000000000000 |
|---------------------|----------------------------------------------------------------------------------------------------|-----|----------------------------------------------------------|
| Funzioni<br>Segnala | i Documenti<br>azioni:Ordini:Richiamo<br>Gestione<br>Segnalazioni<br>- Impegni<br>Inviate senza riscontro<br>Da esaminare<br>Storico<br>Richiamo<br>Presa in carico<br>Ristampa Camicia<br>- Ordini<br>Inviate senza riscontro<br>Da esaminare<br>Storico<br>Richiamo<br>Presa in carico<br>Richiamo<br>Presa in carico<br>Ristampa Camicia<br>Tabelle |     | Elenco primi dieci                                       |
| +                   | Stampe<br>Atti Amministrativi                                                                                                    |     |                                                          |
|                     |                                                                                                    |     | Apri                                                     |

Figura 149

# 7.10.1 Modalità operative di acquisizione dati – Ricerca Ordini Capitolo/Articolo

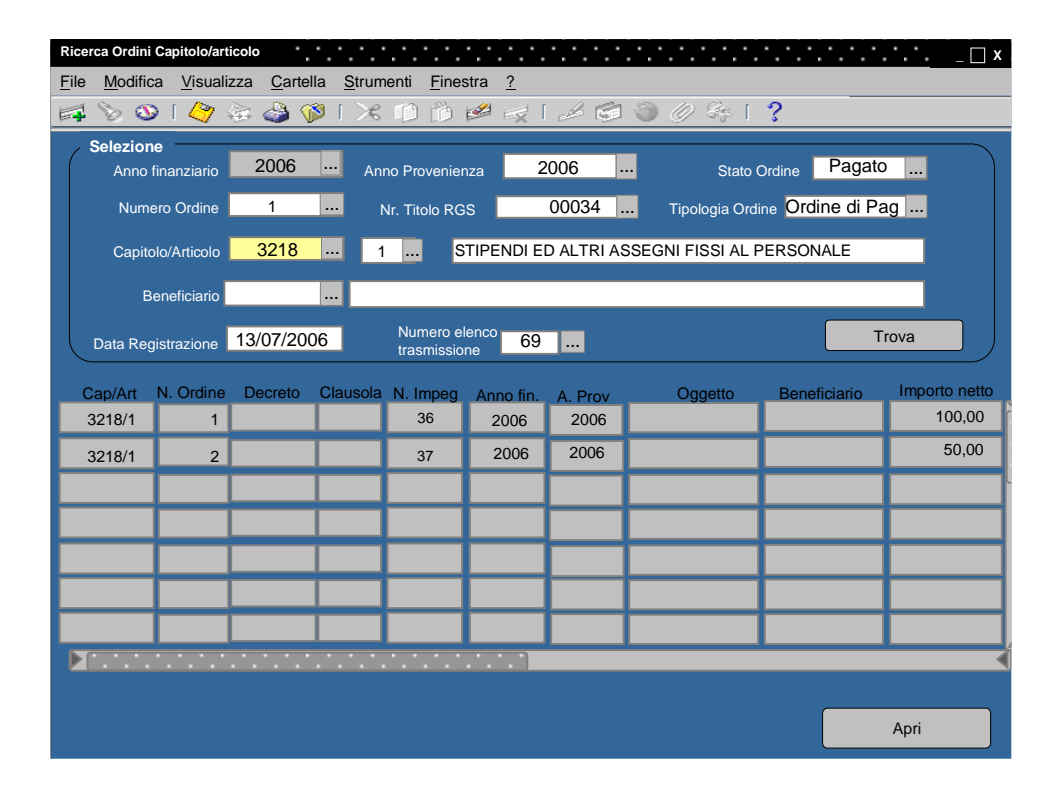

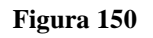

All'apertura della funzione, la maschera richiede l'individuazione dell'ordine da richiamare, tramite il tasto **Trova** e i relativi parametri di ricerca; individuato l'ordine, tramite il tasto **Apri**, il programma apre una finestra contenente i dati dell'ordine e un avviso dove è possibile specificare se richiedere anche la restituzione della camicia.

| Ordini su Impegno                                                                                                    | ⊐x  |
|----------------------------------------------------------------------------------------------------|-----|
| File Modifica Visualizza Cartella Strumenti Azioni Finestra ?                                                                                                    |     |
| I > O   2 & S   I = I = I ≥ 2 </2 </2</td <td></td>                                                                                                    |     |
| Imputazione<br>Tipo Ordine       Ordine di pagare su Impegno       Rif Interno       Elenco         Anno Fin       2006       Anno Prov       2006         Cap/Articolo       3218/1       - STIPENDI ED ALTRI ASSEGNI       Data       25/11/2006       N. Prog       1         Ordinazione       070_3218/1_CP_13       I       Attenzione!       X       Icolo         N. Impegno       36       Codi       Importo Netto       120,00       Imp       Si richiede la restituzione della camicia?       Cassa         Oggetto       SPESE PER MISS       Si       No       Annulla       Data Esigibilità         Legge       DCP N° 125 1989       Data Estinzione       Data Estinzione | 9)6 |
| Natura Atto<br>Beneficiario Altre Modalità/Gius Ritenuta fiscale Piano dei Conti Note Dati Impegno                                                                                                    | ]   |
| Estremi Creditore       Estremi Cuelanzante         Codice       Ragione Sociale         Qualifica       Qualifica         Mod di pagamento       Unica soluzione         Mod di Estinzione       C/C Postale                                                                                                    |     |

# 7.10.2 Modalità operative di acquisizione dati – Richiamo Ordine

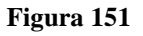

Cliccando su sul box 'Si' o 'No' si procede all'inoltro del richiamo a RGS, mentre se si clicca sul box Annulla, l'operazione viene annullata. Dopo aver scelto se richiamare anche la camicia oltre all'ordine, è richiesta la firma dell'operatore, il programma quindi obbliga l'inserimento del PIN dopo aver introdotto la Smart Card nel lettore. Effettuata la segnalazione di richiamo, l'ordine è posto in uno stato di attesa della risposta da parte di RGS. La risposta RGS potrà essere:

- Richiamo accettato. Questa risposta automaticamente pone l'ordine come cancellato.
- Richiamo non accettato. In questo caso l'ordine è lasciato nello stato di trasmesso.

#### 7.11 Funzione Elementare: Area Segnalazione – Presa In Carico Ordine

Un Ordine annullato per errori da BKI o per rilievi e autorizzato all'elaborazione può essere riemesso utilizzando la funzione di *Presa in Carico*. Per accedere a tale funzione è necessario seguire il menù di navigazione sottostante:

# BIG Contabilità Generale → Gestione → Segnalazioni → Ordini → Presa In Carico

| Eile Modifica Yia | isualizza Cagella Strumenti Window ?<br>🔗 🏟 🍓 🏷   🗶 🕩 🎁 🥔 🥪   🥔 🇐 🎱 🏈 🥵 ! ?<br>azione - BIG RESPONSABILE CDR LOMBARDIA 19900000000000000000000000000000000000                                                                                                    | (≚×) |
|-------------------|----------------------------------------------------------------------------------------------------|------|
| Funz<br>Segr      | <ul> <li>Documenti</li> <li>nalazioni:Ordini:Presa in carico</li> <li>Segnalazioni <ul> <li>Impegni</li> <li>Inviate senza riscontro</li> <li>Da esaminare</li> <li>Storico</li> <li>Richiamo</li> <li>Presa in carico</li> <li>Ristampa Camicia</li> <li>Ordini</li> <li>Inviate senza riscontro</li> <li>Da esaminare</li> <li>Storico</li> <li>Richiamo</li> </ul> </li> <li>Presa in carico</li> <li>Richiamo</li> <li>Presa in carico</li> <li>Ristampa Camicia</li> <li>Tabelle</li> <li>Stampe</li> <li>Atti Amministrativi</li> </ul> |      |
|                   | Apri                                                                                                    |      |

Figura 152

# 7.11.1 Modalità operative di acquisizione dati – Ricerca Ordini Capitolo/Articolo

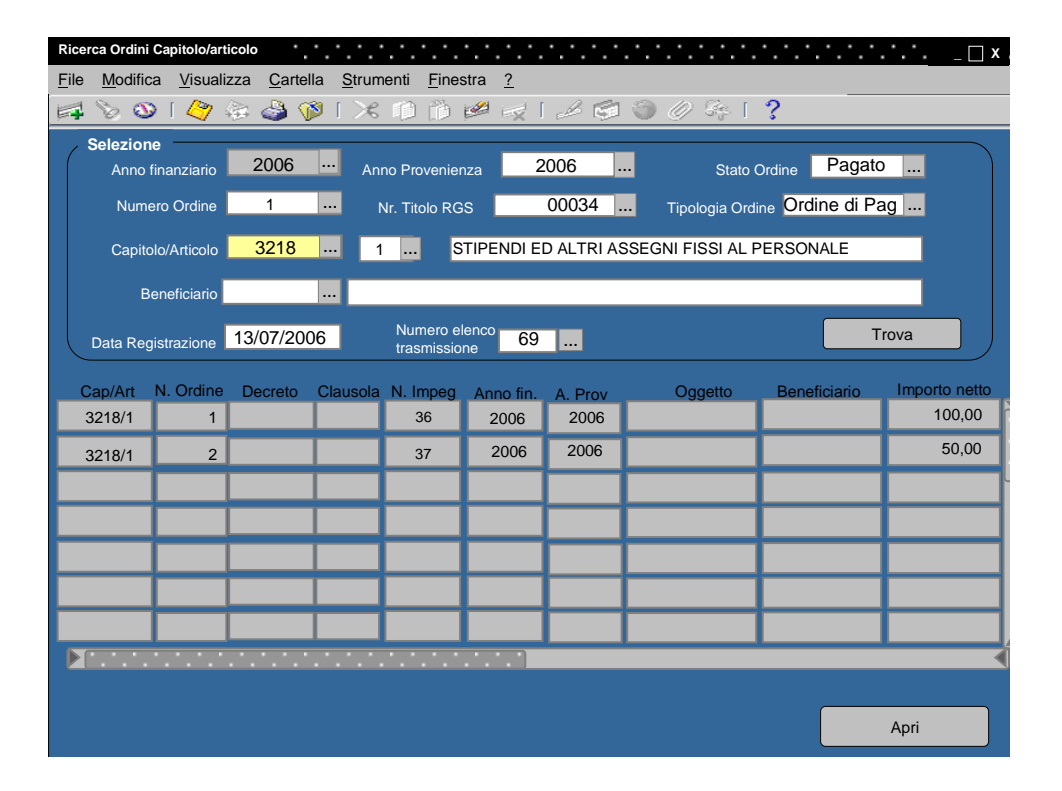

#### Figura 153

All'apertura della funzione, la maschera richiede l'individuazione dell'ordine da prendere in carico, tramite il tasto **Trova** e i relativi parametri di ricerca; individuato l'ordine, tramite il tasto **Apri**, il programma visualizza in una finestra suddivisa in due sezioni i dati dell'ordine e gli errori segnalati.

| Presa in Carico X                                                                                                    |
|----------------------------------------------------------------------------------------------------|
| <u>F</u> ile <u>M</u> odifica <u>V</u> isualizza <u>C</u> artella <u>S</u> trumenti <u>F</u> inestra <u>?</u>                                                                                                    |
| 🛤 📎 🎯 🖉 🖗 🍪 🧭 l 🗶 🛍 🖄 📈 l 🖉 🗐 🖉 🍕 l 🤶                                                                                                    |
| Dati Ordine       Errori Segnalati         Nr. Ordine       16         Tipo Ordine Ordine di pagare su Impegno       010 - RELAZIONE CODICE RITENUTA/ENTE NON PRESENTE         Anno Fin       2006         Cap/Anticolo       3218/1         - STIPENDI ED ALTRI ASSEGNI         N. Impegno       36         Oggetto       SPESE PER MISSIONI ALL'ESTERO         Beneficiario       VITO SIGNORILE |
|                                                                                                    |
| Riemetti stesso Impegno Riemetti Nuovo Capitolo                                                                                                    |

# 7.11.2 Modalità operative di acquisizione dati – Presa In Carico Ordine

Figura 154

L'utente può quindi decidere di riemettere l'ordine su un capitolo differente (se si tratta di OIC) oppure sullo stesso impegno (se si tratta di OP) utilizzando i due pulsanti posti sulla maschera. Per la riemissione dell'ordine il programma ripropone tutti i dati dell'ordine annullato da RGS, utilizzando la stessa finestra con cui viene emesso un nuovo ordine. L'utente modifica i dati che ritiene opportuno e quindi salva il nuovo ordine. In fase di salvataggio il programma crea un nuovo ordine assegnandogli un nuovo numero progressivo, mentre l'ordine annullato rimane in archivio.

| Presa in Carico               | • • • • • • • • • •              |                                                  |                  | • • • • • • • • • • • • | 🗆 x         |
|-------------------------------|----------------------------------|--------------------------------------------------|------------------|-------------------------|-------------|
| <u>F</u> ile <u>M</u> odifica | <u>V</u> isualizza <u>C</u> arte | ella <u>S</u> trumenti <u>F</u> inestra <u>?</u> |                  |                         |             |
| 8<br>20<br>14                 | 🖉 🎄 🎒 🤇                          | 🔉 l 🔀 📫 👘 📈                                      | 12300            | ≽∣ <b>?</b>             |             |
| Dati O                        | dine                             |                                                  | Errori Segnalati |                         |             |
|                               | Nuovo Capitolo/a                 | irt                                              |                  | x                       | )           |
| Tipo C                        | rdii                             |                                                  |                  |                         | SENTE SULLA |
| Anr                           | o F                              |                                                  |                  |                         |             |
| Cap/Articolo                  | 3                                | Capitolo/articolo                                | 1002/2           |                         |             |
| N. Impegno                    |                                  |                                                  |                  |                         |             |
| Importo Netto                 |                                  |                                                  |                  |                         |             |
| Oggett                        |                                  | Annulla                                          | ОК               |                         |             |
| Beneficiari                   |                                  |                                                  |                  |                         |             |
|                               | _                                |                                                  |                  |                         |             |
|                               |                                  |                                                  |                  |                         |             |
|                               |                                  | Riemetti stess                                   | so Impegno       | Riemetti Nuovo (        | Capitolo    |

# 7.11.3 Modalità operative di acquisizione dati – Presa In Carico Ordine

Figura 155

#### 7.12 Funzione Elementare: Area Segnalazione – Ristampa Camicia Ordini

Con questa funzione è possibile ristampare la camicia di un ordine già trasmesso telematicamente. All'invocazione la funzione richiede l'individuazione dell'ordine e dell'anno finanziario. Individuato l'ordine il sistema provvede alla ristampa diretta della camicia. Per accedere a tale funzione è necessario seguire il menù di navigazione sottostante:

### BIG Contabilità Generale → Gestione → Segnalazioni → Ordini → Ristampa Camicia

| <u>F</u> ile <u>M</u> odifica <u>V</u> i | ializza Cartella <u>S</u> trumenti Wi <u>n</u> dow <u>?</u>                                                                                                    |
|------------------------------------------|----------------------------------------------------------------------------------------------------|
| 100                                      | 2 金 월 🍪 🕅 1 米 🏚 🛍 📈 📈 🗐 🕘 🖉 等日 ?                                                                                                    |
| 🔊 Naviga<br>Funz<br>Segi                 | one - BIG RESPONSABILE CDR LOMBARDIA (000000000000000000000000000000000000                                                                                                    |
| * ]<br>* *                               | <ul> <li>Gestione</li> <li>Segnalazioni</li> <li>Impegni</li> <li>Inviate senza riscontro</li> <li>Da esaminare</li> <li>Storico</li> <li>Ristampa Camicia</li> <li>Ordini</li> <li>Inviate senza riscontro</li> <li>Da esaminare</li> <li>Storico</li> <li>Richiamo</li> <li>Presa in carico</li> <li>Ristampa Camicia</li> <li>Tabelle</li> <li>Stampe</li> <li>Atti Amministrativi</li> </ul> |
|                                          | Apri                                                                                                    |

Figura 156

# 8 AREA TABELLE

Dal menu Tabelle si definiscono tutte le anagrafiche utilizzate all'interno del nuovo applicativo SIDI. Ogni tabella anagrafica consente le operazioni di inserimento, modifica, cancellazione, stampa. La rimozione di un elemento è ammessa solo se lo stesso non è già utilizzato. Prima del salvataggio dei dati inseriti in ogni tabella sono verificati, fra l'altro, l'unicità del codice attribuito all'anagrafica e la non duplicazione della descrizione principale.

All'interno della macro - classe di funzione **Tabelle** ritroviamo la seguente funzione elementare:

### 8.1 Funzione Elementare: Area Tabelle – Beneficiari

Questa funzione consente di specificare l'anagrafica dei beneficiari utilizzati all'interno del programma. All'apertura la finestra si predispone per un nuovo inserimento. Con la stessa finestra si possono visualizzare/modificare, rimuovere beneficiari già presenti in archivio. Tramite il menù di navigazione che segue si accede all'anagrafica beneficiari:

BIG Contabilità Generale  $\rightarrow$  Tabella  $\rightarrow$  Beneficiari

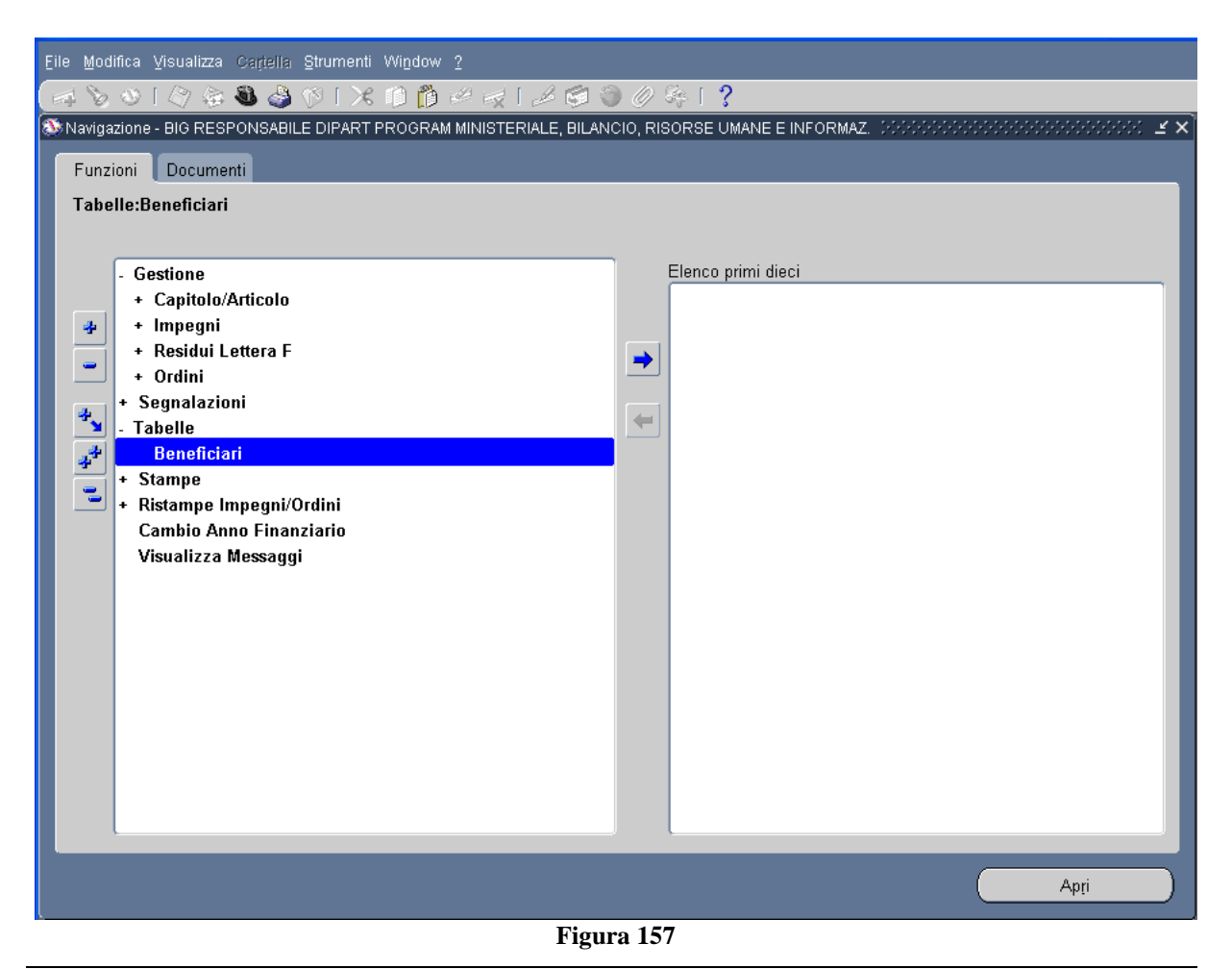

*RTI* : HP Enterprise Services Italia S.r.l. – Selex ES S.p.A. Uso esterno / Riservato a DGRUF, DGCASIS, MON

Pagina 175 di 200 Definitivo

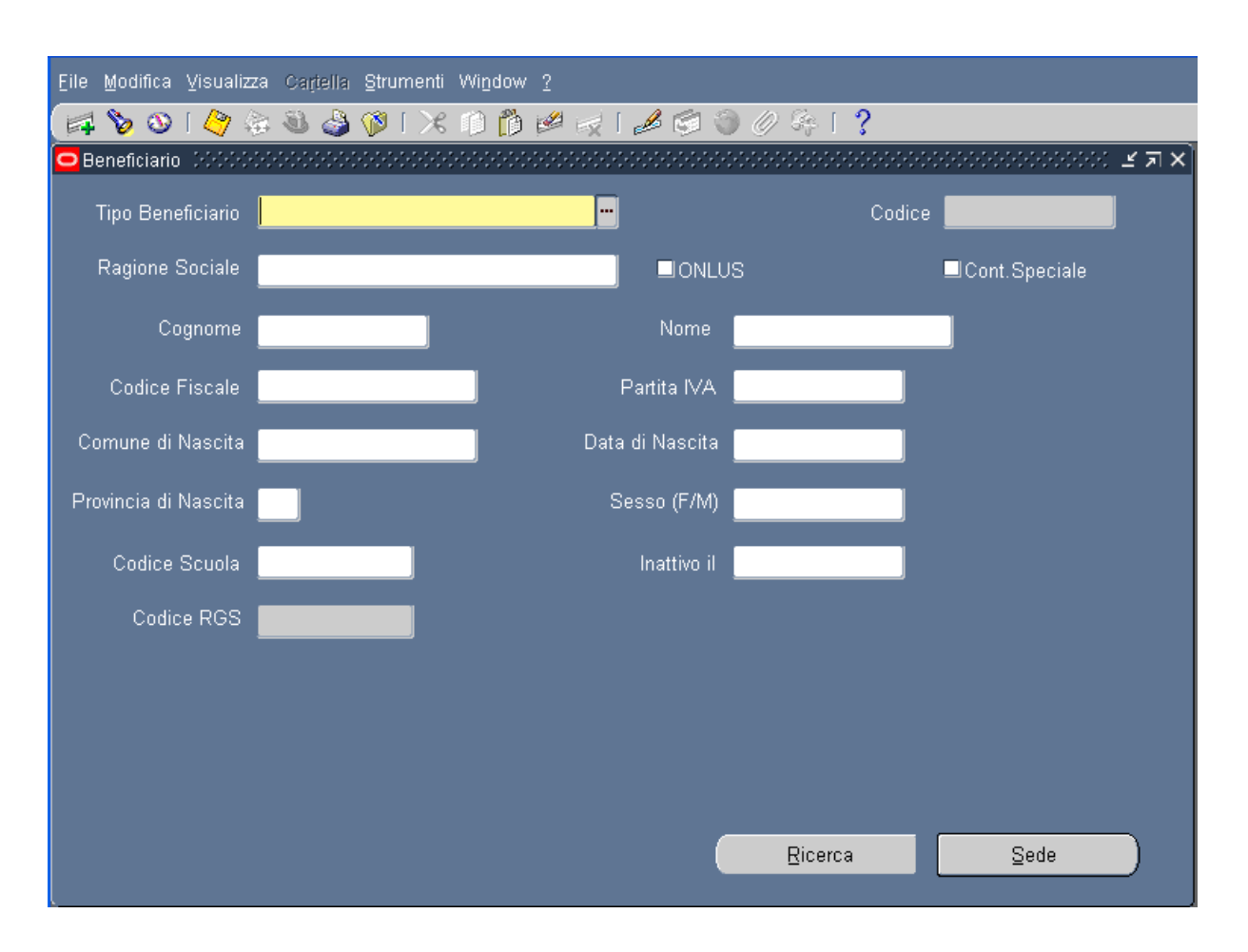

# 8.1.1 Modalità operative di acquisizione dati – Beneficiario

Figura 158

Per ricercare un beneficiario cliccare sull'icona bella toolbar oppure cliccare sul bottone Ricerca e verrà presentata la seguente maschera:

| Eile Modifica Visualizza Cațiella Strumenti Window 2                              |         |              |                       |        |             |             |               |       |       |              |     |  |
|-----------------------------------------------------------------------------------|---------|--------------|-----------------------|--------|-------------|-------------|---------------|-------|-------|--------------|-----|--|
| (== \$ 0   \$ \$ \$ \$ \$ \$ \$ \$ \$ \$ 1 X 1 1 1 # # = 1 2 \$ \$ 0 0 \$ \$ 1 ?  |         |              |                       |        |             |             |               |       |       |              |     |  |
| 🗢 Ricerca Beneficiario 👾 🕬 🖓 🕹 🖓 🕹 🖓 🕹                                            |         |              |                       |        |             |             |               |       |       |              |     |  |
| Selezione                                                                         |         |              |                       |        |             |             |               |       |       |              |     |  |
| Tipo Beneficiario <mark>Persona fisica</mark> Contabilità speciale <b>TUTTI -</b> |         |              |                       |        |             |             |               |       |       |              |     |  |
|                                                                                   |         | Provincia    | Ragione Sociale       |        |             |             |               |       |       |              |     |  |
|                                                                                   |         | Nome         |                       |        | Cognome     |             |               |       |       |              |     |  |
|                                                                                   |         |              |                       |        |             |             |               |       |       | -            |     |  |
|                                                                                   |         | Codice       | Codice Fiscale        |        |             | Partita Iva |               |       |       | litova       |     |  |
|                                                                                   |         |              |                       |        |             |             |               |       |       |              | /   |  |
| Tip<br>Tip                                                                        | oo Prov | Sede         | Rag. Soc/Cognome Nome | Codice | Cod Fiscale | Partita Iva | Mod Estinz    | Abi   | Cab   | C/C          |     |  |
|                                                                                   | RM      | PAVIA_309    | SALVADURI ELEUNURA    | 12782  | SLVLNR4ZE09 |             | CC Bancario   | 11005 | 11300 | 17714        |     |  |
|                                                                                   |         | XX_12782     | SALVADORI ELEONORA    | 12/82  | SLVLNR42E59 |             | CC Bancario   | J1005 | 11300 | 1//14        |     |  |
| E                                                                                 | RM      | ROMA_13836   | SUGAMIELE DOMENICO    | 13836  | SGMDNC49D1: |             | CC Bancario   | 01025 | 03207 | 5179         |     |  |
| E                                                                                 | RM      | ROMA_670     | SUGAMIELE DOMENICO    | 13836  | SGMDNC49D1: |             | Contante Te:  |       |       |              |     |  |
| E                                                                                 | RM      | ROMA_35855   | SCALA SERGIO          | 31247  | SCLSRG44R17 |             | CC Bancario 0 | )3069 | 05148 | 200711934195 | 1   |  |
| Ē                                                                                 | RM      | ROMA_676     | SCALA SERGIO          | 31247  | SCLSRG44R17 |             | CC Bancario 0 | )3069 | 05000 | 119341/95    | 1   |  |
| E                                                                                 | RM      | VIALE TR_312 | SCALA SERGIO          | 31247  | SCLSRG44R17 |             | CC Bancario 0 | )3069 | 05000 | 119341/95    | 1   |  |
| E                                                                                 | PI      | PISA_31515   | CHIAROMONTE UMBERTO   | 31515  | CHRMRT41C11 |             | Vaglia Camł   |       |       |              | j . |  |
| Ē                                                                                 | PI      | PISA_702     | CHIAROMONTE UMBERTO   | 31515  | CHRMRT41C11 |             | CC Bancario ( | )2008 | 14000 | 5384132      |     |  |
|                                                                                   |         |              |                       |        |             |             | 0 m mi        |       |       |              |     |  |
|                                                                                   |         |              |                       |        |             |             | Agri          |       |       |              |     |  |

### 8.1.2 Modalità operative di acquisizione dati – Beneficiario - Ricerca

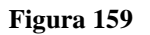

Mentre per inserire un nuovo beneficiario inserire i campi Tipologia beneficiario, Ragione Sociale, Nome e Cognome, Codice Fiscale, Partita Iva.

Dopo l'inserimento o la modifica dei dati di un beneficiario, si passa al salvataggio cliccando

sull'apposito pulsante situato sulla barra degli strumenti 🧳 . Il sistema verifica l'univocità del dato sui campi Ragione Sociale, Nome e Cognome, Codice Fiscale, Partita Iva.

Per rendere inattivo un beneficiario bisogna inserire la data di inattività nel campo *Inattivo il.* Il programma, quindi non accetta la cancellazione di un beneficiario, ma dà la possibilità di renderlo non utilizzabile.

Prima del salvataggio dei dati di un beneficiario il programma effettua un controllo di congruenza dei dati inseriti segnalando le inconsistenze. Solo se i controlli sono eseguiti con esito favorevole i dati vengono salvati. In fase di inserimento e ricerca del beneficiario, il programma prima di procedere, verifica se ci sono dati ancora da salvare, segnalandolo all'utente.

La tabella Beneficiari si compone di una *testata* dove vengono inseriti i dati anagrafici e la tipologia dello stesso. Premendo il tasto **Sedi** posto in basso a dx si accede alle altre videate che permettono di inserire:

- i dati inerenti l'indirizzo e le comunicazioni (Generale)
- i dati del Funzionario Delegato

- i dati del Quietanzante
- i dati relativi alle modalità di estinzione
- i dati di conto corrente bancario e/o postale.

Si precisa che per un beneficiario con modalità di pagamento C/C Bancario, i dati relativi all' IBAN: Codice Paese, ABI, CAB e Conto Corrente sono obbligatori.

Inoltre, è possibile inserire per ogni beneficiario 'n' sedi specificando, ad esempio, un indirizzo o una modalità di pagamento diversa .

# 8.1.2.1 Modalità operative di acquisizione dati – Beneficiario – Generale

| Eile Modifica ⊻isı | ualizza Cartella <u>S</u> tru | umenti Wi <u>n</u> dow ( | 2           |                       |                       |          |
|--------------------|-------------------------------|--------------------------|-------------|-----------------------|-----------------------|----------|
| 阔 🗞 🕲 🛛 🗸          | ≽ 🚳 🍪 🖗                       | 🔀 🕩 🎁 🛤                  | 4 🖂 i 🎜 🤅   | 1 🕥 🖉 🦂 I 🥇           |                       |          |
| 🖸 Sedi fornitore 🔆 |                               | ******************       |             |                       | ********************* | ःः डत्र× |
| Nome sede          | PAVIA_509                     |                          |             |                       |                       |          |
| Indirizzo          | VIA CAVALLOTTI                | 7                        |             |                       |                       |          |
| Città              | PAVIA                         |                          | Stato 📃     |                       | J                     |          |
| Provincia          | RM                            |                          | Inattivo il |                       |                       |          |
| C.A.P.             | 27100                         |                          |             |                       |                       |          |
|                    |                               |                          |             |                       |                       |          |
| Generale           | Funz. Delegato                | Quietanzante             | Pagamenti   | Conti Bancari/Postali | Ente Gestore          |          |
|                    | azioni ————                   |                          |             |                       |                       |          |
|                    | Prefisso                      | Nun                      | nero        |                       |                       |          |
|                    | Voce                          |                          |             | Telex                 |                       |          |
|                    | Fax                           |                          |             | Posta elettronica     |                       |          |
|                    |                               |                          |             |                       |                       |          |
|                    |                               |                          |             |                       |                       |          |
|                    |                               |                          |             |                       |                       |          |
|                    |                               |                          |             |                       |                       |          |

#### Figura 160

I dati richiesti dal sistema nella finestra "Generale" sono: il numero di telefono, di fax e l'indirizzo di posta elettronica del beneficiario.

*RTI* : HP Enterprise Services Italia S.r.l. – Selex ES S.p.A. Uso esterno / Riservato a DGRUF, DGCASIS, MON

# 8.1.2.2 Modalità operative di acquisizione dati – Beneficiario – Dati Funzionario Delegato

| <u>F</u> ile ļ | Modifica ⊻is   | ualizza Cartella <u>S</u> tr   | umenti Wi <u>n</u> dow |               |                                          |              |          |
|----------------|----------------|--------------------------------|------------------------|---------------|------------------------------------------|--------------|----------|
| 4              | 🏷 💿 I 🄇        | 🏷 😓 🧶 🌾                        | 「米巾背」                  | 🖉 🥪 I 🍰 🤅     | 🖻 🕘 🖉 🎼 I ? 👘                            |              |          |
| 🖸 Se           | di fornitore 🔆 | 0-0-0-0-0-0-0-0-0-0-0-0-0-0-0- |                        | ************* | -0-0-0-0-0-0-0-0-0-0-0-0-0-0-0-0-0-0-0-0 |              | ≫ ≚ ज ×े |
|                | Nome sede      | PAVIA_509                      |                        |               |                                          |              |          |
|                | Indirizzo      | VIA CAVALLOTT                  | 17                     |               |                                          |              |          |
|                | Città          | PAVIA                          |                        | Stato 🗧       |                                          |              |          |
|                | Provincia      | RM                             |                        | Inattivo il   |                                          |              |          |
|                | C.A.P.         | 27100                          |                        |               |                                          |              |          |
|                |                |                                |                        |               |                                          |              |          |
|                | Generale       | Funz. Delegato                 | Quietanzante           | Pagamenti     | Conti Bancari/Postali                    | Ente Gestore |          |
| Γ              |                |                                |                        |               |                                          |              |          |
|                | Cod. Am        | <sub>im.</sub> Categoria       |                        |               | Tesoreria Funzionario                    | Codice       |          |
|                |                |                                |                        |               |                                          |              |          |
|                |                |                                |                        |               |                                          |              |          |
| L              |                |                                |                        |               |                                          |              |          |
|                |                |                                |                        |               |                                          |              |          |
|                |                |                                |                        |               |                                          |              |          |
|                |                |                                |                        |               |                                          |              |          |

#### Figura 161

La maschera relativa al Funzionario Delegato visualizza i dati: Cod. Amm., Categoria, Tesoreria Funzionario e Codice.

# 8.1.2.3 Modalità operative di acquisizione dati – Beneficiario – Dati Quietanzante

| Eile Modifica Visualizza Cagella Strumenti Window <u>?</u> |                |                  |             |              |             |         |              |            |
|------------------------------------------------------------|----------------|------------------|-------------|--------------|-------------|---------|--------------|------------|
| 🛤 🗞 🚳 l 🍳                                                  | ờ 😓 🧶 🌾        | 🔀 🗊 🎁            | 🥙 🛒 🛭 🕫     | 🖌 🦃 🛞 🤅      | Ø 🖗 [       | ?       |              |            |
| 🖸 Sedi fornitore 🔆                                         |                | **************** | *********** | ************ |             |         | **********   | असर ≝ ज ×े |
| Nome sede                                                  | PAVIA_509      |                  |             |              |             |         |              |            |
| Indirizzo                                                  | VIA CAVALLOTTI | 7                |             |              |             |         |              |            |
| Città                                                      | PAVIA          |                  | Stato       |              |             |         |              |            |
| Provincia                                                  | RM             |                  | Inattivo i  |              |             |         |              |            |
| C.A.P.                                                     | 27100          |                  |             |              |             |         |              |            |
|                                                            |                |                  |             |              |             |         |              |            |
| Generale                                                   | Funz. Delegato | Quietanzante     | Pagame      | nti 🚺 Conti  | i Bancari/F | Postali | Ente Gestore |            |
| Quietanzar                                                 | nte            |                  |             |              |             |         |              |            |
| No                                                         | me             |                  | Citta'      |              |             |         |              |            |
| Cogno                                                      | me             |                  | Provincia   |              |             |         |              |            |
| Data di Naso                                               | cita 🗌         |                  | CAP         | 00000        |             |         |              |            |
| Luogo di Nasi                                              | cita 🗌         |                  | Qualifica   |              |             |         |              |            |
|                                                            | √ia            |                  |             |              |             |         |              |            |
|                                                            |                |                  |             |              |             |         |              |            |
|                                                            |                |                  |             |              |             |         |              |            |
|                                                            |                |                  |             |              |             |         |              |            |

#### Figura 162

Nella finestra del "Quietanzante" vengono richiesti i seguenti campi: Nome, Cognome, Data di nascita, Luogo di nascita, Via, Città, Provincia, Cap e Qualifica.
## 8.1.2.4 Modalità operative di acquisizione dati – Beneficiario – Pagamenti

| Eile Modifica Visu | ualizza Cartella <u>S</u> trur | nenti Wi <u>n</u> dow ( | 2           |                                         |              |                   |
|--------------------|--------------------------------|-------------------------|-------------|-----------------------------------------|--------------|-------------------|
| 🗇 🗞 🖓 🗐            | 🄊 🎄 🚳 🍪 🌾                      | 1×00                    | 🖉 🥪 I 🍰 🧐   | I 🏐 🧷 🎼 [ 🥇                             |              |                   |
| 😑 Sedi fornitore 👉 |                                | *************           |             | 000000000000000000000000000000000000000 |              | 9999 ≚ <b>⊼</b> × |
| Nome sede          | PAVIA_509                      |                         |             |                                         |              |                   |
| Indirizzo          | VIA CAVALLOTTI 7               | 7                       |             |                                         |              |                   |
| Città              | PAVIA                          |                         | Stato 📃     |                                         | J            |                   |
| Provincia          | RM                             |                         | Inattivo il |                                         |              |                   |
| C.A.P.             | 27100                          |                         |             |                                         |              |                   |
|                    |                                |                         |             |                                         |              |                   |
| Generale           | Funz. Delegato                 | Quietanzante            | Pagamenti   | Conti Bancari/Postali                   | Ente Gestore |                   |
| М                  | odalita' di estinzione         | CC Bancario             |             |                                         |              |                   |
|                    | Ufficio Postale                |                         |             |                                         |              |                   |
|                    | Tesoreria                      | 136 PV                  |             |                                         |              |                   |
| Estrer             | ni Conto di Tesoreria          |                         |             | Cassiere                                |              |                   |
| Capo di enti       | rata-Capitolo-Articolo         |                         |             | Eruttifero                              |              |                   |
|                    | Flag Competenza                |                         |             | ☑ Awiso                                 |              |                   |
|                    |                                |                         |             |                                         |              |                   |
|                    |                                |                         |             |                                         |              |                   |
|                    |                                |                         |             |                                         |              |                   |

## 8.1.2.5 Modalità operative di acquisizione dati – Beneficiario – Conti Bancari / Postali

| <u>Eile M</u> odifica <u>V</u> isualizza C | artella <u>S</u> trumenti               | Window   |              |             |                  |               |             |
|--------------------------------------------|-----------------------------------------|----------|--------------|-------------|------------------|---------------|-------------|
| 🛤 🗞 🕲 । 🖉 😓 🖲                              | l 🍣 隊 i 🔀                               | O Ď      | 12 🖂 🛛 🖉     | I 🖉 🖉       | ⊧[ <b>?</b>      |               |             |
| 😑 Sedi fornitore 🕬 🕬 🕬                     | 000000000000000000000000000000000000000 |          |              |             | ***************  |               | ≫ে≚র×       |
| Nome sede PAVIA_                           | 509                                     |          |              |             |                  |               |             |
| Indirizzo VIA CA                           | VALLOTTI 7                              |          |              |             |                  |               |             |
| Città <mark>PAVIA</mark>                   |                                         |          | Stato        |             |                  |               |             |
| Provincia <mark>RM</mark>                  |                                         |          | Inattivo il  |             |                  |               |             |
| C.A.P. <b>27100</b>                        |                                         |          |              |             |                  |               |             |
|                                            |                                         |          |              |             |                  |               |             |
| Generale Funz.                             | Delegato Quie                           | tanzante | Pagamenti    | Conti Banc: | ari/Postali Ente | Gestore       |             |
| -IBAN Italiano                             |                                         |          |              |             |                  | Ente CK       |             |
| Codice Paese Cheo                          | ck Digit ABI                            | САВ      | Numero Conto | CIN         | BIC/SWIFT        | Gestore Prede | ,<br>finito |
|                                            | 01005                                   | 11300    | 17714        |             | BNLIITRRPV       |               |             |
|                                            |                                         |          |              |             |                  |               |             |
| -IBAN Estero                               |                                         |          |              |             |                  |               |             |
| Flag Estero                                | Codice Paese                            |          | Check Digit  |             | Parte Rimanente  |               |             |
|                                            |                                         |          |              |             |                  |               |             |
|                                            |                                         |          |              |             |                  |               |             |

## 8.1.2.6 Modalità operative di acquisizione dati – Beneficiario – Ente Gestore

| <u>F</u> ile <u>M</u> odifica ⊻is | ualizza Cartella <u>S</u> tr | umenti Wi <u>n</u> dow | 2           |                     |                  |            |
|-----------------------------------|------------------------------|------------------------|-------------|---------------------|------------------|------------|
| 🛤 🏷 🚳 । 🄇                         | 🏷 🔅 🛎 🍣 🕅                    | 12001                  | 🖉 🥪 I 🎿 🤅   | 🖻 🎯 🧷 🎼 🛭 ?         |                  |            |
| 😑 Sedi fornitore 🔅                | 0.000.000.000.000.000.000    |                        |             | ••••••••••••••••    |                  | 2000 년 제 X |
| Nome sede                         | PAVIA_509                    |                        |             |                     |                  |            |
| Indirizzo                         | VIA CAVALLOTT                | 17                     |             |                     |                  |            |
| Città                             | PAVIA                        |                        | Stato 🗧     |                     |                  |            |
| Provincia                         | RM                           |                        | Inattivo il |                     |                  |            |
| C.A.P.                            | 27100                        |                        |             |                     |                  |            |
|                                   |                              |                        |             |                     |                  |            |
| Generale                          | Funz. Delegato               | Quietanzante           | Pagamenti   | Conti Bancari/Posta | ali Ente Gestore |            |
| Ente Gestor                       | e                            |                        |             |                     |                  |            |
|                                   |                              |                        |             |                     |                  |            |
| Cognome r                         | appresentante                |                        |             |                     |                  |            |
| Nome r                            | rappresentante               |                        |             |                     |                  |            |
| Codice                            | Fiscale rappr.               |                        |             |                     |                  |            |
|                                   | Tipo Gestore                 |                        |             |                     |                  |            |
|                                   |                              |                        |             |                     |                  |            |
|                                   |                              |                        |             |                     |                  |            |
|                                   |                              |                        |             |                     |                  |            |

## 9 AREA STAMPE

Questa funzione consente di poter eseguire le diverse stampe.

### 9.1 Funzione Elementare: Stampe

Il menù di navigazione per accedere alla funzione di Stampa è il seguente:

BIG Contabilità Generale  $\rightarrow$  Stampe  $\rightarrow$  Nome stampa

| <u>F</u> ile <u>M</u> odifica ⊻i | sualizza Cartella <u>S</u> trumenti Wi <u>n</u> dow <u>?</u> |       |                    |                                       |
|----------------------------------|--------------------------------------------------------------|-------|--------------------|---------------------------------------|
| 100                              | 0 & 3 0 1% 🗊 👸 🖉 🖉 🖉                                         | 1 🏐 🧷 | Se [ ?             |                                       |
|                                  |                                                              |       |                    |                                       |
| 🄊 Navig:                         | azione - BIG RESPONSABILE CDR LOMBARDIA (2000)               |       |                    | >>>>>>>>>>>>>>>>>>>>>>>>>>>>>>>>>>>>> |
| Funz                             | tioni Documenti                                              |       |                    |                                       |
| Stan                             | npe:                                                         |       |                    |                                       |
|                                  |                                                              |       |                    |                                       |
|                                  | + Liquidazioni                                               |       | Elenco primi dieci |                                       |
|                                  | + Segnalazioni                                               |       |                    |                                       |
| *                                | + Tabelle                                                    |       |                    |                                       |
|                                  | - Stampe                                                     |       |                    |                                       |
|                                  | - Stampe Contabili                                           |       |                    |                                       |
| 4                                | - Situazione                                                 |       |                    |                                       |
|                                  | Partitario Capitolo                                          |       |                    |                                       |
| 44                               | - Ordini                                                     |       |                    |                                       |
| -                                | Elenco Uraini<br>Elenco Ditanuto Ordini Emocoi               |       |                    |                                       |
|                                  |                                                              |       |                    |                                       |
|                                  | - Impegin<br>Flenco Imnegni non esauriti                     |       |                    |                                       |
|                                  | Riepilogo Spesa per Piano dei Conti                          |       |                    |                                       |
|                                  | Riepilogo per Materia/Tabella                                |       |                    |                                       |
|                                  | Ordini per Beneficiario                                      |       |                    |                                       |
|                                  | Riepilogo per Codice Gestionale                              |       |                    |                                       |
|                                  | Elenco Atti Amministrativi di variazione                     |       |                    |                                       |
|                                  | + Atti Amministrativi                                        |       |                    |                                       |
|                                  | Visualizza Messaggi                                          |       |                    |                                       |
|                                  |                                                              |       |                    |                                       |
|                                  |                                                              |       |                    | (Apri                                 |
|                                  |                                                              |       |                    |                                       |

#### Figura 166

Il sistema presenta l'elenco delle diverse stampe disponibili. Una volta selezionata la stampa desiderata, cliccando il tasto **Apri** si aprirà la seguente maschera:

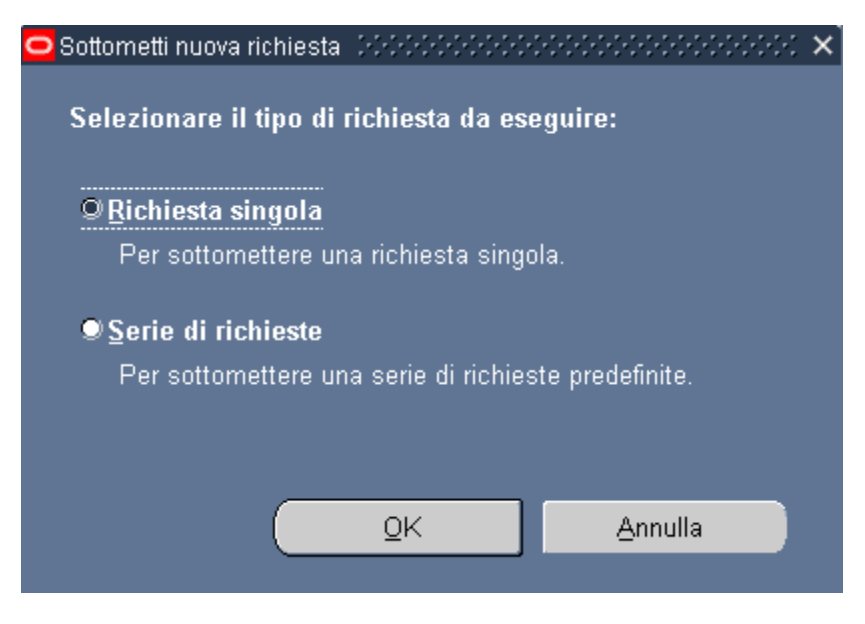

Figura 167

Scegliendo Richiesta singola e cliccando OK, si visualizzerà la seguente maschera:

| XXSB_OP_ST_DECR      |                               |                     | *******************       |
|----------------------|-------------------------------|---------------------|---------------------------|
| ← Esegui richiesta   |                               |                     | Copia                     |
| Nome                 | Nome stampa                   |                     |                           |
| Parametri            |                               |                     |                           |
| Lingua               |                               |                     |                           |
|                      |                               | Impostazioni lingua | Opzioni di de <u>b</u> ug |
| – Modalità di esecuz | ione                          |                     |                           |
| Esegui OdL           | Non appena possibile          | _                   | Programma                 |
| - Al completamento   |                               |                     |                           |
|                      | ⊠Salva tutti i file di output |                     |                           |
| Layout               |                               |                     | Į                         |
| Notifica             |                               |                     | Opzioni                   |
| Stampa su            |                               |                     |                           |
| ? (Д)                |                               | Sottometti          | Annulla                   |

Nel campo *Nome* si sceglie il tipo di stampa che vuole essere lanciata, nel campo *Parametri* si selezionano i diversi parametri di stampa.

Una volta selezionati tali parametri, bisogna cliccare Sottometti.

Per poter visualizzare la stampa selezionata, il percorso da seguire è:

BIG Contabilità Generale  $\rightarrow$  Visualizza  $\rightarrow$  Richieste

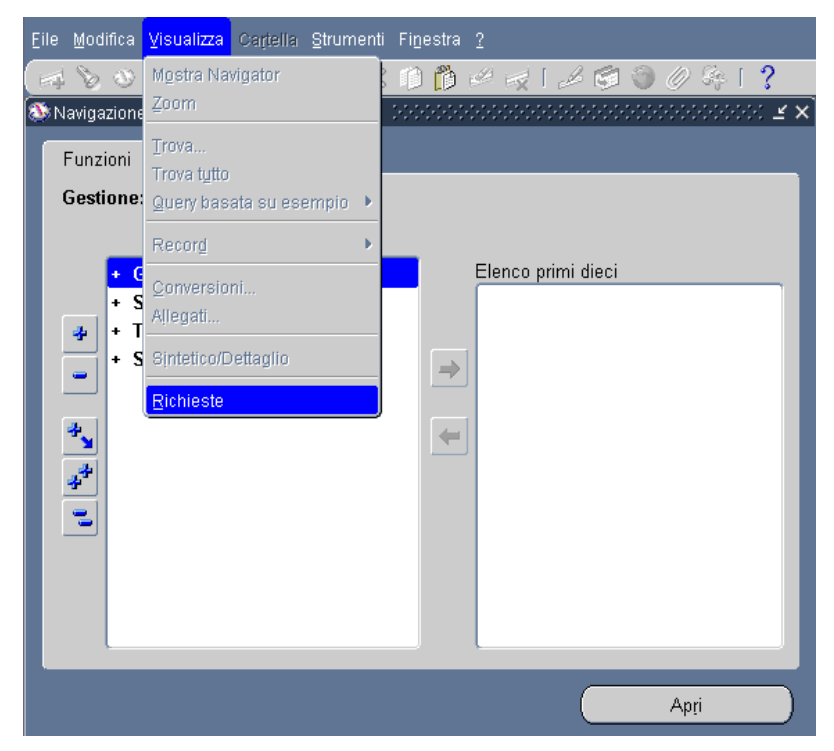

Figura 169

| Trova richieste (2002/2002/2002) | 0000000000000000000000000000000000000             | × |
|----------------------------------|---------------------------------------------------|---|
|                                  |                                                   |   |
| ■ Richieste in c <u>o</u> rso    |                                                   |   |
| ©Tutte le richieste              |                                                   |   |
| _                                |                                                   | h |
| ID richiesta                     |                                                   |   |
| Nome                             |                                                   |   |
| Data sottomissione               |                                                   |   |
| Data completamento               |                                                   |   |
| Stato                            |                                                   |   |
| Fase                             |                                                   |   |
| Richiedente                      |                                                   |   |
|                                  |                                                   | ľ |
|                                  | Includi fasi della serie di richieste nella guery |   |
| Ordina per                       | ID richiesta                                      |   |
| Selez                            | iona numero di giorni da visualizzare:7           |   |
| Sottometti nuova richia          | esta <u>C</u> ancella Trov <u>a</u>               | ) |

Figura 170

All'apertura di tale maschera bisogna cliccare sul tasto *Trova* e saranno visualizzate le stampe inviate.

| J |
|---|
|   |
|   |
|   |

Figura 171

Una volta posizionati sulla stampa di riferimento, Cliccando sul tasto **Visualizza output** verrà visualizzata tale stampa.

| RTI: HP Enterprise Services Italia S.r.l Selex ES S.p.A. |
|----------------------------------------------------------|
| Uso esterno / Riservato a DGRUF, DGCASIS, MON            |

Pagina 187 di 200 Definitivo

# 9.2 BIG Contabilità Generale → Stampe → Stampe contabili → Situazione → Partitario capitolo

La funzione consente la stampa di tutti gli impegni e gli ordini in c/competenza e c/residui relativi al capitolo/articolo selezionato.

Si accede alla funzione selezionando Anno Finanziario, CDR, Numero Capitolo e Numero Articolo.

## 9.3 BIG Contabilità Generale → Stampe → Stampe contabili → Situazione → Situazione capitoli

La funzione consente la stampa della situazione totale relativa a tutti i capitoli del CDR prescelto.

Si accede alla funzione selezionando Anno Finanziario, CDR, Contabilità Speciale.

# 9.4 BIG Contabilità Generale → Stampe → Stampe contabili → Ordini → Elenco Ordini

La funzione consente la stampa di tutti gli ordini in stato di "pagato" relativi ad un determinato capitolo/articolo. Si accede alla funzione selezionando Anno Finanziario, CDR, Capitolo/Articolo.

## 9.5 BIG Contabilità Generale → Stampe → Elenco ritenute di ordini emessi

La funzione consente la stampa delle ritenute accantonate dagli tutti gli ordini che si trovano dallo stato di emesso in poi, per una determinata tipologia di ritenute.

Si accede alla funzione selezionando il tipo di ritenuta e un intervallo di date o un intervallo di numeri ordini.

## 9.6 BIG Contabilità Generale → Stampe → Elenco impegni non esauriti

La funzione consente la stampa di tutti gli impegni esistenti non esauriti nell'anno di esercizio appena chiuso, in qualsiasi stato essi si trovino.

# 9.7 BIG Contabilità Generale → Stampe → Riepilogo spesa per Piano dei Conti

La funzione consente la stampa del riepilogo delle spese effettuate raggruppate per i codici di Piano dei conti associati agli ordini.

Vengono esposti i tre livelli del Piano dei Conti previsti. Si accede alla funzione selezionando l'anno.

### 9.8 BIG Contabilità Generale → Stampe → Riepilogo per Materia/Tabella

La funzione consente la stampa della situazione contabile relativa alla "tipologia" e alla "materia" prescelta.

Si accede alla funzione selezionando l'anno finanziario, il CDR, la Tipologia (Tutti-Tabella n.), la Materia.

#### 9.9 BIG Contabilità Generale → Stampe → Ordini per Beneficiario

La funzione consente la stampa di tutti gli ordini relativi ad un determinato beneficiario. Si accede alla funzione selezionando l'anno finanziario, il CDR, il Capitolo/Articolo, il Tipo Beneficiario, il Codice Beneficiario, la Provincia e il relativo Comune.

## 9.10 BIG Contabilità Generale → Stampe → Riepilogo spesa per Codice Gestionale

La funzione consente la stampa del riepilogo delle spese effettuate raggruppate per Codice Gestionale associate ai capitoli come previste in fase di Bilancio previsionale.

Si accede alla funzione selezionando l'anno.

La stampa espone il totale per obiettivo spesa e, nell'ambito di questa il dettaglio per capitolo ordinato per CdR e UPB.

# 9.11 BIG Contabilità Generale → Stampe → Elenco Atti Amministrativi di variazione

La funzione consente la stampa del riepilogo degli atti amministrativi di variazione fatti su un determinato capitolo.

Si accede alla funzione selezionando l'anno finanziario, il CDR e il Capitolo scelto.

## **10 AREA RISTAMPE**

#### **10.1** Funzione Elementare: Ristampe

Il menù di navigazione per accedere alla funzione di Ristampa è il seguente:

#### BIG Contabilità Generale $\rightarrow$ Ristampe $\rightarrow$ Nome stampa

Questa funzione consente di poter eseguire le diverse ristampe sia degli Impegni che degli Ordini.

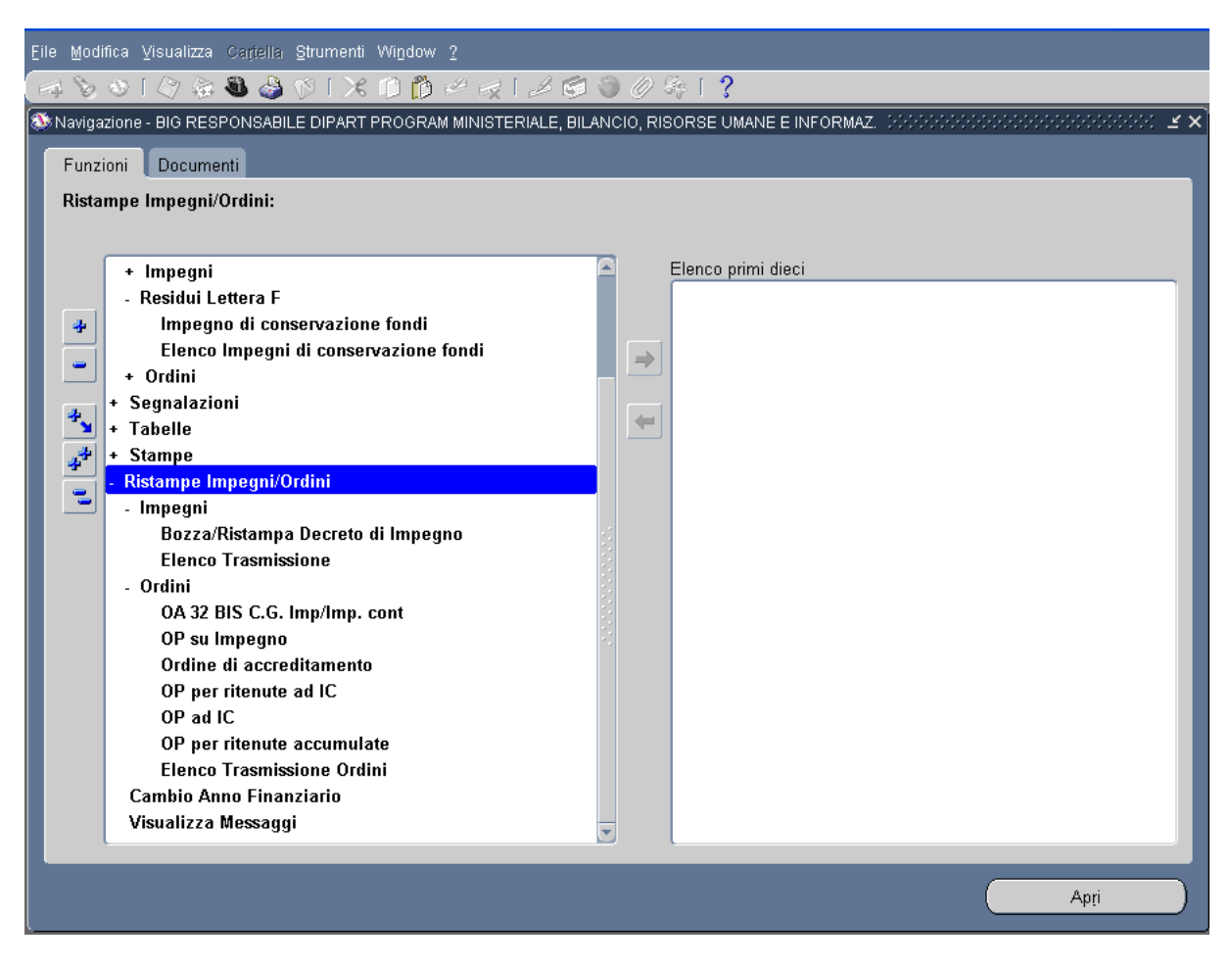

Figura 172

Il sistema presenta l'elenco delle diverse stampe disponibili. Una volta selezionata la stampa desiderata, cliccando il tasto **Apri** si aprirà la seguente maschera:

*RTI* : HP Enterprise Services Italia S.r.l. – Selex ES S.p.A. Uso esterno / Riservato a DGRUF, DGCASIS, MON

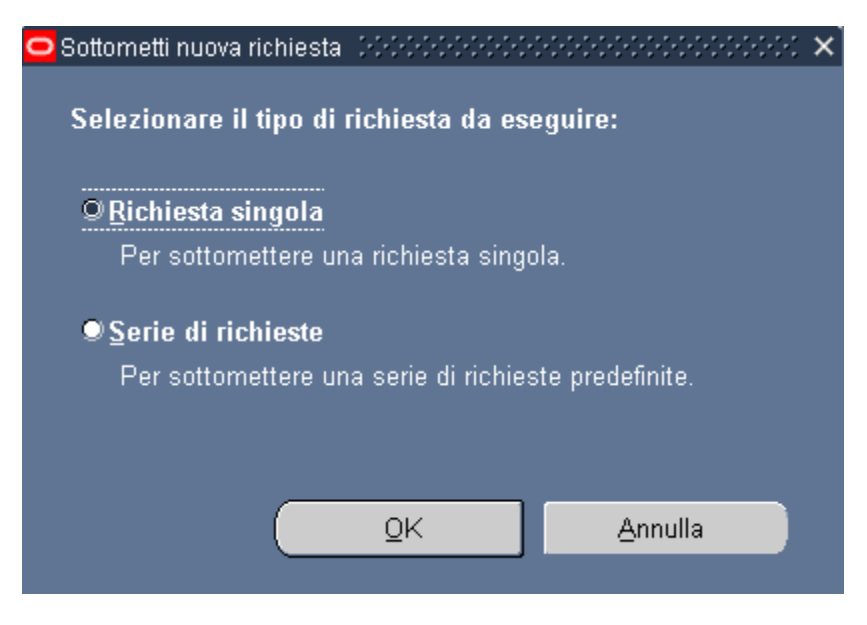

Figura 173

Scegliendo Richiesta singola e cliccando OK, si visualizzerà la seguente maschera:

| XXSB_OP_ST_DECR      |                               |                     | *******************       |
|----------------------|-------------------------------|---------------------|---------------------------|
| ← Esegui richiesta   |                               |                     | Copia                     |
| Nome                 | Nome stampa                   |                     |                           |
| Parametri            |                               |                     |                           |
| Lingua               |                               |                     |                           |
|                      |                               | Impostazioni lingua | Opzioni di de <u>b</u> ug |
| – Modalità di esecuz | ione                          |                     |                           |
| Esegui OdL           | Non appena possibile          | _                   | Programma                 |
| - Al completamento   |                               |                     |                           |
|                      | ⊠Salva tutti i file di output |                     |                           |
| Layout               |                               |                     | Į                         |
| Notifica             |                               |                     | Opzioni                   |
| Stampa su            |                               |                     |                           |
| ? (Д)                |                               | Sottometti          | Annulla                   |

Nel campo *Nome* si sceglie il tipo di stampa che vuole essere lanciata, nel campo *Parametri* si selezionano i diversi parametri di stampa.

Una volta selezionati tali parametri, bisogna cliccare Sottometti.

Per poter visualizzare la stampa selezionata, il percorso da seguire è:

BIG Contabilità Generale  $\rightarrow$  Visualizza  $\rightarrow$  Richieste

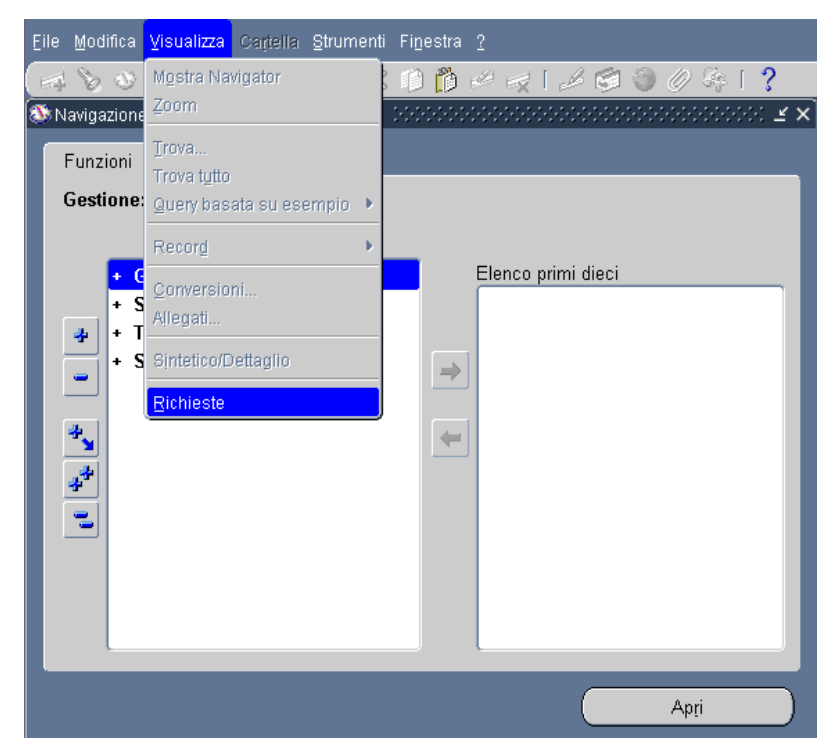

Figura 175

| 😑 Trova richieste - Dibibibibibibibib | 000000000000000000000000000000000000         |
|---------------------------------------|----------------------------------------------|
| ■ Richieste completate                |                                              |
| ■ Richieste in corso                  |                                              |
|                                       |                                              |
| <br>                                  |                                              |
| ID richiesta                          |                                              |
| Nome                                  |                                              |
| Data sottomissione                    |                                              |
| Data completamento                    |                                              |
| Stato                                 |                                              |
| Fase                                  |                                              |
| Richiedente                           |                                              |
|                                       |                                              |
| Outressee                             | Dirichiagta                                  |
| Ordina per                            |                                              |
| Selezi                                | iona numero di giorni da visualizzare: 🛛 🔽 🕇 |
| Sottometti nuova richia               | esta <u>C</u> ancella Trov <u>a</u>          |

Figura 176

All'apertura di tale maschera bisogna cliccare sul tasto *Trova* e saranno visualizzate le stampe inviate.

| J |
|---|
|   |
|   |
|   |

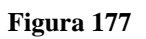

Una volta posizionati sulla stampa di riferimento, Cliccando sul tasto **Visualizza output** verrà visualizzata tale stampa.

*RTI* : HP Enterprise Services Italia S.r.l. – Selex ES S.p.A. Uso esterno / Riservato a DGRUF, DGCASIS, MON

## 10.2 BIG Contabilità Generale → Ristampe → Impegni → Bozza Ristampa Decreto di Impegno

La funzione consente la ristampa dell'impegno selezionato.

Si accede alla funzione selezionando Anno Finanziario, Numero decreto RGS e CDR.

Con l'adeguamento della gestione della Tesoreria Unica quale nuova ed univoca modalità di erogazione dei finanziamenti alle Istituzioni scolastiche la funzione consente di stampare, nel caso di modalità di estinzione Conto di tesoreria, i campi Codice e Conto Tesoreria.

Nella sezione di stampa relativa ai "Dati identificativi e contabili" sono stampati anche i campi Articolo, Comma, Punto, Sub Articolo, Sub Comma e Sub Punto, oltre che gli estremi della Legge.

MINISTERO DELL'ISTRUZIONE, DELL'UNIVERSITÀ E DELLA RICERCA DIPARTIMENTO PER LA PROGRAMMAZIONE E LA GESTIONE DELLE RISORSE UMANE, FINANZIARIE E STRUMENTALI E PER LA COMUNICAZIONE POLIT. FINANZ. BILANCIO UFFICIO VI GESTIONE AMMINISTRATIVO-CONTABILE DELLE ISTITUZIONI SCOLASTICHE

|                                             | DECRETO DI IMPEGNO                     |
|---------------------------------------------|----------------------------------------|
| Identificativo del decreto:                 |                                        |
| Esercizio: 2012 Ufficio: 070/0010/          | 0001 N° decreto assegnato dal sistema: |
| Numero di clausole costituenti il decreto:  | 001                                    |
| Data del decreto: 27/11/2012                | Protocollo decreto: 0                  |
| Controllo preventivo della corte dei conti: | NO (SI/NO)                             |
| Centro di esecuzione della Spesa: 0         | 70/0004/0169                           |
| Dat                                         | i a carico della Ragioneria            |
| Data di ricevimento in ragioneria:          | Numero protocollo ragioneria:          |
| Divisione:                                  |                                        |
| ATT                                         | O DI ANNULLAMENTO                      |
| Estremi della clausola di ordinazione da an | nullare                                |
| Esercizio:                                  | Ufficio:                               |
| Numero decreto:                             |                                        |
| Numero progressivo della clausola oggetto   | di annullamento:                       |
|                                             | DATE E FIRME                           |
| Firmatario UCB ROSSINI MARIO                |                                        |
| Data : 27/11/2012                           | Il Dirigente responsabile della spesa  |
| Data:                                       | Il Direttore della Ragioneria          |
|                                             | Devices of all a                       |

#### MANUALE UTENTE CONTABILITA' GENERALE

|                          | CLAUSOLA                         | DI ORDINAZIONE DELLA SPESA   | dall'amministrazione:          |
|--------------------------|----------------------------------|------------------------------|--------------------------------|
|                          |                                  |                              | 2212                           |
| Apertura impegno : X     |                                  | Variazione impegno:          |                                |
| Per variazione impegno   | o:                               |                              |                                |
| Estremi impegno da va    | iriare:                          |                              |                                |
| Esercizio:               | Ufficio:                         | Numero progressivo           | decreto:                       |
| Numero progressivo de    | ella clausola apertura imp       | egno:                        |                                |
| NI                       | DATTIDE                          | ENTIFICATIVI E CONTABILI     |                                |
| Estremi di imputazione   | ella clausola di ordinazion<br>E | e: 001                       |                                |
| Spr: 07 App:             | 0 Capitolo: 1204                 | Piano gestionale: 1          | Esercizio di provenienza: 2011 |
| Denominazione Capito     | lo: FONDO PER IL FU              | INZIONAMENTO DELLE ISTITUZI  | ONI SCOLASTICHE                |
| Importo: 10.000,00       |                                  |                              |                                |
| Legge: 1                 | Tipo: LF                         | Numero: 296                  | Anno: 2006                     |
| Art. 1 Com               | ima 601 Punto B                  | Sub.Art.0 Sub Co             | mm 0 Sub Punto 0               |
| Causale di pagamento:    | prova impegno pregre             | 2550                         |                                |
|                          | Dati a c                         | carico della Ragioneria      |                                |
| Estremi nuova imputaz    | zione per i capitoli fraziona    | ati:                         |                                |
| Ragioneria:              | Spr:                             | App: Capitolo:               | Piano gestionale:              |
|                          | TIPOLOGIA                        | A DI ORDINAZIONE DELLA SPESA | 1                              |
| Ordini di pagare 🗴 🛛     | Ordini di accreditamento:        | Ruoli di spesa fissa: No     | te di imputazione:             |
|                          | ESTR                             | EMI DEL CREDITORE            |                                |
| Cognome:                 |                                  |                              |                                |
| Nome:                    |                                  |                              |                                |
| Denominazione/Ragion     | e sociale:CD TREVIGLIO           | PRIMO                        |                                |
| Estremi conto di tesorer | ria: 03098                       | 839                          |                                |
| Codice Fiscale:          | 84004870162                      |                              |                                |
| Partita I.V.A.:          |                                  |                              |                                |
| Codice Fiscale Estero:   |                                  |                              |                                |
|                          |                                  |                              |                                |

| Cognome:                   |                          |                     |                    |      |   |
|----------------------------|--------------------------|---------------------|--------------------|------|---|
| Nome:                      |                          |                     |                    |      |   |
| Autorizzato a quietanzar   | e in qualità di:         |                     |                    |      |   |
| -                          | ATTO AUTORIZ             | ZATIVO              |                    |      |   |
| Natura atto autorizzativo: |                          |                     |                    |      |   |
| N.Contratto/atto:          | del                      |                     |                    |      |   |
| Amministrazione            |                          |                     |                    |      |   |
| Tipologia contratto/atto:  | Forma di                 | aggiudicazione:     |                    |      |   |
|                            | MODALITA' DI PAGA        | MENTO               |                    |      |   |
| Unica Soluzione:           | Periodico:               | Frazionato: X       |                    |      |   |
|                            | MODALITA' DI ESTINZION   | E DEL TITOLO        | _                  |      |   |
| C/C nazionale:             | IBAN                     |                     |                    |      |   |
|                            | A.B.I./C.A.B.            |                     | BIC                |      |   |
| C/C estero:                | IBAN                     |                     |                    |      |   |
|                            | BIC                      |                     |                    |      |   |
| Conto tesoreria: X         | Codice tesoreria: 130 BG | Conto tesorer       | ia: 0309839        |      |   |
| Altre forme di pagamento   | 1 1                      |                     |                    |      |   |
|                            |                          |                     |                    |      |   |
|                            | Dati a carico della R    | agioneria           |                    |      |   |
| Estremi impegno reiscritto | :                        | agroneria           |                    |      |   |
| Esercizio:                 | Ufficio:                 | Numero              | decreto:           |      |   |
| Numero progressivo clau:   | iola di apertura         |                     |                    |      |   |
| Estremi di reiscrizione:   | Esercizio                | Numero              | di reiscrizione    |      |   |
| ALLEGATI                   |                          |                     |                    |      |   |
| mpeani futuri              |                          |                     |                    |      |   |
| ATE E FIRME                |                          |                     |                    |      |   |
|                            |                          |                     |                    |      |   |
| Data: 27/11/2012           |                          | Il Dirigente respon | sabile della spesa |      |   |
|                            |                          |                     | Pagina:            | 3 di | 3 |
|                            |                          |                     |                    |      |   |

### 10.3 BIG Contabilità Generale → Ristampe → Impegni → Elenco Trasmissione

La funzione consente la ristampa dell'elenco trasmissione impegni selezionato. Si accede alla funzione selezionando Anno Finanziario e Numero elenco trasmissione.

### 10.4 BIG Contabilità Generale → Ristampe → Ordini → OA 32 BIS C.G Imp. /Imp. Cont.

La funzione consente la ristampa dell'ordine di accreditamento selezionato. Si accede alla funzione selezionando Anno Finanziario, Numero Capitolo e Numero Ordine.

### 10.5 BIG Contabilità Generale $\rightarrow$ Ristampe $\rightarrow$ Ordini $\rightarrow$ OP su Impegno

La funzione consente la ristampa dell'ordine di pagare selezionato.

Si accede alla funzione selezionando Anno Finanziario, Numero Capitolo e Numero Ordine.

Con l'adeguamento della gestione della Tesoreria Unica quale nuova ed univoca modalità di erogazione dei finanziamenti alle Istituzioni scolastiche la funzione consente di stampare, nel caso di modalità di estinzione Conto di tesoreria, i campi Codice e Conto Tesoreria.

Nella sezione di stampa relativa ai "Dati dell'Ordine di Pagare" dovranno essere stampati anche i campi Articolo, Comma, Punto, Sub Articolo, Sub Comma e Sub Punto, oltre che gli estremi della Legge.

| OFFICIO VI GESTIONE AMMINISI RATIVO-CONTABILE DELLE IS ITTUZIONI SCOLASTICHE         BOZZA N: titolo assegnato dal SIRGS                                                                                                    | FI                                                                                                    | NANZIARIE E                                               | POLIT. FIN                                                         | ALI E PER<br>ANZ. BILA               | LA COMU<br>NCIO                 | INICAZIO    | NE                    |                   |
|----------------------------------------------------------------------------------------------------|----------------------------------------------------------------------------------------------------|-----------------------------------------------------------|--------------------------------------------------------------------|--------------------------------------|---------------------------------|-------------|-----------------------|-------------------|
| BOZZA<br>Mai Sistema       Mr. titolo assegnato<br>21       ESTREMI CLAUSOLA DI APERTURA IMPEGNO       Mr. titolo assegnato dal<br>SIRGS         N. decreto:       2010       Ufficio:       070/0010/00001         N. decreto:       0003352       N. progressivo clausola ordinazione       001         DATI DELL'ORDINE DI PAGARE       DATI DELL'ORDINE DI PAGARE       Estemidi imputazione         Esteroizio i provenienza:       2010       Dati DELL'ORDINE DI PAGARE         Esteroizio i provenienza:       2010       Data esigibilità 23/11/2012       Zona d'intervento SICILIA         Legge Tipo LF       Numero 296       Anno 2006       Estero       NO         Art. 1       Comma 601       Punto B       Sub.Art.0       Sub Comm 0       Sub Punto 0         Causale di pagamento:       SPES ED I PULIZIA DIR 92 2005       Cod. CPV       O/P per saldo NO       (SI/NO)       Usi protocollo       Data earico della Ragioneria         Numero protocollo       Data protocollo       Ragioneria       0820       Divisione :         Anmissione al Pagamento       (SI/NO)       Estremi DEL CREDITORE       Cognome         Nome       Luogo di nasoita       Data di nasoita       Data di nasoita         Denominazione all'agione sociale       IC E.DE AMICIS       Estremi DEL CREDITORE         Cognome                                                                                                    | UFFICIO VI GEST                                                                                                    | IONE AMMIN                                                | ISTRATIVO-0                                                        | ONTABILE                             | DELLE I                         | STITUZIO    | DNI SCOL              | ASTICHE           |
| 21         ESTREMI CLAUSOLA DI APERTURAL IMPERTURAL IMPEONO           Esercizio:         2010         Ufficio:         070/0010/00001           N. decreto:         0003362         N. progressivo clausola ordinazione         001           DATI DELL'ORDINE DI PAGARE           Esternizio di inputazione         Esercizio di provenienza:         2010           Denominazione Capitolo:         FONDO PER IL FUNZIONAMENTO DELLE ISTITUZIONI SCOLASTICHE           Tesoreria         510         Data esiglibilità         23/11/2012         Zona d'intervento SICILIA           Legge Tipo LF         Numero 296         Anno 2006         Estero         NO           Art.         Comma 601         Punto B         Sub.Art.0         Sub Comm 0         Sub Punto 0           Causale di pagamento:         SPESE DI PULIZIA DIR 92 2005         Cod. CPV         O/P per saldo NO         (SI/NO)         Sub Punto 0           Causale di pagamento:         SPESE DI PULIZIA DIR 92 2005         Cod. CPV         O/P per saldo NO         (SI/NO)         Unizzo di convenzioni CONSIF NO           Data a carico della Ragioneria         Numero protocollo         Data protocollo         Ragioneria         Divisione :           Anmissione al Pagamento         (SI/NO)         Estremi DEL CREDITORE         Cognome         Data di nasoita <t< th=""><th>BOZZA Nr. titolo as<br/>dal Sistema</th><th>segnato</th><th></th><th>AGARE SU I</th><th>MPEGNO</th><th></th><th>Nr. titolo a<br/>SIRGS</th><th>assegnato da<br/>S</th></t<> | BOZZA Nr. titolo as<br>dal Sistema                                                                                                    | segnato                                                   |                                                                    | AGARE SU I                           | MPEGNO                          |             | Nr. titolo a<br>SIRGS | assegnato da<br>S |
| N. decreto:       0003362       N. progressivo clausola ordinazione       001         DATI DELL'ORDINE DI PAGARE         Esternizio di provenienza:       2012       Spr. 07       App: 0       Capitolo:       1204       Plano gestionale       1         Esercizio gestione       2012       Spr. 07       App: 0       Capitolo:       1204       Plano gestionale       1         Esercizio di provenienza:       2010       Denominazione Capitolo:       FONDO PER IL FUNZIONAMENTO DELLE ISTITUZIONI SCOLASTICHE         Tesoreria       510       Data esigibilità       23/11/2012       Zona d'intervento SICILIA         Legge Tipo LF       Numero 296       Anno 2006       Estero       NO         Art. 1       Comma 601       Punto B       Sub.Art.0       Sub Comm 0       Sub Punto 0         Causale di pagamento:       SPESE DI PULIZIA DIR 92 2005       Cod. CPV       O/P per saldo NO       (SI/NO)       Usi Punto 0         Data a carico della Ragioneria       Numero protocollo       Data protocollo       Ragioneria       0820       Divisione :         Armissione al Pagamento       (SI/NO)       Estremi DEL CREDITORE       Cognome       Data di nasoita       Data di nasoita         Denominazione/Ragione sociale       IC E.DE AMICIS       Estremi onto di tesoreria<                                                                                                    | Esercizio: 2010                                                                                                    | 21 5                                                      | Ufficio:                                                           | 070/00                               | 10KA IMP                        | EGNO        |                       |                   |
| DATI DELL'ORDINE DI PAGARE           Estreni di imputazione         Estreni di imputazione           Estreni di imputazione         Estreni di imputazione           Estreni di imputazione         2010           Denominazione Capitolo:         FONDO PER IL FUNZIONAMENTO DELLE ISTITUZIONI SCOLASTICHE           Tesoreria         510         Data esiglibilità         23/11/2012         Zona d'intervento SICILIA           Legge Tipo LF         Numero 296         Ano 2006         Estero         NO           Art. 1         Comma 601         Punto B         Sub.Art.0         Sub Comm 0         Sub Punto 0           Causale di pagamento:         SPESE DI PULIZIA DIR 92 2005         Cod. CPV         O/D per saldo NO         (SI/NO) Seguono allegati NO         (SI/NO)         Utilizzo di convenzioni CONSIP NO           Data a carico della Ragioneria         Data protocollo         Ragioneria 0820         Divisione :           Numero protocollo         Data protocollo         Ragioneria 0820         Divisione :           Ammissione al Pagamento         (SI/NO)         Estremi DEL CREDITORE         Cognome           Nome         Luogo di nasolta         Data di nasolta         Data di nasolta           Denominazione/Ragione sociale         IC E.DE AMICIS         Estremi onto di tescoreria         309053                                                                                                    | N. decreto: 000336                                                                                                    | 2                                                         | N. progressivo                                                     | clausola ordi                        | nazione 0                       | 01          |                       |                   |
| Estremi di imputazione Estremi di imputazione Estremi di imputazione Estremi di imputazione Estremi di imputazione Estremi di provenienza: 2010 Denominazione Capitolo: FONDO PER IL FUNZIONAMENTO DELLE ISTITUZIONI SCOLASTICHE Tesoreria 510 Data esigibilità 23/11/2012 Zona d'intervento SICILIA Legge Tipo LF Numero 296 Anno 2006 Estero NO Art. 1 Comma 601 Punto B Sub.Art.0 Sub Comm 0 Sub Punto 0 Causale di pagamento: SPESE DI PULIZIA DIR 92 2005 Cod. gestionale 001 Cod. CUP Cod. CPV OIP per saldo NO (SI/NO) Segueno allegati NO (SI/NO) Utilizzo di convenzioni CONSIP NO Data a carico della Ragioneria Numero protocollo Data protocollo Ragioneria 0820 Divisione : Ammissione al Pagamento (SI/NO) ESTREMI DEL CREDITORE Cognome Nome Luogo di nasoita Data (C E.DE AMICIS Estremi conto di tesoreria 309053 Fruttifero NO Contabilità speciale NO Indrizzo: Via e n. civico VIALE MARTIRI XXIII MARZO Comune e sigla provincia CALTABELLOTTA - (AG) C.A.P. 92010 Codice Fiscale 83001970843 Partita Iva                                                                                                    |                                                                                                    | •                                                         | DATI DELL'ORI                                                      | DINE DI PAG                          | ARE                             |             |                       |                   |
| Tesoreria 510 Data esigibilită 23/11/2012 Zona d'intervento SICILIA<br>Legge Tipo LF Numero 296 Anno 2006 Estero NO<br>Art. 1 Comma 601 Punto B Sub.Art.0 Sub Comm 0 Sub Punto 0<br>Causale di pagamento: SPESE DI PULIZIA DIR 92 2005<br>Cod.gestionale 001 Cod. CUP Cod. CPV<br>O/P per saldo NO (SI/NO) Seguono allegati NO (SI/NO) Utilizzo di convenzioni CONSIP NO<br>Dati a corico della Ragioneria<br>Numero protocollo Data protocollo Ragioneria 0820 Divisione :<br>Ammissione al Pagamento (SI/NO)<br>ESTREMI DEL CREDITORE<br>Cognome<br>Nome<br>Luogo di nasota Data di nasoita<br>Denominazione/Ragione sociale IC E.DE AMICIS<br>Estremi onto di tesoreria 309053<br>Fruttifero NO Contabilità speciale NO<br>Inditizzo: Via e n. civico VIALE MARTIRI XXIII MARZO<br>Comune e sigla provincia CALTABELLOTTA - (AG)<br>C.A.P. 92010 Codice Fiscale 83001970843<br>Partita Iva                                                                                                    | Estremi di imputazione<br>Esercizio gestione 201<br>Esercizio di provenienza:<br>Denominazione Capitolo:                                                                 | 12 Spr: 07<br>2010<br>FONDO PER                           | App: 0                                                             | Capitolo:                            | 1204<br>ISTITUZIO               | Piano ge    | stionale 1            |                   |
| Cod.gestionale 001     Cod. CUP     Cod. CPV       O/P per saldo NO     (SI/NO) Seguono allegati NO     (SI/NO)     Utilizzo di convenzioni CONSIP NO       Dati a corico della Ragioneria       Numero protocollo     Data protocollo     Ragioneria     0820     Divisione :       Ammissione al Pagamento     (SI/NO)     ESTREMI DEL CREDITORE     Cognome       Nome     Luogo di nasotta     Data di nascita       Denominazione/Ragione sociale     IC E.DE AMICIS     Estremi conto di tesoreria       Struttifero     NO     Contabilità speciale     NO       Inditizzo: Via e n. civico     VIALE MARTIRI XXIII MARZO     Comune e sigla provincia CALTABELLOTTA - (AG)       C.A.P. 92010     Codice Fiscale     83001970843       Partita Iva                                                                                                    | Tesoreria 510<br>Legge Tipo LF<br>Art. 1 Comm<br>Causale di pagamento:                                                                                                   | Data esigibi<br>Numero 296<br>a 601 Pun<br>SPESE DI PUL   | lità 23/11/2012<br>Anno 200<br>to B<br>IZIA DIR 92 2003            | Zona d'in<br>96 E:<br>Sub.Art.0<br>5 | tervento SIC<br>stero<br>Sub Co | no<br>mm 0  | Sub Punt              | a 0               |
| O/P per saldo NO (SI/NO) Seguono allegati NO (SI/NO) Utilizzo di convenzioni CO/SI/P NO Dati a carico della Ragioneria Numero protocollo Data protocollo Ragioneria 0820 Divisione : Anmissione al Pagamento (SI/NO) ESTREMI DEL CREDITORE Cognome Nome Luogo di nasoita Data di nasoita Denominazione/Ragione sociale IC E.DE AMICIS Estremi onto di tesoreria 309053 Fruttifero NO Contabilità speciale NO Indirizzo: Via e n. civico VIALE MARTIRI XXIII MARZO Comune e sigla provincia CALTABELLOTTA - (AG) C.A.P. 92010 Codice Fiscale 83001970843 Partita Iva                                                                                                    | Cod.gestionale 001                                                                                                    | Cod.                                                      | CUP                                                                | 0                                    | Cod. CPV                        |             |                       |                   |
| Dati a carico della Ragioneria       Numero protocollo     Data protocollo     Ragioneria     0820     Divisione :       Ammissione al Pagamento     (Si/NO)     ESTREMI DEL CREDITORE     ESTREMI DEL CREDITORE       Cognome     Nome     Data di nascita     Data di nascita       Denominazione/Ragione sociale     IC E.DE AMICIS     Estremi onto di tesoreria     309053       Fruttifero NO     Contabilità speciale     NO     Inditzzo: Via e n. civico     VIALE MARTIRI XXIII MARZO       Comme e sigla provincia CALTABELLOTTA - (AG)     C.A.P. 92010     Codice Fiscale     83001970843                                                                                                    | O/P per saldo NO                                                                                                    | (SI/NO) Segu                                              | iono allegati NO                                                   | (SI/                                 | NO) Utiliz                      | zo di conve | nzioni CONS           | SIP NO            |
| ESTREMI DEL CREDITORE  Cognome Nome Luogo di nascita Denominazione/Ragione sociale IC E.DE AMICIS Estremi conto di tesoreria 309053 Fruttiero NO Contabilità speciale NO Indirizzo: Via e n. civico VIALE MARTIRI XXIII MARZO Comune e sigla provincia CALTABELLOTTA - (AG) C.A.P. 92010 Codice Fiscale 83001970843 Parita Iva                                                                                                    | Numero protocollo<br>Ammissione al Panamen                                                                                                    | Data protoco                                              | Dati a carico<br>ollo                                              | della Ragion<br>Ragione              | eria<br>eria 0820               |             | Divisione :           |                   |
| Cognome<br>Nome<br>Luogo di nascita Data di nascita<br>Denominazione/Ragione sociale IC E.DE AMICIS<br>Estremi conto di tesoreria 309053<br>Fruttifero NO Contabilità speciale NO<br>Indirizzo: Via e n. civico VIALE MARTIRI XXIII MARZO<br>Comune e sigla provincia CALTABELLOTTA - (AG)<br>C.A.P. 92010 Codice Fiscale 83001970843<br>Partita Iva                                                                                                    | Annosione arr agamen                                                                                                    |                                                           |                                                                    | PEDITOPE                             |                                 |             |                       |                   |
| Nome Data di nascita Data di nascita Denominazione/Ragione sociale IC E.DE AMICIS Estremi conto di tesoreria 309053 Frutifiero NO Contabilità speciale NO Indirizzo: Via e n. civico VIALE MARTIRI XXIII MARZO Comune e sigla provincia CALTABELLOTTA - (AG) C.A.P. 92010 Codice Fiscale 83001970843 Partita Iva                                                                                                    | Cognome                                                                                                    |                                                           | UTREM DEE O                                                        | LEBITORE                             |                                 |             |                       |                   |
| CARE 32010 Codice Fiscale 83001370843<br>Partia Iva                                                                                                    | Nome<br>Luogo di nascita<br>Denominazione/Ragione<br>Estremi oonto di tesoreria<br>Fruttifero NO<br>Indirizzo: Via e n. civico<br>Comune e sigla provinc<br>CAP B. costo | sociale IC<br>309053<br>Con<br>VIALE MART<br>ia CALTABELL | E.DE AMICIS<br>tabilità speciale<br>IRI XXIII MARZO<br>OTTA - (AG) | NO                                   | Data i                          | di nascita  |                       |                   |
| Codice Fiscale Estero                                                                                                    | Partita Iva                                                                                                    |                                                           | 63001370643                                                        |                                      |                                 |             |                       |                   |

#### MANUALE UTENTE CONTABILITA' GENERALE

| <form><pre>repurption in the set of the set of th</pre></form>                                                                                                    | BOZZA ESTREMI DEL PRIMO QUIETANZANTE                                             |                 |
|----------------------------------------------------------------------------------------------------|----------------------------------------------------------------------------------|-----------------|
| <form><form><form><form><form></form></form></form></form></form>                                                                                                    | Cognome                                                                          |                 |
| <form><form><form><form><form><form><form><form><form><form><form><form><form><form><form><form><form><form><form><form><form><form><form><form><form><form><form><form><form><form><form><form><form><form><form><form><form><form><form><form></form></form></form></form></form></form></form></form></form></form></form></form></form></form></form></form></form></form></form></form></form></form></form></form></form></form></form></form></form></form></form></form></form></form></form></form></form></form></form></form>                                                                                                    | Nome<br>Lugga di pasaita                                                         |                 |
| <form><form><form><form><form><form></form></form></form></form></form></form>                                                                                                    | Data di nascita                                                                  |                 |
| <form></form>                                                                                                    | Indirizzo: Via e n. oivico                                                       |                 |
| ETERMI EL SECOLO QUETANZANTE       genomi<br>kanag di navità<br>page di navità<br>page di navità | Comune e sigla provincia<br>Autorizzato a quietanzare in qualità di              | Cap             |
| <form><form><form><form><form><form></form></form></form></form></form></form>                                                                                                    | ESTREMI DEL SECONDO QUIETANZANTE                                                 |                 |
| <form><form><form><form><form><form></form></form></form></form></form></form>                                                                                                    | Cognome<br>Nome                                                                  |                 |
| <form></form>                                                                                                    | Luogo di nascita                                                                 |                 |
| <form><form><form><form><form></form></form></form></form></form>                                                                                                    | Data di nascita                                                                  |                 |
| <form><form><form><form><form><form><form><form><form><form><form><form></form></form></form></form></form></form></form></form></form></form></form></form>                                                                                                    | Comune e sigla provincia                                                         | Cap             |
| Imagende Imagende     Imagende Imagende     Imagende koin om het 1,0 Valual diskinstratione E    ident enken undelle ident enken undelle                                                                                                    | Autorizzato a quietanzare in qualità di<br>Firma cinanta                         |                 |
| Importe for offer 1,0     Importe for offer 1,0     Importe for offer 1,0     Importe for offer 1,0     Importe for offer 1,0     Importe for offer 1,0     Importe for offer 1,0     Importe for offer 1,0     Importe for offer 1,0     Importe for offer 1,0     Importe for offer 0     Importe for offer 0 <                                                                                                    | DATI CONTABILI E RITENUTE                                                        |                 |
| <form></form>                                                                                                    | Importo netto in cifre 1,00 Valuta di estinzione E                               |                 |
| <form></form>                                                                                                    | in lettere uno/00<br>Codice/descrizione ritenuta importo Codice/descrizione en   | te Benéficiario |
| <form><form><form><form><form><form><form></form></form></form></form></form></form></form>                                                                                                    |                                                                                  |                 |
| <form></form>                                                                                                    |                                                                                  |                 |
| <form></form>                                                                                                    |                                                                                  |                 |
| <form><form><form><form><form><form></form></form></form></form></form></form>                                                                                                    |                                                                                  |                 |
| <form><form><form><form><form><form><form></form></form></form></form></form></form></form>                                                                                                    |                                                                                  |                 |
| <form><form><form><form><form><form></form></form></form></form></form></form>                                                                                                    |                                                                                  |                 |
| Ingende lands 1,0   Document glustificativi  ROFETTO DIMOSTRATIVO                                                                                                    |                                                                                  |                 |
|                                                                                                    | Importo lordo 1,00                                                               |                 |
| Image: Section 1       Image: Section 1         Image: Section 1       Image: Section 1         Image: Section 1       Section 1         Image: Section 1       Section 1         Image: Section 1       Section 1         Image: Section 1       Section 1         Image: Section 1       Section 1         Image: Section 1       Section 1         Image: Section 1       Section 1         Image: Section 1       Section 1         Image: Section 1       Section 1         Image: Section 1       Section 1         Image: Section 1       Section 1         Image: Section 1       Section 1         Image: Section 1       Section 1         Image: Section 1       Section 1         Image: Section 2       Section 2         Image: Section 2       Section 2         Image: Section 2       Section 2         Image: Section 2       Section 2         Image: Section 2       Section 2         Image: Section 2       Section 2         Image: Section 2       Section 2         Image: Section 2       Section 2         Image: Section 2       Section 2         Image: Section 2       Section 2         Image: Section 2                                                                                                    | Documenti giustificativi<br>PROSPETTO DIMOSTRATIVO                               |                 |
| DOUCLINU DISTRUZIONE DEL TINCIO         Dic nationale                                                                                                    |                                                                                  |                 |
| A.B.L.G.A. B.B.C.   Pase di residenza Cuusale valutaria   Co ettario B.M.   Pase di residenza Cuusale valutaria   Concordinationa di alla C.A.S. J.B.C.   Agoncati ante presso A.B.L.G.A.   Agoncati ante presso A.B.C.A.   Capocapitationa di alla C.A.S. J.B.C.   Agoncati ante presso A.B.C.A.   Capocapitationa di alla C.A.S. J.B.C.   Agoncati ante presso A.B.C.A.   Capocapitationa di alla C.A.S. J.B.C.   Agoncati ante presso Tesoreria   Capocapitationa di alla C.A.S. C.F. Versante   Capocapitationa di alla Control di tesoreria di alla Control di tesoreria di alla Control di control di control di                                                                                                    | MODALITA' DI ESTINZIONE DEL TITOLO C/C nazionale IBAN                            |                 |
| <form>  Period        Period  Period<!--</td--><td>A.B.I./C.A.B. / B.I.C.</td><td></td></form>                                                                                                    | A.B.I./C.A.B. / B.I.C.                                                           |                 |
| Contemporado IBAN   Area Euro) IBAN   Pase atroi Pase of residenza   Canada presado A BLOCA B.   Pase atroi Pase of residenza   Canada presado A BLOCA B.   Pase atroi CRI   Canada presado A BLOCA B.   Canada presado A BLOCA B.   Canada presado CRI   Canada presado CRI   Canada presado Canada presado   Canada presado Canada presado   Canada presado Canada presado   Canada presado Canada presado   Canada presado Canada presado   Canada presado Canada presado   Canada presado Canada presado   Canada presado Canada presado   Canada presado Canada presado   Canada presado Canada presado   Canada presado Canada presado   Canada presado Canada presado   Canada presado presado presado presado presado presado presado presado presado presado                                                                                                    | Paese di residenza<br>Per pagamenti a soggetti non residenti: Causale valutaria  |                 |
| Area Euro       ELC.         Prese of residenza       Causale valutaria         Concarpiento Artool       exes di residenza         Concarpiento Artool       competenzalresidui       (CIP)         Causale valutaria       CIP         Concarpiento Artool       competenzalresidui       (CIP)         Concarpiento Artool       C.P. Versante       Pagina:       2 di       2         BOZZA         Contante presso       Tesoreria       Conto di tesoreria :       Conto di tesoreria :                                                                                                    | C/C estero IBAN                                                                  |                 |
| Determination presso                                                                                                    | (Area Euro) B.I.C.                                                               |                 |
| International                                                                                                    | Contante presso A.B.I./C.A.B. / B.I.C.                                           |                 |
| Capolic patrolic/heckological       Cork       C.F. Versante         Pagina:       2 di       3             BOZZA       Contartie presso       Tesoreria         Contartie presso       Tesoreria                                                                                                    | ufficio postale Paese di residenza                                               |                 |
| Pagina: 2 di 2                                                                                                    | di entrata Cod Versante C.F. Versante                                            | (G/R)           |
| BOZZA                                                                                                    |                                                                                  | Pagina: 2 di 3  |
| <form></form>                                                                                                    |                                                                                  |                 |
| Contante presso                                                                                                    | BOZZA                                                                            |                 |
| la tesorena                                                                                                    | Contante presso Tesoreria                                                        |                 |
| Conto di tesoreria  Codice di tesoreria  Codice di                                                                                                    | la tesorena                                                                      |                 |
| Conto di tesoreria : Conto di tesoreria : Conto di                                                                                                    |                                                                                  |                 |
| Co. Versame C.F. Versame Sistemazione pagamenti urgent Anticipazione Bagamenta asedi Bagamenta asedi Bata DATE E FIRME DATE E FIRME DATE I Dirigente responsabile della spesa Data I Diritoritore della Ragioneria DATE della Ragioneria DATE della Spesa DI DIRITO della Spesa DI DIRITO dell                                                                                                    | Conto di tesoreria Conto di tesoreria Conto di tesoreria                         |                 |
| Image: Server 2: Server 2                                                                                                    | Cod. Versante                                                                    |                 |
| pagamenti urgenti                                                                                                    | Sistemazione Tipo sottoconto Identificativo partita                              |                 |
| Anticipazione                                                                                                    | pagamenti urgenti                                                                |                 |
| finanza locale<br>Pagamento a sedi<br>Nessuna forma<br>Data II Dirigente responsabile della spesa<br>Data II Direttore della Ragioneria<br>Dentro di esecuzione della spesa 070/0004/0169<br>ALLEGATI<br>Pentri di costo                                                                                                    | Anticipazione                                                                    |                 |
| ragananto a sedi<br>Nessuna forma<br>Data IDringente responsabile della spesa<br>bata IDriettore della Ragioneria<br>Dentro di esecuzione della spesa 0700004/0169<br>ALLEGATI<br>Centri di costo                                                                                                    | finanza locale                                                                   |                 |
| Nessuna forma                                                                                                    | Pagamento a sediestere                                                           |                 |
| DATE FIRME Data II Dirigente responsabile della spesa Dirito di esecuzione della spesa 07010004/0159 ALLEGATI Centri di costo                                                                                                    | Nessuna forma                                                                    |                 |
| DATE E FIRME Data II Dirigente responsabile della spesa a II Direttore della Ragioneria Centro di esecuzione della spesa 070/0004/0169 Centri di oosto                                                                                                    |                                                                                  |                 |
| bata IDirgente responsabile della spesa<br>bata IDirettore della Ragioneria<br>entro di esecuzione della spesa 07000040169<br>ALLEGATI<br>Zentri di costo                                                                                                    | DATE E FIRME                                                                     | 1               |
| Pagina: 3 di a                                                                                                    | Data II Dirigente responsabile della spesa<br>Data II Direttore della Racioneria |                 |
| ALLEGATI                                                                                                    | Centro di esecuzione della spesa 070/0004/0169                                   |                 |
| Pagina: 3 di 3                                                                                                    | AI   FGATI                                                                       |                 |
| Pagina: 3 di 3                                                                                                    | Centri di costo                                                                  |                 |
| Pagina: 3 đi 3                                                                                                    |                                                                                  |                 |
| Pagina: 2 di 2                                                                                                    |                                                                                  |                 |
| Pagina: 2 di 2                                                                                                    |                                                                                  |                 |
| Pagina: 3 di a                                                                                                    |                                                                                  |                 |
| Pagina: 3 di 3                                                                                                    |                                                                                  |                 |
| Pagina: 3 di 3                                                                                                    |                                                                                  |                 |
| Pagina: 3 di 3                                                                                                    |                                                                                  |                 |
| Pagina: 3 di 3                                                                                                    |                                                                                  |                 |
| Pagina: 3 di 3                                                                                                    |                                                                                  |                 |
| Pagina: 3 di 3                                                                                                    |                                                                                  |                 |
| Pagina: 3 di 3                                                                                                    |                                                                                  |                 |
| Pagina: 3 di 3                                                                                                    |                                                                                  |                 |
| Pagina: 3 di 3                                                                                                    |                                                                                  |                 |
| Pagina: 3 di 3                                                                                                    |                                                                                  |                 |
| Pagina: 3 di 3                                                                                                    |                                                                                  | Pagina: 2 di 2  |
|                                                                                                    |                                                                                  | ragina; 3 di 3  |

*RTI* : HP Enterprise Services Italia S.r.l. – Selex ES S.p.A. Uso esterno / Riservato a DGRUF, DGCASIS, MON

## 10.6 BIG Contabilità Generale → Ristampe → Ordini → Ordine di accreditamento

La funzione consente la ristampa dell'ordine di accreditamento selezionato. Si accede alla funzione selezionando Anno Finanziario, Numero Capitolo e Numero Ordine.

## **10.7** BIG Contabilità Generale $\rightarrow$ Ristampe $\rightarrow$ Ordini $\rightarrow$ OP per ritenute ad IC

La funzione consente la ristampa dell'ordine di pagare per ritenute selezionato. Si accede alla funzione selezionando Anno Finanziario, Numero Capitolo e Numero Ordine.

## 10.8 BIG Contabilità Generale $\rightarrow$ Ristampe $\rightarrow$ Ordini $\rightarrow$ OP ad IC

La funzione consente la ristampa dell'ordine di pagare ad impegno contemporaneo selezionato.

Si accede alla funzione selezionando Anno Finanziario, Numero Capitolo e Numero Ordine.

## 10.9 BIG Contabilità Generale → Ristampe → Ordini → OP per ritenute accumulate

La funzione consente la ristampa dell'ordine di pagare per ritenute accumulate selezionato. Si accede alla funzione selezionando Anno Finanziario, Numero Capitolo e Numero Ordine.

## 10.10 BIG Contabilità Generale → Ristampe → Ordini → Elenco Trasmissione Ordini

La funzione consente la ristampa dell'elenco trasmissione ordini selezionato. Si accede alla funzione selezionando Anno Finanziario e Numero elenco trasmissione.

## 11 CAMBIO ANNO FINANZIARIO

### 11.1 Funzione Elementare: Cambio Anno finanziario

Con questa funzione è possibile cambiare l'anno finanziario. Per accedere a tale funzione è necessario seguire il menù di navigazione sottostante:

BIG Contabilità Generale → Cambio Anno finanziario

| Eile Modifica Visualizza Cariella Birumenti Window ?          |       |
|---------------------------------------------------------------|-------|
| 🛤 🔊 🛇 I 🖉 🖗 🕹 🍪 🌾 I 🗶 🗊 🖉 🙀 I 🖉 🤅                             | 1 🕥 🤉 |
| OCambio Anno Finanziario                                      | з я X |
| Anno Finanziario<br>Cambia                                    | I     |
|                                                               |       |
| Cambio Anno Finanziario 2000000000000000000000000000000000000 |       |
|                                                               |       |
| Irova QK Annulla                                              |       |

Figura 178

Dall'elenco selezionare l'anno finanziario e premere il bottone OK. Verrà presentato il seguente messaggio di conferma della modifica avvenuta.

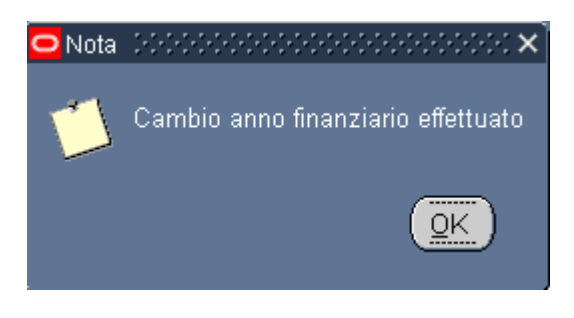

Figura 179